Proyecto Fin de Carrera Ingeniería en Automática y Electrónica Industrial

## Control de Ejes mediante PLC Aplicación en Célula de Fabricación Flexible

Autor: Francisco Javier Caso Solís Tutor: Luis Fernando Castaño Castaño

> Dpto. Ingeniería de Sistemas y Automática Escuela Técnica Superior de Ingeniería Universidad de Sevilla

> > Sevilla, 2016

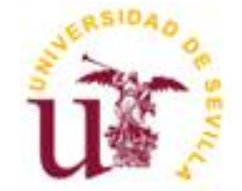

Proyecto Fin de Carrera Ingeniería en Automática y Electrónica Industrial

### **Control de Ejes mediante PLC. Aplicación en Célula de Fabricación Flexible**

Autor: Francisco Javier Caso Solís

Tutor: Luis Fernando Castaño Castaño Profesor titular

Dpto. de Ingeniería de Sistemas y Automática Escuela Técnica Superior de Ingeniería Universidad de Sevilla Sevilla, 2016 Proyecto Fin de Carrera: Control de Ejes mediante PLC. Aplicación en Célula de Fabricación Flexible

Autor: Francisco Javier Caso Solís

Tutor: Luis Fernando Castaño Castaño

El tribunal nombrado para juzgar el Proyecto arriba indicado, compuesto por los siguientes miembros:

Presidente:

Vocales:

Secretario:

Acuerdan otorgarle la calificación de:

Sevilla, 2016

El Secretario del Tribunal

A mis hijas, María y Ana

Sin lugar a dudas, tengo mucho que agradecer a aquellos profesores que supieron entender las particularidades en la formación, de aquellos que empezamos esta andadura del conocimiento, en un momento en el que además, teníamos otras responsabilidades de tipo familiar y profesional, que ineludiblemente teníamos que atender.

De entre todos, mis más sincero agradecimiento al profesor Dr. D. Luis Fernando Castaño Castaño por su magisterio, continuo ánimo, comprensión, y apoyo.

También a mis hijas, María y Ana, que han compartido durante este tiempo, mis ilusiones y esfuerzos.

A todos aquellos que están a y a los que ya no están, que me han apoyado y animado en todo momento y circunstancia.

Francisco Javier Caso Solís Sevilla, 2016 En este proyecto se desarrolla una solución particular, para la integración de equipos servomotores, en instalaciones automatizadas controladas por un PLC, de un fabricante distinto.

En determinadas ocasiones es muy conveniente conservar elementos de una instalación, plenamente operativos, pero de cierta antigüedad. Esta necesidad es más evidente, cuando los elementos están ligados a un sistema mecánico específico, tal como ocurre con los servomotores.

Al integrar estos componentes en plantas, en donde se utilizan elementos de control, más actuales y de distintos fabricantes, surge la necesidad de encontrar la solución de interconexión mas adecuada, para que cumplan con la funcionalidad exigida.

En el Laboratorio de Robótica e Informática Industrial está disponible un conjunto de Servo Driver y Servo Motor de la firma OMRON.

Se quiere integrar este conjunto, en la Célula de Fabricación Flexible existente en el Laboratorio, que utiliza como elemento de control, el autómata Modicon M340 de la firma Schneider.

Sin embargo las señales que deben intercambiar ambos elementos, no son compatibles entre sí, por lo que se desarrolla la solución hardware, para la adaptación de las mismas.

En este Proyecto se diseña y construye una *interfase electrónica*, que adaptará las señales entre ambos elementos. De esta forma, autómata y servo podrán funcionar conjuntamente.

Adicionalmente se desarrollará una aplicación que servirá para comprobar el funcionamiento de la interfase, tanto de forma manual, como de forma automática.

| Agradecimientos                                                                  | 9   |
|----------------------------------------------------------------------------------|-----|
| Resumen                                                                          | 11  |
| Índice                                                                           | 13  |
| Índice de Tablas                                                                 | 15  |
| Índice de Figuras                                                                | 17  |
| 1 Objeto v justificación del Provecto                                            | 26  |
| 2 Descrinción de los Sistemas utilizados                                         |     |
| 2 Description de los sistemas dellados                                           | 20  |
| 2.1.1 Serve Driver y Serve Wolder Owned                                          | 29  |
| 2.1.1 Visia General del Conjunito                                                | 29  |
| 2.1.2 Functiones implementatias en la Olvinoc o Series                           | 31  |
|                                                                                  | 42  |
|                                                                                  | 54  |
| 2.2 Automata MODICON M340                                                        | 68  |
| 2.2.1 Fuente de alimentación BMX CPS 2000                                        | /0  |
| 2.2.2 Unidad Central de Proceso BMX P34 2020                                     | /0  |
| 2.2.3 Módulo de entradas / salidas digitales BMX DDM 16022                       | 71  |
| 2.2.4 Módulo de Conteo BMX EHC 0200                                              | 72  |
| 2.3 Unity Pro                                                                    | 75  |
| 3 Interfase Electrónica                                                          | 76  |
| 3.1 Distribución de Corrriente Alterna                                           | 77  |
| 3.2 Fuentes de Alimentación                                                      | 78  |
| 3.2.1 Características de las Fuentes                                             | 79  |
| 3.3 Distribución de Corriente Continua                                           | 81  |
| 3.3.1 Relación de consumos de corriente continua que proporcionarán las fuentes. | 82  |
| 3.4 Módulo de Elección de Motor                                                  | 84  |
| 3.5 Módulo Adantador de Señales                                                  | 86  |
| 3.6 Mando Auxiliar                                                               | 101 |
| 3.7 Seta de Emeraencias                                                          | 102 |
| A Anliestića name Druch se                                                       | 400 |
| 4 Aplicación para Pruebas                                                        | 105 |
| 4.1 Configuración del PLC                                                        | 105 |
| 4.1.1 Elementos de la Aplicación                                                 | 105 |
| 4.1.2 Configuración de los Elementos                                             | 106 |
| 4.2 Secciones del Proyecto                                                       | 112 |
| 4.2.1 Sección Principal "CHART"                                                  | 113 |
| 4.2.2 Sección "Manual"                                                           | 119 |
| 4.2.3 Sección "Automático"                                                       | 121 |
| 4.3 Códigos de las Acciones empleadas                                            | 127 |
| 4.4 Variables empleadas                                                          | 164 |
| 4.5 Bloques de Funciones                                                         | 167 |
| 4.6 Pantalla de Operador                                                         | 168 |

| 5   | Guía   | de Utilización                               | 172 |
|-----|--------|----------------------------------------------|-----|
| 5   | .1     | Objetivo                                     | 172 |
| 5   | 2      | Elementos necesarios                         | 172 |
| 5   | 3      | Conexiones                                   | 173 |
|     | 5.3.1  | PC – PLC                                     | 173 |
|     | 5.3.2  | PC – Ud Servo Driver                         | 175 |
|     | 5.3.3  | B PLC – Interfase Electrónica                | 176 |
|     | 5.3.4  | Ud Servo Driver – Interfase Electrónica      | 178 |
|     | 5.3.5  | 5 PLC – Seta de Emergencias                  | 179 |
|     | 5.3.6  | 6 PLC – Mando Auxiliar                       | 179 |
|     | 5.3.7  | 7 Interfase Electrónica – Finales de Carrera | 179 |
|     | 5.3.8  | 3 Ud Servo Driver – Ud Servo Motor           | 180 |
|     | 5.3.9  | 9 Alimentación Eléctrica                     | 180 |
| 5   | .4     | Configuración Ud de Servo Driver             | 181 |
| 5   | .5     | Carga de Programa en PLC                     | 182 |
| 5   | .6     | Operación desde el PC                        | 183 |
| 5   | .7     | Operación con el Mando Auxiliar              | 185 |
| 6   | Plan   | os Eléctricos                                | 187 |
| 7   | Circu  | uitos Impresos                               | 201 |
| Ref | erenci | ias                                          | 215 |

# ÍNDICE DE TABLAS

| Tabla 2 - 1 Especificaciones generales servo motor OMRON                    | 52  |
|-----------------------------------------------------------------------------|-----|
| Tabla 2 - 2 Especificaciones generales servo driver OMRON                   | 53  |
| Tabla 2 - 3 Especificaciones de consumos servo driver OMRON                 | 61  |
| Tabla 2 - 4 Conector CN1 del Servo Driver OMRON. INPUT                      | 62  |
| Tabla 2 - 5 Conector CN1 del Servo Driver OMRON. OUTPUT                     | 63  |
| Tabla 2 - 6 Conector CN2 del Servo Driver OMRON. ENCODER                    | 65  |
| Tabla 2 - 7 Conector CN3 del Servo Driver OMRON. CONEXIÓN PC                | 65  |
| Tabla 2 - 8 Parámetros elegidos en la configuración del Servo Driver        | 74  |
| Tabla 2 - 9 Valores elegidos para Cn – 01                                   | 76  |
| Tabla 2 -10 Valores elegidos para Cn – 02                                   | 78  |
| Tabla 2 -11 Módulo de Conteo BMX EHC 0200. Numeración de pines              | 85  |
|                                                                             |     |
| Tabla 3 -1 Fuentes de alimentación 24 V CC. Características                 | 92  |
| Tabla 3 -2 Fuentes de alimentación 5 V CC. Características                  | 94  |
| Tabla 3 -3 Fuentes de alimentación 5 V CC. Consumos soportados              | 96  |
| Tabla 3 -4 Fuentes de alimentación 24 V CC USO GENERAL. Consumos soportados | 97  |
| Tabla 3 -5 Fuentes de alimentación 24 V CC FRENO. Consumos soportados       | 98  |
| Tabla 3 -6 Cable Módulo adaptador de señales – Servo Driver                 | 113 |
| Tabla 3 -7 Cable Módulo elección de motor – PLC                             | 114 |
| Tabla 3 -8 Cable Módulo elección de motor – Módulo adaptador de señales     | 115 |
| Tabla 3 -9 Cable Mando auxiliar – PLC                                       | 116 |
|                                                                             |     |
| Tabla 4 - 1 Variables empleadas                                             | 183 |
| Tabla 4 - 2 Bloques de funciones                                            | 183 |
|                                                                             |     |
| Tabla 5 – 1 Cable Módulo elección de motor – PLC                            | 193 |
| Tabla 5 – 2 Módulo elección de motor - Módulo adaptación de señales         | 194 |
| Tabla 5 – 3 Servo Driver - Módulo adaptación de señales                     | 196 |
| Tabla 5 – 4 Cable mando auxiliar – PLC                                      | 197 |
| Tabla 5 – 5 Interfase electrónica – Finales de carrera                      | 198 |

# ÍNDICE DE FIGURAS

| Figura 1 – 1 Vista de conjunto                                          | 39 |
|-------------------------------------------------------------------------|----|
| Figure 2 1 Viste concrel de la instalación                              | 40 |
| Figure 2 – 1 Vista general de alementes del febricente OMBON            | 40 |
| Figura $2-2$ Conjunto de elementos del labricante Olvikon               | 42 |
| Figura $2-3$ Arranque suave                                             | 44 |
| Figura 2–4 Control de par                                               | 44 |
| Figura 2–5 Modo de rotación inversa                                     | 45 |
| Figura $2-6$ Control de velocidad interno                               | 46 |
| Figura 2–7 Resolución del encoder                                       | 47 |
| Figura 2 – 8 Bloqueo de la posición                                     | 47 |
| Figura 2 – 9 Caja de cambio eléctrica                                   | 48 |
| Figura 2 – 10 Distintos modos de pulsos de comandos                     | 49 |
| Figura 2 – 11 Función de regulación                                     | 49 |
| Figura 2 – 12 Freno magnético                                           | 50 |
| Figura 2 – 13 Control de par en emergencias                             | 51 |
| Figura 2 – 14 Interconexión de elementos                                | 54 |
| Figura 2 – 15 Disposición de elementos en panel de control              | 55 |
| Figura 2 – 16 Esquema de interconexión eléctrica                        | 56 |
| Figura 2 – 17 Regleta XW28–48 F5-P                                      | 57 |
| Figura 2 – 18 Servo Driver R88D-UP03V                                   | 57 |
| Figura 2 – 19 Servo Motor Driver R88M-U05030VA-S1                       | 58 |
| Figura 2 – 20 Montaje provisional: Servo Driver e interfase electrónica | 58 |
| Figura 2 – 21 Frontal de Unidad de Servo Driver                         | 59 |
| Figura 2 – 22 Conexión alimentación Servo Driver                        | 60 |
| Figura 2 – 23 Regleta auxiliar Servo Driver                             | 63 |
| Figura 2 – 24 Esquemático de conexiones I / O Servo Driver              | 64 |
| Figura 2 – 25 Conexión PC – Ud Servo Driver                             | 66 |
| Figura 2 – 26 Esquema cableado de la conexión PC – Ud SerVo Driver      | 66 |

| Figura 2 – 27 Acceso directo a la aplicación SIGMA WIN                             | 67 |
|------------------------------------------------------------------------------------|----|
| Figura 2 – 28 Pantalla de Configuración de Comunicaciones SIGMA WIN                | 67 |
| Figura 2 – 29 Pantalla de selección de Servo Driver en la aplicación SIGMA WIN     | 68 |
| Figura 2 – 30 Pantalla principal de la aplicación SIGMA WIN                        | 69 |
| Figura 2-31 Pantalla de configuración del parámetro Cn-01                          | 70 |
| Figura 2 – 32 Pantalla de configuración del parámetro Cn – 02                      | 70 |
| Figura 2 – 33 Pantalla de configuración del parámetro Cn – 24 y Cn – 25            | 71 |
| Figura 2 – 34 Pantalla de alarmas en SIGMA WIN                                     | 71 |
| Figura 2 – 35 Botón de JOG                                                         | 72 |
| Figura 2 – 36 Configuración de JOG                                                 | 72 |
| Figura 2 – 37 Pulso de Control elegido                                             | 78 |
| Figura 2 – 38 Botón de envío de programa hacia y desde el Servo al PC              | 79 |
| Figura 2 – 39 Vista general PLC                                                    | 80 |
| Figura 2 – 40 Rack Modicon M340                                                    | 80 |
| Figura 2 – 41 PLC en la Instalación                                                | 81 |
| Figura 2 – 42 Esquemático del M340 en la aplicación Unity Pro                      | 81 |
| Figura 2 – 43 Fuente alimentación BMX CPS 2000. Características                    | 82 |
| Figura 2 – 44 CPU BMX P34 2020                                                     | 82 |
| Figura 2 – 45 Módulo de entrada / salidas digitales BMX DDM 16022. Características | 83 |
| Figura 2 – 46 Módulo de Conteo BMX EHC 0200. Características                       | 84 |
| Figura 2 – 47 Módulo de Conteo BMX EHC 0200. Conector de entrada                   | 85 |
| Figura 2 – 48 Módulo de Conteo BMX EHC 0200. Conexión con sensores y actuadores    | 86 |
| Figura 2 – 49 Módulo de Conteo BMX EHC 0200. Conexión con encoder                  | 86 |
| Figura 2 – 50 Unity Pro. Vista explorador de proyectos                             | 87 |
|                                                                                    |    |
| Figura 3 – 1 Vista general de la Interfase Electrónica                             | 88 |
| Figura 3 – 2 Módulo de distribución de corriente alterna                           | 89 |
| Figura 3 – 3 Módulo de distribución de corriente alterna. Esquemático              | 89 |
| Figura 3 – 4 Fuentes de alimentación                                               | 90 |

| Figura 3 – 5 Fuentes de alimentación 24 V CC                                                        | 91  |
|----------------------------------------------------------------------------------------------------|-----|
| Figura 3 – 6 Fuentes de alimentación 5 V CC                                                         | 93  |
| Figura 3 – 7 Módulo de distribución de corriente continua                                           | 95  |
| Figura 3 – 8 Módulo de distribución de corriente continua. Esquemático                              | 95  |
| Figura 3 – 9 Módulo de elección de motor (superior)                                                 | 99  |
| Figura 3 – 10 Módulo de elección de motor (inferior)                                                | 99  |
| Figura 3 – 11 Módulo adaptador de señales (superior)                                                | 101 |
| Figura 3 – 12 Módulo adaptador de señales (inferior)                                                | 101 |
| Figura 3 – 13 Pulsos de control recibidos en el Servo Driver                                        | 103 |
| Figura 3 – 14 Adaptador de señales. Transmisión hacia el Servo Driver                               | 103 |
| Figura 3 – 15 Inversión de Giro                                                                     | 104 |
| Figura 3 – 16 Adaptador de señales. Transmisión hacia el Servo Driver (2)                           | 104 |
| Figura 3 – 17 Adaptador de señales. Señales generadas por el encoder                                | 106 |
| Figura 3 – 18 Adaptador de señales. Señales generadas por el encoder (2)                            | 106 |
| Figura 3 – 19 Adaptador de señales. Recepción de señales del Servo Driver                           | 107 |
| Figura 3 – 20 Adaptador de señales. Adaptación de señales del Servo Driver                          | 107 |
| Figura 3 – 21 Adaptador de señales. Amplificación de señales del Servo Driver                       | 108 |
| Figura 3 – 22 Servo Driver. Pulsos de Control. Pines                                                | 110 |
| Figura 3 – 24 Servo Driver. Señal RUN. Pines                                                        | 110 |
| Figura 3 – 25 Servo Driver. Señal RESET ALARMA. Pines                                               | 110 |
| Figura 3 – 26 Servo Driver. Señal ALARMA. Pines                                                     | 111 |
| Figura 3 – 27 Mando Auxiliar                                                                        | 116 |
| Figura 3 – 28 Mando Auxiliar                                                                        | 117 |
|                                                                                                    |     |
| Figura 4 – 1 Pantalla de Operador                                                                   | 118 |
| Figura 4 – 2 Explorador de Proyectos                                                                | 120 |
| Figura 4 – 3 Esquemático M340 en Unity Pro                                                          | 120 |
| Figura 4 – 4 Pantalla de elección de elementos de M340 en Unity Pro                                 | 121 |
| Figura 4 – 5 Pantalla de configuración de módulo de entrada / salidas digitales en Unity Pro. CH 0  | 122 |
| Figura 4 – 6 Pantalla de configuración de módulo de entrada / salidas digitales en Unity Pro. CH 16 | 122 |

| Figura 4 – 7 Pantalla de creación de variables en el módulo de entrada / salidas digitales en Unity Pro | 123 |
|----------------------------------------------------------------------------------------------------|-----|
| Figura 4 – 8 Pantalla de configuración de Módulo de conteo                                              | 124 |
| Figura 4 – 9 Pantalla de configuración de Módulo de conteo. Contador 0                                  | 125 |
| Figura 4 – 10 Pantalla de configuración de Módulo de conteo. Contador 1                                 | 125 |
| Figura 4 – 11 Pantalla de configuración de Módulo de conteo. Creación de variables                      | 126 |
| Figura 4 – 12 Pantalla de configuración de Módulo de conteo. Creación de variables (2)                  | 126 |
| Figura 4 – 13 Secciones del Proyecto                                                                    | 127 |
| Figura 4 – 14 Hilo Principal                                                                            | 128 |
| Figura 4 – 15 Hilo Emergencia                                                                           | 129 |
| Figura 4 – 16 Hilo Reset alarma motor                                                                   | 130 |
| Figura 4 – 17 Hilo Reset Pulsos                                                                         | 131 |
| Figura 4 – 18 Hilo Elige Motor                                                                          | 132 |
| Figura 4 – 19 Hilo Visualizadores                                                                       | 133 |
| Figura 4 – 20 A y B. Sección Manual                                                                     | 134 |
| Figura 4 – 21 Sección Homing                                                                            | 135 |
| Figura 4 – 22 Sección Automático                                                                        | 136 |
| Figura 4 – 23 Homing Auto                                                                               | 137 |
| Figura 4 – 24 Programa 1                                                                                | 138 |
| Figura 4 – 25 Home_auto_p1_m1                                                                           | 139 |
| Figura 4 – 26 Programa 2                                                                                | 140 |
| Figura 4 – 27 Programa 3                                                                                | 141 |
| Figura 4 – 28 pwm                                                                                       | 142 |
| Figura 4 – 29 Decodificador                                                                             | 142 |
| Figura 4 – 30 parada                                                                                    | 143 |
| Figura 4 – 31 reset                                                                                     | 143 |
| Figura 4 – 32 apagando                                                                                  | 144 |
| Figura 4 – 33 cero_man                                                                                  | 145 |
| Figura 4 – 34 inicializa_var                                                                            | 145 |
| Figura 4 – 35 girarcw                                                                                   | 146 |

| Figura 4 – 36 girarccw              | 147 |
|-------------------------------------|-----|
| Figura 4 – 37 girarcw_p1_m1         | 148 |
| Figura 4 – 38 girarcwp1m2           | 149 |
| Figura 4 – 39 girarcwp2m2           | 150 |
| Figura 4 – 40 girarcw p3m1          | 151 |
| Figura 4 – 41 girarcwp3m1_2         | 152 |
| Figura 4 – 42 girarcwp3m2           | 153 |
| Figura 4–43 girarcwp3m2_2           | 154 |
| Figura 4 – 44 va_motor1             | 155 |
| Figura 4 – 45 va_motor2             | 155 |
| Figura 4 – 46 va_motor1_auto        | 155 |
| Figura 4 – 47 va_motor2_auto        | 156 |
| Figura 4 – 48 va_motor1_p1          | 156 |
| Figura 4 – 49 va_motor1_p1_2        | 156 |
| Figura 4 – 50 va_motor2_p1          | 157 |
| Figura 4 – 51 va_motor2_p1_2        | 157 |
| Figura 4 – 52 va_motor1_p2          | 157 |
| Figura 4 – 53 va_motor1_p2_2        | 158 |
| Figura 4 – 54 va_motor2_p2          | 158 |
| Figura 4 – 55 va_motor1_p3          | 158 |
| Figura 4 – 56 va_motor1_p3_2        | 159 |
| Figura 4 – 57 va_motor2_p3          | 159 |
| Figura 4 – 58 indica_man            | 159 |
| Figura 4 – 59 indica_auto           | 160 |
| Figura 4 – 60 reset_pulsos_ind      | 160 |
| Figura 4 – 61 apagando              | 161 |
| Figura 4 – 62 resetea_parando       | 161 |
| Figura 4 – 63 resetear_fuera        | 161 |
| Figura 4 – 64 resetear_fuera_p1     | 162 |
| Figura 4 – 65 resetear_fuera_5_auto | 162 |

| Figura 4 – 66 homingman                     | 162 |
|---------------------------------------------|-----|
| Figura 4 – 67 homingauto                    | 163 |
| Figura 4 – 68 homingauto2                   | 163 |
| Figura 4 – 69 homingauto_p1_m1              | 164 |
| Figura 4 – 70 homingauto_p1_m2              | 164 |
| Figura 4 – 71 homingauto_p2_m1              | 165 |
| Figura 4 – 72 homingauto_p2_m2              | 165 |
| Figura 4 – 73 homingauto_p3_m1              | 166 |
| Figura 4 – 74 homingauto_p3_m2              | 166 |
| Figura 4 – 75 llegarx1_m1                   | 167 |
| Figura 4 – 76 llegary1_m2                   | 167 |
| Figura 4 – 77 llegarx1_m1_p3                | 167 |
| Figura 4 – 78 llegarx2_m1_p3                | 167 |
| Figura 4 – 79 llegary1_m2_p3                | 168 |
| Figura 4 – 80 llegary2_m2_p3                | 168 |
| Figura 4-81 resetea_encoder_p2              | 168 |
| Figura 4 – 82 resetea_encoder_p3            | 169 |
| Figura 4 – 83 resetear_encoder_home_man     | 169 |
| Figura 4 – 84 reset_encoder_home_auto       | 169 |
| Figura 4 – 85 reset_encoder_home_p2_m1      | 170 |
| Figura 4 – 86 reset_encoder_home_p3_m1      | 170 |
| Figura 4 – 87 reset_encoder_home_auto_p1_m1 | 170 |
| Figura 4 – 88 reset_encoder_home_auto_p1_m2 | 171 |
| Figura 4 – 89 activar_encoder_p2            | 171 |
| Figura 4-90 activar_encoder_p3              | 171 |
| Figura 4–91 activar_encoder_man             | 172 |
| Figura 4 – 92 activar_encoder_auto          | 172 |
| Figura 4-93 activar_encoder_home_p1_m1      | 172 |
| Figura 4 – 94 activar_encoder_home_p1_m2    | 173 |

| Figura 4 – 95 activar_encoder_home_p2_m1      | 173 |
|-----------------------------------------------|-----|
| Figura 4 – 96 activar_encoder_home_p3_m1      | 173 |
| Figura 4 – 97 seguir                          | 174 |
| Figura 4 – 98 esperando_2s                    | 174 |
| Figura 4 – 99 esperando_2s_2                  | 174 |
| Figura 4 – 100 esperando_2s_3                 | 175 |
| Figura 4 – 101 esperando_1s_man               | 175 |
| Figura 4 – 102 esperando1s_auto               | 175 |
| Figura 4 – 103 esperando_1s_auto_2            | 175 |
| Figura 4 – 104 esperando_1s_home_auto_p1_m1   | 176 |
| Figura 4 – 105 esperando_1s_home_auto_p1_m2   | 176 |
| Figura 4 – 106 esperando_1s_p2_m2             | 176 |
| Figura 4 – 107 esperando_1s_home_p2           | 176 |
| Figura 4 – 108 esperando_1s_p2_m1             | 177 |
| Figura 4 – 109 esperando_1s_home_p2_2         | 177 |
| Figura 4 – 110 esperando_1s_p3_m1             | 177 |
| Figura 4 – 111 esperando_1s_p3_m2             | 177 |
| Figura 4 – 112 esperando_1s_p3_m1_2           | 178 |
| Figura 4 – 113 esperando_1s_p3_m2_2           | 178 |
| Figura 4 – 114 esperando_1s_home_p3           | 178 |
| Figura 4 – 115 esperando_1s_home_p3_m1        | 178 |
| Figura 4 – 116 Pantalla de Operador           | 184 |
| Figura 4 – 117 Pantalla de Operador. Bloque 1 | 184 |
| Figura 4 – 118 Pantalla de Operador. Bloque 2 | 185 |
| Figura 4 – 119 Pantalla de Operador. Bloque 3 | 186 |
| Figura 4 – 120 Pantalla de Operador. Bloque 5 | 187 |
|                                               |     |
| Figura 5 – 1 M340 CPU. Conexiones de red      | 189 |

| Figura 5-2 Pantalla de establecimiento de dirección                | 189 |
|--------------------------------------------------------------------|-----|
| Figura 5-3 Pantalla de establecimiento de dirección y comprobación | 190 |

| Figura 5 – 4 Servo Driver                                                   | 191 |
|-----------------------------------------------------------------------------|-----|
| Figura 5 – 5 Conexión PLC – Servo Driver                                    | 191 |
| Figura 5 – 6 Pantalla de configuración de comunicaciones                    | 191 |
| Figura 5 – 7 Módulo de elección de motor                                    | 192 |
| Figura 5 – 8 Módulo adaptador de señales                                    | 193 |
| Figura 5 – 9 Conjunto de elementos OMRON                                    | 199 |
| Figura 5 – 10 Botón de envío de parámetros desde y hacia el Servo Driver    | 200 |
| Figura 5 – 11 Botón para ejecutar la aplicación en Unity Pro                | 201 |
| Figura 5 – 12 Explorador de proyectos                                       | 202 |
| Figura 5 – 13 Pantalla de Operador                                          | 202 |
| Figura 5 – 14 Pantalla de habilitación de elementos en Pantalla de Operador | 203 |
| Figura 5 – 15 Mando auxiliar                                                | 204 |

## **1 OBJETO Y JUSTIFICACIÓN DEL PROYECTO**

E ste proyecto se encuadra dentro de los denominados de desarrollo. Presenta una solución particular de integración de equipos servomotores, en instalaciones automatizadas controladas por PLC, de un fabricante distinto.

Aunque cada vez los equipos de control ofertan más posibilidades de interconexión con equipos de otros fabricantes, basados en protocolos estándares, la realidad es que el uso de equipos de fabricantes distintos suele acarrear, desde el punto de vista de la ingeniería, un esfuerzo mayor en cuanto a programación y desarrollo de los proyectos. Este problema se agrava en instalaciones con cierta antigüedad o donde se tengan que realizar "retrofits" en las mismas, y tengan que convivir equipos que están operativos, pero que son antiguos, con equipos más modernos y con prestaciones de comunicación mejoradas.

Particularmente, los equipos basados en servomotores, estaban muy ligados tanto al sistema mecánico final, como a los drivers físicos, como a los controladores, dándose pocas opciones al usuario final para poder combinar, o adaptar estos equipos a los de otros fabricantes.

Este proyecto se centra en plantear la solución que se puede dar en un caso bastante desfavorable como es el de una instalación donde una de las máquinas disponga de unos servomotores, con sus drivers operativos, aunque de cierta antigüedad, y se pretenda modernizar el sistema de control (autómata más actual). En este caso se plantean los problemas que pueden existir a nivel de hardware, y se presentan soluciones de diseño de tarjetas de adaptación para este hardware.

En concreto se controlará un conjunto de Servo Driver y Servo Motor, de la firma OMRON, existente en el Laboratorio de Robótica e Informática Industrial (LIRI) de esta Escuela, mediante un PLC MODICOM M340, de la firma Schneider, también existente.

Para poder controlar el conjunto de Servo y Motor de forma automática, se necesitaría un PLC, compatible, de la misma firma comercial, equipado con una Unidad de Control de Posición propia. Al no ser posible contar con estos elementos, se realizará dicho control con otro autómata, de otra firma. Como consecuencia se pierde la posibilidad de integración inmediata de todos los elementos, ya que las señales que se intercambian ente ellos no son compatibles.

Para solucionar esta cuestión se diseñará y se realizará una interfase entre ambos sistemas: PLC y Servo Driver, que permitirá el intercambio de señales.

Se ensamblarán tres unidades, una de las cuales quedará bien como repuesto, o bien para su uso futuro, en una tercera unidad de Servo, ya que en este momento, sólo se cuenta con dos unidades completas.

También se programará en el PLC una aplicación, que servirá para comprobar el funcionamiento de la interfase.

Se podrá elegir entre una opción manual y otra automática, desde la pantalla de Operador del programa UNITY PRO, que es el software de programación, optimización y operación de autómatas de, entre otras, la plataforma M340. Trabajará sobre un eje. Por medio de una opción, podremos ir eligiendo entre dos ejes, que son las unidades, con las que al día de hoy, se cuenta.

Posteriormente, este conjunto, podrá ser incorporado en la Célula de Fabricación Flexible, existente en el LIRI, en una nueva estación de trabajo, que se diseñará en un futuro.

#### **ELEMENTO DE CONTROL**

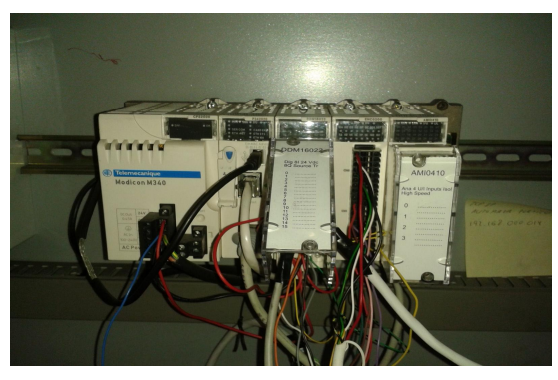

PLC MODICOM M340 SCHNEIDER

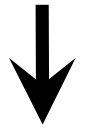

### INTERFASE ELECTRÓNICA

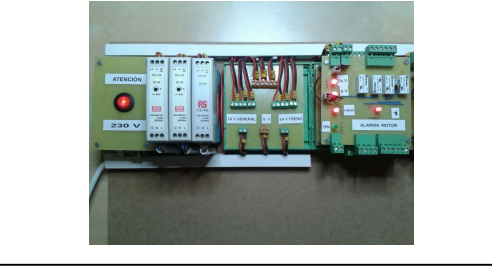

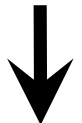

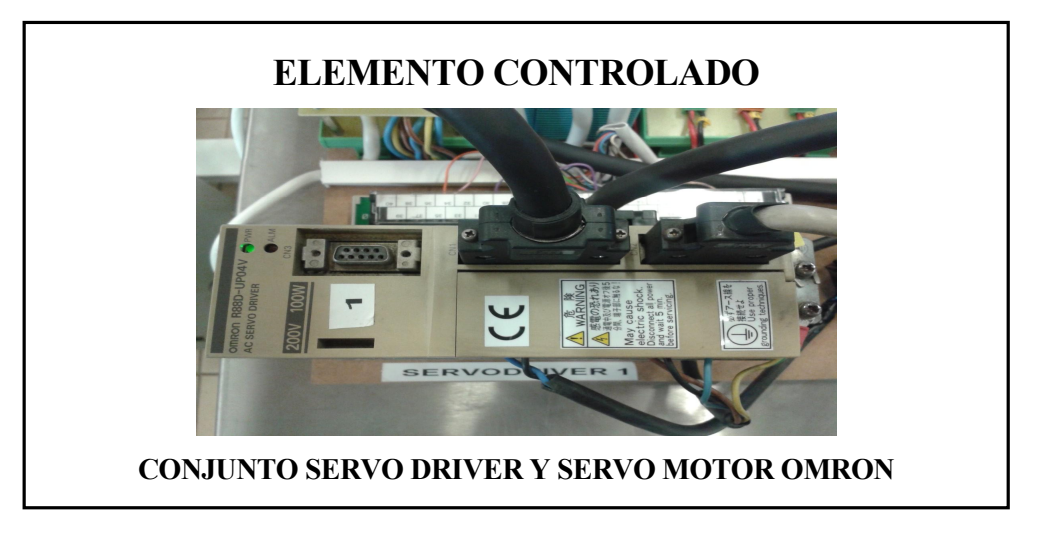

Figura 1 – 1 Vista de conjunto

## **2 DESCRIPCIÓN DE LOS SISTEMAS UTILIZADOS**

→ ontamos con tres Sistemas independientes:

- a) Conjunto de Servo Driver, modelos R88D-UP03V y R88D-UP04V, y Servo Motor modelos R88M-U05030VA-S1 y R88M-U10030VA-S1, de la firma OMRON.
- b) PLC MODICON M340 de la firma SCHNEIDER.
- c) Interfase para integrar los dos sistemas anteriores.

El primero es el elemento a controlar: recibirá las órdenes, y las señales auxiliares necesarias para que se produzca el movimiento de los motores.

El segundo es el elemento controlador: generará los pulsos que acepta el Servo Driver como orden, y también generará las señales auxiliares, como 24V, RUN, GIRO, FRENO, etc., que necesita el Servo Motor para su funcionamiento. Leerá las señales provenientes del encoder.

También atenderá a un pequeño pupitre de mando adicional, que permitiría el uso del Sistema, sin tener un PC conectado y funcionando.

El último elemento es, en realidad, el objeto de este Proyecto, ya que al existir una incompatibilidad entre las señales de los elementos anteriores es necesaria la adaptación de las mismas, para su perfecto entendimiento.

De los dos primeros elementos se hará una referencia ligera, con el fin de destacar los puntos que nos interesan para el desarrollo del trabajo, quedando en la amplia bibliografía, el resto de detalles, también necesarios, para su consulta, si fuera necesario.

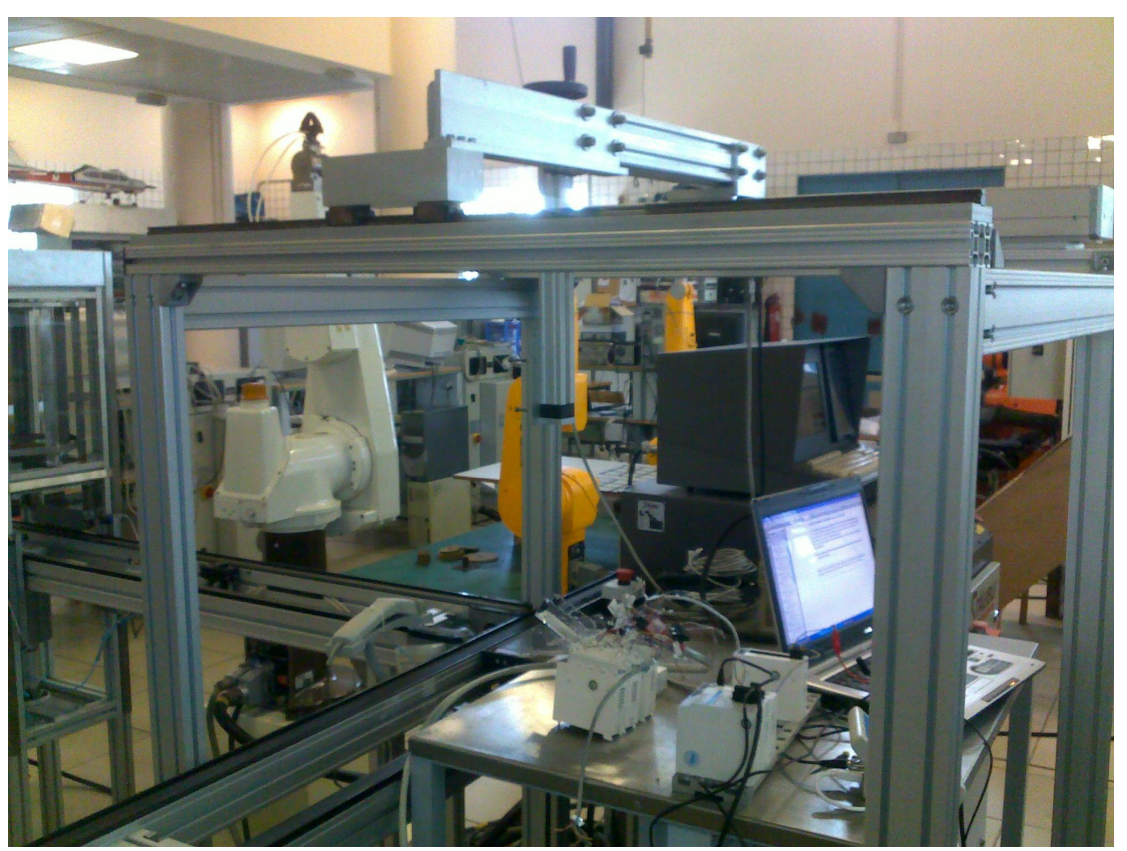

Figura 2 – 1 Vista general de la instalación

#### 2.1. Servo Driver y Servo Motor OMRON

#### 2.1.1 Vista General del Conjunto

En el Laboratorio de Robótica existen tres conjuntos formados cada uno por: una unidad de Servo Driver, y una unidad de Servo Motor.

Los elementos forman parte de la serie OMNUC U SERIES de OMRON.

Cada conjunto está compuesto por: Servo Driver: 50 W R88D - UP03 V 100 W R88D - UP04 V Servo Motor: 50 W sin freno R88M – U05030VA – S1 50 W con freno R88M – U05030VA – BS1 100W sin freno R88M – U10030VA – S1

Los emparejamientos se realizarán en función de la potencia nominal de cada uno.

El Sistema de OMROM al completo estaría formado por las unidades que aparecen en gráfico adjunto. En este caso sólo se dispone de la unidad de SERVO DRIVER, y la unidad de SERVO MOTOR.

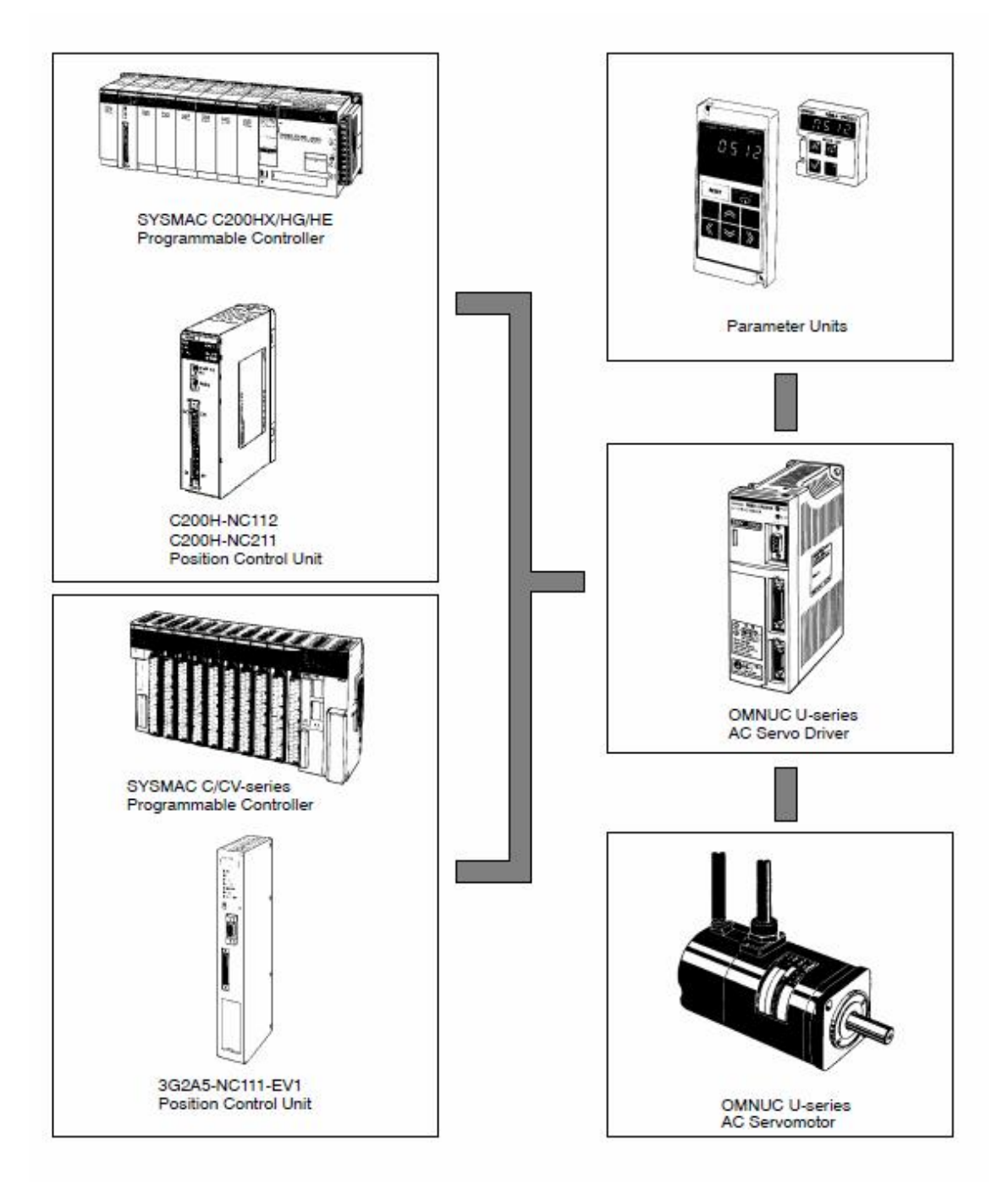

Figura 2-2 Conjunto de elementos del fabricante OMRON

#### 2.1.2 Funciones implementadas en la "OMNUC U SERIES"

El conjunto cuenta con una serie de características que lo hacen idóneos para la realización de multitud de tareas,

#### **Funciones de Control**

Se puede elegir entre cuatro modelos distintos:

"Position Control"

Se puede elegir entre distintas señales de tren de impulsos de entrada, para controlar la posición y la velocidad.

"Position Control with Pulse Stop Input Enabled"

Teniendo activado el IPG impide que se sigan atendiendo señales de control durante el control de posición.

"Internal Speed Control Settings"

Se pueden configurar internamente con tres velocidades a usar durante el funcionamiento, dando lugar a un control muy fino de la misma.

"Internal Speed Control Settings + Internal Speed Control Settings"

Conjunto de las dos anteriores.

#### Auto-tunig

Permite ajustar automáticamente la ganancia, a las características de la carga.

#### Monitor

Mediante la "Parameter Unit" es posible obtener en tiempo real algunos parámetros de operación.

#### **Jog Operation**

Se puede girar en ambos sentidos el motor, a una velocidad prefijada, mediante el uso de la botonera.

#### Arranque suave (Soft Start)

Esta función arranca y para el servomotor, manteniendo las aceleraciones y desaceleraciones, dentro de los márgenes configurados.

Posibilita un control de posicionamiento suficientemente preciso, que incluso podría prescindir de otros sistemas de control.

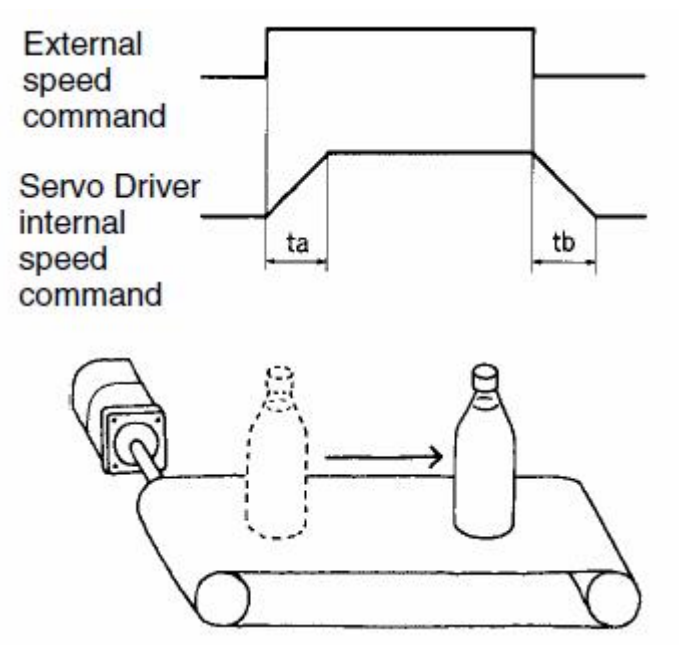

Figura 2-3 Arranque suave

#### **Control de par (Torque Control)**

Controla el servomotor usando un par proporcional a una entrada de tensión analógica. Se puede usar para controlar la tensión, y las paradas controladas en cintas transportadoras, por ejemplo.

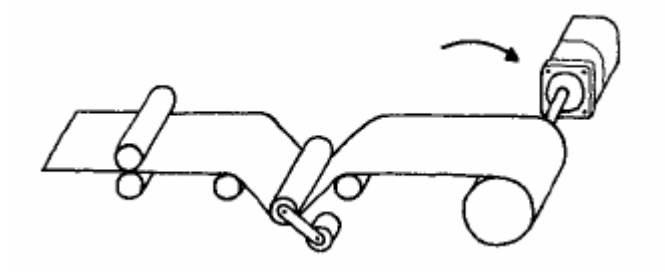

Figura 2-4 Control de par

#### Modo de rotación inversa (Reverse Rotation Mode)

Se puede cambiar el sentido de giro de los motores, en la configuración inicial, pudiéndose adoptar tanto una, como la contraria, simplemente conmutando los parámetros internos.

| Com-<br>mand                   | Default set-<br>ting | Reverse<br>rotation<br>mode |
|--------------------------------|----------------------|-----------------------------|
| Forward<br>rotation<br>command | CCW                  | CW                          |
| Reverse<br>rotation<br>command | CW                   | CCW                         |

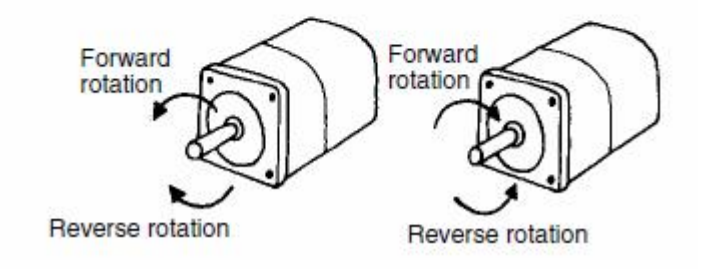

Figura 2-5 Modo de rotación inversa

#### Control de Velocidad Interno (Internal Speed Control)

Se puede conseguir que el motor pase por distintas velocidades, hasta alcanzar la final, previamente configuradas.

| Speed   | Rotation<br>direction<br>command | Internal speed<br>setting |
|---------|----------------------------------|---------------------------|
| Speed 1 | Forward<br>rotation              | First speed               |
| Speed 2 |                                  | Second speed              |
| Speed 3 |                                  | Third speed               |
| Speed 4 | Reverse<br>rotation              | First speed               |
| Speed 5 |                                  | Second speed              |
| Speed 6 |                                  | Third speed               |
| Stop    | Servolock engaged                |                           |

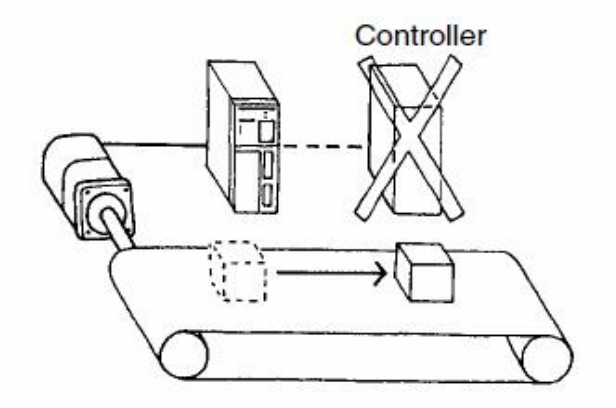

Figura 2-6 Control de velocidad interno

#### **Resolución del Encoder (Encoder Resolution)**

Pueden ajustarse el número de pulsos por rotación del encoder, a las necesidades del controlador general de la operación.

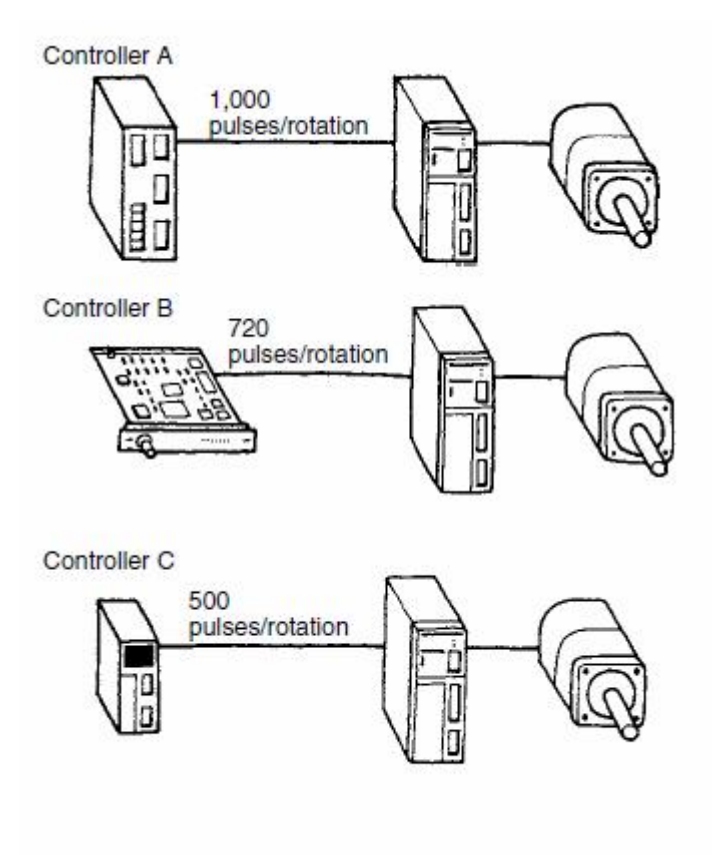

Figura 2-7 Resolución del encoder

#### Bloqueo de la posición (Position Block)

Es posible bloquear la posición del motor, desactivando el bucle de control posición, por lo que lo hace inmune a movimientos indeseados generados por entradas analógicas espúreas.

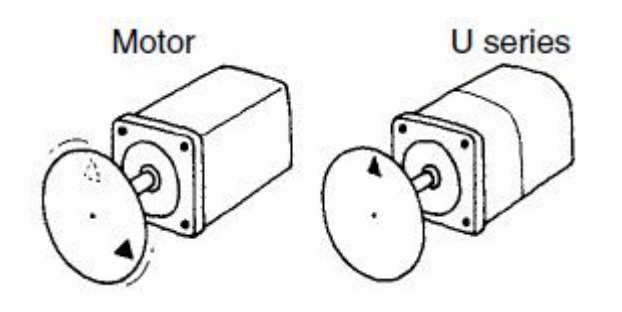

Figura 2-8 Bloqueo de la posición

#### Caja de cambio eléctrica (Electrical Gear)

Los grados de movimiento por pulsos pueden ser configurados por comando.

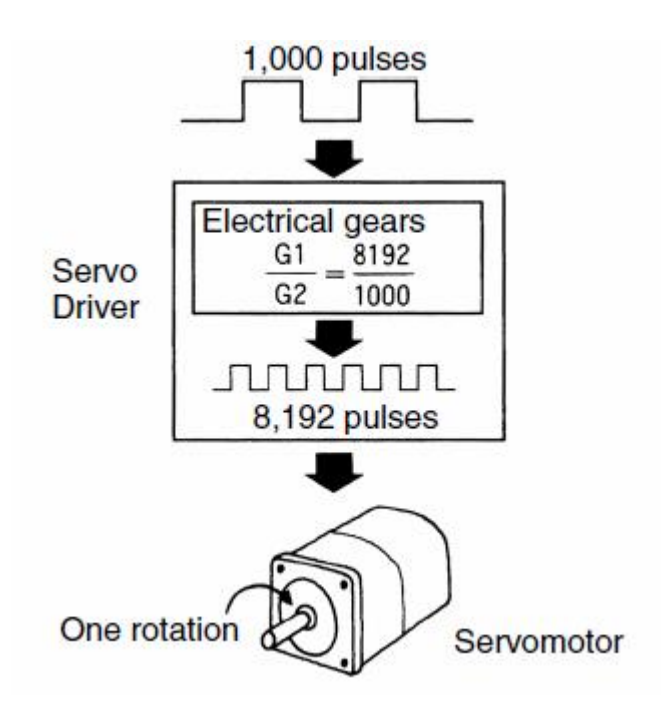

Figura 2 – 9 Caja de cambio eléctrica
#### Distintos modos de pulsos de comandos (Rich Command Pulse Mode)

Es posible generar los pulsos de control de distintas formas.

| Logic setting          | Command pulse mode                                                                               | Motor forward<br>command | Motor reverse<br>command |
|------------------------|--------------------------------------------------------------------------------------------------|--------------------------|--------------------------|
| Positive logic setting | Feed pulse and direction signal                                                                  | "н"                      | [_]<br>"L"               |
|                        | 90° phase difference signals<br>A-, B-phase feed pulse<br>(Multiplication by 1, 2, & 4 possible) | ++-90°<br>               | +++- 90°<br>             |
|                        | Reverse pulse and forward pulse                                                                  | "L"<br>[[                | "L"                      |
| Negative logic setting | Feed pulse and direction signal                                                                  | "L"                      | "H"                      |
|                        | 90° phase difference signals<br>A-, B-phase feed pulse<br>(Multiplication by 1, 2, & 4 possible) | ++-90°<br><br>           | **-90°<br>               |
|                        | Reverse pulse and forward pulse                                                                  | "H"<br>Г_Г_Г             | "н"                      |

Figura 2 – 10 Distintos modos de pulsos de comandos

#### Histórico de Alarmas (Alarma History Display)

Guarda los últimos diez errores, incluso si falla la fuente de alimentación.

#### Función de regulación (Bias Function)

Permite reducir la duración del control de posición, de acuerdo a las condiciones de carga.

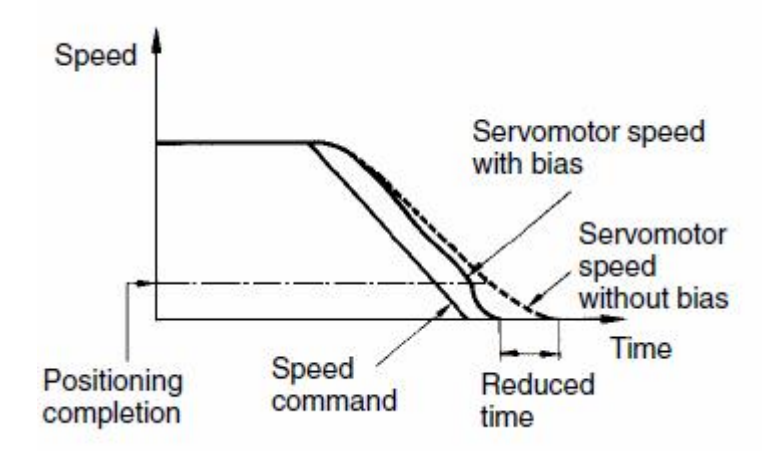

Figura 2-11 Función de regulación

#### Freno magnético (Brake Interlock)

Una señal externa permite accionar el frenado electromagnético.

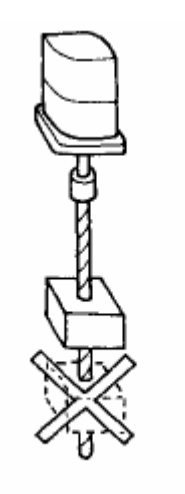

Figura 2 – 12 Freno magnético

## Filtro de la orden de par (Torque Command Filter)

Configurando la constante adecuada permite disminuir o eliminar las vibraciones en la carga.

#### Función Feed-Forward

Utilizando esta función se reduce el periodo de estabilización.

## **Función Emergency Stop Torque**

El control de par previene los daños en la maquinaria, producidos por sobrepasar los tiempos de funcionamiento del motor asignados.

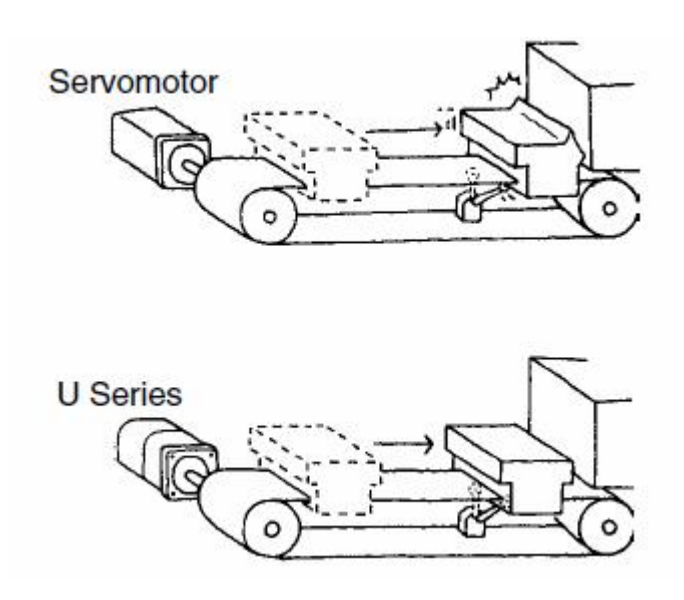

Figura 2 – 13 Control de par en emergencias

### **Especificaciones generales**

#### Servo Motor

## 200 VAC Servomotors

| Item                                            | Unit                                      | R88M<br>-U03030H(A)<br>-U03030VA | R88M<br>-U05030H(A)<br>-U05030VA | R88M<br>-U10030H(A)<br>-U10030VA | R88M<br>-U20030H(A)<br>-U20030VA | R88M<br>-U40030H(A)<br>-U40030VA | R88M<br>-U75030H(A)<br>-U75030VA |
|-------------------------------------------------|-------------------------------------------|----------------------------------|----------------------------------|----------------------------------|----------------------------------|----------------------------------|----------------------------------|
| Rated output<br>(see note)                      | w                                         | 30                               | 50                               | 100                              | 200                              | 400                              | 750                              |
| Rated torque                                    | N•m                                       | 0.095                            | 0.159                            | 0.318                            | 0.637                            | 1.27                             | 2.39                             |
| (see note)                                      | kgf•cm                                    | 0.974                            | 1.62                             | 3.25                             | 6.49                             | 13.0                             | 24.3                             |
| Rated rota-<br>tional speed                     | r/min                                     | 3,000                            | 3,000                            | 3,000                            | 3,000                            | 3,000                            | 3,000                            |
| Momentary<br>maximum<br>rotational<br>speed     | r/min                                     | 4,500                            | 4,500                            | 4,500                            | 4,500                            | 4,500                            | 4,500                            |
| Momentary<br>maximum                            | N•m                                       | 0.29                             | 0.48                             | 0.96                             | 1.91                             | 3.82                             | 7.10                             |
| torque (see<br>note)                            | kgf•cm                                    | 2.92                             | 4.87                             | 9.75                             | 19.5                             | 39.0                             | 72.9                             |
| Momentary<br>maximum/<br>rated current<br>ratio | 96                                        | 310                              | 317                              | 322                              | 300                              | 308                              | 316                              |
| Rated cur-<br>rent (see<br>note)                | A (rms)                                   | 0.42                             | 0.60                             | 0.87                             | 2.0                              | 2.6                              | 4.4                              |
| Momentary<br>maximum<br>current (see<br>note)   | A (rms)                                   | 1.3                              | 1.9                              | 2.8                              | 6.0                              | 8.0                              | 13.9                             |
| Rotor inertia                                   | kg•m <sup>2</sup><br>(GD <sup>2</sup> /4) | 0.21 × 10 <sup>-5</sup>          | 0.26 × 10 <sup>-5</sup>          | 0.40 × 10 <sup>-5</sup>          | 1.23 × 10 <sup>-5</sup>          | 1.91 × 10 <sup>-5</sup>          | 6.71 × 10 <sup>-5</sup>          |
|                                                 | kgf•cm•s <sup>2</sup>                     | 0.21 × 10 <sup>-4</sup>          | 0.27 × 10 <sup>-4</sup>          | 0.41 × 10 <sup>-4</sup>          | 1.26 × 10 <sup>-4</sup>          | $1.95 \times 10^{-4}$            | 6.85 × 10 <sup>-4</sup>          |
| Torque                                          | N•m/A                                     | 0.255                            | 0.286                            | 0.408                            | 0.355                            | 0.533                            | 0.590                            |
| constant                                        | kgf•cm/A                                  | 2.60                             | 2.92                             | 4.16                             | 3.62                             | 5.44                             | 6.01                             |
| Induced volt-<br>age constant<br>(see note)     | mV/<br>(r/min)                            | 8.89                             | 9.98                             | 14.0                             | 12.4                             | 18.6                             | 20.6                             |
| Power rate<br>(see note)                        | kW/s                                      | 4.36                             | 9.63                             | 25.4                             | 32.8                             | 84.6                             | 85.1                             |
| Mechanical<br>time<br>constant                  | ms                                        | 1.5                              | 0.9                              | 0.5                              | 0.4                              | 0.3                              | 0.3                              |
| Winding re-<br>sistance                         | Ω                                         | 15.8                             | 9.64                             | 6.99                             | 1.34                             | 1.23                             | 0.45                             |
| Winding im-<br>pedance                          | mH                                        | 23.1                             | 16.9                             | 13.2                             | 7.2                              | 7.9                              | 5.7                              |
| Electrical<br>time<br>constant                  | ms                                        | 1.5                              | 1.8                              | 1.9                              | 5.4                              | 6.4                              | 13                               |
| Weight                                          | kg                                        | Approx. 0.3                      | Approx. 0.4                      | Approx. 0.5                      | Approx. 1.1                      | Approx. 1.7                      | Approx. 3.4                      |
| Correspondin<br>Driver                          | g Servo                                   | R88D-<br>UP02H(A)<br>-UP02V      | R88D-<br>UP03H(A)<br>-UP03V      | R88D-<br>UP04H(A)<br>-UP04V      | R88D-<br>UP08H(A)<br>-UP08V      | R88D-<br>UP12H(A)<br>-UP12V      | R88D-<br>UP20H(A)<br>-UP20V      |

Note The values for torque and rotational speed characteristics, are the values at an armature winding temperature of 100°C, combined with the Servo Driver. Other values are at normal conditions (20°C, 65%). The

Tabla 2 - 1 Especificaciones generales servo motor OMRON

#### Servo Driver

# 200-VAC Input Servo Drivers Conforming to EC Directives

|                                                                                                    |                                                       |                                                                                                    | 1 1 1 1 1 1 1 1                                      |                                       | -                                  |                                  |                            |  |  |
|----------------------------------------------------------------------------------------------------|-------------------------------------------------------|----------------------------------------------------------------------------------------------------|------------------------------------------------------|---------------------------------------|------------------------------------|----------------------------------|----------------------------|--|--|
|                                                                                                    | Item                                                  | UP02V                                                                                                    | -UP03V                                               | -UP04V                                | -UP08V                             | -UP12V                           | -UP20V                     |  |  |
| Continuo                                                                                           | us output current (0-P)                               | 0.6 A                                                                                                    | 0.85 A                                               | 1.2 A                                 | 2.8 A                              | 3.7 A                            | 6.2 A                      |  |  |
| Momenta                                                                                            | ry max. output current (0-P)                          | 1.8 A                                                                                                    | 2.7 A                                                | 4.0 A                                 | 8.5 A                              | 11.3 A                           | 19.7 A                     |  |  |
| Input pov                                                                                          | ver supply                                            | Single-phase                                                                                                    | e 200/230 VA                                         | C (170 to 253                         | V) 50/60 Hz                        | 0                                | \$                         |  |  |
| Control m                                                                                          | nethod                                                | All-digital se                                                                                                    | rvo                                                  |                                       |                                    |                                  |                            |  |  |
| Speed fe                                                                                           | edback                                                | Optical enco                                                                                                    | der, 2,048 pul                                       | ses/revolution                        | 1                                  |                                  |                            |  |  |
| Applicabl                                                                                          | e load inertia                                        | Maximum of                                                                                                    | 30 times mot                                         | or's rotor inert                      | ia                                 | Maximum of<br>motor's rotor      | 20 times<br>r inertia      |  |  |
| Inverter n                                                                                         | nethod                                                | PWM metho                                                                                                    | d based on IG                                        | IBT                                   |                                    |                                  | 23                         |  |  |
| PWM free                                                                                           | quency                                                | 11 kHz                                                                                                    |                                                      |                                       |                                    |                                  | 7.8 kHz                    |  |  |
| Applicabl                                                                                          | e Servomotor                                          | R88M<br>-U03030VA                                                                                                    | R88M<br>-U05030VA                                    | R88M<br>-U10030VA                     | R88M<br>-U20030VA                  | R88M<br>-U40030VA                | R88M                       |  |  |
| Applicabl                                                                                          | e Servomotor wattage                                  | 30 W                                                                                                    | 50 W                                                 | 100 W                                 | 200 W                              | 400 W                            | 750 W                      |  |  |
| Weight (a                                                                                          | approximate)                                          | 0.9 kg                                                                                                    |                                                      |                                       | ie.                                | 1.2 kg                           | 1.5 kg                     |  |  |
| Heating v                                                                                          | alue                                                  | 15 W                                                                                                    | 18 W                                                 | 20 W                                  | 35 W                               | 45 W                             | 60 W                       |  |  |
| Capacity                                                                                           | Maximum pulse frequen-<br>cy                          | 200 kpps                                                                                                    |                                                      |                                       |                                    |                                  |                            |  |  |
|                                                                                                    | Position loop gain                                    | 0 to 500 (1/s                                                                                                    | 4)                                                   |                                       |                                    |                                  |                            |  |  |
| Electronic gear Electronic gear ratio setting range: 0.01 ≤ (G1/G2) ≤ 100<br>(G1/G2 = 1 to 65/535) |                                                       |                                                                                                    |                                                      | 00                                    |                                    |                                  |                            |  |  |
| Positioning completed 0 to 250 command units<br>range                                              |                                                       |                                                                                                    |                                                      |                                       |                                    |                                  |                            |  |  |
|                                                                                                    | Feed-forward compensa-<br>tion                        | sa- 0% to 100% of speed command amount (pulse frequency)                                                                                                    |                                                      |                                       |                                    |                                  |                            |  |  |
|                                                                                                    | Bias setting                                          | 0 to 450 r/min                                                                                                    |                                                      |                                       |                                    |                                  |                            |  |  |
|                                                                                                    | Position acceleration/de-<br>celeration time constant | 0 to 64.0 ms (The same setting is used for acceleration and deceleration.)                                                                                                    |                                                      |                                       |                                    |                                  |                            |  |  |
| Input<br>signals                                                                                   | Position command pulse<br>input (see note)            | TTL, line driver input with photoisolation, input current: 6 mA at 3 V<br>Feed pulse and direction signal, forward pulse and reverse pulse, or 90° diff<br>ential phase (A and B phases) signal (set via parameter). Pulse with: See |                                                      |                                       |                                    |                                  |                            |  |  |
|                                                                                                    | Deviation counter reset                               | TTL, line driver input with photoisolation, input current: 6 mA at 3 V                                                                                                    |                                                      |                                       |                                    |                                  |                            |  |  |
|                                                                                                    | Sequence input                                        | 24-VDC, 5-n<br>min.                                                                                                    | nA photocoup                                         | er input, exte                        | mal power sup                      | oply: 24±1 VD                    | C, 50 mA                   |  |  |
| Output<br>signals                                                                                  | Position feedback output                              | A-, B-, Z-pha<br>A-phase and<br>Z-phase: 1 p                                                                                                    | ase line driver<br>I B-phase (div<br>oulse/revolutio | output (EIA R<br>iding rate sett<br>n | S-422A)<br>ing): 16 to 2,0         | 48 pulses/rev                    | olution                    |  |  |
|                                                                                                    | Speed monitor output                                  | 0.5 V/1,000 r/min                                                                                                    |                                                      |                                       |                                    |                                  |                            |  |  |
|                                                                                                    | Current monitor output                                | 0.5 V/rated t                                                                                                    | orque                                                |                                       |                                    |                                  |                            |  |  |
|                                                                                                    | Sequence output                                       | Alarm output<br>open-collect<br>30 VDC, 20                                                                                                    | t, motor rotatic<br>or outputs: 30<br>mA)            | VDC, 50 mA                            | orake interlock<br>(except for ala | , positioning o<br>arm code outp | ompletion;<br>ut, which is |  |  |
| External                                                                                           | regeneration processing                               | Required for regeneration of more than 30 times the<br>motor's rotor inertia. Required for regeneration of more than 20<br>times the motor's rotor<br>inertia                                                                        |                                                      |                                       |                                    |                                  |                            |  |  |
| Protective                                                                                         | e functions                                           | Overcurrent,<br>tion, transmi                                                                                                    | , grounding, o<br>ssion errors, e                    | verload, overv<br>encoder errors      | oltage, overs<br>, deviation co    | peeding, runav<br>unter overflow | way preven-<br>/           |  |  |

Note The input pulse width must meet the following conditions.

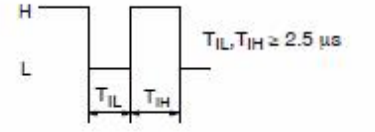

Tabla 2 - 2 Especificaciones generales servo driver OMRON

## 2.1.3 Conexionado

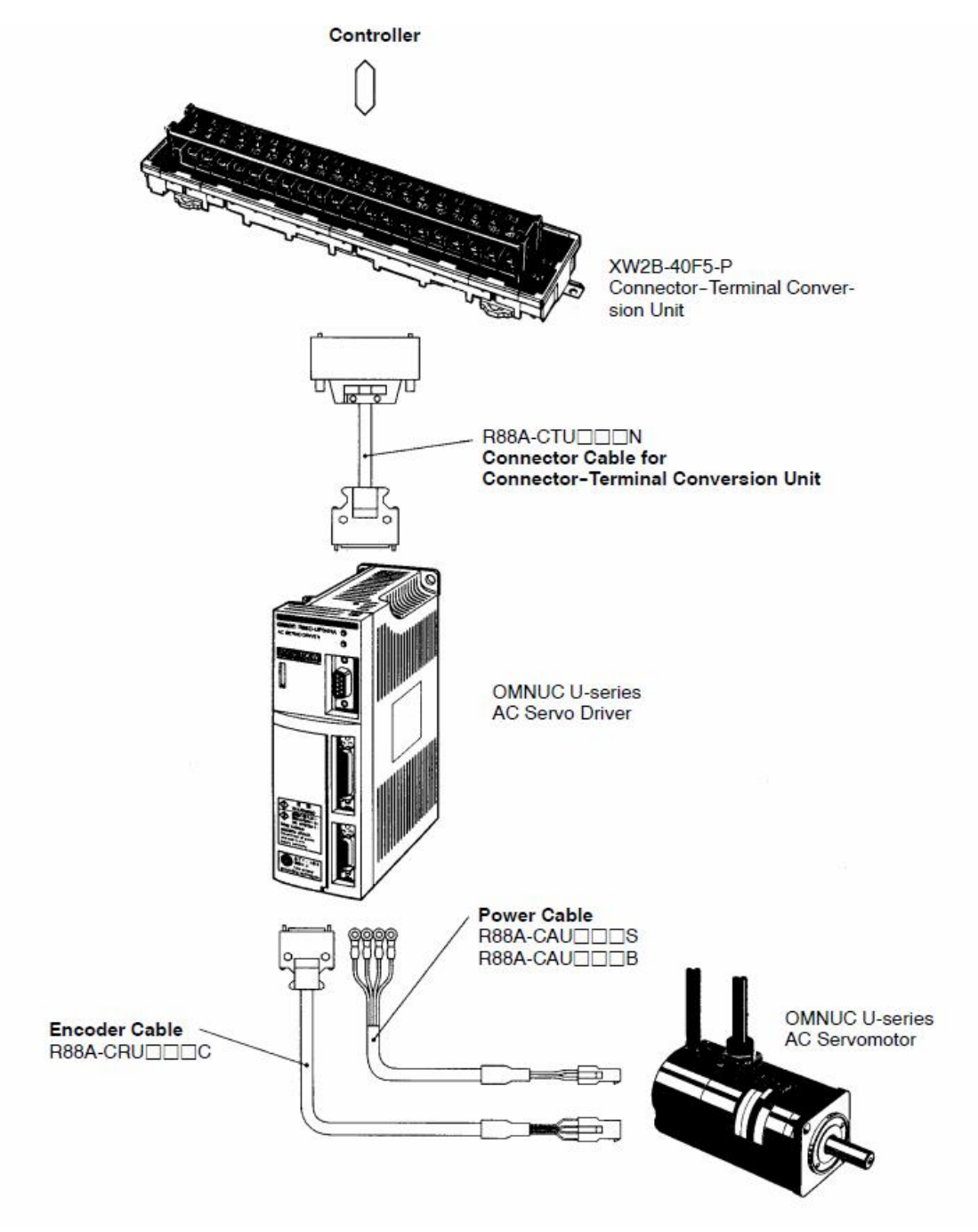

Figura 2 – 14 Interconexión de elementos

En el dibujo aparecen las distintas conexiones entre los elementos que se detallan a continuación.

### 2.1.3.1 Vista general del conexionado

La disposición de los elementos, aconsejada por el fabricante, en una envolvente adecuada, sería la siguiente:

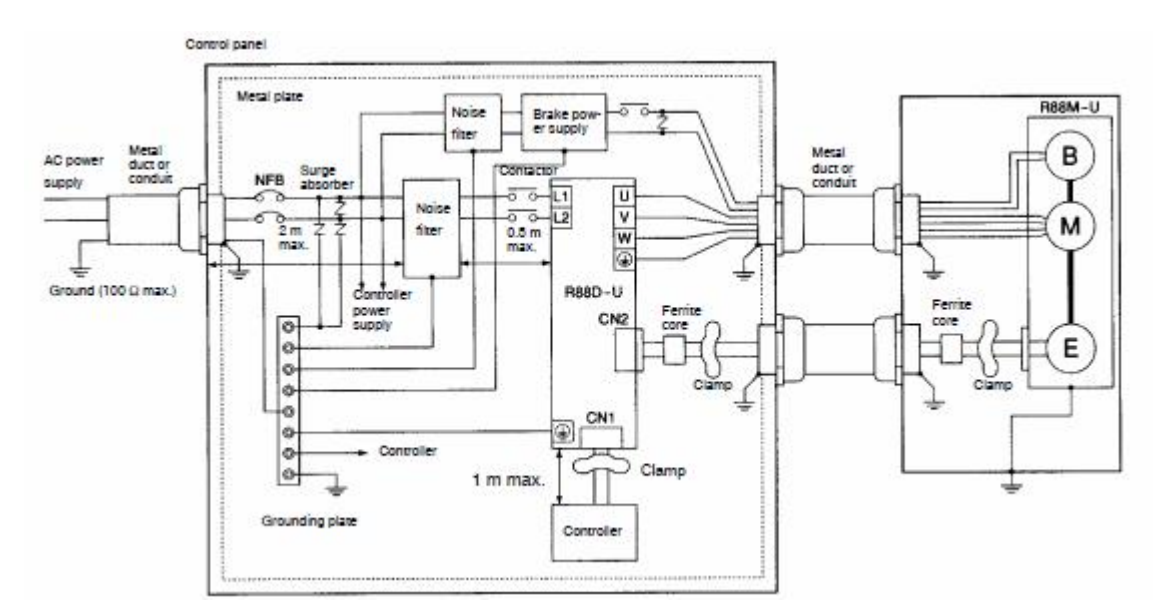

Figura 2 – 15 Disposición de elementos en panel de control

El esquema eléctrico quedaría así:

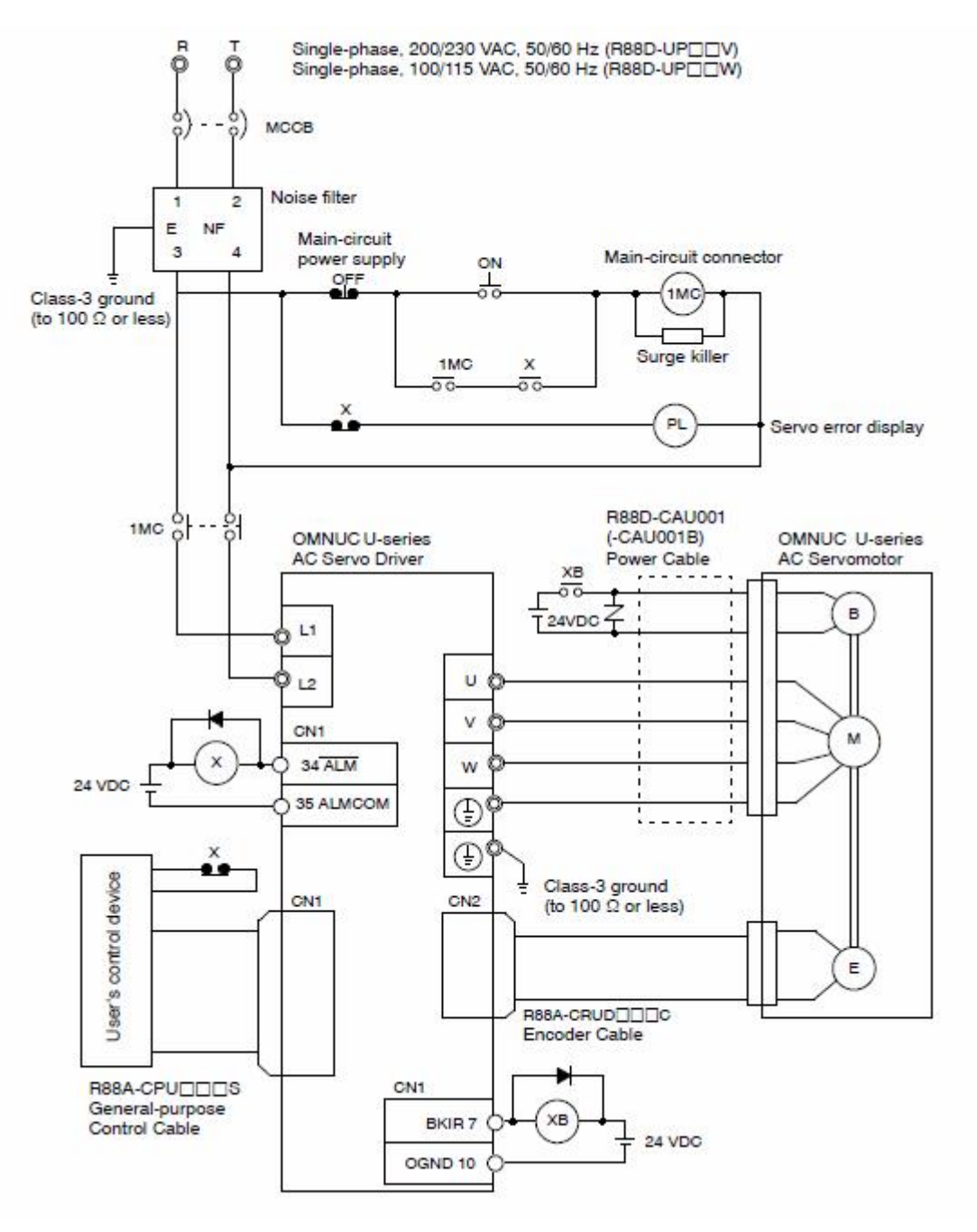

Figura 2-16 Esquema de interconexión eléctrica

En este caso, los elementos se disponen sobre una base provisional, a fin de darle estabilidad, hasta que se determine su ubicación definitiva.

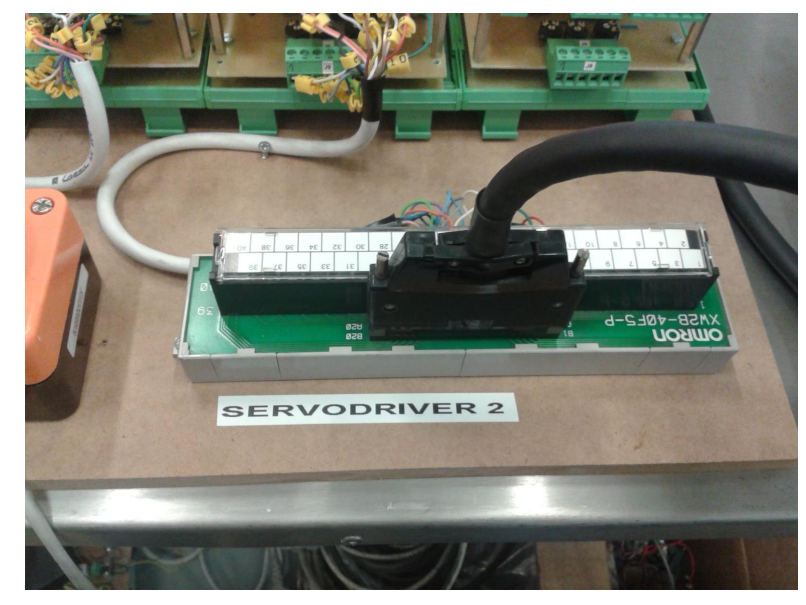

Una vista de las conexiones realizadas en el Laboratorio sería la siguiente:

Figura 2-17 Regleta XW28-48 F5-P

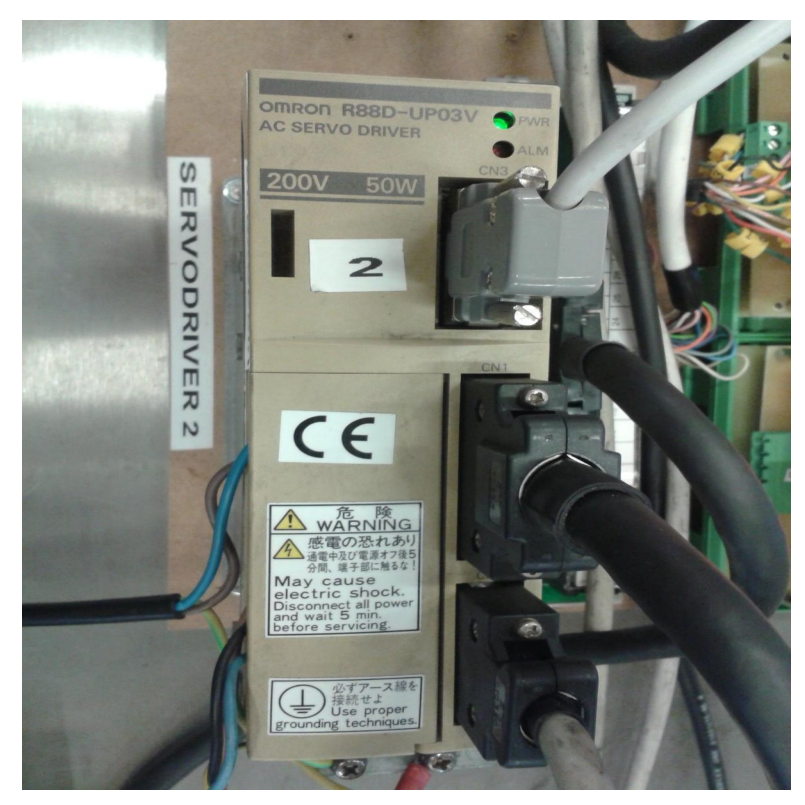

Figura 2 - 18 Servo Driver R88D-UP03V

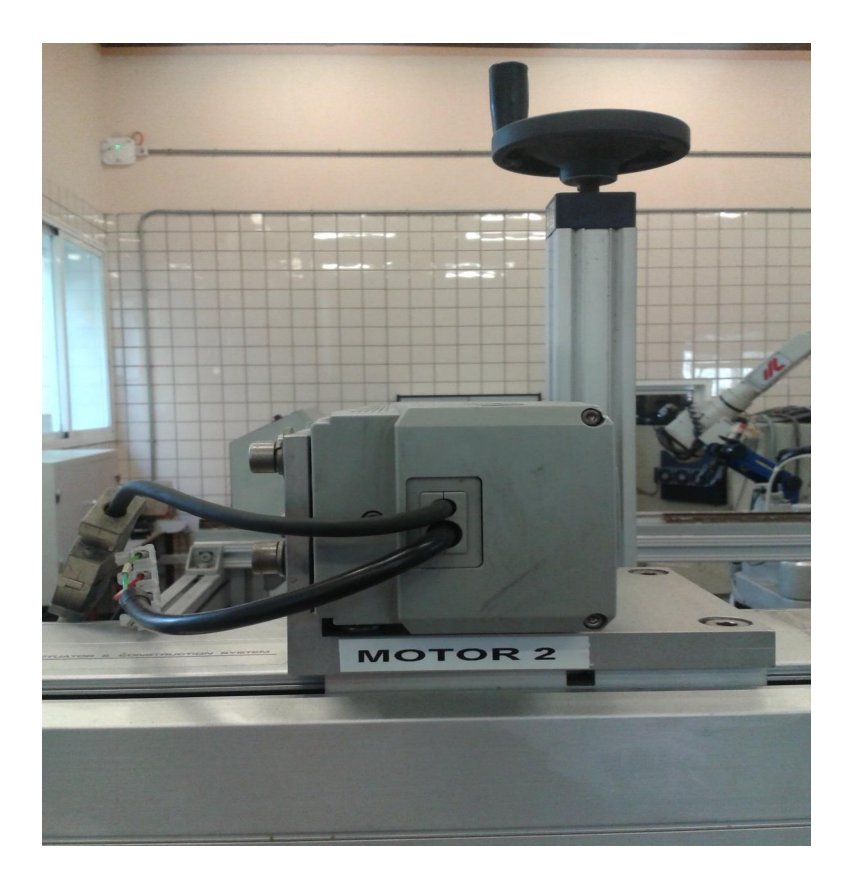

Figura 2 – 19 Servo Motor Driver R88M-U05030VA-S1

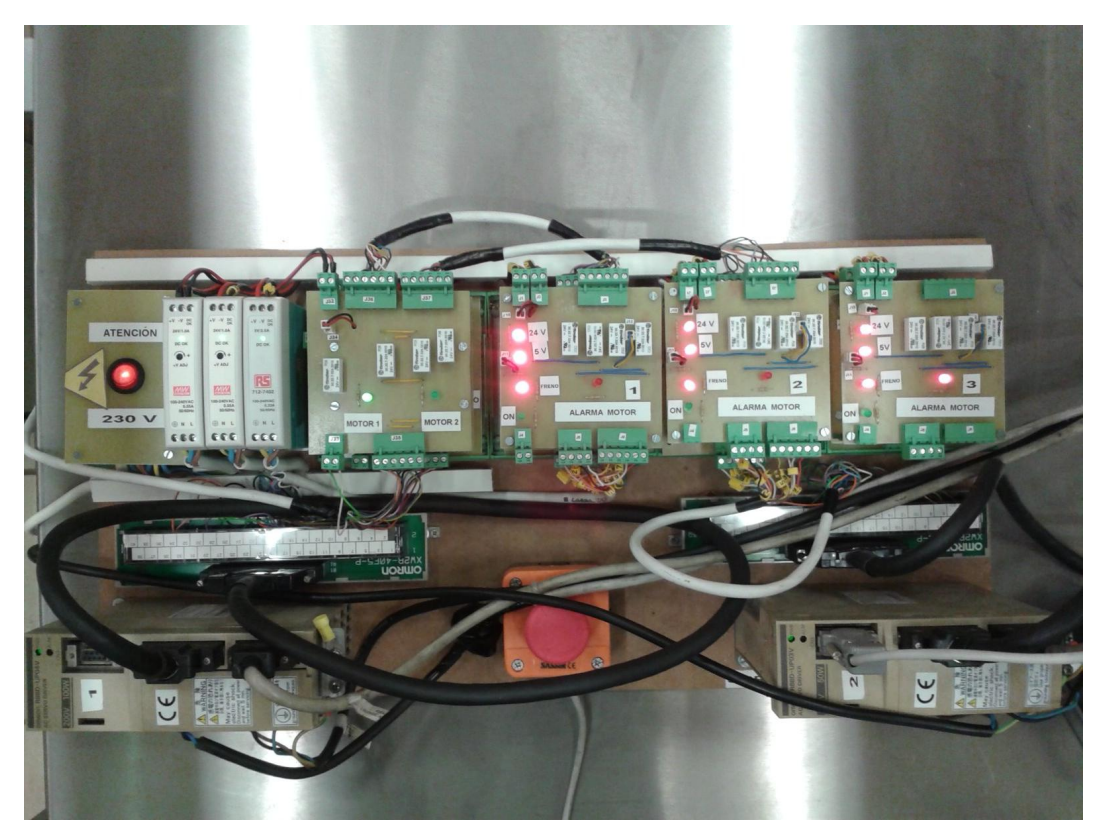

Figura 2 – 20 Montaje provisional: Servo Driver e interfase electrónica

En el Servo Driver se conectarán los cables de unión, tanto a la alimentación de corriente alterna, al Servo Motor, al encoder del Servo Motor y las entradas salidas de control. También se conectará el PC que servirá para configurar el Servo Driver.

Estas conexiones se harán con los cables proporcionados por el fabricante.

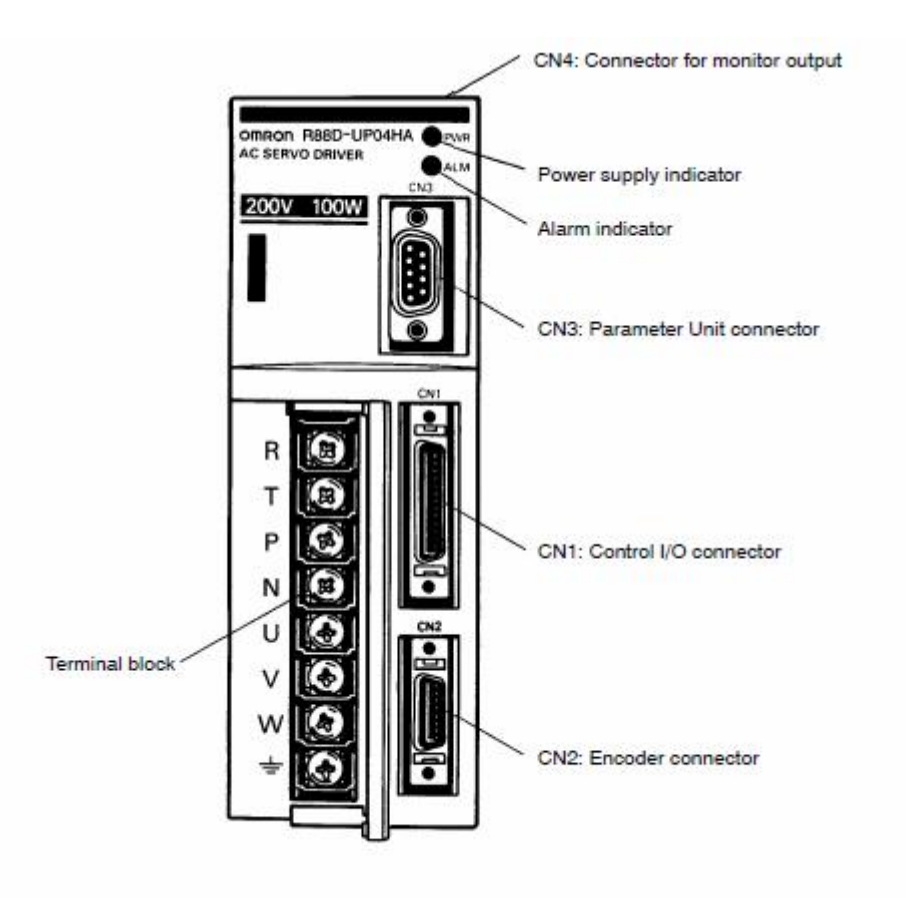

Figura 2 – 21 Frontal de Unidad de Servo Driver

En nuestro caso, se utilizan los siguientes:

Conector CN1, en el que terminará el cable, que proviene de la regleta auxiliar.

Conector CN2, que recoge la señal proveniente del encoder, solidario con el motor.

Conector CN3, que se usará para conectar el Servo Driver a un PC, y poder acceder a la configuración del mismo.

Conector CN4 no se usa.

#### 2.1.3.2 Conexión de alimentación general y del Servo Motor

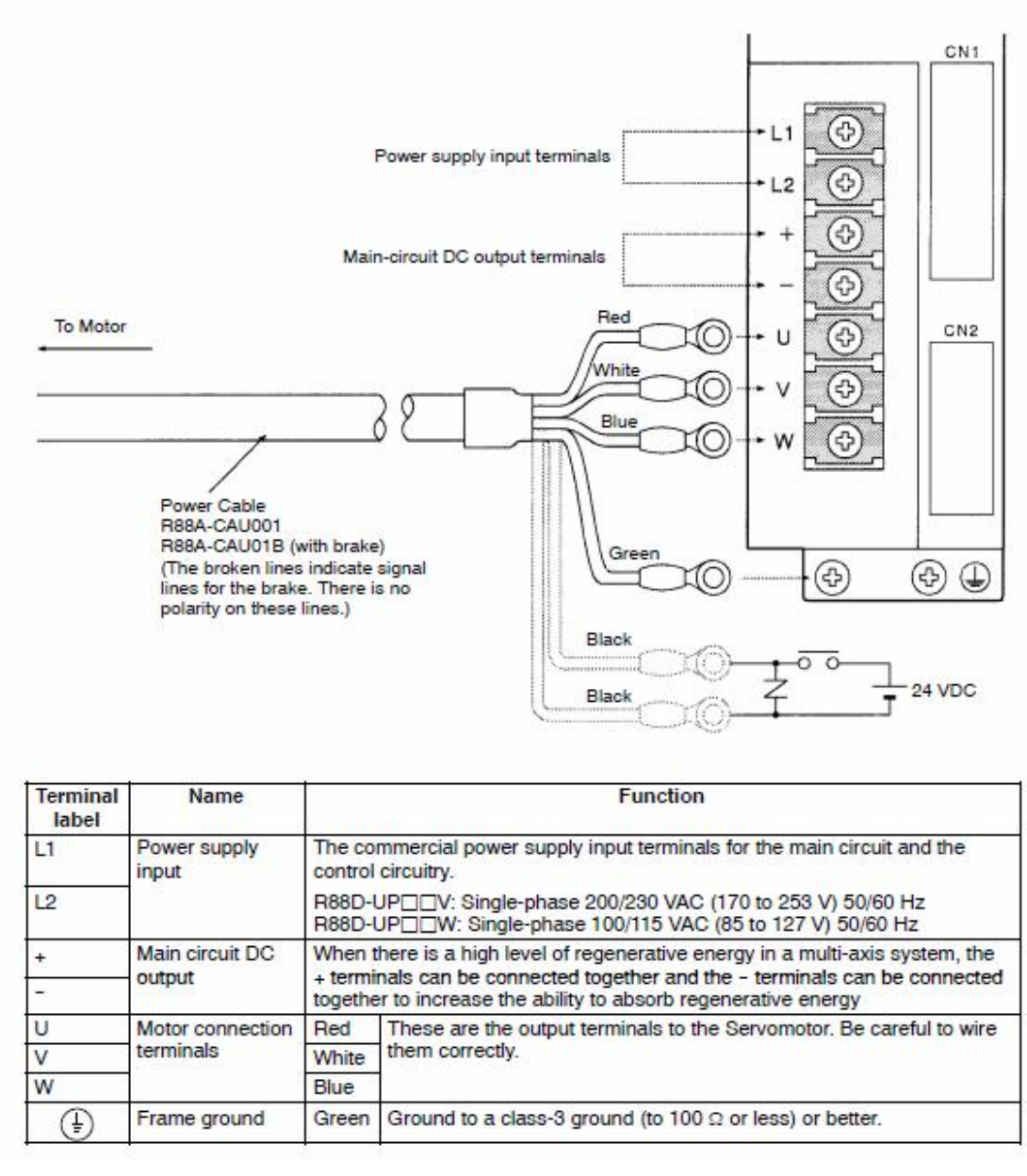

Figura 2 – 22 Conexión alimentación Servo Driver

Se utilizarán los terminales L1 y L2 para la Fase y Neutro de nuestro Sistema Eléctrico (230 V, 50 Hz).

En los terminales U, V y W se conectará el cable que alimenta el Servo Motor. Los terminales P y N no son utilizados.

En el caso de que el Servo Motor cuente con freno magnético, se conectarán los dos hilos negros que se indican, a la fuente de 24 V exterior, que lo desenclava.

Los consumos previstos en cada uno de los elementos, y la sección de los cables recomendados por el fabricante, se indican a continuación.

| Driver<br>(Watts)                     | R88D-UP02V<br>(30 W)                   | R88D-UP03V<br>(50 W)                                                                           | R88D-UP04V<br>(100 W) | R88D-UP08V<br>(200 W)       | R88D-UP12V<br>(400 W) | R88D-UP20V<br>(750 W) |  |  |
|---------------------------------------|----------------------------------------|------------------------------------------------------------------------------------------------|-----------------------|-----------------------------|-----------------------|-----------------------|--|--|
| Power supply input current (L1, L2)   | 1.3 A                                  | 1.5 A                                                                                          | 2.5 A                 | 4.0 A                       | 6.0 A                 | 11.0 A                |  |  |
| Motor output cur-<br>rent (U, V, W)   | 0.42 A                                 | 0.6 A                                                                                          | 0.87 A                | 2.0 A                       | 2.6 A                 | 4.4 A                 |  |  |
| Power supply input terminal wire size | 0.75 mm <sup>2</sup> or A <sup>1</sup> | WG <mark>18 min.</mark>                                                                        | 24                    | 1.25 mm <sup>2</sup>        | 2.0 mm <sup>2</sup>   |                       |  |  |
| Motor output                          | 0.5 mm <sup>2</sup> or AW              | /G 20                                                                                          | 1                     | AWG 20 (see note) to AWG 18 |                       |                       |  |  |
| terminal wire size                    | Use OMRON s                            | Use OMRON standard cable. The applicable wire size for motor connectors is AWG22 to AWG1       |                       |                             |                       |                       |  |  |
| Protective earth terminal wire size   | Use 2.0-mm <sup>2</sup> e              | Use 2.0-mm <sup>2</sup> external ground wires. Use the same wire as used for the motor output. |                       |                             |                       |                       |  |  |

## • Servo Drivers with 200-VAC Input (R88D-UP V)

Note If the cable length is 15 meters or longer for a 750-W Servomotor, the momentary maximum torque at rotation speeds of 2,500 r/min or higher may drop by approximately 7%.

Tabla 2 - 3 Especificaciones de consumos servo driver OMRON

#### 2.1.3.3 Conexiones de I / O

Se utilizará el cable de "control de propósito general" suministrado por el fabricante. Este elemento se conectará a la unidad del Servo Driver, por un lado, y por otro a la regleta de conexión, también proporcionada por el fabricante, de tal forma que existe una asignación rígida entre los pines del conector CN1 y la numeración indicada en la regleta.

Las conexiones se indican en la siguiente tabla adjunta.

#### CN1: Control Input

| Pin No. | Signal name                  | Function                                                                                               | Contents                                                                                                    |  |  |  |  |
|---------|------------------------------|----------------------------------------------------------------------------------------------------|----------------------------------------------------------------------------------------------------|--|--|--|--|
| 1       | +PULS/CW/A                   | Feed pulse, reverse pulse,                                                                             | Line driver input: 6 mA at 3V                                                                                                    |  |  |  |  |
| 2       | -PULS/CW/A                   | 90° differential phase<br>pulse (A phase)                                                              | Open collector input: 15 mA at -5V                                                                                                    |  |  |  |  |
| 3       | +SIGN/<br>CCW/B              | Direction signal, forward<br>pulse, 90° differential                                                   | reverse pulse and forward pulse, and 90° differenti<br>phase pulse (A and B phases) using bits 3, 4, and 3<br>of the Cn-02 setup parameter                             |  |  |  |  |
| 4       | -SIGN/                       | phase pulse (B phase)                                                                                  |                                                                                                    |  |  |  |  |
| -       | CCW/B                        | Deviation equation most                                                                                | Maximum frequency. 200 kpps                                                                                                    |  |  |  |  |
| 5       | +ECR51                       | Deviation counter reset                                                                                | ON: Disables command input and resets deviation<br>counter.                                                                                                    |  |  |  |  |
| 6       | -ECRST                       | 6                                                                                                    | Operation can be switched between a status signal<br>(high level) and a differential signal (rising edge) us-<br>ing bit A in setup parameter Cn-02.                   |  |  |  |  |
| 11      | PCL/SPD1                     | PD1 Forward rotation current<br>limit input / Speed selec-<br>tion command 1 input (ON: Current limit) |                                                                                                    |  |  |  |  |
| 12      | NCL/SPD2                     | Reverse rotation current<br>limit input / Speed selec-<br>tion command 2 input                         | Internal setting speed (Cn-1F, 20, 21) selector switch<br>when setup parameter Cn-02 bit no. 2 = 1.                                                                    |  |  |  |  |
| 13      | +24VIN                       | +24-V power supply input<br>for control DC                                                             | Power supply for pin nos. 11, 12, 14, 15, 16, 17, 18;<br>+24-V input                                                                                                   |  |  |  |  |
| 14      | RUN                          | Run command input                                                                                      | ON: Servo ON, when setup parameter Cn-01 bit no.<br>0 = 0.<br>When setup parameter Cn-01 bit no. 0 = 1, this sig-<br>nal is not used. (Automatically set to Servo ON.) |  |  |  |  |
| 15      | MING                         | Gain deceleration input                                                                                | ON: Decrease speed loop gain, when setup parame-<br>ter Cn-02 bit no. 2 = 0 and Cn-01 bit no. F = 0.                                                                   |  |  |  |  |
|         | IPG<br>(HA/LA/V/W<br>Models) | Pulse stop input                                                                                       | ON: Stop input command pulses, when setup pa-<br>rameter Cn-02 bit no. 2 = 0 and Cn-01 bit no. F = 1.                                                                  |  |  |  |  |
|         | RDIR                         | Rotation direction com-<br>mand inputs                                                                 | When setup parameter Cn-02 bit no. 2 = 1, this is<br>the rotation direction command for internal speed<br>settings 1 to 3. (OFF: Forward, ON: Reverse)                 |  |  |  |  |
| 16      | POT                          | Forward drive prohibit in-<br>put                                                                      | Forward rotation overtravel input (OFF when prohib-<br>ited). When setup parameter Cn-01 bit no. 2 = 1, this<br>signal is not used.                                    |  |  |  |  |
| 17      | NOT                          | Reverse drive prohibit in-<br>put                                                                      | Reverse rotation overtravel input (OFF when prohib-<br>ited). When setup parameter Cn-01 bit no. 3 = 1, this<br>signal is not used.                                    |  |  |  |  |
| 18      | RESET                        | Alarm reset input                                                                                      | ON: Servo alarm status is reset.                                                                                                    |  |  |  |  |
| 28      |                              |                                                                                                    | Do not connect.                                                                                                    |  |  |  |  |
| 29      |                              |                                                                                                    | Industriando de la terretaria fuicidad                                                                                                    |  |  |  |  |

Tabla 2 - 4 Conector CN1 del Servo Driver OMRON. INPUT

#### CN1: Control Output

| Pin No. | Signal name | Function                                | Contents                                                                                                    |
|---------|-------------|-----------------------------------------|----------------------------------------------------------------------------------------------------|
| 7       | BKIR        | Brake interlock output                  | Outputs external brake interlock signal.                                                                                                    |
| 8       | INP         | Positioning competed out-<br>put        | Turned ON when the pulse count remaining in the<br>deviation counter is equal to or less than the posi-<br>tioning completed range set in user parameter<br>Cn-1b.                                                                                                    |
| 9       | TGON        | Servomotor rotation<br>detection output | When setup parameter Cn-01 bit no. 4 = 0, this turns<br>ON if the Servomotor rotational speed exceeds the<br>value set for the Servomotor rotation detection<br>speed (Cn-0b).                                                                                                    |
|         | CLIMT       | Current limit detection out-<br>put     | When setup parameter Cn-01 bit no. 4 = 1, this turns<br>ON if the forward/reverse rotation current limit (PCL/<br>NCL) is ON and the output torque reaches either the<br>external current limit (Cn-18, 19) or the level of the<br>lowest value set for the torque limit (Cn-08, -09).<br>If the forward/reverse rotation current limit (PCL/<br>NCL) is OFF, this output turns ON when the output<br>torque reaches the value set for the torque limit<br>(Cn-08, -09). |
| 10      | OGND        | Output ground common                    | Output ground common for BKIR, VCMP, INP,<br>TGON/CLIMT                                                                                                    |
| 19      | EGND        | Encoder signal output<br>GND            | This is the ground for encoder signal outputs.                                                                                                    |
| 20      | +A          | Encoder A-phase + output                | Outputs encoder pulses divided according to user                                                                                                    |
| 21      | -A          | Encoder A-phase - output                | Parameter Cn-0A. Line driver output (conforming to RS-422A).                                                                                                    |
| 22      | -В          | Encoder B-phase - output                | Outputs encoder pulses divided according to user                                                                                                    |
| 23      | +B          | Encoder B-phase + output                | parameter Cn-0A. Line driver output (conforming to<br>BS-422A)                                                                                                    |
| 24      | +Z          | Encoder Z-phase + output                | Encoder Z-phase output (1 pulse/revolution), Line                                                                                                    |
| 25      | -Z          | Encoder Z-phase - output                | driver output (conforming to RS-422A).                                                                                                    |
| 26      |             |                                         | Do not connect.                                                                                                    |
| 27      |             |                                         |                                                                                                    |
| 30      | ALO1        | Alarm code output 1                     | When an alarm is generated for the Servo Driver,                                                                                                    |
| 31      | ALO2        | Alarm code output 2                     | the contents of the alarm are output in code. Open                                                                                                    |
| 32      | ALO3        | Alarm code output 3                     | collector output: 30 VDC, 20 mA max.                                                                                                    |
| 33      | ALOCOM      | Alarm code output GND                   | 1                                                                                                    |
| 34      | ALM         | Alarm output                            | When an alarm is generated for the Servo Driver,                                                                                                    |
| 35      | ALMCOM      | Alarm output GND                        | the output is OFF. Open collector output.                                                                                                    |
| 36      | FG          | Frame ground (see note)                 | Ground terminal for shield wire of cable and FG line.                                                                                                    |

Tabla 2 - 5 Conector CN1 del Servo Driver OMRON. OUTPUT

No se emplearán todas las señales. Al tener que adaptar la mayoría de ellas, se ha tratado de minimizar el uso de las mismas. Solo se tratan aquellas que son imprescindibles para el funcionamiento del Sistema.

Se recuerda que la numeración del conector CN1 es coincidente con la de la regleta auxiliar:

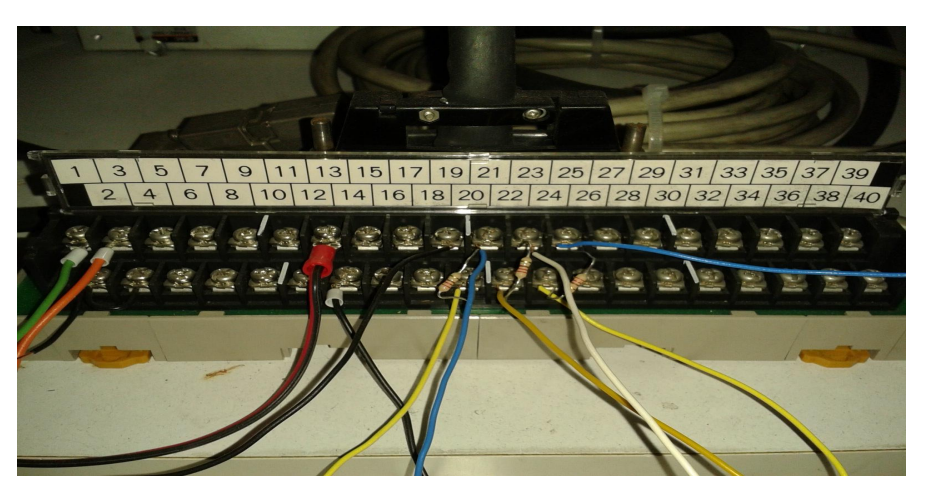

Figura 2 – 23 Regleta auxiliar Servo Driver

Esquemáticamente queda de la siguiente forma:

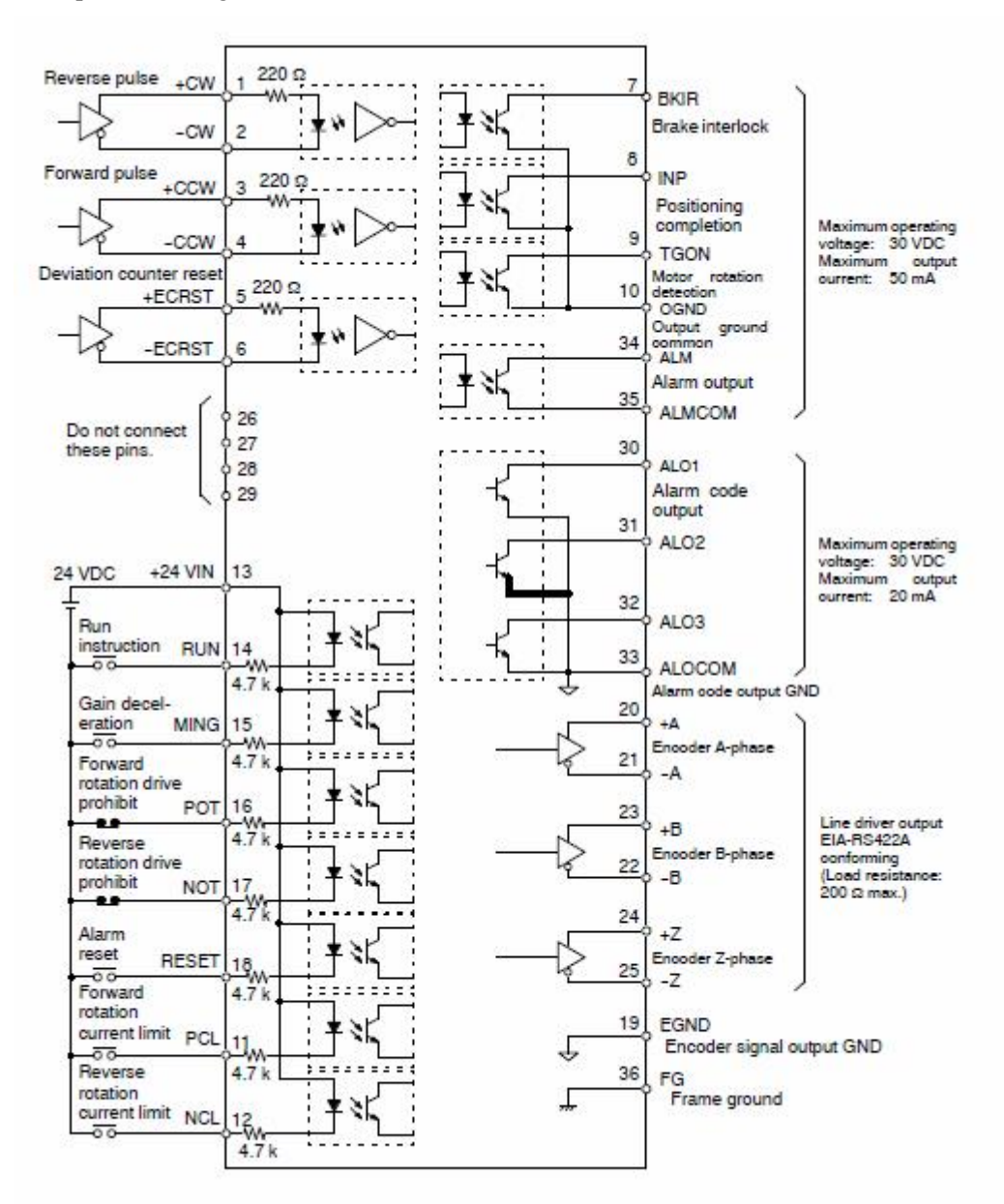

Figura 2 – 24 Esquemático de conexiones I / O Servo Driver

## 2.1.3.4 Conexiones de ENCODER

El cable proveniente del Conjunto SM y ENCODER se conecta en CN 2

Las conexiones se indican en la siguiente tabla adjunta.

| Pin No.          | Signal name | Function                        | Interface                                                        |
|------------------|-------------|---------------------------------|------------------------------------------------------------------|
| 1, 2, 3          | EOV         | Encoder power supply GND        | Power supply outlet for encoder: 5 V, 120 mA                     |
| 4, 5, 6          | E5V         | Encoder power supply +5 V       |                                                                  |
| 7                | DIR         | Rotation direction switch input | Connects to E0V when reverse rotation is<br>executed by + input. |
| 8, 9             | NC          | Not used                        | Do not connect.                                                  |
| 10, 11           | NC          | Not used                        | Do not connect.                                                  |
| 12, 13           | NC          | Not used                        | Do not connect.                                                  |
| 14               | S+          | Encoder + S-phase input         | Line driver input (conforming to EIA-RS422A)                     |
| 15               | S-          | Encoder - S-phase input         | (Input impedance: 220 Ω)                                         |
| 16               | A+          | Encoder + A-phase input         | Line driver input (conforming to EIA-RS422A)                     |
| 17               | A-          | Encoder - A-phase input         | (Input impedance: 220 Ω)                                         |
| 18               | B+          | Encoder + B-phase input         | Line driver input (conforming to EIA-RS422A)                     |
| 19               | B-          | Encoder - B-phase input         | (Input impedance: 220 Ω)                                         |
| 20<br>(see note) | FG          | Shielded ground                 | Cable shielded ground                                            |

CN2: Encoder Input Specifications

Tabla 2 - 6 Conector CN2 del Servo Driver OMRON. ENCODER

#### 2.1.3.5 Conexiones de PC para configuración de la unidad de Servo Driver

Las conexiones se indican, en la siguiente tabla adjunta.

| Pin No. | Signal name | Function                                   | I/O interface                                                                                                    |  |  |  |  |
|---------|-------------|--------------------------------------------|----------------------------------------------------------------------------------------------------|--|--|--|--|
| 1       | TXD+        | Transmission data +                        | This is the send data line-driver output to the                                                                                                    |  |  |  |  |
| 2       | TXD-        | Transmission data -                        | Parameter Unit (or a personal computer).                                                                                                    |  |  |  |  |
| 3       | RXD+        | Reception data +                           | This is the send data line-driver input from the                                                                                                    |  |  |  |  |
| 4       | RXD-        | Reception data -                           | Parameter Unit (or a personal computer).                                                                                                    |  |  |  |  |
| 5       | PRMU        | Unit switching                             | This is the switching terminal for a Parameter<br>Unit or personal computer. If the pin is open, it<br>is for a personal computer. If connected to<br>+5V, it is for a Parameter Unit. |  |  |  |  |
| 6       | RT1         | Termination resistance<br>enabled/disabled | This is the termination resistance terminal for<br>the line receiver. For 1-to-1 communications or                                                                                     |  |  |  |  |
| 7       | RT2         |                                            | for the final Servo Driver, short-circuit<br>RT1-RT2.                                                                                                    |  |  |  |  |
| 8       | +5V         | +5 V output                                | This is the +5 V output to the Parameter Unit.                                                                                                    |  |  |  |  |
| 9       | GND         | Ground                                     |                                                                                                    |  |  |  |  |
|         |             |                                            |                                                                                                    |  |  |  |  |

## CN3: Parameter Unit Input Specifications

Tabla 2 - 7 Conector CN3 del Servo Driver OMRON. CONEXIÓN PC

## 2.1.4 Configuración

Una vez se tenga conectada la unidad, se procederá a su configuración.

Este proceso conlleva elegir entre diferentes opciones que afectan tanto al modo de trabajo, como a la forma en que se comunica con el exterior.

Existe un total de 38 parámetros, de entre los cuales, dos de ellos son los parámetros de "Set Up".

Estos últimos son esenciales. Incluso su configuración se realiza de forma distinta, ya que en realidad se elige una acción, mientras que en el resto se elige un valor, entre los valores máximos y mínimos permitidos.

Para la comunicación con la unidad de Servo Driver, se usará un software específico para ello. En este caso será el "SIGMA WIN" de la firma YASKAWA, al ser de uso libre.

La firma OMRON proporciona el software WMON. Ambos realizan las mismas funciones y tiene las mismas prestaciones.

#### 2.1.4.1 YASKAWA SIGMA WIN: Software de configuración y explotación

Una vez instalado el software en un PC, se conecta mediante el cable típico para conexiones RS-232, al conector CN3.

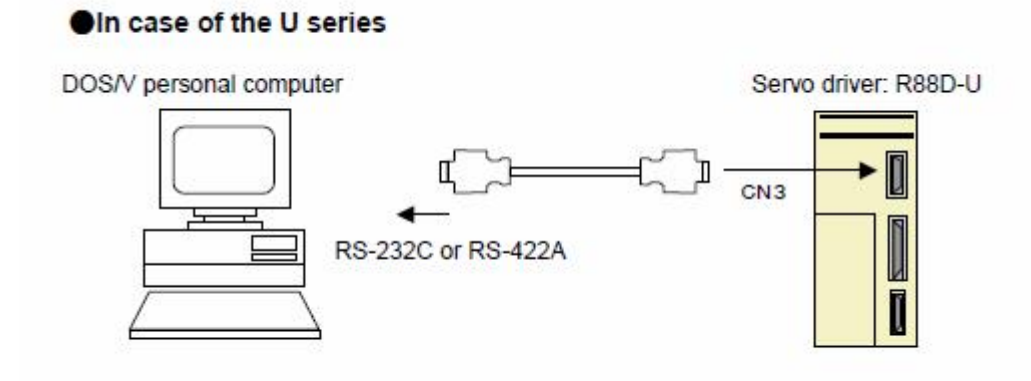

Figura 2 – 25 Conexión PC – Ud Servo Driver

El cable se puede fabricar siguiendo las indicaciones del manual:

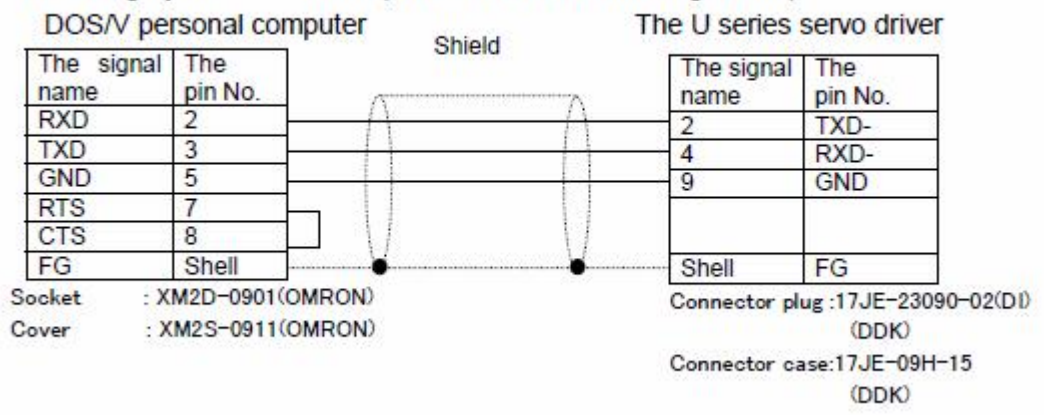

The wiring by RS-232C cable ( The cable maximum length 2 m )

Figura 2 - 26 Esquema cableado de la conexión PC - Ud Servo Driver

Una vez se ha instalado, se lanzará mediante el acceso directo, creado al efecto:

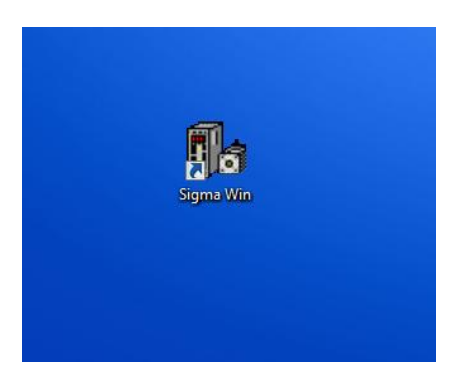

Figura 2 – 27 Acceso directo a la aplicación SIGMA WIN

| COM Port COM 1 | <b>•</b>            | OK     |  |
|----------------|---------------------|--------|--|
| - Protocol     | _                   | Cancel |  |
| @ RS-232       | Address 0           |        |  |
| C RS-422 Ma    | ax Scan Address 🔽 0 |        |  |

En primer lugar se ajustarán los parámetros de comunicaciones. Sólo es necesario realizarlo una vez:

Figura 2 - 28 Pantalla de Configuración de Comunicaciones SIGMA WIN

| Jnit# | Model     | SW Rev | Voltage | Power  |  |
|-------|-----------|--------|---------|--------|--|
|       | SGDA-***P | 5      | 200     | 100    |  |
|       |           |        |         |        |  |
|       |           |        |         |        |  |
|       |           |        |         |        |  |
|       |           |        |         |        |  |
|       |           |        |         |        |  |
|       |           |        |         |        |  |
|       |           |        |         |        |  |
|       |           |        |         |        |  |
|       |           |        |         |        |  |
|       |           |        |         |        |  |
|       |           |        | - C     |        |  |
|       | OK        | Can    | cel     | Rescan |  |

La primera pantalla que aparece será la de conexión a la unidad de Servo Driver:

Figura 2 – 29 Pantalla de selección de Servo Driver en la aplicación SIGMA WIN

En caso de haber elegido el protocolo de conexión RS-422, que permite mas de una unidad conectada, tendríamos que elegir entre las mismas.

Marcando sobre la unidad y pulsando "OK", se pasará a la siguiente pantalla:

|                                                                                                    | 1              |          |           | 1               |                  |       |                |      |     |                 |         |
|----------------------------------------------------------------------------------------------------|----------------|----------|-----------|-----------------|------------------|-------|----------------|------|-----|-----------------|---------|
| 🗅 🖨 🖬 🖨 🖪 🛃                                                                                                    | 🏘 🛅 😣          | 1 4 4    |           |                 |                  |       |                |      |     |                 |         |
| n (50) (50) (50)                                                                                                    |                |          | <u> </u>  | 1.              |                  |       |                |      |     |                 |         |
| 8 19 19 19                                                                                                    | -              |          |           |                 |                  |       |                |      |     |                 |         |
| Feedback Speed                                                                                                    | Servo Status   | I/O Alan | ms Commut | ators and Encod | lers User Parame | ters  |                |      |     |                 |         |
| Speed Ref                                                                                                    | -              | Catagory |           | Cada            | Description      | Value | Unite          | Como | Min | Man.            | Default |
|                                                                                                    |                | Switches | Cn-01     | MEM1            | Memory Switch    | NOEC  | Units          | DREC | min | mdx             | ODDI    |
| Her Pulse Speed                                                                                                    |                | Switches | Cn-02     | MEM2            | Memory Switch    | 0408  |                | 0408 |     |                 | 000     |
| Torque Ref                                                                                                    |                | Gain     | Cn-04     | LOOPHZ          | Speed Loop G     | 90400 | H <sub>2</sub> | 80   | 1   | 2000            | 8       |
| Pos Error                                                                                                    |                | Gain     | Cn-05     | PITIME          | Speed Loop In    | 20    | 1.ms           | 20   | 2   | 1000            | 2       |
| Deve Black                                                                                                    |                | Gain     | Cn-14     | POSGN           | Position Loop (  | 40    | 1/e            | 40   | 1   | 200             | 4       |
| Base Block                                                                                                    | _              | Gain     | Co-1C     | BIASLV          | Bias Level       | 40    | rom            | 40   |     | 450             |         |
| Motor Running                                                                                                    | _              | Gain     | Cn-1D     | FEGN            | Feed Forward     | 0     | 2              | 0    | 0   | 100             |         |
| Pos Overtravel                                                                                                    |                | Gain     | Cn-26     | ACCTIM          | Position Befere  | 0     | 0.1ms          | 0    | 0   | 640             |         |
| Nea Quertrauel                                                                                                    |                | Gain     | Cn-27     | FEFILT          | Feed Forward I   | 0     | 0.1ms          | 0    | 0   | 640             |         |
| Neg Overcavel                                                                                                    |                | Torque   | Cn-06     | EMGTBO          | Emergencu Str    | 314   | 2              | 314  | 0   | 314             | 31      |
| terrent terrent terren |                | Torque   | Cn-08     | TIMTE           | Enrorgency Ste   | 314   | **<br>*        | 314  | 0   | 314             | 31      |
| 7COIN                                                                                                    |                | Torque   | Cn-09     | TIMTE           | Beverse Botat    | 314   | **<br>*        | 314  | 0   | 314             | 31      |
| /TGON F POT                                                                                                    |                | Torque   | Cn-17     | TROFIL          | Torque Befere    | J14   | /*<br>0.1me    |      | 0   | 250             |         |
|                                                                                                    |                | Torque   | Co-19     | CIMIE           | Forward Extern   | 100   | 9/             | 100  | 0   | 214             | 10      |
| 75-0N     N-01                                                                                                    | 1000           | Torque   | Cn-19     | CLMIP           | Powerse Extern   | 100   | **<br>*/       | 100  | 0   | 214             | 10      |
| ALM                                                                                                    |                | Cogueree | Ce 07     | CEMIT           | Coft Chart Time  | 100   | /o             | 100  | 0   | 10000           | 10      |
| 10                                                                                                    | 1              | Coguence | Cn-22     | SESAUL          | Soft Start Time  | 0     | ma             | 0    | 0   | 10000           |         |
|                                                                                                    | -              | Coguence | Cn 0D     | TCONIN          | Zero Speed Lo    | 20    | ins<br>ins     | 20   | 1   | 4500            | 2       |
|                                                                                                    | -              | Coguence | Cn 12     | DONTIN          | Zeit Speeu Le    | 20    | 10mo           | 20   | 0   | 4000            | 2       |
|                                                                                                    | -              | Sequence | Cn-1E     |                 | Diake to base    | 100   | TOMS           | 100  | 0   | 4500            | 10      |
|                                                                                                    |                | Sequence | Cn-10     | DONOFU          | Brake Speed      | 100   | rpm<br>10      | 50   | 10  | 4000            | 10      |
|                                                                                                    |                | Sequence | Cn-10     | CONUV           | Brake waiting    | 30    | TOMS           | 00   | 10  | 250             | 9       |
|                                                                                                    |                | Dulue    | Crief D   | DCDAT           | Positioning Col  | 1000  |                | 1000 | 10  | 200             | 204     |
|                                                                                                    | 1000           | Pulse    | Cn-11     | PULCNO          | Fu Division na   | 2040  |                | 2049 | F10 | 32760           | 204     |
|                                                                                                    | Surea.         | Pulse    | Cn-11     | POLSNU          | Encouer Pulse    | 2048  | F/D            | 2048 | 513 | 32768           | 204     |
|                                                                                                    |                | Pulse    | Cn-24     | DATA            | Electronic Gea   | 32    |                | 32   |     | 600030<br>CEEDE |         |
|                                                                                                    | and the second | Cline    | Cn-20     | TROMONY         | Electronic Gea   | 200   | •/             | 200  |     | 60035           | 20      |
|                                                                                                    | 1000           | Other    | CH-00     | THUMSW          | Mode Switch (    | 200   | /6             | 200  | U   | 314             | 20      |
|                                                                                                    | 1.000          | Other    | CH-OD     | HEFM5W          | Mode Switch (    | U 0   | rpm<br>10      | U 0  | U   | 4500            |         |
|                                                                                                    | 1000           | Other    | CH-UE     | ACCMSW          | Mode Switch (    | 10    | TUIPM/S        | 10   | U   | 10000           | 1000    |
|                                                                                                    | 1              | Uther    |           | EHPMSW          | Mode Switch (I   | 10    | rer units      | 10   | U   | 10000           | 1000    |
|                                                                                                    | 1              | Uther    |           | JUGSPD          | Jog Speed        | 500   | rpm            | 500  | U   | 4500            | 50      |
|                                                                                                    | -              | Uther    | Un-IE     | UVEHLV          | Uverflow Leve    | 1024  | ∠o6 ret units  | 1024 | 1   | 32767           | 102     |
|                                                                                                    |                | uther    | Un-IF     | SPEEDI          | Internal Set Sp  | 100   | rpm            | 100  | U   | 4500            | 10      |
|                                                                                                    | 1.000          | Uther    | Cn-20     | SPEED2          | Internal Set Sp  | 200   | rpm            | 200  | 0   | 4500            | 20      |
|                                                                                                    | 1.000          | Uther    | Un-21     | SPEED3          | Internal Set Sp  | 300   | rpm            | 300  | 0   | 4500            | 30      |
|                                                                                                    | 3.000          | Uther    | Cn-28     | NFBCC           | Speed Loop C     | 0     | <b>1</b> 1     | 0    | 0   | 100             |         |
|                                                                                                    | 1000           | Uther    | Cn-29     | AXISNO          | Axis Address     | 0     | -              | 0    | 0   | 14              |         |

Figura 2 – 29 Pantalla principal de la aplicación SIGMA WIN

En ella se podrá consultar y ajustar la totalidad de los parámetros de usuario, incluidos los "Set Up Parameters".

En la mayoría de los casos, se elige entre los valores máximos y mínimos permitidos, en función de la actividad que se realiza.

Sin embargo en el caso de los parámetros cn-01 y cn-02, así como los cn-24 y cn-25, se dispone de unos cuadros de diálogos emergentes, para poder ser modificados.

En el caso de los últimos, cn-24 y cn-25, que se corresponde con la desmultiplicación de la caja de cambio electrónica, puede ser más evidente el significado de las cifras, pero en el caso de los dos primeros, cn-01 y cn-02, se puede recurrir a las pantallas de ayuda, que emergen al pulsar dos veces, sobre el rectángulo oscurecido, ya que en realidad se trata de elegir, no una cantidad, sino un modo de funcionamiento.

Tanto en cn-01, como en cn-02, al poner el check en una casilla, se está poniendo a "1" el valor de un bit, que luego formará una palabra. Por tanto, a distintos valores de bits, distintos valores de la palabra.

Cn – 01:

| Parameter Bits                             | 22                                             |
|--------------------------------------------|------------------------------------------------|
|                                            |                                                |
| 🔲 Bit 0 - Servo On Mask                    | 🔲 Bit 8 - OT Stop By Emergency Torque          |
| 🔲 Bit 1 - unused                           | 🔲 Bit 9 - OT Stop Then Zero Clamp              |
| 🔽 Bit 2 - P-OT Mask                        | 🔲 Bit A - Don't Clear Err Pulse When Servo Off |
| 🔽 Bit 3 - N-OT Mask                        | 🔽 Bit B - Don't Use Mode Switch                |
| 🔲 🔲 Bit 4 - TGON as Torque Limit           | 🔲 Bit C - Mode Switch 1                        |
| 🔽 Bit 5 - Manual Reset Alarm On Power Loss | 🔲 Bit D - Mode Switch 2                        |
| 🔽 Bit 6 - Alarm Stop By Coast              | 🔲 Bit E - Use Absolute Encoder                 |
| 🔲 🔲 Bit 7 - Alarm Stop Then Hold           | 🔲 Bit F - Enable INHIBIT                       |
| ОК                                         | Cancel                                         |

Figura 2 – 31 Pantalla de configuración del parámetro Cn – 01

## Cn – 02

| Bit 0 - Forward is CW                      | 🔲 Bit 8 - SGMP Motor                        |
|--------------------------------------------|---------------------------------------------|
| 🗖 Bit 1 - Don't Detect Home Position Error | 📕 Bit 9 - unused                            |
| 🗖 Bit 2 - Use Contact Input Speed Control  | 🔽 Bit A - Clear Error on Leading Edge       |
| Bit 3 - Reference Pulse Sel 1              | 🔲 Bit B - Intergration Time Const (0.01 ms) |
| 🗖 Bit 4 - Reference Pulse Sel 2            | 🔲 Bit C - Use Secondary Torque Ref Filter   |
| 🔲 Bit 5 - Reference Pulse Sel 3            | 🔲 Bit D - Inverts Reference Pulse           |
| 📕 Bit 6 - unused                           | 🔲 Bit E - Display Position Error x 100      |
| 📕 Bit 7 - unused                           | 🔲 Bit F - Open Collector                    |

Figura 2 - 32 Pantalla de configuración del parámetro Cn - 02

## Cn – 24 y Cn – 25:

| The ratio of Parameter Cn-24 to Parameter Cn-25 must be | e a value between 0.01 and 100 |
|---------------------------------------------------------|--------------------------------|
| Cn-24                                                   |                                |
| EL 2 E E 2 AL 2 A                                       |                                |
| Electronic Gear Ratio (Numerator) 🔋 👫                   | OK                             |
| Electronic Gear Ratio (Numerator)                       | OK                             |

Figura 2 – 33 Pantalla de configuración del parámetro Cn - 24 y Cn - 25

La pantalla que se obtiene al pulsar sobre la solapa **ALARMS**, indica las alarmas activas, y las inactivas, proporcionando una información, tanto en los códigos origen, como traducidas, de las mismas:

| Sigma Win - [Sin título]<br>File View Operations Para                                                                                                    | meters Servo                                                     | Setup Help                                      |      |
|----------------------------------------------------------------------------------------------------|------------------------------------------------------------------|-------------------------------------------------|------|
|                                                                                                    | M 🚺 😣                                                            |                                                 |      |
| Feedback Speed Feedback Speed Feedback Speed Feedback Speed Feedback Speed Feedback Speed Feedback Speed Feedback Speed Feedback Speed Feedback Speed Feedback SpeedFeedback SpeedFeedb | Servo Status<br>Clear Alarm<br>Normal operation<br>Llear History | 1/0 Alarms Commutators and Encoders User Parame | ters |
| Pos Error                                                                                                    | Code                                                             | -                                               |      |
| 🗖 Base Block                                                                                                    | Code                                                             | Description                                     |      |
| 🗖 Motor Running                                                                                                    | 0 [A]                                                            | Normal operation                                |      |
| E Rea Quertrauel                                                                                                    | 1 [A.C4]                                                         | Encoder C-phase disconnection                   |      |
|                                                                                                    | 2 [A]                                                            | Normal operation                                |      |
| Neg Overtravel                                                                                                    | 3 [A.C4]                                                         | Encoder C-phase disconnection                   |      |
|                                                                                                    | 4 [A]                                                            | Normal operation                                |      |
| /COIN                                                                                                    | 5 [A]                                                            | Normal operation                                |      |
|                                                                                                    | 6 [A]                                                            | Normal operation                                |      |
|                                                                                                    | 7 [A]                                                            | Normal operation                                |      |
|                                                                                                    | 8 [A]                                                            | Normal operation                                |      |
| T ALM                                                                                                    | 9 [A]                                                            | Normal operation                                |      |
|                                                                                                    | - Alarm Outputs<br>0 2                                           |                                                 |      |

Figura 2 – 34 Pantalla de alarmas en SIGMA WIN

#### JOG

Botón común en las unidades de control de servos.

Permite hacer girar el motor a la velocidad que se indique, lo que permitirá en los momentos de ajustes, verificar si funciona correctamente la unidad de Servo Motor, así como llevarlo a una posición determinada.

Figura 2-35 Botón de JOG

La pantalla que aparece al pulsar en el símbolo de "JOG", sería la siguiente:

| Jog Spe     | ed (RPM)        | 500-                            |
|-------------|-----------------|---------------------------------|
| ۲           | Mode            | Enable                          |
| ۲           | Servo           | Enable                          |
| Jog<br>look | direction is as | <b>2</b><br>viewed<br>or shaft. |
|             | Close           | 1                               |

Figura 2 – 36 Configuración de JOG

## 2.1.4.2 Parámetros elegidos

De entre todos los parámetros que son posibles de configurar, se han modificado un grupo de ellos que nos permitirán actuar sobre la unidad de Servo Driver, pudiendo gobernar adecuadamente el Servo Motor. Se identificarán y se comentarán los valores elegidos. El resto pueden ser ajustados, en función del uso específico que se le da al conjunto.

| Cn nº   | Código | Descripción                                      | Valor M1 | Valor M2 | Uds          |
|---------|--------|--------------------------------------------------|----------|----------|--------------|
| Cn-01   | MEM1   | Parámetros de setup nº1                          | 08EC     | 08EC     | -            |
| Cn-02   | MEM2   | Parámetros de setup nº2                          | 0409     | 0408     | -            |
| Cn-04   | LOOPHZ | Ajusta la respuesta del lazo velocidad           | 250      | 250      | Hz           |
| Cn-05   | PITIME | Constante integración lazo velocidad             | 120      | 120      | ms           |
| Cn – 1A | POSGN  | Aiusta la respuesta del lazo de posición         | 40       | 40       | 1/s          |
| Cn - 1C | BIASLV | Ajusta la avuda del control de posición          | 0        | 0        | r/min        |
| Cn - 1D | FFGN   | Ajuste de realimentación positiva en el control  | 0        | 0        | %            |
| Cn-26   | ACCTIM | Ajusta la constante de tiempo para el suavizado  | 0        | 0        | x 0,1 ms     |
| Cn-27   | FFFILT | Configura el filtro del comando de               | 0        | 0        | x 0,1 ms     |
| Cn - 06 | EMGTRQ | Configura el par de parada en emergencias        | 314      | 317      | %            |
| Cn-08   | TLMTF  | Límite de par hacia adelante                     | 314      | 317      | %            |
| Cn-09   | TLMTR  | Límite de par hacia atrás                        | 314      | 317      | %            |
| Cn-17   | TRQFIL | Constante de tiempo en el filtro de la orden de  | 4        | 5        | 100 us       |
| Cn – 18 | CLMIF  | Par para la corriente máxima                     | 100      | 100      | %            |
| Cn-19   | CLMIR  | Idem para giro hacia atrás                       | 100      | 100      | %            |
| Cn-07   | SFSACC | Ajuste de la aceleración software en el arrangue | 0        | 0        | ms           |
| Cn-23   | SFSDEC | Idem desacelaración                              | 0        | 0        | ms           |
| Cn – 0B | TGONLV | Velocidad de rotación detectable                 | 20       | 20       | r/min        |
| Cn – 12 | BRKTIM | Tiempo de frenado 1                              | 0        | 0        | 10 ms        |
| Cn-15   | BRKSPD | Velocidad para la orden de freno                 | 100      | 100      | r/min        |
| Cn – 16 | BRKWAI | Tiempo de frenado 2                              | 50       | 50       | 10 ms        |
| Cn – 1B | COINLV | Rango de órdenes para completar el               | 3        | 3        | uds          |
| Cn-0A   | PGRAT  | Indica el número de pulsos de salida del         | 2048     | 2048     | Pulsos /     |
| Cn-11   | PULSNO | Indica el número de pulsos de salida del encoder | 2048     | 2048     | Pulsos /     |
| Cn-24   | RATB   | Numerador de la relación de cambio electrónica   | 4000     | 8000     | -            |
| Cn-25   | RATA   | Denominador de la relación de cambio             | 1000     | 1000     | -            |
| Cn - 0C | TROMSW | Límite de par para cambiar de PI a P             | 200      | 200      | %            |
| Cn - 0D | REFMSW | Límite de velocidad para cambiar de PI a P       | 0        | 0        | r/min        |
| Cn - 0E | ACCMSW | Límite de aceleración para cambiar de PI a P     | 0        | 0        | 10 (r/min) / |
| Cn – 0F | ERPMSW | Límite de desviación de pulsos para cambiar de   | 10000    | 10000    | uds          |
| Cn – 10 | JOGSPD | Aiuste de la velocidad de giro manual            | 500      | 600      | r/min        |
| Cn – 1E | OVERLV | Nivel de rebosamiento del contador de            | 1024     | 1024     | x 256        |
| Cn – 1F | SPEED1 | Configuración de velocidad 1                     | 100      | 100      | r/min        |
| Cn - 20 | SPEED2 | Configuración de velocidad 2                     | 200      | 200      | r/min        |
| Cn-21   | SPEED3 | Configuración de velocidad 3                     | 300      | 300      | r/min        |
| Cn-28   | NFBCC  | Aiuste de la ganancia en el posicionamiento      | 0        | 40       | -            |

| Cn - 29 | AXISNO | Índice en la comunicaciones multiejes | 0 | 0 | - |
|---------|--------|---------------------------------------|---|---|---|
|         |        |                                       |   |   |   |

Tabla 2 - 8 Parámetros elegidos en la configuración del Servo Driver

Los parámetros cn-01 y cn-02, son en realidad palabras, que agrupan un modo de operación concreto.

| Item                               | Bit No.           | Factory setting    | Setting | Explanation                                                                                                    | Setting             |
|------------------------------------|-------------------|--------------------|---------|----------------------------------------------------------------------------------------------------|---------------------|
| Sequence input<br>signal switching | 0                 | 0                  | 0       | Servo turned ON or OFF by Run command (exter-<br>nally input).                                                                                                    | 0 =                 |
|                                    | ~                 |                    | 1       | Servo always ON.                                                                                                    |                     |
|                                    | 1                 | 0                  |         | No used.                                                                                                    | <b>1</b> = <b>0</b> |
|                                    | 2                 | 1                  | 0       | Enables forward drive prohibit input (POT).                                                                                                    | 2 =                 |
|                                    | 2                 |                    | 1       | Permits always-forward drive.                                                                                                    |                     |
|                                    | 3                 | 1                  | 0       | Enables reverse drive prohibit input (NOT).                                                                                                    | 3 =                 |
|                                    |                   |                    | 1       | Permits always -reverse drive.                                                                                                    |                     |
| Sequence<br>output signal          | 4                 | 0                  | 0       | Takes TGON/CLIMT signal as motor rotation detec-<br>tion output.                                                                                                    | 4 =                 |
| switching                          |                   |                    | 1       | Takes TGON/CLIMT signal as current limit detection output.                                                                                                    |                     |
| Processing at time of recovery     | 5 (see<br>note 1) | 1                  | 0       | Servo alarm set at time of recovery from momentary stop.                                                                                                    | 5 =                 |
| from momentary stop                |                   |                    | 1       | Servo alarm automatically cleared at time of recovery from momentary stop.                                                                                                    |                     |
| Abnormal stop                      | 6                 | 1                  | 0       | Motor stopped by dynamic brake.                                                                                                    | 6 =                 |
| and the state of the second        |                   | - <b>h</b>         | 1       | Motor stopped with free run.                                                                                                    |                     |
|                                    | 7 (see            | 1                  | 0       | Dynamic brake OFF after motor stopped.                                                                                                    | 7 =                 |
|                                    | note 2)           |                    | 1       | Dynamic brake ON after motor stopped.                                                                                                    |                     |
|                                    | 8                 | 0                  | 0       | Method for stopping when over-travel occurs de-<br>pends on bit no. 6 setting.                                                                                                    | 8 =                 |
|                                    |                   |                    | 1       | When over-travel occurs, motor is stopped at the torque set by user parameter Cn-06 (emergency stop torque).                                                                                                    |                     |
|                                    | 9                 | 0                  | 0       | When over-travel occurs, motor comes to decelera-<br>tion stop and servo turns OFF.                                                                                                    | 9 =                 |
|                                    |                   |                    | 1       | When over-travel occurs, motor comes to decelera-<br>tion stop and position is locked. (see note 6)                                                                                                    | 1                   |
| Deviation<br>counter with          | A                 | 0                  | 0       | Clear counter for alarms occurring while Servo is<br>OFF.                                                                                                    | A =                 |
| Servo OFF                          |                   |                    | 1       | Do not clear counter for alarms occurring while Servo is OFF.                                                                                                    |                     |
| P control switch                   | b                 | 1                  | 0       | Switch control according to bits C and d.                                                                                                    | b =                 |
| selection                          |                   |                    | 1       | Do not switch.                                                                                                    |                     |
| P control switch conditions        | d, C<br>(see      | 0, 0               | 0, 0    | The torque command value (Cn-0C) is taken as the condition.                                                                                                    | C =<br>d =          |
|                                    | note 3)           |                    | 0, 1    | The speed command value (Cn-0d) is taken as the condition                                                                                                    |                     |
|                                    |                   |                    | 1,0     | The acceleration command value (Cn-0E) is taken as the condition.                                                                                                    |                     |
|                                    |                   |                    | 1, 1    | The deviation pulse (Cn-0F) is taken as the condi-<br>tion.                                                                                                    | 1                   |
|                                    | E                 | 0                  |         | Not used.                                                                                                    | E = 0               |
| Item                               | Bit No.           | Factory<br>setting | Setting | Explanation                                                                                                    | Setting             |
| Pulse stop<br>switching            | F                 | 0                  | 0       | Position Control (Cn-02 bit 2 = 0)<br>Disables the pulse stop input.                                                                                                    | F =                 |
| (HA/LA/V/W<br>Models)              |                   |                    |         | Internal speed control settings (Cn-02 bit 2 = 1)<br>Command pulses aren't received when<br>PCL and NCL are OFF.                                                                                                    |                     |
|                                    |                   |                    | 1       | Position Control (Cn-02 bit 2 = 0)<br>Enables the pulse stop input.                                                                                                    | 1                   |
|                                    |                   |                    |         | Internal speed control settings (Cn-02 bit 2 = 1)<br>Command pulses aren't received when<br>PCL and NCL are OFF. (Position control is<br>performed with the internal speed control<br>settings and the pulse-train input.) |                     |

## Setup Parameters No. 1 (Cn-01)

Valores elegidos para Cn - 01:

| item                                                   | bit  | elección | Explicación                                           |
|--------------------------------------------------------|------|----------|-------------------------------------------------------|
| Señal de funcionamiento                                | 0    | 0        | Servo arranca o para por la orden RUN                 |
| -                                                      | 1    | -        | No usado                                              |
| Máscara POT                                            | 2    | 1        | Permite girar hacia adelante siempre                  |
| Máscara NOT                                            | 3    | 1        | Permite girar hacia atrás siempre                     |
| TGON como límite de par                                | 4    | 0        | TGON/CLIMT sirven para detector el giro del motor     |
| Procedimiento una vez recuperado de una parada         | 5    | 1        | La alarma se limpia automáticamente, una vez          |
| Parada no planeada                                     | 6    | 1        | Motor se para, girando libremente                     |
| Parada no planeada                                     | 7    | 1        | Freno dinámico se activa después de la parada         |
| Parada no planeada                                     | 8    | 0        | Cuando hay sobreviraje se hace lo que indica el bit 6 |
| Parada no planeada                                     | 9    | 0        | Cuando hay sobreviraje el servo se desconecta         |
| Acción sobre el contador de desviación cuando el servo | А    | 0        | Se resetea el contador de alarmas cuando el Servo se  |
| Selección del conmutador de control P                  | b    | 1        | No conmuta                                            |
| Condiciones de la conmutación del control P            | d, C | 0,0      | Orden de Par                                          |
| -                                                      | Е    | 0        | No usado                                              |
| Conmutación de Pulso de Stop                           | F    | 0        | Pulso de Stop deshabilitado                           |

Tabla 2 - 9 Valores elegidos para Cn – 01

Palabra de 8 bits resultante => **08EC** 

La palabra se conforma mediante la agrupación de 4 bits. Los primeros son (F, E, D, C), los segundos son (B, A, 9, 8), los terceros son (7, 6, 5, 4) y el último grupo es (3, 2, 1, 0)

Fundamentalmente lo que se ha escogido es que:

Es necesario la señal externa RUN, para que el Servo Motor gire (bit 0 = 0)

Se permite el giro hacia delante y atrás siempre (bit 2 = bit 3 = 1)

En caso de parada no planificada, se activa el freno dinámico (bit 7 = 1)

En caso de detección de sobreviraje, el servo se desconecta.

# Setup Parameters No. 2 (Cn-02)

| Item                               | Bit no. | Factory setting | Setting                                                                                                    | Explanation                                                                                                    | Setting    |
|------------------------------------|---------|-----------------|----------------------------------------------------------------------------------------------------|----------------------------------------------------------------------------------------------------|------------|
| Reverse rotation mode              | 0       | 0               | 0                                                                                                    | Rotates in CCW direction with a + command.<br>(See note 3.)                                                                                  | 0 =        |
|                                    |         |                 | 1                                                                                                    | Rotates in CW direction with a + command.                                                                                                    | -          |
| Origin error mask                  | 1       | 0               |                                                                                                    | No used.                                                                                                    | 1 = 0      |
| Input command mode<br>(see note 2) | 2       | 0               | 0       Position control with pulse-train input:<br>CN1-11 and 12 are used as forward and reverse current command inputs (PCL, NCL).<br>In the H/L Models, CN1-15 will be the gain reduction (MING).<br>In the HA/LA/V/W Models, CN1-15 will be the gain reduction (MING) if Cn-01 bit F is set to<br>"0" or the pulse stop input (IPG) if Cn-01 bit F is set to "1."         1       [Internal speed control settings] |                                                                                                    | 2 =        |
|                                    |         |                 |                                                                                                    | CN1-11 and 12 are used as speed selection<br>command 1 and 2 inputs (SPD1, SPD2).<br>CN1-15 is used as rotation direction command<br>(RDIR). |            |
| Command pulse mode                 | 5, 4, 3 | 0, 0, 1         | 0, 0, 0                                                                                                    | Feed pulse and Forward/reverse signal                                                                                                    | 3 =        |
|                                    |         |                 | 0, 0, 1                                                                                                    | Forward rotation pulse and Reverse rotation pulse                                                                                            | 4 =<br>5 = |
|                                    |         |                 | 0, 1, 0                                                                                                    | 90° phase difference (A/B phase) signal (1X)                                                                                                 |            |
|                                    |         |                 | 0, 1, 1                                                                                                    | 90° phase difference (A/B phase) signal (2X)                                                                                                 |            |
|                                    |         |                 | 1, <mark>0</mark> , 0                                                                                                    | 90° phase difference (A/B phase) signal (4X)                                                                                                 |            |
|                                    | 6       | 0               |                                                                                                    | Not used                                                                                                    | 6 = 0      |
|                                    | 7       | 0               |                                                                                                    | Not used                                                                                                    | 7 = 0      |
|                                    | 8       | 0               |                                                                                                    | Not used                                                                                                    | 8 = 0      |
|                                    | 9       | 0               |                                                                                                    | Not used                                                                                                    | 9 = 0      |

Valores elegidos para Cn - 02:

| item                                              | bit   | elección | Explicación                                                      |
|---------------------------------------------------|-------|----------|------------------------------------------------------------------|
| Modo de inversión del giro                        | 0     | 0        | CCW es el sentido positivo                                       |
| -                                                 | 1     | -        | No usado                                                         |
| Forma de la orden en entrada                      | 2     | 0        | Control de posición con tren de impulsos                         |
| Forma del pulso de orden                          | 5,4,3 | 0,0,1    | Tipo de pulso                                                    |
| -                                                 | 6     | -        | No usado                                                         |
| -                                                 | 7     | -        | No usado                                                         |
| -                                                 | 8     | -        | No usado                                                         |
| -                                                 | 9     | -        | No usado                                                         |
| Reseteo del contador de desviación                | А     | 1        | Resetea el contador con el flanco de subida de la señal de orden |
| Unidades de la constante de integración de        | b     | 0        | 1 ms                                                             |
| Constante de tiempo para el filtro de la orden de | с     | 0        | Filtro primario                                                  |
| Inversión de la lógica en los pulsos de orden     | d     | 0        | Lógica positiva                                                  |
| Salida de la unidad de monitor de parámetros      | Е     | 0        | Un solo comando                                                  |
| -                                                 | F     | -        | No usado                                                         |

Tabla 2 -10 Valores elegidos para Cn - 02

Palabra de 8 bits resultante => 0408

Estos parámetros eligen la forma de comunicación y control sobre el Servo.

Se ha elegido que CCW es el sentido de giro positivo (bit 0 = 0)

Que se controla la posición por medio de un tren de impulsos. Es decir hay control de posición, no de velocidad. (bit 2 = 0)

La forma del tren de impulsos que gobierna el Servo es la siguiente

(bits 5, 4, 3 = 0, 0, 1)

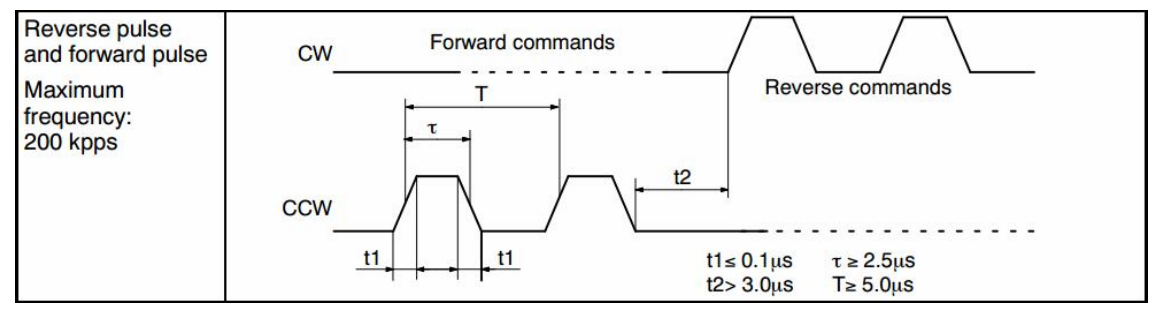

Figura 2 – 37 Pulso de Control elegido

#### Otros parámetros:

En función de la "dureza" de la mecánica asociada se pueden ajustar los parámetros Cn-04, Cn-05 y Cn-1A. Cn-04 es ganancia en el bucle de velocidad.

Cn-05 es la constante de integración del bucle de velocidad.

Cn-1A es la ganancia en el bucle de posición.

El parámetro Cn-04 afecta a la respuesta en todo el ancho de banda. A medida que crece, aumenta la respuesta. Se aconseja subirlo, hasta que la mecánica vibre.

El parámetro Cn-05 afecta en baja frecuencia. Se aumenta hasta que vibre la mecánica. En los Servos de la serie "U", como es este caso, el Fabricante aconseja bajar el valor, en vez de subirlo.

El parámetro Cn-1A como en los caso anteriores se aumentará, hasta que vibre.

Siempre que sea posible se utilizará la capacidad de "autotuning" del Sistema.

Se iniciará a través de la pantalla de operación, solapa "Servo Setup".

Es muy útil ajustar el número de pulsos que proporciona el servo driver a su salida, por cada giro del motor. Se ajusta con Cn - 0A.

El engranaje electrónico produce un número de pulsos en función de los recibidos, y de la relación (numerador / denominador) que se indique con los parámetros Cn -24 y Cn - 25. Se usa cuando el sistema produce un número bajo de pulsos, como es este caso (4 kHz máximo).

Otros parámetros son ajustables, solo si están incluidos en la configuración elegida.

Una vez se ha hecho la elección de los parámetros, se pueden guardar en un fichero tipo "\*.ypm", que puede ser exportado e importado desde un sistema de almacenamiento, con las funciones de "guardar como" o "abrir".

Se recuerda que determinados parámetros, además de enviarlos a la unidad de Servo Driver, se necesita provocar un reset total de la misma, desconectándolo de la alimentación hasta que se descarguen los condensadores, unos 5 segundos, pudiéndose entonces volver a conectar.

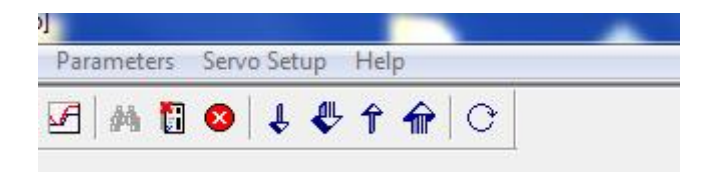

Figura 2 – 38 Botón de envío de programa hacia y desde el Servo al PC

## 2.2 Autómata MODICON M340

Para el Control de los Servo Driver se cuenta con el autómata programable PLC MODICON M340.

Es un autómata de gama media, que cuenta con los módulos necesarios para cubrir con garantía las necesidades del Proyecto.

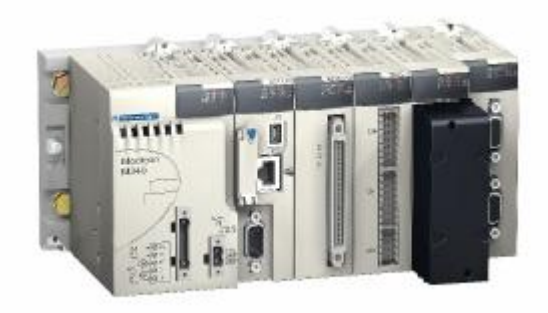

Figura 2 – 39 Vista general PLC

Las funciones implementadas de control, conteo, entrada-salida, comunicaciones, etc., lo dotan de la potencia suficiente para gestionar muchos mas elementos de los que se van a usar en esta aplicación, pero que dejan abierta la posibilidad de crecimiento para futuras tareas, integradas en la Célula de Fabricación Flexible.

Los M340 se presentan con una arquitectura basada en rack. Las unidades que lo componen se disponen sobre unos elementos de sujeción, de los que se pueden extraer e instalar con facilidad, incluso en tensión, salvo los elementos críticos: fuente de alimentación y CPU.

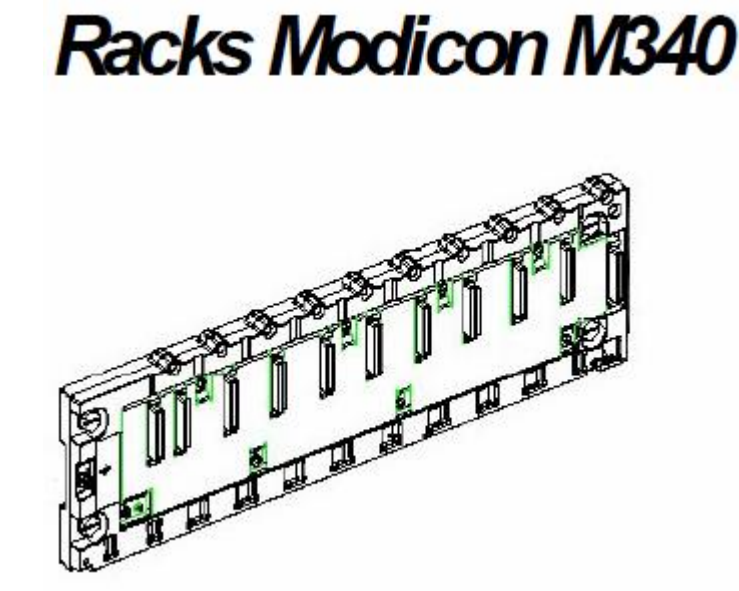

Figura 2-40 Rack Modicon M340

En este caso la configuración adoptada está compuesta por los siguientes módulos:

- 1 módulo de alimentación CPS 2000
- 1 módulo BMX P34 2020, CPU con conexión Ethernet.
- 1 módulo BMX DDM 1602 de 8 entradas y 8 salidas digitales.
- 1 módulo BMX EHC 0200, o módulo de Conteo.

Foto del equipo en el Laboratorio

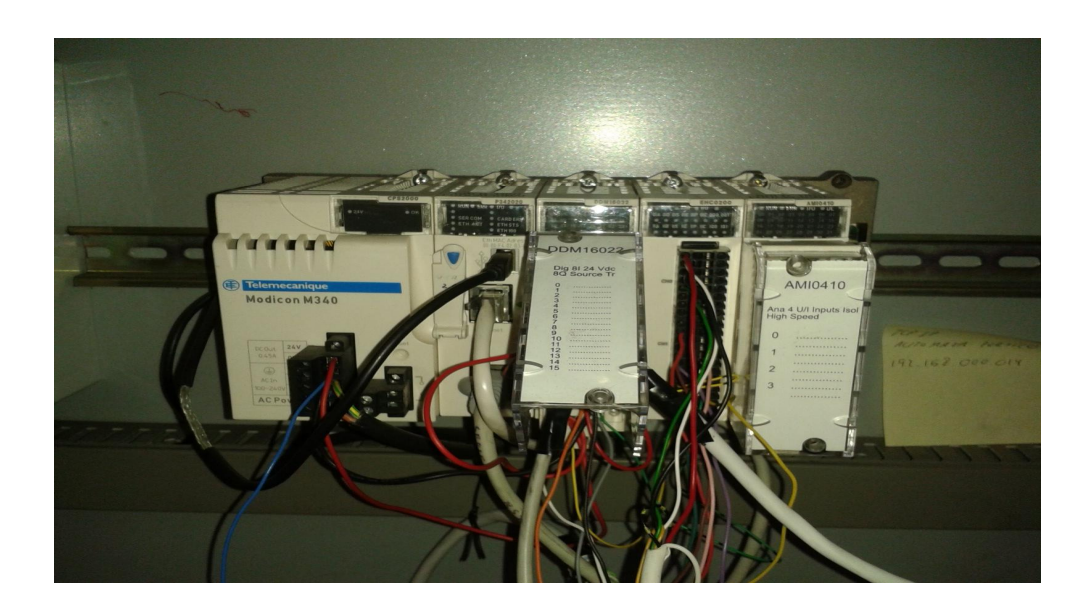

Figura 2-41 PLC en la Instalación

Esquemático en la aplicación UNITY

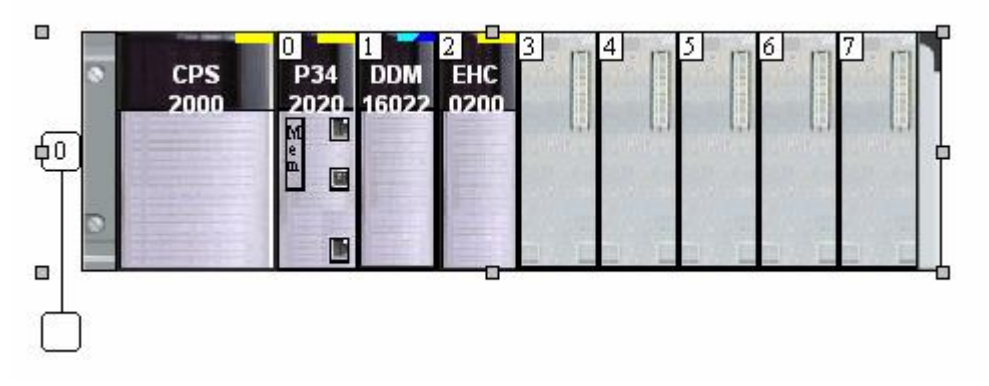

Figura 2 – 42 Esquemático del M340 en la aplicación Unity Pro

### 2.2.1 Fuente de alimentación BMX CPS 2000

Con este módulo se alimenta los módulos incluidos en el bastidor, hasta un máximo de 12. En este caso, además, dará la tensión de 24 V para las señales del módulo de entrada-salida.

| 1                                                                                                    | Características y ren       | imiento                                                  |  |  |
|----------------------------------------------------------------------------------------------------|-----------------------------|----------------------------------------------------------|--|--|
| Setting .                                                                                                    | Tipos                       | BMX CRC 2000                                             |  |  |
| Audicon<br>Alada                                                                                                    | Descripción                 | 20 Watts<br>115 a 230 Vac<br>Fuente de<br>alimentación   |  |  |
| Internet in the second second | Protección                  | Sobrecarga : si<br>Cortocircuito: si<br>Sobretensión: si |  |  |
|                                                                                                    | Máx. salida 24Vdc<br>sensor | 0.45 Amperios                                            |  |  |

Figura 2 – 43 Fuente alimentación BMX CPS 2000. Características

## 2.2.2 Unidad Central de Proceso BMX P34 2020

El procesador con el que se cuenta es el CPU BMX P34 2020, que cubre sobradamente las necesidades de procesamiento, almacenamiento, y gestión de entras-salidas.

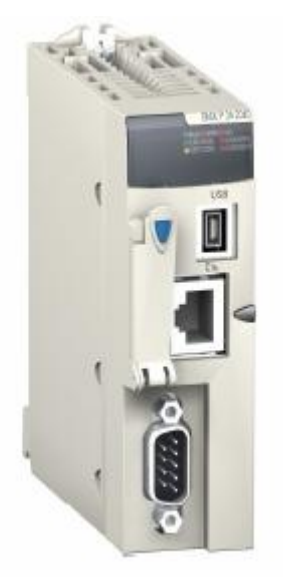

Figura 2 – 44 CPU BMX P34 2020

En cuanto a las posibilidades de comunicación cuenta con un puerto ModBus, un puerto Ethernet, y un puerto USB.

La aplicación de pruebas que se ha desarrollado no necesita de comunicación con otros dispositivos. Solo se utilizará la conexión con el PC, para programación y control, con el PLC.

## 2.2.3 Módulo de entradas / salidas digitales BMX DDM 16022

Reciben señales de 24 V CC, de los sensores externos, y generan el mismo tipo de señal, para actuar sobre relés, que fundamentalmente servirán, en esta aplicación, para permitir el paso de las señales generadas en el módulo de conteo, así como interpretar el resto de órdenes que provienen de la Pantalla de Operador.

| 0 | Características | Características y rendimiento     |  |
|---|-----------------|-----------------------------------|--|
|   | Tipos           | BMX DDI 1602                      |  |
|   | Descripción     | Módulo de                         |  |
|   |                 | entradas digitales                |  |
|   |                 | pului Lo                          |  |
|   |                 | 16 Canales, 24                    |  |
|   |                 | Vdc,                              |  |
|   |                 | Sink (lógica<br>positiva ),       |  |
|   |                 |                                   |  |
|   |                 |                                   |  |
|   |                 | 20 bornes bloque<br>de terminales |  |

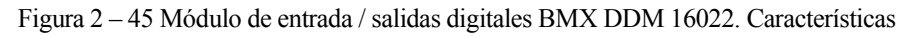

|   |        | 5                                                                                                    |
|---|--------|----------------------------------------------------------------------------------------------------|
|   |        |                                                                                                    |
|   | 1      | Q16 pre-ad.<br>Q17 pre-ad.<br>Q18 pre-ad.<br>O19 pre-ad.                                                                                    |
|   | 13     | Q20         pre-ad.           Q21         pre-ad.           Q21         pre-ad.           Q22         pre-ad.           Q23         pre-ad. |
| 9 | ®<br>Ø | Puse   -                                                                                                    |

powe24 VDC supply input fast blow fuse of 0.5 A fuse outpufast blow fuse of 6.3 A fuse pre- pre-actuator act

## 2.2.4 Módulo de Conteo BMX EHC 0200

Este elemento realiza dos funciones:

Generará una señal de 4 KHz máximo, que serán las órdenes que se transmitirán al Servo Driver.

Recibirá los pulsos del encoder del Servo Motor, teniendo una lectura de los mismos en la Pantalla de Operador. Se usará para determinar la posición de ambos motores.

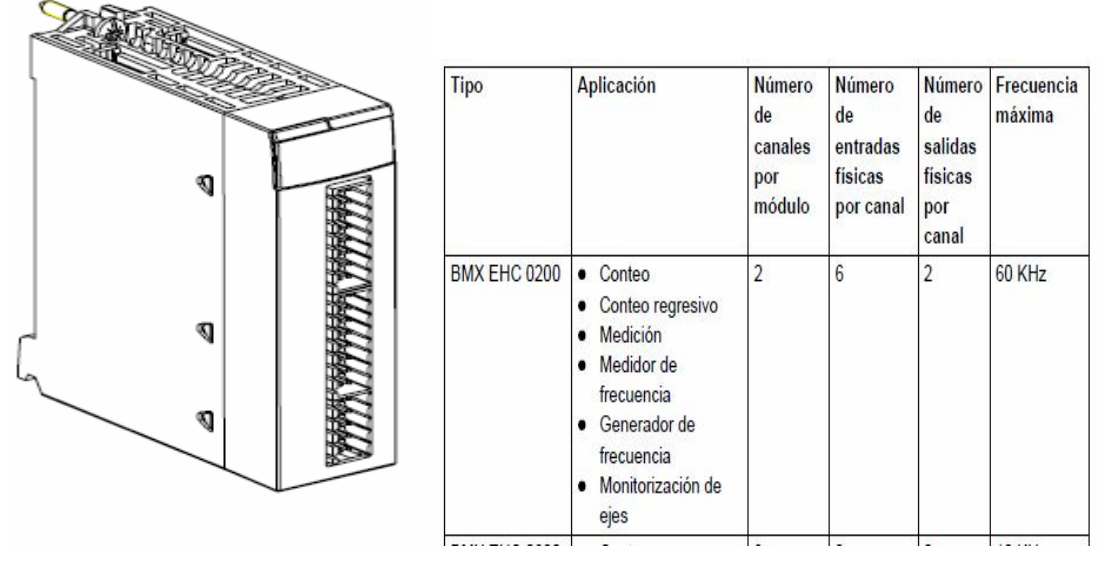

Figura 2 - 46 Módulo de Conteo BMX EHC 0200. Características
La siguiente figura muestra la ubicación física de los números de pins para el conector de 16 pins:

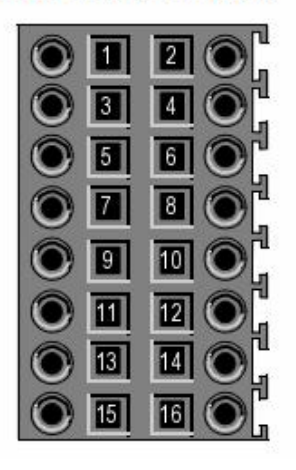

Figura 2-47 Módulo de Conteo BMX EHC 0200. Conector de entrada

| Número de<br>pins | Símbolo | Descripción                                     |  |  |  |  |
|-------------------|---------|-------------------------------------------------|--|--|--|--|
| 1, 2, 7, 8        | 24V_SEN | Salida de 24 V CC para alimentación de sensores |  |  |  |  |
| 5, 6, 13, 14      | GND_SEN | Salida de 24 V CC para alimentación de sensores |  |  |  |  |
| 15, 16            | FE      | Conexión a tierra funcional                     |  |  |  |  |
| 3                 | IN_A    | Entrada A                                       |  |  |  |  |
| 4                 | IN_SYNC | Entrada de sincronización                       |  |  |  |  |
| 9                 | IN_B    | Entrada B                                       |  |  |  |  |
| 10                | IN_EN   | Entrada de habilitación seleccionada            |  |  |  |  |
| 11                | IN_REF  | Entrada de posición de inicio                   |  |  |  |  |
| 12                | IN_CAP  | Entrada de captura                              |  |  |  |  |

El símbolo y la descripción de cada pin se describen en la siguiente tabla:

Tabla 2 -11 Módulo de Conteo BMX EHC 0200. Numeración de pines

Conexión de salidas y alimentación de salidas La imagen siguiente muestra la conexión de alimentación y actuadores de conectores de 10 pins:

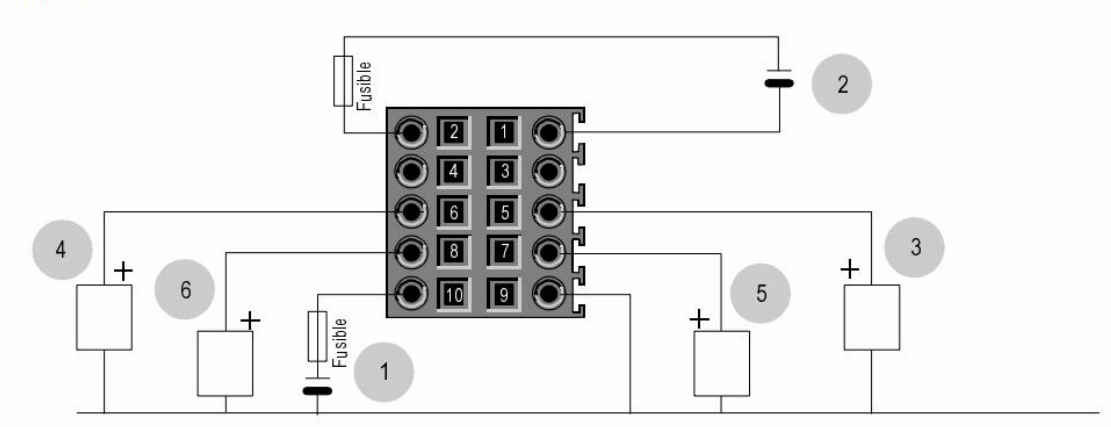

- 1 Alimentación de 24 V para actuadores
- 2 Alimentación de 24 V para sensores
- 3 Actuadores para la salida Q0 del canal de conteo 0
- 4 Actuadores para la salida Q1 del canal de conteo 0
- 5 Actuadores para la salida Q0 del canal de conteo 1
- 6 Actuadores para la salida Q1 del canal de conteo 1

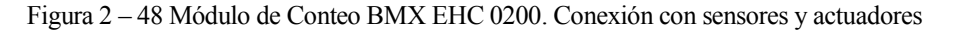

# Conexión de<br/>codificadorEl ejemplo siguiente muestra un codificador incremental para control de ejes y las<br/>tres entradas auxiliares utilizadas, especialmente para la modalidad de contador de<br/>32 bits:

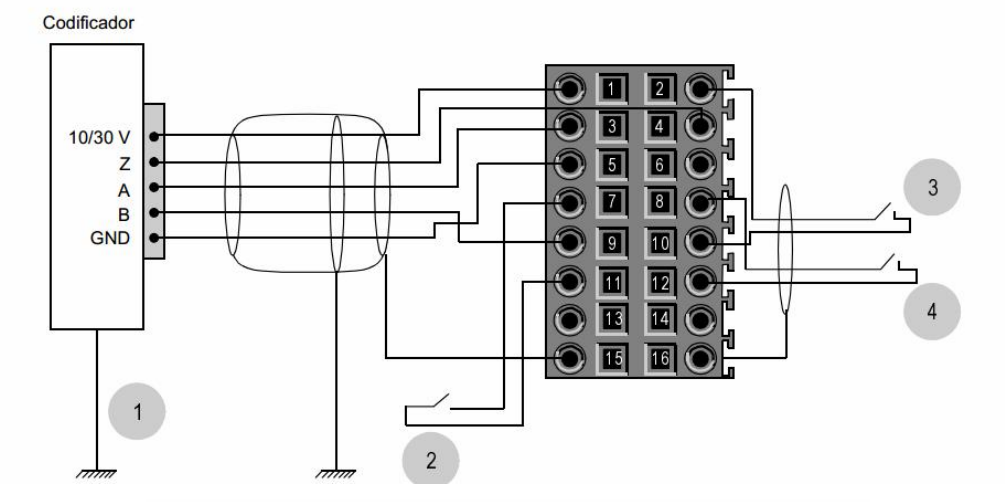

- 1 Codificador (entradas A, B y Z)
- 2 Entrada IN\_REF (entrada de posición de inicio)
- 3 Entrada IN\_EN (entrada de habilitación)
- 4 Entrada IN\_CAP (entrada de captura)

Figura 2 – 49 Módulo de Conteo BMX EHC 0200. Conexión con encoder

#### 2.3 Unity Pro

Es el software de programación utilizado para desarrollar los códigos utilizados con este autómata. En concreto la versión UNITY PRO XL V4.0, de Schneider Electric.

Permite la selección de los módulos con los que se trabaja, y su posterior programación, estructura del proyecto, depuración del mismo, así como la utilización de la pantalla de operador, elemento clave en el Proyecto.

Ofrece una estructura jerarquizada del proyecto, con gran fuerza visual, que facilita la ubicación de los distintos códigos desarrollados.

Estos pueden ser escritos en distintos lenguajes: ST, LD, FBD y SFC.

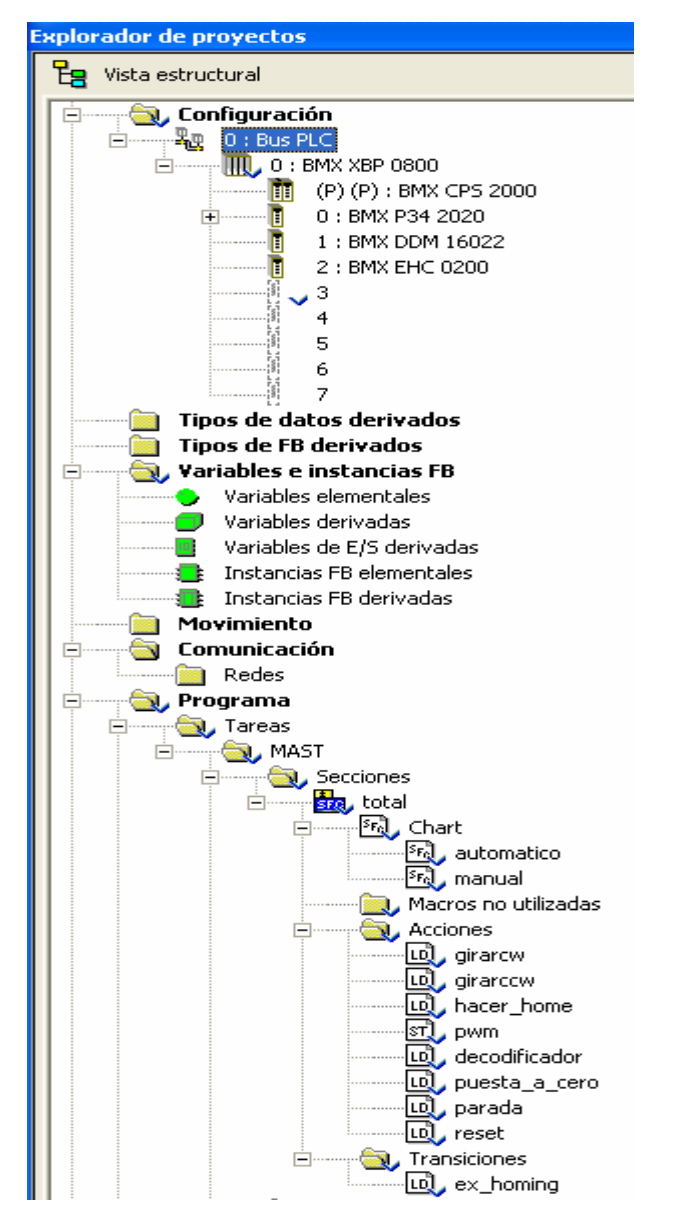

Figura 2 – 50 Unity Pro. Vista explorador de proyectos

# **3 INTERFASE ELECTRÓNICA**

a interfase desarrollada cuenta con los siguientes elementos :

# L

- Distribución de corriente alterna.
- Fuentes de alimentación de 24 V y 5 V CC.
- Distribución de corriente continua.
- Módulo de elección de motor.
- Módulo de adaptación de señales.
- Mando auxiliar.
- Seta de emergencias.

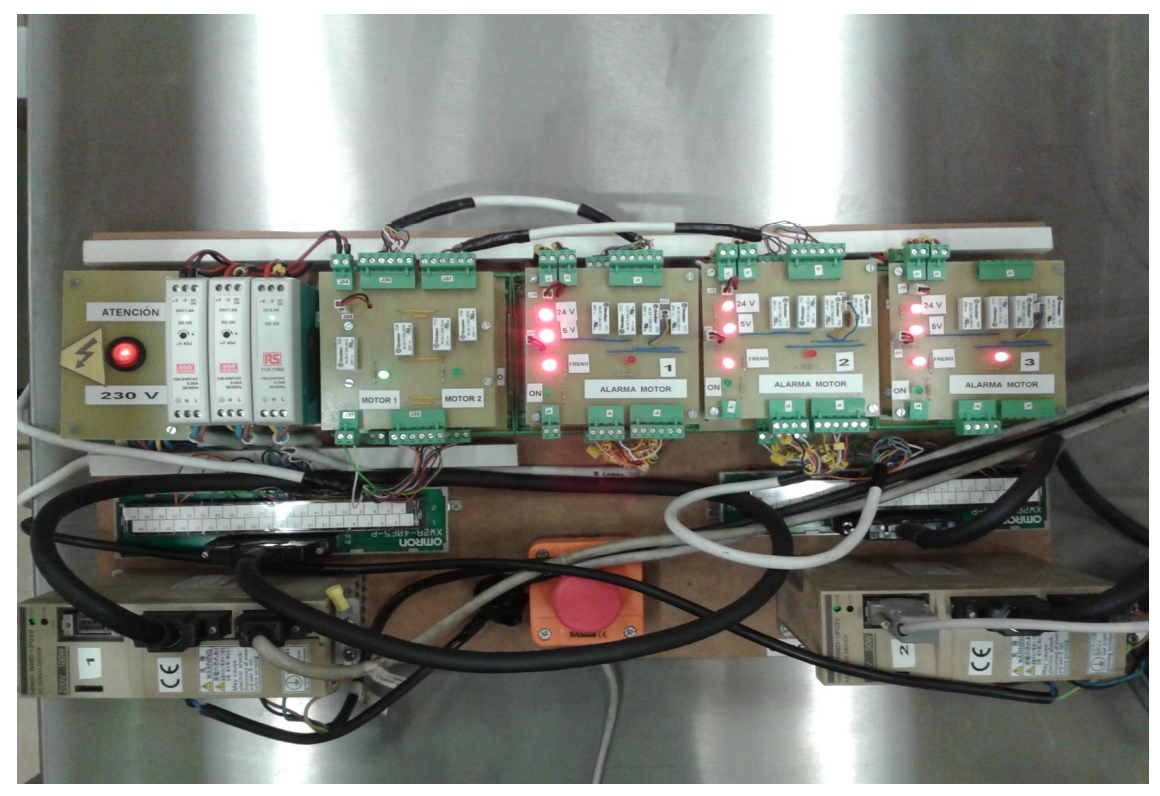

Figura 3 – 1 Vista general de la Interfase Electrónica

Los elementos se encuentran dispuestos sobre una superficie auxiliar, hasta el momento en que se decida su ubicación definitiva. En ella hay un carril DIN, sobre el que se han insertado los distintos módulos.

### 3.1 Distribución de Corrriente Alterna

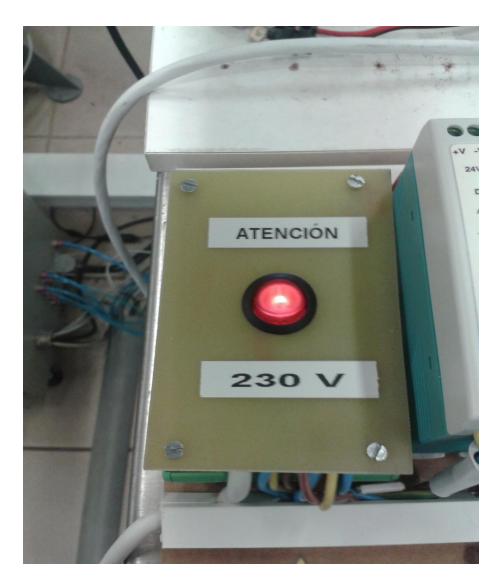

Figura 3 – 2 Módulo de distribución de corriente alterna

En este módulo se encuentra el interruptor principal de corriente alterna. Es luminoso, como medida de seguridad, y permite que la tensión llegue a las fuentes de alimentación que se encuentran junto a él.

Tiene tres salidas que llegan a cada una de las fuentes, de forma independiente, por si fuera necesario sustituir o prescindir de alguna de ellas.

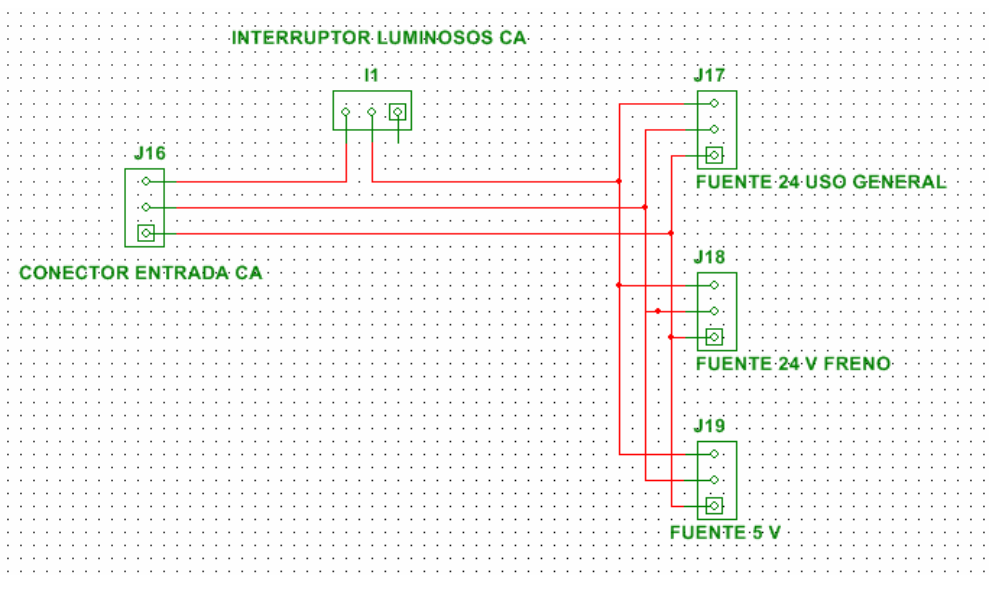

Figura 3 – 3 Módulo de distribución de corriente alterna. Esquemático

#### 3.2 Fuentes de Alimentación

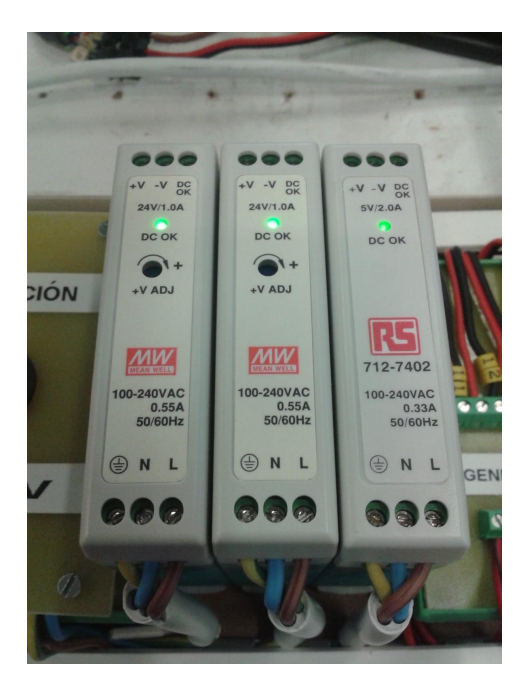

Figura 3 – 4 Fuentes de alimentación

Hay de dos tipos: de 24 V CC y 1 A, y de 5 V CC y 2A.

Son fuentes comerciales, conmutadas. Al no incorporar transformadores necesitan menos espacio.

Cuentan con la potencia suficiente para atender todas las necesidades previstas.

Se cuenta con dos fuentes de 24 V, para que en el caso de usar el Servo Motor con freno, tener un suministro independiente, tanto por su criticidad, como por la corriente necesaria. En caso de no usarse este tipo de motor, queda de repuesto.

La de 24 V proporciona alimentación a las unidades de Servo Driver, ya que lo requieren para el tratamiento de las señales de de control.

Por capacidad, podrían, si así se determinará, alimentar el módulo de entrada / salida digitales del PLC.

También alimenta el juego de transistores que elevan la señal proveniente de los encoder de los Servo Motores, para que sea entendida por el módulo de conteo.

La de 5 V alimenta los circuitos integrados ubicados en el módulo adaptador de señales: los drivers, y las puertas NOR.

#### 3.2.1 Características de las Fuentes

- Fuente 24 V CC, 1 A

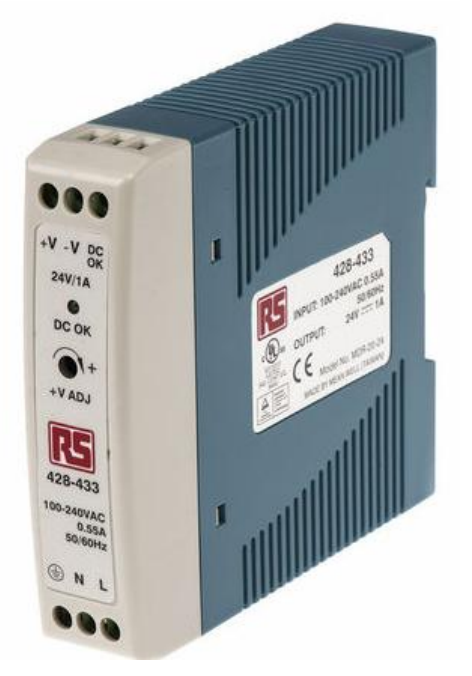

Figura 3 – 5 Fuentes de alimentación 24 V CC

| Tensión de entrada  | $85 \Rightarrow 264$ V ca |
|---------------------|---------------------------|
| Tensión de salida   | 24 V cc                   |
| Corriente de salida | 1 A                       |
| Potencia nominal    | 24 W                      |
| Número de salidas   | 1                         |
| Fase eléctrica      | 1                         |
| Tipo                | Conmutada                 |
| Longitud            | 100 mm                    |
| Ancho               | 22,5 mm                   |
| Profundidad         | 90 mm                     |
| Dimensiones         | 100 x 22,5 x 90 mm        |
| Temperatura mínima  | - 20° C                   |
| Temperatura máxima  | + 70° C                   |
| Eficiencia          | 84%                       |
| Peso                | 0,19 Kg                   |
| Regulación de línea | ±1%                       |
| Rizado y ruido      | 150 mV pp                 |
| Regulación de carga | ±1%                       |
| MTBF                | 236900 horas              |

Tabla 3 -1 Fuentes de alimentación 24 V CC. Características

## - Fuente 5 V CC, 2 A

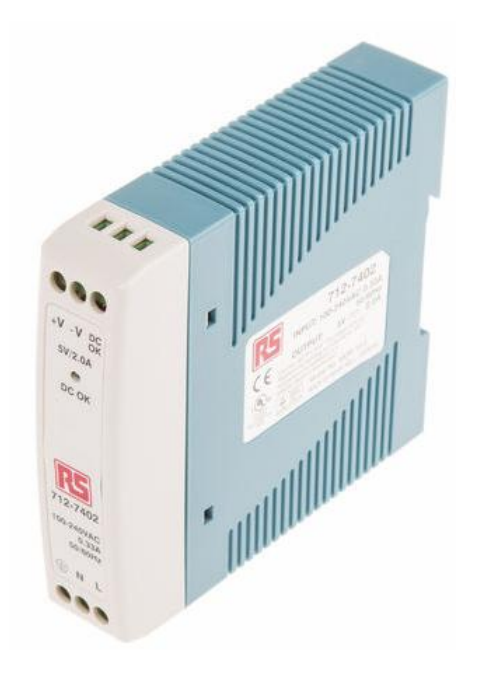

Figura 3 – 6 Fuentes de alimentación 5 V CC

| Tensión de entrada  | 85 => 264 V ca     |
|---------------------|--------------------|
| Tensión de salida   | 5 V cc             |
| Corriente de salida | 2 A                |
| Potencia nominal    | 10 W               |
| Número de salidas   | 1                  |
| Fase eléctrica      | 1                  |
| Tipo                | Conmutada          |
| Longitud            | 100 mm             |
| Ancho               | 22,5 mm            |
| Profundidad         | 90 mm              |
| Dimensiones         | 100 x 22,5 x 90 mm |
| Temperatura mínima  | - 20° C            |
| Temperatura máxima  | + 70° C            |
| Eficiencia          | 76%                |
| Peso                | 0.17 Kg            |
| Regulación de línea | ±1%                |
| Rizado v ruido      | 80 mV pp           |
| Regulación de carga | ±5%                |
| MTBF                | 584000 horas       |

Tabla 3 -2 Fuentes de alimentación 5 V CC. Características

#### 3.3 Distribución de Corriente Continua

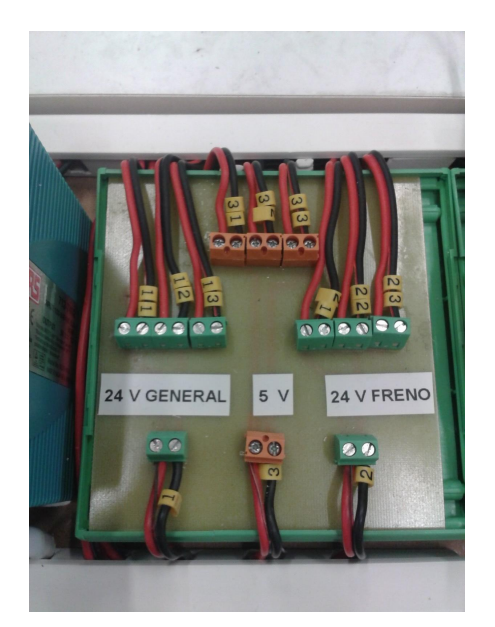

Figura 3 – 7 Módulo de distribución de corriente continua

La tensión continua proveniente desde cada una de las fuentes de alimentación se reparte a los tres módulos adaptadores de señal, en principio para cada uno de los tres Servo Driver posibles, que atienden cada uno de los ejes. También proporciona alimentación a la unidad que sirve para elegir el motor, que se está usando en cada momento.

Se utilizarán las salidas 1X (X = 1, 2, 3) y 3Y (Y = 1, 2, 3), para alimentar los módulos de adaptación de señales. De la toma 13 se alimentará el módulo de elección de motor.

Las salidas 2Z (Z =1, 2, 3) de la fuente 24V FRENO, no se utilizarán hasta que se use un motor con freno eléctrico. En el caso de que no se utilice dicho tipo de freno, queda esta de 24 V, como repuesto.

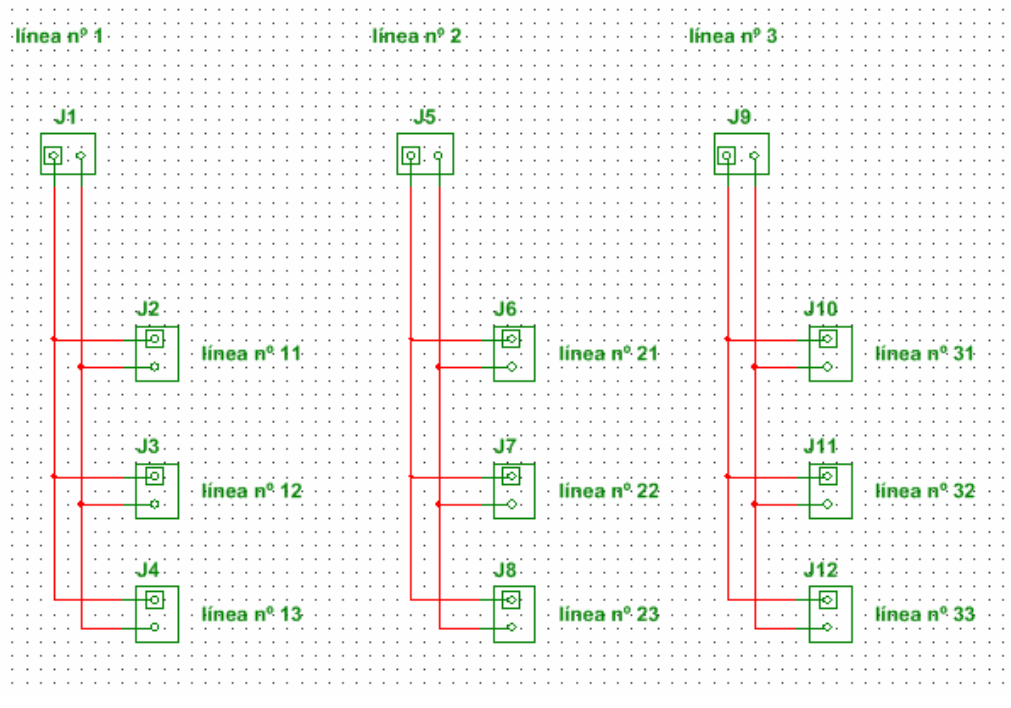

Figura 3 - 8 Módulo de distribución de corriente continua. Esquemático

#### 3.3.1 Relación de consumos de corriente continua que proporcionarán las fuentes.

| Fuente | de 5 | 5 V | CC |
|--------|------|-----|----|
|--------|------|-----|----|

| Módulo                    | Elemento   | Cantidad | Tensión | Consumo/elemento | Total  |
|---------------------------|------------|----------|---------|------------------|--------|
| Adaptador de señales nº 1 | Integrados | 3        | 5 V cc  | 32 mA            | 96 mA  |
|                           | Led        | 1        | 5 V cc  | 5 mA             | 5 mA   |
| Subtotal                  |            |          |         |                  | 101 mA |
|                           |            |          |         |                  |        |
| Adaptador de señales nº 2 | Integrados | 3        | 5 V cc  | 32 mA            | 96 mA  |
|                           | Led        | 1        | 5 V cc  | 5 mA             | 5 mA   |
| Subtotal                  |            |          |         |                  | 101 mA |
|                           |            |          |         |                  |        |
| Adaptador de señales nº 3 | Integrados | 3        | 5 V cc  | 32 mA            | 96 mA  |
|                           | Led        | 1        | 5 V cc  | 5 mA             | 5 mA   |
| Subtotal                  |            |          |         |                  | 101 mA |
| TOTAL                     |            |          |         |                  | 303 mA |

Tabla 3 -3 Fuentes de alimentación 5 V CC. Consumos soportados

#### Fuente de 24 V CC USO GENERAL

| Módulo                    | Elemento     | Cantidad | Tensión | Consumo/elemento | Total    |
|---------------------------|--------------|----------|---------|------------------|----------|
| Elección de motor         | relé         | 7        | 24 V cc | 8,3 mA           | 58,1 mA  |
|                           | Led          | 2        | 24 V cc | 5 mA             | 10 mA    |
|                           |              |          |         |                  |          |
| Subtotal                  |              |          |         |                  | 68,1 mA  |
|                           |              |          |         |                  |          |
| Adaptador de señales nº 1 | Transistores | 3        | 24 V cc | 24 mA            | 72 mA    |
|                           | RUN          | 1        | 24 V cc | 5 mA             | 5 mA     |
|                           | Led entrada  | 1        | 24 V cc | 5 mA             | 5 mA     |
|                           | Led alarma   | 1        | 24 V cc | 5 mA             | 5 mA     |
|                           | Alarma       | 1        | 24 V cc | 5 mA             | 5 mA     |
|                           |              |          |         |                  |          |
| Subtotal                  |              |          |         |                  | 92 mA    |
|                           |              |          |         |                  |          |
| Adaptador de señales nº 2 | Igual que a  | anterior |         |                  | 92mA     |
|                           |              |          |         |                  |          |
| Adaptador de señales nº 3 | Igual que a  | anterior |         |                  | 92mA     |
|                           |              |          |         |                  |          |
| TOTAL                     |              |          |         |                  | 344,1 mA |

Tabla 3 -4 Fuentes de alimentación 24 V CC USO GENERAL. Consumos soportados

#### Fuente de 24 V CC FRENO

| Módulo       | Elemento      | Cantidad | Tensión       | Consumo/elemento | Total  |
|--------------|---------------|----------|---------------|------------------|--------|
| Adaptador de | Led freno ent | 1        | 24 V cc freno | 5 mA             | 5 mA   |
|              | Led freno sal | 1        | 24 V cc freno | 5 mA             | 5 mA   |
|              | Freno         | 1        | 24 V cc freno | 250 mA           | 250 mA |
|              |               |          |               |                  |        |
| TOTAL        |               |          |               |                  | 260 mA |

Tabla 3 -5 Fuentes de alimentación 24 V CC FRENO. Consumos soportados

En el caso de la fuente de 5 V cc el consumo de 303 mA, está muy por debajo de la corriente máxima de salida de la fuente, que es de 2 A.

Para la fuente de 24 V cc FRENO, puede incluso abastecer a tres motores con freno eléctrico, ya que la corriente máxima de salida es de 1 A. Sólo se cuenta con un motor con freno, y en la actualidad no está integrado, por lo que la fuente podría quedar como repuesto de la de 24 V cc USO GENERAL.

La fuente de 24 V cc USO GENERAL, aporta 344,1 mA, muy por debajo de la corriente máxima de salida que es 1 A.

Puede incluso suministrar corriente a la tarjeta de entrada / salida del PLC, que es la que proporciona los 24 V cc, para la activación de los relés, del módulo adaptador de señales, y del módulo de elección de motores.

Se necesita: 1 relé por el módulo de elección de motores

4 relés por módulo adaptador de señales (3)

Total mando relés = (1 + 4 + 4 + 4) \* 8,3 mA = 107,9 mA

Sumados a los 344,1 mA antes determinados:

TOTAL FUENTE 24 V CC USO GENERAL = 452 mA.

Por debajo de la corriente máxima de salida que es de 1 A

#### 3.4 Módulo de Elección de Motor

Debido a que se cuenta con un solo módulo de entradas/salidas digitales, en el PLC, se hace necesario, el poder redirigir las señales de control, bien hacia la unidad de Servo Driver nº 1 o bien a la nº 2.

Esta función la realiza el módulo de elección de motor.

Cuenta con una entrada de la señal de control, alimentación eléctrica 24 V CC y un conjunto de relés, que redireccionan las señales provenientes del PLC, hacia uno de los dos Servos.

El módulo está compuesto por dos tarjetas: una superior y otra inferior.

En la superior se encuentran unos leds de señalización, que indican a que motor van dirigidas las señales, además de los relés que direccionan las señales, que entran o salen de la tarjeta de entrada / salidas digitales del PLC.

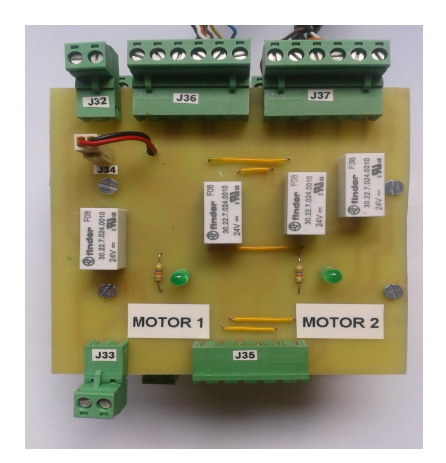

Figura 3 – 9 Módulo de elección de motor (superior)

En la tarjeta inferior se encuentran los elementos que direccionan las señales que entran y salen del módulo de conteo del PLC, es decir el pulso que necesita el Servo Driver como señal de dirección, y las señales que envía el encoder asociado al Servo Motor.

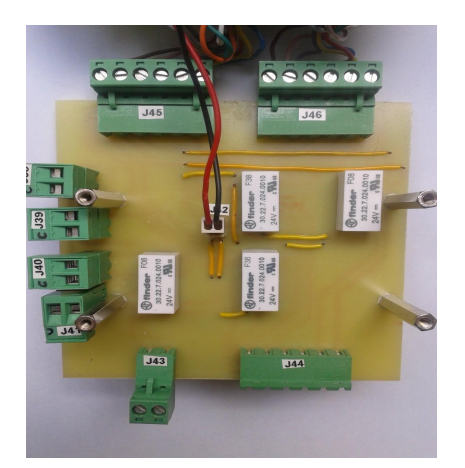

Figura 3 – 10 Módulo de elección de motor (inferior)

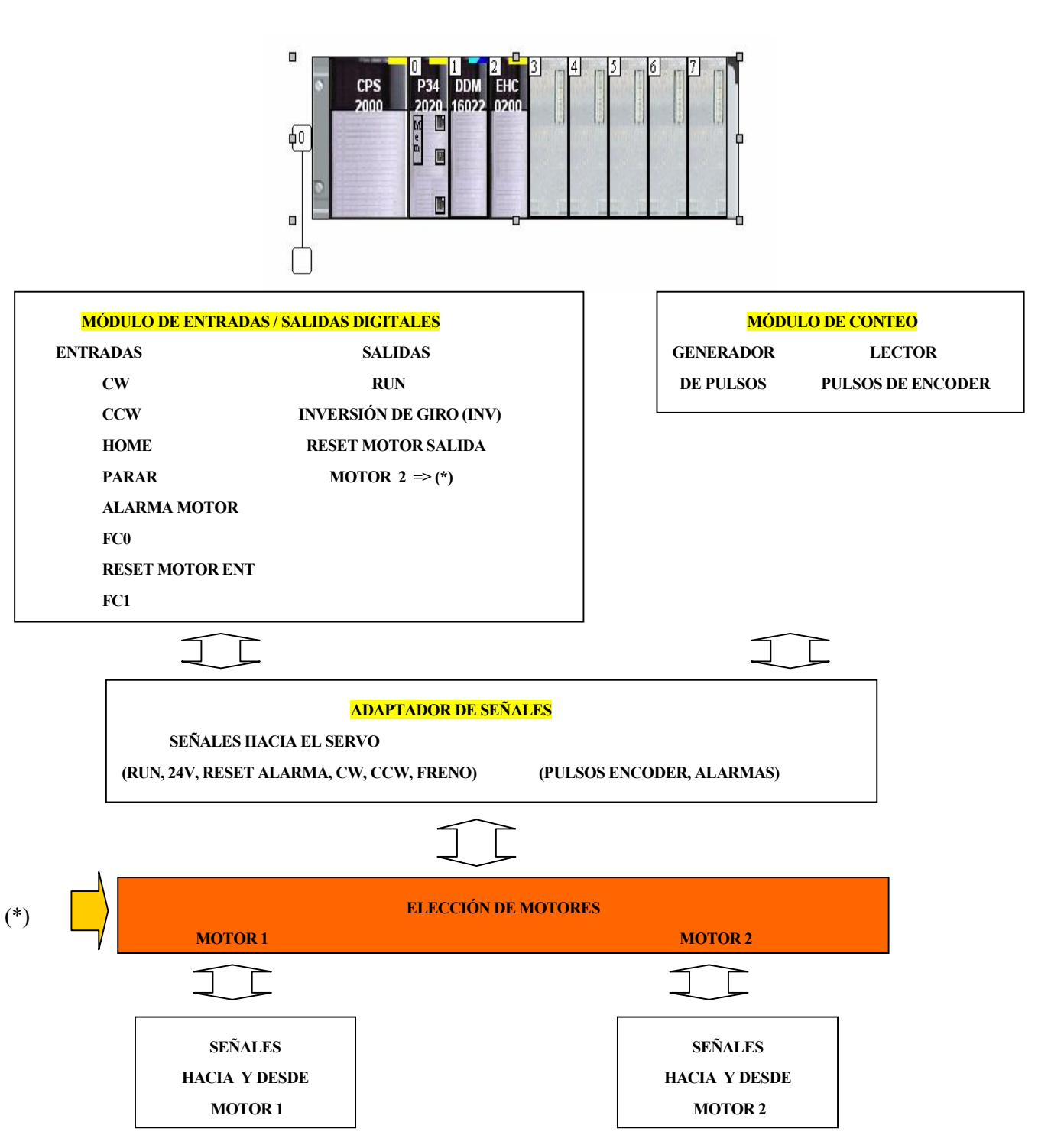

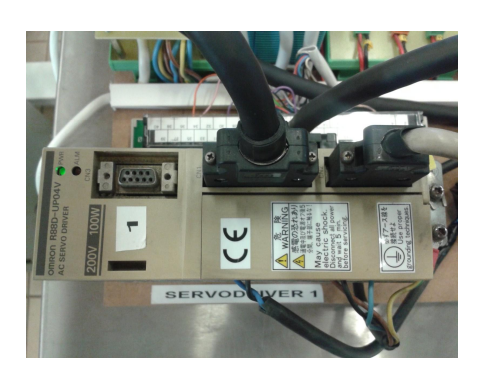

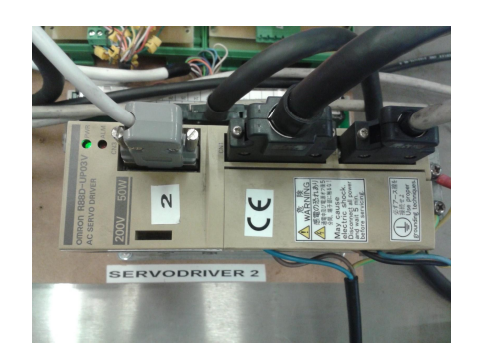

#### 3.5 Módulo Adaptador de Señales

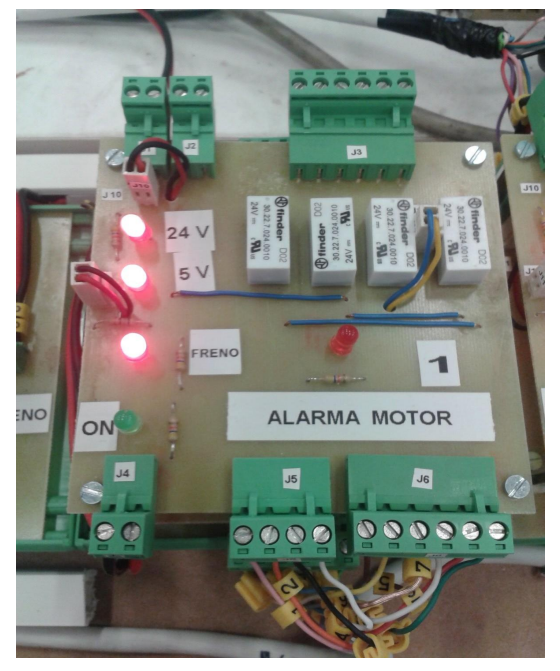

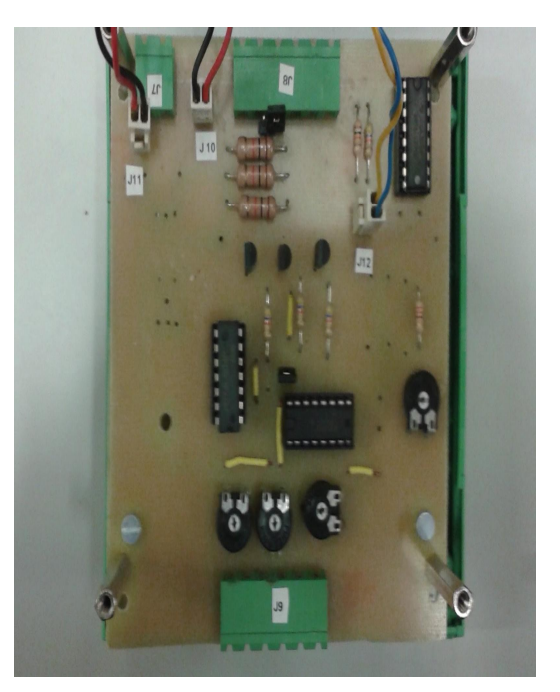

Figura 3 – 11 Módulo adaptador de señales (superior)

Figura 3 - 12 Módulo adaptador de señales (inferior)

El primer inconveniente con el que se cuenta es la necesidad de adaptar las señales de entrada/salida del PLC, 24 V CC, a las señales TTL, que requieren las unidades de Servos.

Está circunstancia se da en los dos sentidos: desde el PLC al Servo, y viceversa.

Por otra parte se cuenta con un único generador de pulsos en el PLC, en el módulo de conteo, que tiene que poder lanzar los pulsos para que el motor gire, bien en un sentido, o en el contrario.

Además, para que el motor pueda moverse es necesario liberar el freno eléctrico, en el caso de que lo tenga.

Así mismo hay que predisponer el motor para su funcionamiento, cuando sea necesario, evitando que esté magnetizado durante largos periodos de tiempo, aún cuando no se esté utilizando, lo que reduciría la vida útil del motor.

Adicionalmente el Servo propaga una señal de alarma del motor. Esta alarma es urgente e impide el movimiento del motor. El encaminamiento de la orden se hace desde esta tarjeta, así como el reseteo de esta alarma, al transmitir una tierra hacia la unidad de Servo.

## **DESCRIPCIÓN DETALLADA**

#### ADAPTACIÓN SEÑAL DE SALIDA DEL MÓDULO DE CONTEO

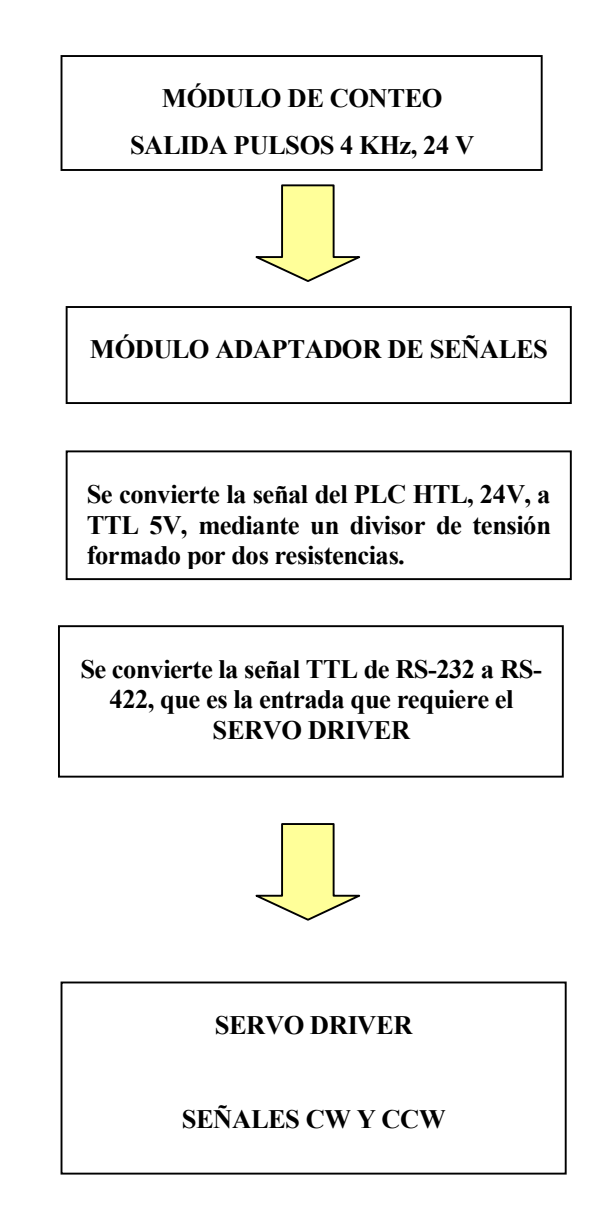

El módulo de conteo del PLC, mediante programación software, que se detallará en la sección correspondiente, es capaz de generar una señal cuadrada de máximo 4 KHz, con un 50% de ciclo de trabajo.

Esta señal tiene una amplitud de 24 V.

Sin embargo el Servo driver, según las especificaciones del fabricante, espera una señal TTL, para el control del giro del motor.

Por la configuración del Servo Driver elegida, las señales que se esperan son:

| Logic | 5 | Bi<br>4 | ts<br>I 3 | Input<br>factor | Command<br>pulse<br>mode | Input pins         | Forward motor<br>commands | Reverse motor<br>commands |
|-------|---|---------|-----------|-----------------|--------------------------|--------------------|---------------------------|---------------------------|
|       | 0 | 0       | 1         |                 | Reverse                  | 1: +CW<br>2: -CW   | "L"                       |                           |
|       |   |         |           |                 | forward<br>pulse         | 3: +CCW<br>4: -CCW |                           |                           |

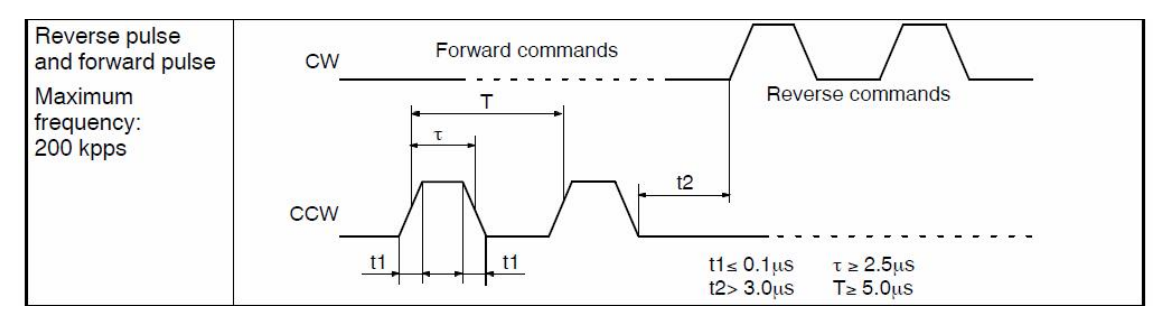

Figura 3 – 13 Pulsos de control recibidos en el Servo Driver

En primer lugar se reduce el nivel de la señal de 24 V de amplitud, a uno comprendido ente 3,3V y 5V, aproximadamente. Para ello se utiliza un divisor de tensión, formado por dos resistencias R12 y R13. Esta señal atacará el driver AM26LS31CD, obteniéndose una señal RS-422 en el conector J12 "pwm".

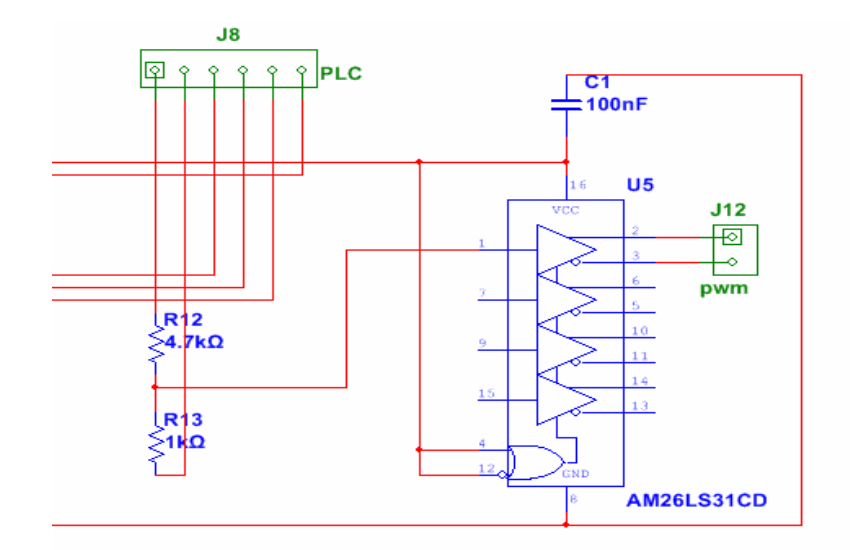

Figura 3 – 14 Adaptador de señales. Transmisión hacia el Servo Driver

Vo = Vi R13 / (R12 + R13) = 4,2 V aproximadamente.

$$Vi = 24 V$$
  
R12 = 4,7 KOhm  
R13 = 1 KOhm

Posteriormente esta señal pasará por el relé U2 "INV GIRO", gobernado por la salida digital "INV" del PLC, encaminando la señal bien a la entrada "CW" del Servo, o a la entrada "CCW" del mismo, girando en un sentido, o en el contrario.

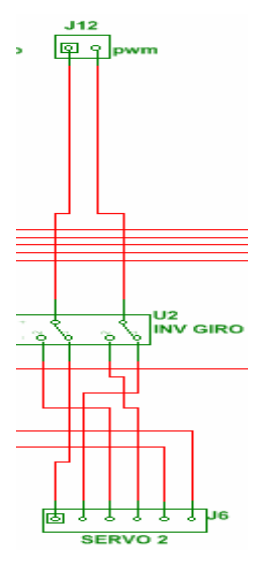

Figura 3 – 15 Inversión de Giro

Esta señal cumple con los requisitos indicados por el fabricante OMRON, para el caso de que se elija un driver como elemento de transmisión.

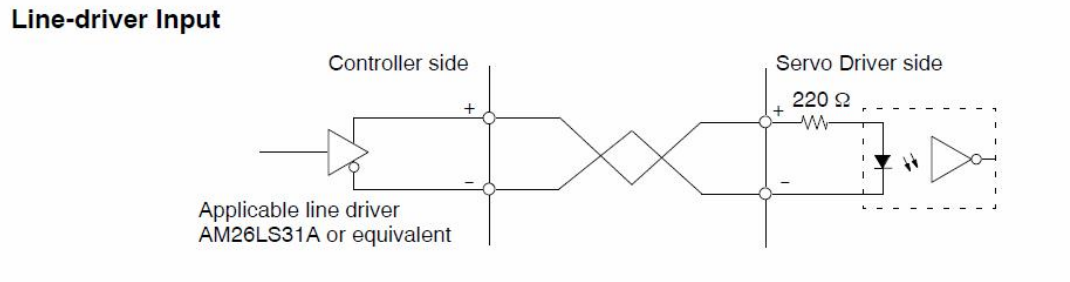

Figura 3 – 16 Adaptador de señales. Transmisión hacia el Servo Driver (2)

#### ADAPTACIÓN SEÑAL DE ENTRADA DEL MÓDULO DE CONTEO

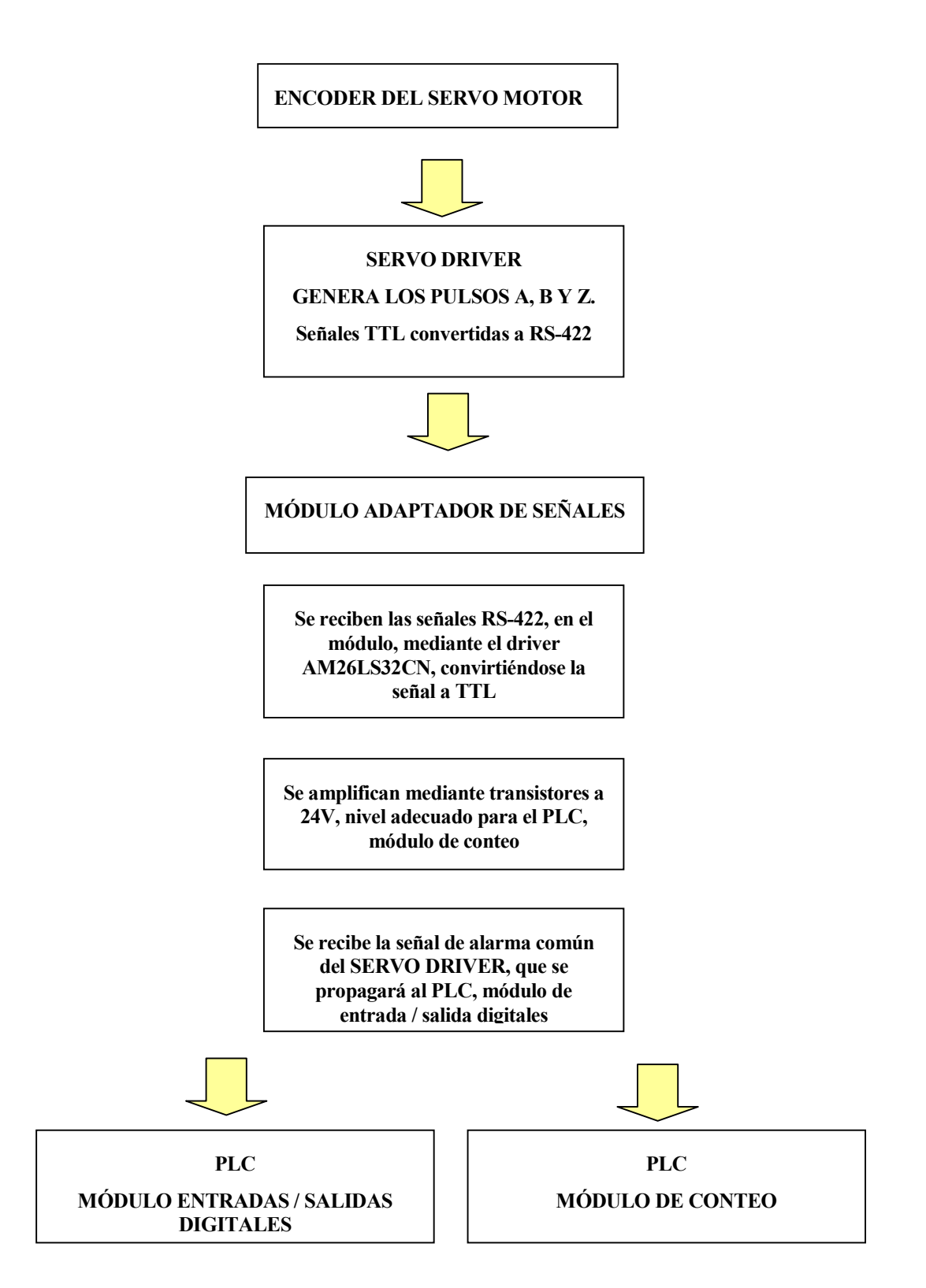

Las señales del encoder, que se generan en el Servo Driver, son del tipo TTL.

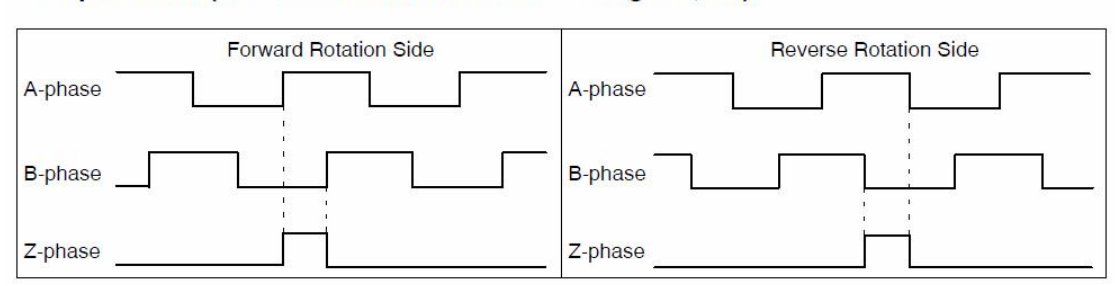

#### • Output Phase (When Encoder Divider Rate Setting is 2,048)

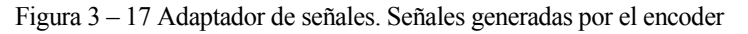

Estas señales se transmiten desde el Servo Driver, después de haber sido adaptadas por un driver de línea.

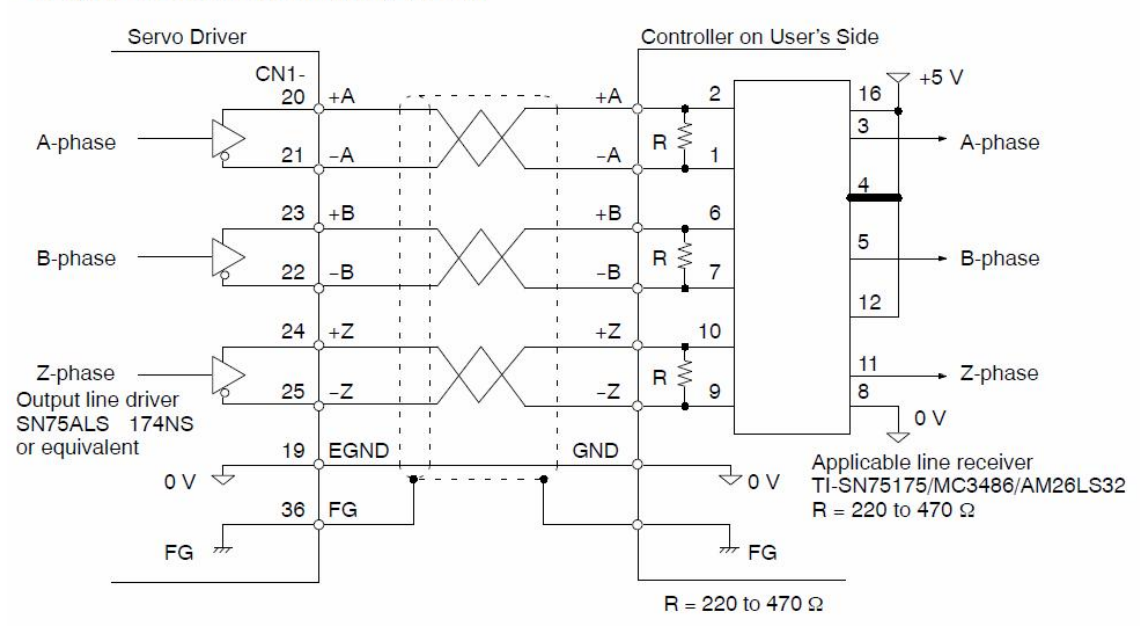

#### Output Circuit and Receiving Circuit

Figura 3 – 18 Adaptador de señales. Señales generadas por el encoder (2)

Se ha elegido, para recibir estas señales, el driver AM26LS32CN, pareja del que se ha usado en la señal de transmisión (sentido PLC => Servo Driver) el AM26LS31.

Siguiendo las indicaciones del fabricante del integrado, estas señales se ecualizan mediante resistencias (R, en el gráfico precedente). En nuestro caso se han dispuesto unos potenciómetros de 500 Ohmios.

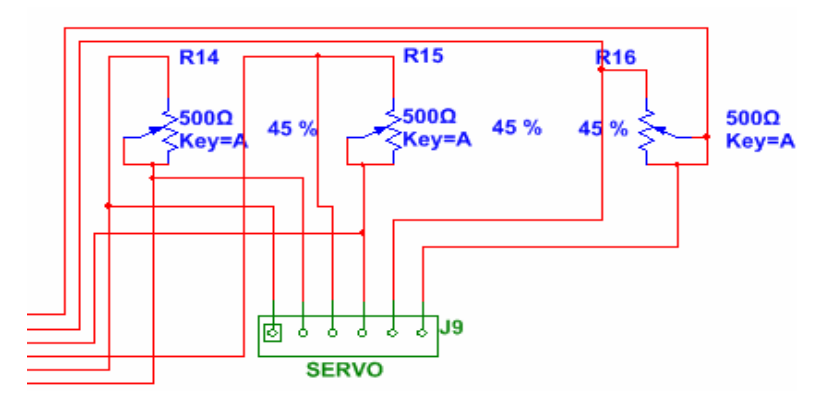

Figura 3 - 19 Adaptador de señales. Recepción de señales del Servo Driver

El valor de ajuste estará en función de la distancia que existe entre el integrado emisor, en el interior del Servo, y el integrado receptor, en el Módulo de Adaptación.

Se ha ajustado a 220 Ohmios.

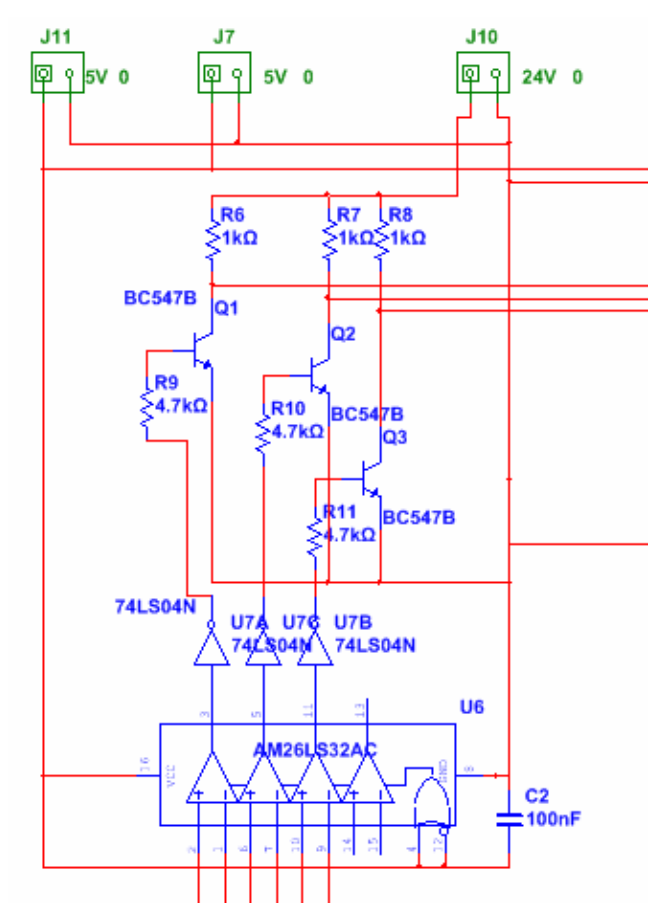

Figura 3 - 20 Adaptador de señales. Adaptación de señales del Servo Driver

A la salida del integrado se tiene una señal TTL. Sin embargo, se necesita que el nivel sea de 24 V, ya que el Módulo de Conteo del PLC lo requiere.

Se ha usado un conjunto de tres transistores, para las señales A, B y Z, que las elevan, hasta los 24 V requeridos.

Al ser una configuración de amplificador-inversor, se ha dispuesto una puerta NOT, entre el driver y el

transistor. De esta forma, a la salida del transistor, una vez amplificada, mantendrá la misma polaridad, que la señal recibida desde el Servo Driver. Si no se hubiera actuado así, estaría invertida.

El transistor empleado es el BC547, de propósito general y de fácil adquisición, al ser muy usado en multitud de proyectos electrónicos.

Con la red de polarización usada, se ajusta para trabajar en régimen de saturación, de tal forma que cuando se reciba la señal de entrada en, por ejemplo R9, el transistor Q1 conducirá, teniendo prácticamente 0 V en el colector. En ausencia de tensión de entrada, en la salida tendremos la tensión de colector, en este caso 24 V, proporcionados a través de resistencias de 1 W (R6 para Q1).

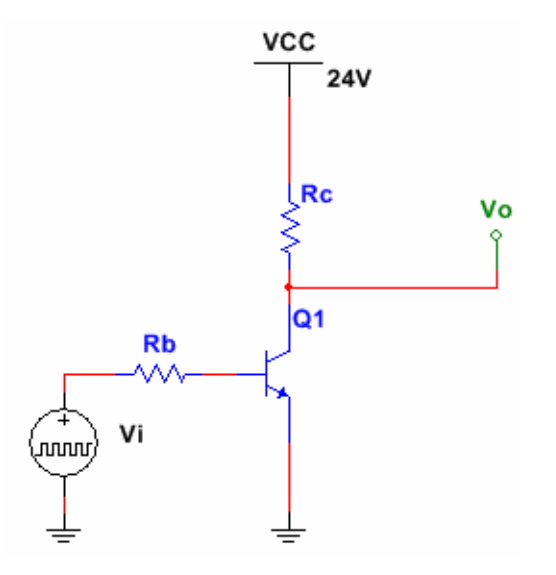

Figura 3-21 Adaptador de señales. Amplificación de señales del Servo Driver

En la zona de saturación se dan una serie de circunstancias particulares:

- La tensión colector-emisor es de aproximadamente 0,2 V.
- La tensión base-emisor es de aproximadamente 0,7 V (de las características del transistor)
- Para asegurar que el componente está en saturación, se hace Ib = Ic sat / 20.

Ic sat = Vcc / Rc  $\Rightarrow$  Ib = Vcc / 20Rc

 $Vi = (Ib Rb) + Vbe \implies Rb = (Vi - Vbe) / Ib$ 

Sustituyendo por sus valores se tiene que:  $Rb = (5 - 0.7) / (24 / (20Rc)) = (4.3 \times 20) Rc / 23.8 \sim 3.61 Rc$ 

Se hace Rb = 1000 Ohms => Rc = 3,61 Ohms Se hace Rc = 4700 Ohms para asegurar que el transistor esta en saturación. Para esos valores la potencia disipada será:

Potencia disipada en "c" = Pc.  $Pc = (24 - 0.2)^2 / 1000 = 0.566 \text{ W} => \text{Se elige una resistencia de 1 W}$ Potencia disipada en "b" = Pb.  $Pb = (5 - 0.7)^2 / 4700 = 4 \text{ mW} => \text{Se elige una resistencia de }^4 \text{ W}$ 

#### SEÑALES AUXILIARES

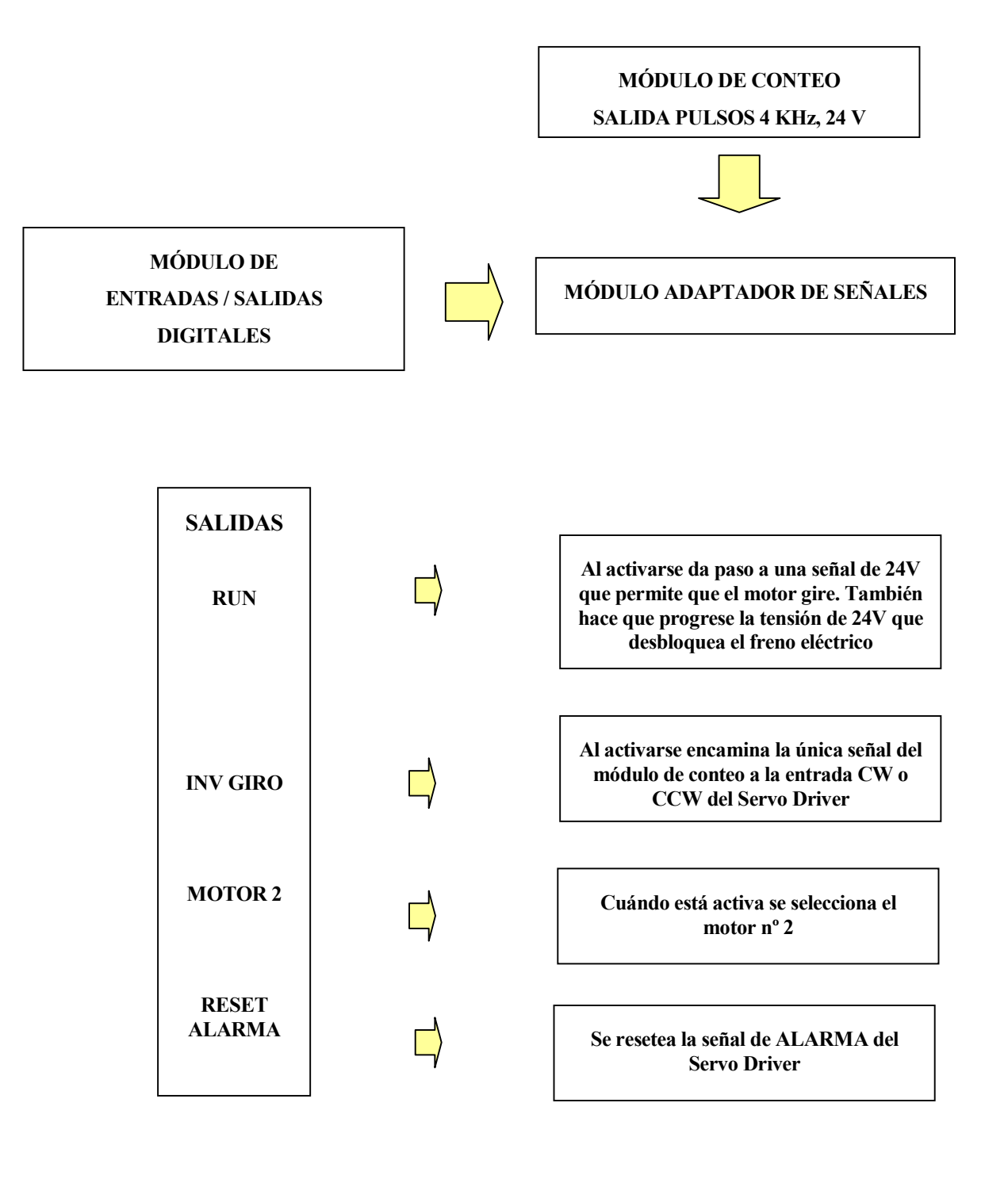

La señal **INV GIRO** de las salidas del módulo de entradas / salidas del PLC encamina la señal que genera el módulo de conteo (4KHz) hacia la entrad correcta del Servo Driver. Es así ya que no se cuenta con dos salidas, sino sólo con una.

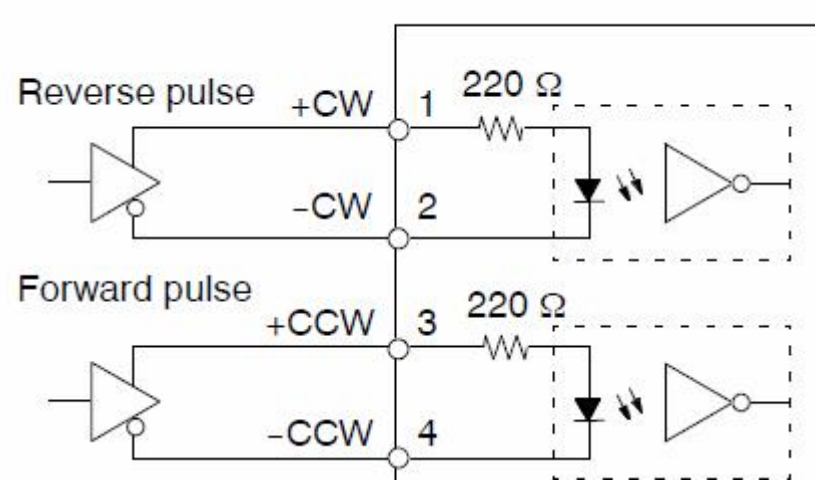

Figura 3 - 22 Servo Driver. Pulsos de Control. Pines

Si se la encamina hacia los pines 1 y 2 de la regleta auxiliar del Servo, girará en un sentido, y si se encamina hacia los pines 3 y 4 girará en el contrario.

En el caso de la señal **RUN** habilitará el motor para el giro. De esta forma no tiene que estar constantemente el motor magnetizado, alargando la vida del mismo. En el caso de que cese esta señal el motor dejaría de funcionar, por lo que también es un elemento de seguridad añadido.

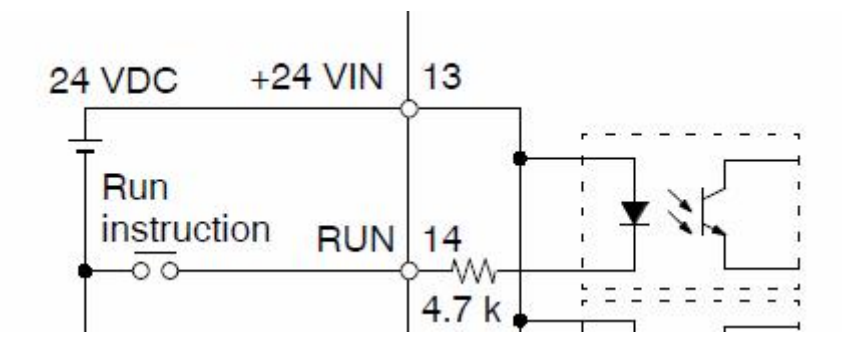

Figura 3 – 24 Servo Driver. Señal RUN. Pines

La señal **RESET ALARMA** provoca la desaparición de la señal de **ALARMA**, siempre que hayan desaparecido los hechos que la causan. Si no es así, persistirá.

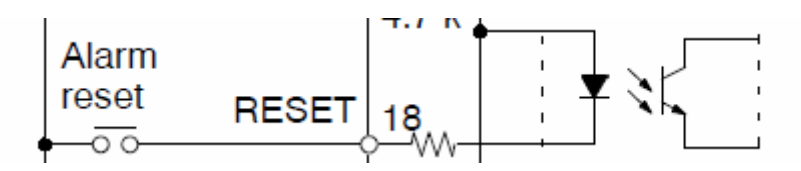

Figura 3-25 Servo Driver. Señal RESET ALARMA. Pines

En el sentido contrario se trata la señal de ALARMA. Esta señal es, en realidad, una concentración de alarmas, o alarma común.

Para determinar que hecho concreto es el causante debemos de consultar la aplicación de configuración y operación del Servo Driver, en donde aparecerá de forma detallada,

Pasará a formar parte de un histórico de alarmas.

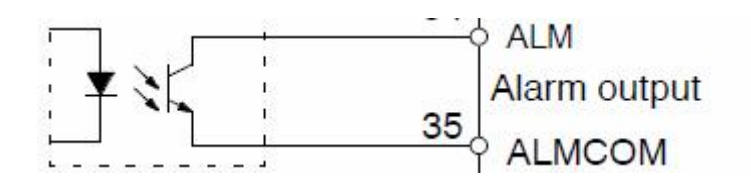

Figura 3 – 26 Servo Driver. Señal ALARMA. Pines

# RESUMEN DE SEÑALES QUE INTERVIENEN EN LA GESTIÓN DEL CONJUNTO SERVO DRIVER – SERVO MOTOR

SEÑALES GENERADAS EN EL MÓDULO DE CONTEO DEL PLC M340

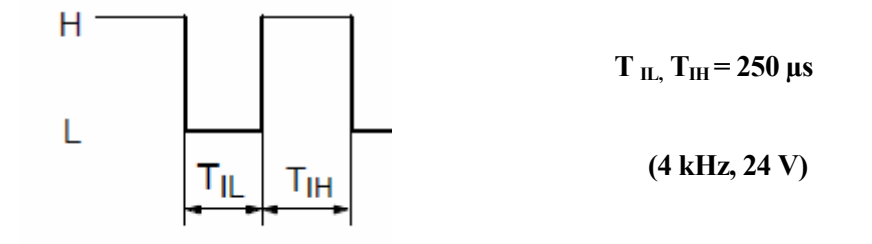

SEÑALES DE ENTRADA EN EL SERVODRIVER OMRON

Orden de GIRO

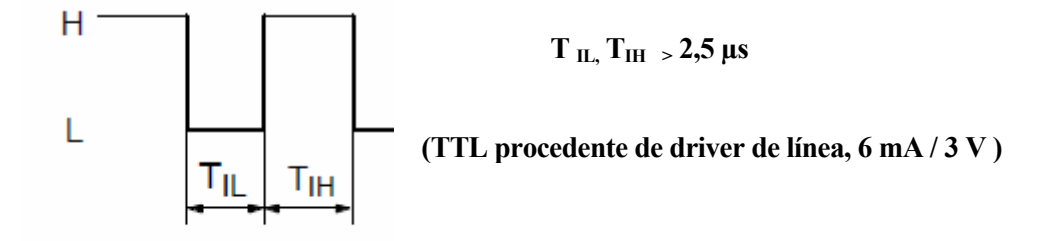

Orden RUN, RESET ALARMA

24 V cc / 5 mA

#### SEÑALES DE SALIDA DESDE EL SERVODRIVER OMRON

ALARMA 30 V cc / 50 mA

A, B, Z Salida a través del driver de línea. Señal RS422. De 16 a 2048 pulsos por vuelta.

SEÑALES DE ENTRADA EN EL MÓDULO DE CONTEO DEL PLC M340

A, B, Z Señal de frecuencia máxima 60 kHz. Tensión de entrada 24 V.

| CABLE SERVO - MODULO ADAPTACIÓN DE SEÑALES |       |              |                |                |  |
|--------------------------------------------|-------|--------------|----------------|----------------|--|
| ORIGEN                                     |       |              | DEST           | INO            |  |
| NOMBRE SEÑAL                               | PIN   | COLOR        | CONECTOR       | PIN            |  |
| REGLETA AUX S                              | SERVO |              | MÓDULO ADAPTAI | DOR DE SEÑALES |  |
| ALA                                        | 34    | Rosa         | J5             | 1              |  |
| ALCOM                                      | 35    | Naranja      | J5             | 2              |  |
| EGND                                       | 19    | Negro        | J5             | 3              |  |
| RESET ALARMA                               | 18    | Blanco       | J5             | 4              |  |
| CW+                                        | 1     | Marrón       | J6             | 1              |  |
| CW-                                        | 2     | Amarillo     | J6             | 2              |  |
| CCW+                                       | 3     | Transparente | J6             | 3              |  |
| CCW -                                      | 4     | Gris claro   | J6             | 4              |  |
| + 24V                                      | 13    | Rojo         | J6             | 5              |  |
| RUN                                        | 14    | Verde        | J6             | 6              |  |
| <b>A</b> +                                 | 20    | Crema        | J9             | 1              |  |
| A -                                        | 21    | Celeste      | J9             | 2              |  |
| <b>B</b> +                                 | 23    | Gris         | J9             | 3              |  |
| B -                                        | 22    | Azul         | J9             | 4              |  |
| Z+                                         | 24    | Verde claro  | J9             | 5              |  |
| Ζ-                                         | 25    | Violeta      | J9             | 6              |  |

#### CONECTORES Y CABLEADO DEL MÓDULO DE ADAPTACIÓN DE SEÑALES.

Tabla 3 -6 Cable Módulo adaptador de señales - Servo Driver

| CABLE PLC – MODULO ELECCIÓN DE MOTOR |                   |              |           |                   |  |
|--------------------------------------|-------------------|--------------|-----------|-------------------|--|
|                                      |                   |              |           |                   |  |
| ORIG                                 | EN                |              |           | DESTINO           |  |
|                                      | 1                 |              |           |                   |  |
| NOMBRE SEÑAL                         | PIN               | COLOR        | CONECTOR  | PIN               |  |
|                                      |                   |              |           |                   |  |
| MÓULO ENTRADA SALI                   | DAS DIGITALES PLC |              | MÓDULO EL | ECCIÓN DE MOTORES |  |
|                                      |                   |              |           |                   |  |
| COMÚN NEGATIVO                       | 19                | Blanco       | J35       | 1                 |  |
| INVERSIÓN DE GIRO                    | 12                | Naranja      | J35       | 2                 |  |
| RUN                                  | 11                | Verde        | J35       | 3                 |  |
| RESET ALARMA                         | 13                | Transparente | J35       | 4                 |  |
| ALARMA                               | 5                 | Negro        | J35       | 5                 |  |
| COMÚN POSITIVO                       | 10                | Gris         | J35       | 6                 |  |
| <b>MOTOR 2 (+)</b>                   | 14                | Verde claro  | J33       | 1                 |  |
| <b>MOTOR 2 (-)</b>                   | 19                | Blanco crema | J33       | 2                 |  |
| FC 0                                 | 6                 | Blanco sucio | J43       | 1                 |  |
| FC 1                                 | 8                 | Celeste      | J43       | 2                 |  |
|                                      |                   |              |           |                   |  |
| MÓDULO DE                            | CONTEO            |              | MÓDULO EL | ECCIÓN DE MOTORES |  |
| PWM +                                | 6                 | Amarillo     | J44       | 1                 |  |
| PWM -                                | 10                | Azul         | J44       | 2                 |  |
| Α                                    | 3                 | Rojo         | J44       | 3                 |  |
| В                                    | 9                 | Violeta      | J44       | 4                 |  |
| Z                                    | 4                 | Rosa         | J44       | 5                 |  |
| EGND                                 | 5                 | Marrón       | J44       | 6                 |  |

Tabla 3 -7 Cable Módulo elección de motor - PLC

| CABLE MÓDULO ELECCIÓN DE MOTOR – MÓDULO ADAPTACIÓN DE SEÑALES |                   |             |         |              |             |              |  |  |
|---------------------------------------------------------------|-------------------|-------------|---------|--------------|-------------|--------------|--|--|
|                                                               |                   |             |         |              |             |              |  |  |
| MOTOR                                                         | NOMBRE SEÑAL      | CONECTOR    | PIN     | COLOR        | CONECTOR    | PIN          |  |  |
|                                                               |                   | MOD ELECCIÓ | N MOTOR |              | MOD ADAPATA | CIÓN SEÑALES |  |  |
| 1                                                             | COMÚN NEGATIVO    | J36         | 1       | Blanco       | J3          | 1            |  |  |
| 1                                                             | INVERSIÓN DE GIRO | J36         | 2       | Naranja      | J3          | 2            |  |  |
| 1                                                             | RUN               | J36         | 3       | Verde        | J3          | 3            |  |  |
| 1                                                             | RESET ALARMA      | J36         | 4       | Transparente | J3          | 4            |  |  |
| 1                                                             | ALARMA            | J36         | 5       | Negro        | J3          | 5            |  |  |
| 1                                                             | COMÚN NEGATIVO    | J36         | 6       | Gris         | J3          | 6            |  |  |
|                                                               |                   |             |         |              |             |              |  |  |
| 2                                                             | COMÚN NEGATIVO    | J37         | 1       | Blanco       | J3          | 1            |  |  |
| 2                                                             | INVERSIÓN DE GIRO | J37         | 2       | Naranja      | J3          | 2            |  |  |
| 2                                                             | RUN               | J37         | 3       | Verde        | J3          | 3            |  |  |
| 2                                                             | RESET ALARMA      | J37         | 4       | Transparente | J3          | 4            |  |  |
| 2                                                             | ALARMA            | J37         | 5       | Negro        | J3          | 5            |  |  |
| 2                                                             | COMÚN NEGATIVO    | J37         | 6       | Gris         | J3          | 6            |  |  |
|                                                               |                   |             |         |              |             |              |  |  |
| 1                                                             | PWM +             | J45         | 1       | Amarillo     | J8          | 1            |  |  |
| 1                                                             | PWM -             | J45         | 2       | Azul         | J8          | 2            |  |  |
| 1                                                             | Α                 | J45         | 3       | Rojo         | J8          | 3            |  |  |
| 1                                                             | В                 | J45         | 4       | Violeta      | J8          | 4            |  |  |
| 1                                                             | Z                 | J45         | 5       | Rosa         | J8          | 5            |  |  |
| 1                                                             | EGND              | J45         | 6       | Marrón       | J8          | 6            |  |  |
|                                                               |                   |             |         |              |             |              |  |  |
| 2                                                             | PWM +             | J46         | 1       | Amarillo     | J8          | 1            |  |  |
| 2                                                             | PWM -             | J46         | 2       | Azul         | J8          | 2            |  |  |
| 2                                                             | Α                 | J46         | 3       | Rojo         | J8          | 3            |  |  |
| 2                                                             | В                 | J46         | 4       | Violeta      | J8          | 4            |  |  |
| 2                                                             | Z                 | J46         | 5       | Rosa         | J8          | 5            |  |  |
| 2                                                             | EGND              | J46         | 6       | Marrón       | J8          | 6            |  |  |

Tabla 3 -8 Cable Módulo elección de motor - Módulo adaptador de señales

#### 3.6 Mando Auxiliar

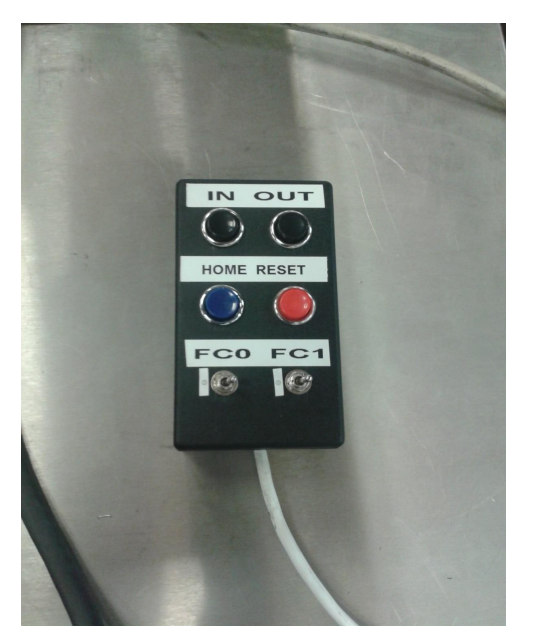

Figura 3 - 27 Mando Auxiliar

Con este elemento se tiene la posibilidad de manejar el servomotor sin tener que tener conectado el PC.

Tiene que estar cargada en el PLC dicha aplicación, y estar ejecutándose.

El mando se conecta directamente al módulo de entrada / salidas digitales del PLC. Tiene 6 botones, con las siguientes funcionalidades:

| Nombre | Color botón | PIN PLC   | Función      | Color hilos |
|--------|-------------|-----------|--------------|-------------|
| IN     | Negro       | 2         | CCW          | Blanco      |
| OUT    | Negro       | 1         | CW           | Amarillo    |
| HOME   | Azul        | 3         | HOME         | Verde       |
| RESET  | Rojo        | 8         | RESET MOTOR  | Marrón      |
| FC 0   | Interruptor | NO SE USA | FC 0         | Rojo        |
| FC 1   | Interruptor | NO SE USA | FC 1         | Azul        |
| Común  | -           | 11        | Alimentación | Negro       |

Tabla 3 -9 Cable Mando auxiliar – PLC

IN: mientras que está pulsado, el motor gira acercando el extremo del actuador mecánico, al punto 0.

OUT: mientras que está pulsado, aleja el extremo del actuador, del punto 0.

HOME: cuando se pulsa, el motor girará acercando el extremos del actuador al punto 0, hasta que se llegue al final de carrera 0.

RESET: en el caso de que se active la alarma del servodriver, pulsando este botón, se puede resetear. Solo será efectiva si la razón por la que apareció ha desaparecido.

FC 0; FC 1: simula el final de carrera 0, y otro final de carrera, al que llamamos 1.

Al llegar al FC 0 se impide que el servomotor siga girando en el sentido CW, pero no en el sentido contrario. Cuando se activa el FC 1, ocurre justo lo contrario, pudiendo girar en el sentido CW, pero no en el CCW. En definitiva, en este último caso se impide el avance, y en el anterior el retroceso.

# 3.7 Seta de Emergencias

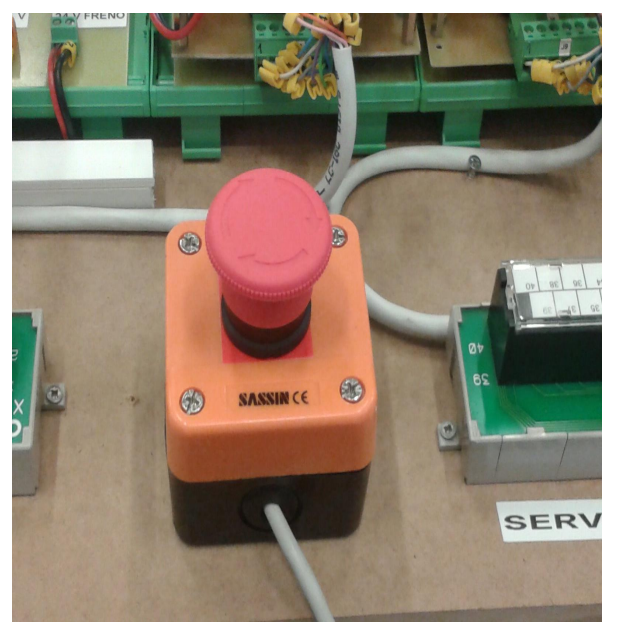

Figura 3-28 Mando Auxiliar

Este interruptor tiene la finalidad de detener el giro del motor. Al tener un mecanismo de retención, hasta que no se libere el mismo, no se podrá maniobra de nuevo.

Se conecta a la entrada nº 3 del módulo de entradas / salidas digitales del PLC.

e ha desarrollado una aplicación para poder probar el funcionamiento de los elementos que forman el Proyecto, mediante el software "UNITY PRO XL", de Schneider Electric, fabricante del PLC.

Consiste en la generación de una Pantalla de Operador, desde donde se podrá elegir entre una opción "MANUAL", y otra "AUTOMÁTICA"

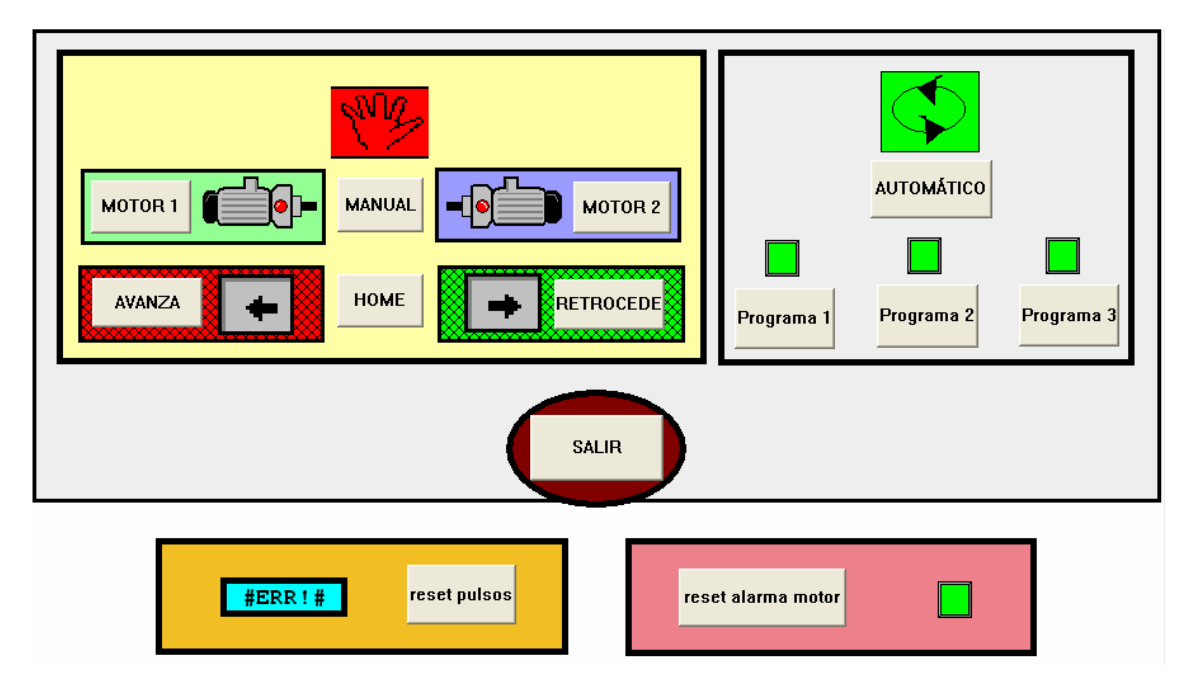

Figura 4 – 1 Pantalla de Operador

En la opción "MANUAL", desde esta Pantalla de Operador, se dirigirán los movimientos de los motores (2).

Se puede elegir entre el motor 1, y el motor 2, haciendo que avancen o que retrocedan. (Giro en un sentido, o en el contrario)

También es posible ordenar ir a la posición 0 (origen), mediante el pulsador "HOME".

En la "AUTOMÁTICA", se puede elegir entre tres variantes, llamadas "**Programa 1**", "**Programa 2**" y "**Programa 3**".

En "**Programa 1**" los motores girarán hasta llegar a los finales de carrera, dispuestos en cada uno de los dos ejes. Una vez que llegan, retrocederán hasta la posición de **Inicio**.

En primer lugar lo hará el motor 1, y en segundo lugar, el motor 2.

En "**Programa 2**", en vez de llegar hasta el final de carrera, solo llegarán hasta el lugar que se programe, mediante las variables "x1" e "y1". ("x1" para el motor 1, e "y1" para el motor 2). A continuación vuelven a la posición de **Inicio.** 

En realidad estas variables indican el número de pulsos que se recibirán desde el encoder, y que se corresponderán con una posición del motor.

En "**Programa 3**", pasará por las posiciones "**x1**", "**y1**", y luego avanzará a las posiciones "**x2**", "**y2**", para el motor 1 y 2 respectivamente. Seguidamente ambos motores volverán a la posición de **Inicio**.

Al no contar nada más, que con una tarjeta generadora de pulsos, los movimientos se realizarán alternativamente, para un motor primero, y luego para el otro, nunca simultáneamente.

Válido para las dos opciones, "MANUAL" y "AUTOMÁTICA", se encuentra el pulsador ("SALIR"), para volver al inicio de la aplicación.

También se encuentra un cuadro de texto, en donde se reflejan los pulsos enviados por el encoder. Está acompañado por un pulsador ("**reset pulsos**"), que pone a cero, dicho contador.

En caso de aparecer una alarma del Servo Motor, un indicador luminoso pasará de verde a rojo. Se tiene la opción de resetar la alarma pulsando en "**reset alarma motor**". Dependiendo del origen de dicha alarma, será necesario o no, un reset completo del Servo Driver (desconexión de la alimentación hasta descargar los condensadores)

Para llegar hasta la consecución de esta Pantalla, en primer lugar es necesario configurar el PLC, tarea que consiste en añadir los elementos Hardware que van a utilizarse.

Una vez configurado estos elementos se procederá a la definición de las variables y elaboración de los programas que se van a utilizar.

Posteriormente se creará la Pantalla de Operador, que será el interfaz que se usa para la realización de las pruebas.

### 4.1 Configuración del PLC

#### 4.1.1 Elementos de la Aplicación

Al iniciar el software UNITY, se abrirá un nuevo Proyecto.

Se seleccionará la familia (Modicon M340) y el procesador (BMX P34 2020)

Se pulsará dos veces en "Configuración". En la ventana "Bus", se seleccionará un slot, y se irá añadiendo elementos.

| e Vista estructural             |  |  |  |  |  |
|---------------------------------|--|--|--|--|--|
| -                               |  |  |  |  |  |
| Proyecto                        |  |  |  |  |  |
| 📄 🗁 🔄 Configuración             |  |  |  |  |  |
| 🚊 🖳 📲 📴 0 : Bus PLC             |  |  |  |  |  |
| 📄 💮 🛄 0 : BMX XBP 0800          |  |  |  |  |  |
| (P) (P) : BMX CPS 2000          |  |  |  |  |  |
| 🗄 🛛 🗄 0 : BMX P34 2020          |  |  |  |  |  |
| 1 : BMX DDM 16022               |  |  |  |  |  |
| 2 : BMX EHC 0200                |  |  |  |  |  |
| 3                               |  |  |  |  |  |
| 4                               |  |  |  |  |  |
| 5                               |  |  |  |  |  |
| 6                               |  |  |  |  |  |
| 7                               |  |  |  |  |  |
| 📔 🦳 Tipos de datos derivados    |  |  |  |  |  |
| 📔 🦳 Tipos de FB derivados       |  |  |  |  |  |
| 😑 👘 🔄 Variables e instancias FB |  |  |  |  |  |
| Variables elementales           |  |  |  |  |  |
| 🥏 Variables derivadas           |  |  |  |  |  |
| Variables de E/S derivadas      |  |  |  |  |  |
| Instancias FB elementales       |  |  |  |  |  |
| Instancias FB derivadas         |  |  |  |  |  |

Figura 4 – 2 Explorador de Proyectos

| • | CPS<br>2000 | 0 1<br>P34 DDM<br>2020 1602 | 2 3 4 5 6 7<br>EHC<br>0200 |   |
|---|-------------|-----------------------------|----------------------------|---|
|   |             |                             |                            |   |
|   |             |                             | ▋▕▃▃ᡫ▕▎▕▎▁                 | E |

Figura 4 – 3 Esquemático M340 en Unity Pro

En este desarrollo se necesitará además de la fuente de alimentación y del procesador, elementos imprescindibles, las tarjetas BMX DDM16022, entradas y salidas digitales, y BMX EHC0200, módulo de conteo.

**BMX DDM16022**. Actuará sobre los relés de la interfase electrónica, permitiendo elegir: el motor a usar, el sentido de giro de los mismos, la orden de marcha y la activación del desbloqueo del freno eléctrico. Así mismo detectará las alarmas provenientes de los motores, las órdenes de giro desde el mando auxiliar y las activaciones de los finales de carrera.

**BMX EHC0200**. Proporcionará los pulsos necesarios para las órdenes al Servo Driver. También leerá los pulsos procedentes del encoder.

#### 4.1.2 Configuración de los Elementos

Tanto en la fuente de alimentación BMX CPS 2000, como en el procesador

BMX P34 2020, se dejará la configuración por defecto.

Como se ha indicado anteriormente, en cada slot vacante se elegirá el tipo de tarjeta que se colocará en el mismo.

La pantalla que aparecerá será la siguiente, y es en donde se elige entre las distintas posibilidades que ofrece el tipo de rack y procesador.

| Dirección topológica:         | 03                                                               | Aceptar  |
|-------------------------------|------------------------------------------------------------------|----------|
|                               |                                                                  | Cancelar |
| Número de referencia          | Descripción                                                      | Ayuda    |
| 🖃 Estación local Modicon M340 |                                                                  |          |
| 主 🔤 Analógico                 |                                                                  |          |
| 🚍 🚥 Binario                   |                                                                  |          |
| BMX DAI 1602                  | 16 entradas digitales de común negativo de 24 V CA/24 V CC       |          |
| BMX DAI 1603                  | 16 entradas digitales de48 VCA                                   |          |
| BMX DAI 1604                  | 16 entradas digitales de120 VCA                                  |          |
| BMX DAO 1605                  | 16 salidas digitales de triac                                    |          |
| BMX DDI 1602                  | 16 entradas digitales de 24 VCC común positivo                   |          |
| BMX DDI 1603                  | 16 entradas digitales de 48 VCC común positivo                   |          |
| BMX DDI 3202K                 | 32 entradas digitales de 24 VCC común positivo                   |          |
| BMX DDI 6402K                 | 64 entradas digitales de 24 VCC común positivo                   |          |
| BMX DDM 16022                 | 8 entradas digitales de 24 VCC y 8 salidas transistor positivo   |          |
| BMX DDM 16025                 | Relés de 8 entradas digitales de 24 VCC y 8 salidas              |          |
| BMX DDM 3202K                 | 16 entradas digitales de 24 VCC y 16 salidas transistor positivo |          |
| BMX DDO 1602                  | 16 salidas digitales transistor común negativo                   |          |
| BMX DDO 1612                  | 16 salidas digitales de común positivo de transistor             |          |
| BMX DDO 3202K                 | 32 salidas digitales transistor común negativo                   |          |
| BMX DDO 6402K                 | 64 salidas digitales transistor común negativo                   |          |
| BMX DRA 0805                  | Relés de 8 salidas digitales con separación de potencial         |          |
| BMX DRA 1605                  | Relés de 16 salidas digitales                                    |          |
| 🗄 🗠 Comunicación              |                                                                  |          |
| Conteo                        |                                                                  |          |
| BMX EHC 0200                  | Contador genérico de 2 canales                                   |          |
| BMX EHC 0800                  | Contador genérico de 8 canales                                   |          |
|                               |                                                                  |          |

Figura 4 – 4 Pantalla de elección de elementos de M340 en Unity Pro

#### 4.1.2.1 BMX DDM 16022 (Módulo de entradas y salidas digitales)

En esta tarjeta no es necesaria ninguna configuración especial. Solo recordar que cuando está activo el indicador de "**canal 0**", se ven los 8 primeros canales, que son de entrada:

| 8 entradas digitales de 24 VCC y 8 salidas tra                       | nsistor positivo                                                                                                    |
|----------------------------------------------------------------------|----------------------------------------------------------------------------------------------------|
| BMX DDM 16022 Pa Canal 0 (cw) Bm Canal 16 (run)                      | Símbolo       0     cw.VALUE       1     ccw.VALUE       2     home.VALUE       3     parar.VALUE       4     almotor.VALUE |
| Función:                                                             | 5 fo0.VALUE<br>6 reseturationin VALUE<br>7 fo1.VALUE                                                                        |
| Entradas binarias   Tarea:   MAST   I Monitorización de alimentación |                                                                                                    |

Figura 4 – 5 Pantalla de configuración de módulo de entrada / salidas digitales en Unity Pro. CH 0

| 8 entradas digitales de 24 VCC y 8 salidas tr               | ransistor positivo    |                  |  |
|-------------------------------------------------------------|-----------------------|------------------|--|
| BMX DDM 16022                                               | Configuración         |                  |  |
| Canal 0 (cw)                                                | · · · · ·             |                  |  |
| Lanal Ib (run)                                              | Símbolo               | Valor de retorno |  |
|                                                             | 16 run.VALUE          | 0                |  |
|                                                             | 17 inv.VALUE          | 0 🔽              |  |
|                                                             | 18 resetmotorout.VALU | E 0 🔻            |  |
|                                                             | 19 motor2.VALUE       | 0 💌              |  |
|                                                             | 20                    | 0 💌              |  |
|                                                             | 21                    | 0 💌              |  |
|                                                             | 22                    | 0 💌              |  |
|                                                             | 23                    | 0 💌              |  |
| Función:<br>Salidas binarias<br>Tarea:<br>MAST              |                       |                  |  |
| ✓ Monitorización de alimentación<br>Reactivar<br>Programado |                       |                  |  |

Y cuando está activo el indicador de "canal 16" se ven los 8 segundos canales, que son los de salida:

Figura 4 – 6 Pantalla de configuración del módulo de entrada / salidas digitales en Unity Pro. CH 16

#### Creación de variables

Si se hace clic sobre *BMX DDM 16022*, y a continuación, en la pestaña que aparece de *Objetos de E/S*, aparecerá la siguiente ventana:

| 📱 Vista general 📲 Objetos de E/S                                                                      |                  |    |            |               |               |   |
|----------------------------------------------------------------------------------------------------|------------------|----|------------|---------------|---------------|---|
| - Creación variable de E/S                                                                            |                  |    | Dirección  | Nombre        | Tipo          | C |
| prefijo para pombre                                                                                   |                  | 1  | %CH0.1.MOD |               |               |   |
|                                                                                                    | _                | 2  | %CH0.1.0   | CW            | T_DIS_IN_GEN  |   |
| Tipo: T_DIS_OUT_GEN                                                                                   |                  |    | %CH0.1.1   | CCW           | T_DIS_IN_GEN  |   |
|                                                                                                    | Crear            | 4  | %CH0.1.2   | home          | T_DIS_IN_GEN  |   |
| Comentario:                                                                                           |                  |    | %CH0.1.3   | parar         | T_DIS_IN_GEN  |   |
|                                                                                                    |                  |    | %CH0.1.4   | almotor       | T_DIS_IN_GEN  |   |
| )                                                                                                    |                  | 7  | %CH0.1.5   | fc0           | T_DIS_IN_GEN  |   |
| Objetos de E/S<br>Canal: ▼ XCH<br>Configuración: ▼ XKW ▼ XKD ▼ XKF Seleccionar todo<br>Sistema: ▼ XMW |                  |    | %CH0.1.6   | resetmotorin  | T_DIS_IN_GEN  |   |
|                                                                                                    |                  |    | %CH0.1.7   | fc1           | T_DIS_IN_GEN  |   |
|                                                                                                    |                  |    | %CH0.1.16  | run           | T_DIS_OUT_GEN |   |
|                                                                                                    |                  |    | %CH0.1.17  | inv           | T_DIS_OUT_GEN |   |
|                                                                                                    |                  |    | %CH0.1.18  | resetmotorout | T_DIS_OUT_GEN |   |
| Estado:                                                                                               |                  |    | %CH0.1.19  | motor2        | T_DIS_OUT_GEN |   |
|                                                                                                    | Anular selección | 14 | \$CH0.1.20 |               |               |   |
| Parámetro: XMV XMD XMF                                                                                |                  | 15 | %CH0.1.21  |               |               | 1 |
| Comando:                                                                                              |                  | 16 | %CH0.1.22  |               |               |   |
| Implicitos:                                                                                           |                  |    | %CH0.1.23  |               |               |   |
|                                                                                                    |                  |    |            |               |               |   |
| - Actualizar                                                                                          |                  | 1  |            |               |               |   |
| Actualizar cuadrícula                                                                                 |                  |    |            |               |               |   |

Figura 4 – 7 Pantalla de creación de variables en el módulo de entrada / salidas digitales en Unity Pro

Hay dos tipos de variables: "*T\_DIS\_OUT\_GEN*" y "*T\_DIS\_IN\_GEN*", que se corresponden con los canales de salida y entrada, respectivamente.

Al posicionarse sobre un elemento vacante, p.ej. "%CH0.1.20", en la casilla "prefijo para variable" se escribe el nombre otorgado a la variable, y posteriormente se hace clic en "Crear".
### 4.1.2.2 BMX EHC 0200 (Módulo de Conteo)

En esta tarjeta se generarán los pulsos que se envían a la tarjeta de interfase electrónica, y de aquí, a la unidad del Servo Driver.

También, en esta tarjeta, se cuentan los pulsos provenientes del encoder.

Por tanto se configurará de tal manera, que pueda realizar las dos acciones.

Al elegir la tarjeta en el slot que se considere oportuno, y pulsar sobre ella se tiene:

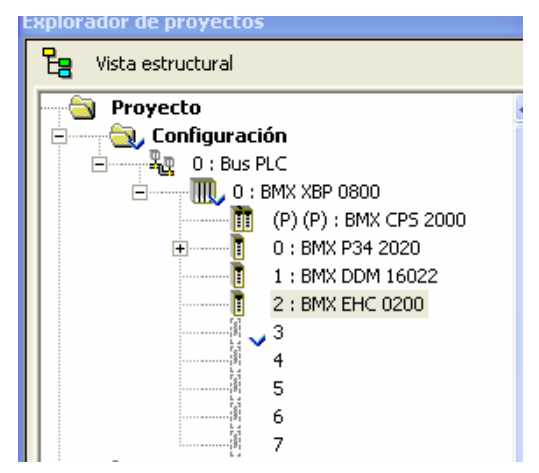

Pulsando, se obtiene la siguiente pantalla:

| BMX EHC 0200  Contador 0 - Modo de modulación de ancho de pulsos (pulso)  Contador 1 - Modo de contrador libro 20 hitir (constante) | 10 |                                        |         |                           |          |
|----------------------------------------------------------------------------------------------------|----|----------------------------------------|---------|---------------------------|----------|
| Contador 0 - Modo de modulación de ancho de pulsos (pulso) Contador 1 - Mada de contador (ibra 22 bits (conseder))                  |    | Configuración                          |         |                           |          |
|                                                                                                    |    |                                        |         |                           |          |
| El Contador I - Modo de contador libre 32 bits (encoder)                                                                            |    | Ftiqueta                               | Símbolo | Valor                     | Unidad   |
|                                                                                                    |    | Filtro de entrada Sync                 |         | Sin                       | <b>V</b> |
|                                                                                                    | 1  | Filtro de entrada EN                   |         | Sin                       | -        |
|                                                                                                    | 2  | Sincronizar flanco                     |         | Flanco ascendente en SYNC | -        |
|                                                                                                    | 3  | Fallo en la alimentación de la entrada |         | Fallo de E/S general      | -        |
|                                                                                                    | 4  | Fallo en la alimentación de la salida  |         | Fallo de E/S general      | -        |
|                                                                                                    | 5  | Polaridad 1                            |         | Polaridad +               | <b>T</b> |
|                                                                                                    | 6  | Recuperación de fallos                 |         | Retención desactivada     | <b>T</b> |
|                                                                                                    | 7  | Retorno 0                              |         | Con                       | <b>-</b> |
|                                                                                                    | 8  | Retorno 1                              |         | Con                       | <b>_</b> |
|                                                                                                    | 9  | Valor de retorno 0                     |         | 0                         | -        |
|                                                                                                    | 10 | Valor de retorno 1                     |         | 0                         | -        |
| iunción:<br>Modo de modulación de ancho de pulsos                                                                                   | -  |                                        |         |                           |          |
|                                                                                                    |    |                                        |         |                           |          |
| area:                                                                                                    |    |                                        |         |                           |          |
| MAST 🗾                                                                                                    |    |                                        |         |                           |          |

Figura 4 – 8 Pantalla de configuración de Módulo de conteo

Aparecen dos contadores: contador 0, y contador 1.

**Contador 0.** Según las especificaciones del fabricante, de los dos contadores, solo éste puede realizar la función de "Modulación de ancho de pulsos". Se elige, asociándolo a la tarea MAST, o principal.

La configuración es la que aparece en esta pantalla:

|    | Etiqueta                               | Símbolo | ¥alor                     | Unidad   |
|----|----------------------------------------|---------|---------------------------|----------|
| 0  | Filtro de entrada Sync                 |         | Sin                       | -        |
| 1  | Filtro de entrada EN                   |         | Sin                       | -        |
| 2  | Sincronizar flanco                     |         | Flanco ascendente en SYNC | •        |
| 3  | Fallo en la alimentación de la entrada |         | Fallo de E/S general      | •        |
| 4  | Fallo en la alimentación de la salida  |         | Fallo de E/S general      | •        |
| 5  | Polaridad 1                            |         | Polaridad +               | •        |
| 6  | Recuperación de fallos                 |         | Retención desactivada     | •        |
| 7  | Retorno 0                              |         | Con                       | -        |
| 8  | Retorno 1                              |         | Con                       | <b>-</b> |
| 9  | Valor de retorno 0                     |         | 0                         | <b>-</b> |
| 10 | Valor de retorno 1                     |         | 0                         | <b>-</b> |

Figura 4 – 9 Pantalla de configuración de Módulo de conteo. Contador 0

Prácticamente es la configuración por defecto de la tarjeta. No es necesario modificar nada.

Contador 1. En este caso, la pantalla que aparece es:

| Contador genérico de 2 canales    |     |                                        |          |                           |          |        |
|-----------------------------------|-----|----------------------------------------|----------|---------------------------|----------|--------|
| BMX EHC 0200                      | 165 | Configuración   III dissigna           |          |                           |          |        |
| Contador 0 - Modo de modulaciór   |     |                                        |          |                           |          |        |
| Contador 1 - Modo de contador lil |     |                                        |          |                           |          |        |
|                                   |     | Etiqueta                               | Símbolo  | ¥alor                     |          | Unidad |
|                                   | 0   | Filtro de entrada A                    |          | Sin                       | -        |        |
|                                   | 1   | Filtro de entrada B                    |          | Sin                       | <b>_</b> |        |
|                                   | 2   | Filtro de entrada Sync                 |          | Sin                       | -        |        |
|                                   | 3   | Filtro de entrada EN                   |          | Sin                       | <b>_</b> |        |
|                                   | 4   | Filtro de entrada REF                  |          | Sin                       | -        |        |
|                                   | 5   | Filtro de entrada CAP                  |          | Sin                       | -        |        |
|                                   | 6   | Fallo en la alimentación de la entrada |          | Fallo de E/S general      | <b>_</b> |        |
|                                   | 7   | Fallo en la alimentación de la salida  |          | Fallo de E/S general      | -        |        |
|                                   | 8   | Interfase de conteo                    |          | Cuadratura inversa X1     | -        |        |
|                                   | 9   | Factor de escalado                     |          | 1                         |          |        |
|                                   | 10  | Modo de preestablecimiento             |          | Flanco ascendente en SYNC | <b>_</b> |        |
|                                   | 11  | Comportamiento de conteo               |          | Bloquear en los límites   | -        |        |
|                                   | 12  | Ajuste de la captura 0                 |          | Preestablecer condición   | -        |        |
|                                   | 13  | Bloque salida 0                        |          | Contador bajo             | -        |        |
|                                   | 14  | Bloque salida 1                        |          | Contador alto             | -        |        |
|                                   | 15  | Ancho de pulso 0                       |          | 10                        |          | ms     |
|                                   | 16  | Ancho de pulso 1                       |          | 10                        |          | ms     |
|                                   | 17  | Polaridad 0                            |          | Polaridad +               | -        |        |
|                                   | 18  | Polaridad 1                            |          | Polaridad +               | -        |        |
|                                   | 19  | Recuperación de fallos                 | <u>.</u> | Retención desactivada     | -        |        |
|                                   | 20  | Retorno 0                              | <u>.</u> | Con                       | -        |        |
| - ···                             | 21  | Retorno 1                              | <u>.</u> | Con                       | -        |        |
| Funcion:                          | 22  | Valor de retorno 0                     | <u>.</u> | 0                         | -        |        |
| Modo de contador libre 32 bits 💽  | 23  | Valor de retorno 1                     | <u>.</u> | 0                         | -        |        |
| Tarea:                            | 24  | Evento                                 |          | Deshabilitar              | -        |        |
| HACT                              | 25  | Número de evento                       |          |                           |          |        |
| MAST 💌                            |     |                                        |          |                           |          |        |

Figura 4 – 10 Pantalla de configuración de Módulo de conteo. Contador 1

En el apartado función se elige el "Modo contador libre de 32 bits", asociándolo a la tarea MAST. Este tipo de contador es el que mejor se ajusta a la lectura de los pulsos de un encoder incremental.

### Creación de variables

Si se hace clic sobre *BMX EHC 0200* y, a continuación, en la pestaña que aparece de *Objetos de E/S*, aparecerá la siguiente ventana:

| 📲 Vista general       | 📅 Objetos de E/S                   |         |
|-----------------------|------------------------------------|---------|
| — Creación variable ( | te E/S                             | Direcci |
| prefijo para nombre   |                                    |         |
| Tipo :                |                                    |         |
|                       | Crear                              |         |
| Comentario:           |                                    |         |
| J                     | 1                                  |         |
| — Objetos de E/S —    |                                    |         |
| Canal:                | 🗆 хон                              |         |
| Configuración:        | 🗌 %KW 🔲 %KD 📄 %KF Seleccionar todo |         |
| Sistema:              |                                    |         |
| Estado:               | 🗌 %MW 🛛 Anular selección           |         |
| Parámetro:            |                                    |         |
| Comando:              | XMV XMD XMD                        |         |
| Implícitos:           | 🗌 XI 🗌 XIV 🔲 XID 📄 XIF 📄 XIEBB     |         |
|                       |                                    |         |
| Actualizar            | 1                                  |         |
| Actua                 | lizar cuadrícula                   |         |
|                       |                                    |         |
|                       | Cancelar                           |         |

Figura 4 – 11 Pantalla de configuración de Módulo de conteo. Creación de variables

Se marca "%CH", y después se pulsa en el recuadro "Actualizar cuadrícula"

| 📱 Vista general       | 🛗 Objetos de E/S                   |   |             |         |                  |            |
|-----------------------|------------------------------------|---|-------------|---------|------------------|------------|
| – Creación variable d | e E/S                              |   | Dirección   | Nombre  | Tipo             | Comentario |
| prefiio para nombre   |                                    | 1 | \$CH0.2.MOD |         |                  |            |
|                       |                                    | 2 | %CH0.2.0    | pulso   | T_UNSIGN_CPT_BMX |            |
| Tipo :                | T_GEN_MOD                          | 3 | %CH0.2.1    | encoder | T_SIGN_CPT_BMX   |            |
|                       | Crear                              |   |             |         |                  |            |
| Comentario:           |                                    |   |             |         |                  |            |
|                       | ]                                  |   |             |         |                  |            |
|                       |                                    |   |             |         |                  |            |
| — Objetos de E/S —    |                                    |   |             |         |                  |            |
| Canal:                | 🔽 хсн                              |   |             |         |                  |            |
| Configuración:        | 🗖 %KW 🔲 %KD 🗍 %KF Seleccionar todo |   |             |         |                  |            |
| Sistema:              |                                    |   |             |         |                  |            |
| Estado                |                                    |   |             |         |                  |            |
| E3(660)               | Anular selección                   |   |             |         |                  |            |
| Parametro:            | XMV   XMD   XMF                    |   |             |         |                  |            |
| Comando:              | 🔲 XMV 📃 XMD 📃 XMF                  |   |             |         |                  |            |
| Implícitos:           | 🗆 XI 🗖 XIV 🗖 XID 🗖 XIF 🗖 XIERR     |   |             |         |                  |            |
|                       | 🗆 XQ 🔲 XQV 🔲 XQD 🔲 XQF             |   |             |         |                  |            |
| Actualizar            |                                    | 1 |             |         |                  |            |
|                       |                                    |   |             |         |                  |            |
| Actual                | izar cuadri cula                   |   |             |         |                  |            |

Figura 4 – 12 Pantalla de configuración de Módulo de conteo. Creación de variables (2)

Las dos variables que se han creado se presentan como "*pulso*" y "*encoder*". Ambas cuentan con todos los registros y bits de control necesario para la función que desarrollan.

# 4.2 Secciones del Proyecto

Asociadas a la Tarea principal o MAST, se encuentran las distintas secciones, en que se ha desarrollado la aplicación.

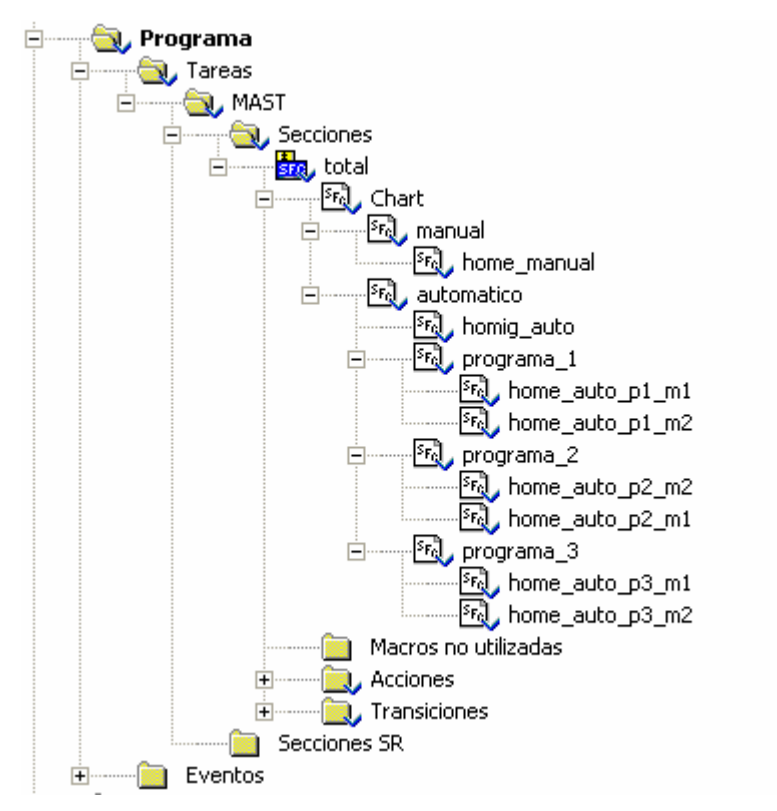

Figura 4 – 13 Secciones del Proyecto

Se han creado secciones en lenguaje grafcet, una para cada una de las acciones principales que se realizan, como son: el modo de funcionamiento manual, el automático, con sus tres programas, y el "homing", o vuelta al punto 0, tanto de forma automática como manual.

A continuación se describen cada una de las secciones.

## 4.2.1 Sección Principal "CHART"

Una vez que se da la orden de ejecutar el Proyecto, se lanzarán los hilos que se detallan a continuación. Son programas que siempre están ejecutándose, al estar en la *sección* principal.

Al final del capítulo se incluyen los códigos de cada una de las *acciones*, que vamos encontrando en las distintas *secciones*.

**Hilo Principal** 

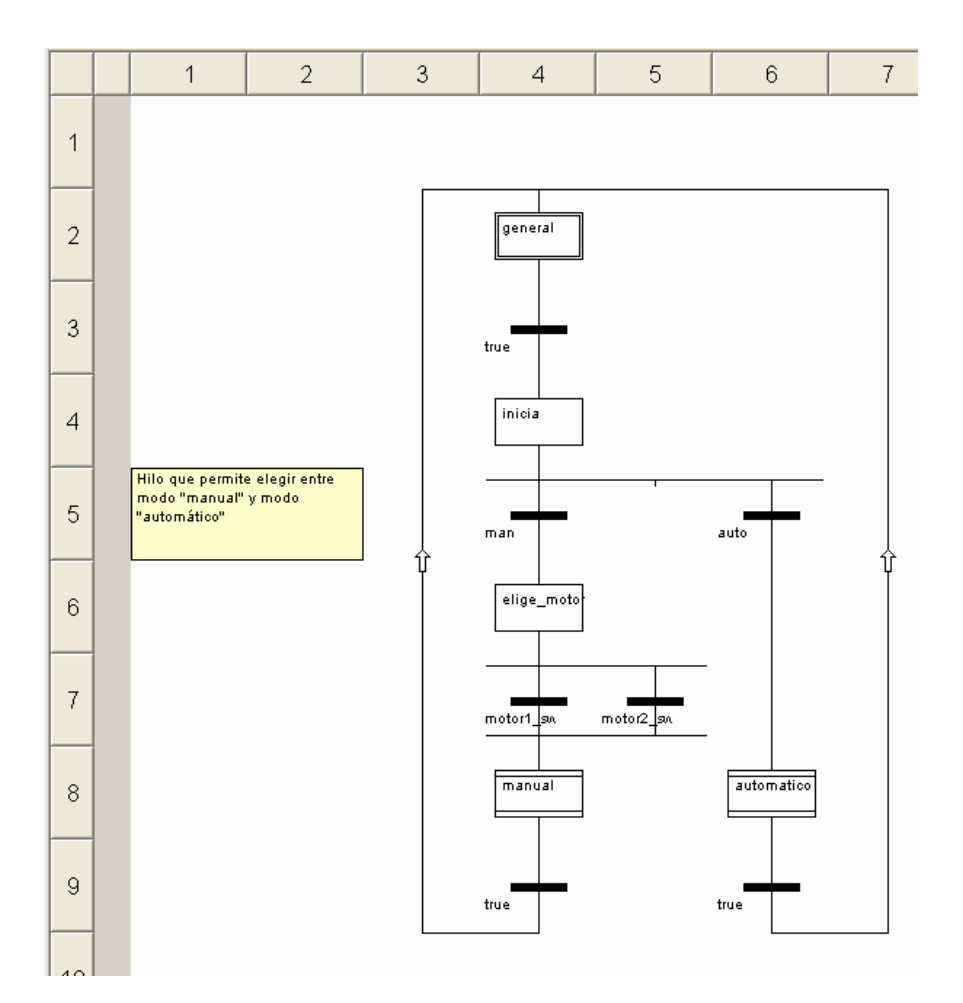

Figura 4 - 14 Hilo Principal

El objetivo de este programa es iniciar el generador de pulsos: se hace que la tarjeta de conteo, contador 0, funcione como generador de pulsos, a una frecuencia 4000 Hz, y con un ciclo de trabajo de aproximadamente el 50%.

Y se prepara el contador para la lectura de pulsos del encoder: se habilita la tarjeta de conteo, contador 1, para que funcione como contador grande libre, y se tenga acceso a las lecturas de pulsos, en el registro habilitado para ello.

Se elige trabajar en modo "*manual*" o "*automático*", a través de los pulsadores de la Pantalla de Operación. En el primer caso, a su vez, previamente se elige el motor sobre el que queremos trabajar.

Se encaminará a dos "paso de macros", o subrutinas distintas, que desarrollan independientemente.

### **Hilo Emergencia**

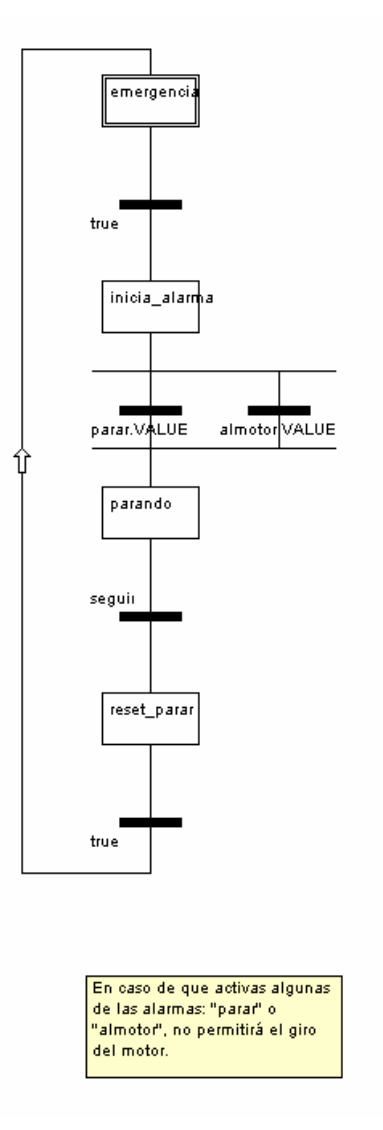

Figura 4 – 15 Hilo Emergencia

En este hilo se tratan las dos alarmas principales, que pueden llegar desde el exterior al PLC.

Por una parte está la señal de *parada* proveniente de la seta de emergencias. Por otra, la señal de *alarma de motor*, que genera la unidad de Servo Driver. Esta es una señal concentradora de alarmas. Para saber exactamente cual es el origen de la misma, habrá que consultar el programa de monitoreo de la Unidad de Servo Driver, de OMRON.

En ambos casos el resultado es parar el giro de los motores.

Solamente se podrá seguir, una vez desaparezcan ambas alarmas.

La alarma de *parada* proveniente de la seta de emergencias, solo puede resetarse desde la misma, sin embargo, la *alarma de motor* puede hacerse, bien desde la Pantalla de Operador, bien desde el Mando Auxiliar.

Hilo Reset alarma de motor

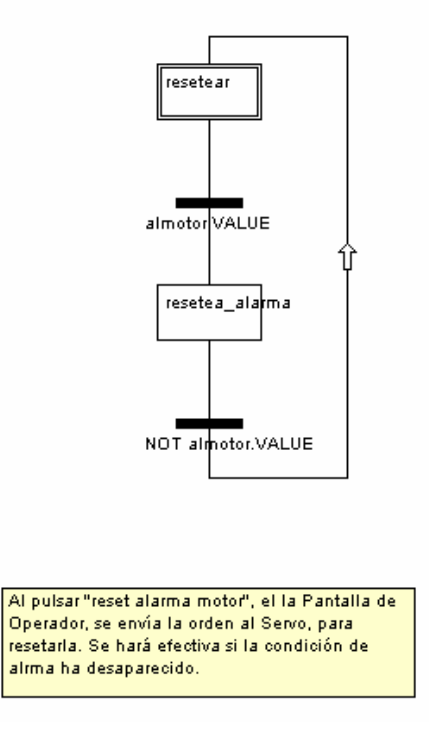

Figura 4 – 16 Hilo Reset alarma motor

Desde la Pantalla de Operador, o desde el Mando Auxiliar, se puede resetear la alarma de motor.

Una vez que desaparece la misma, vuelve este hilo al comienzo, preparado para cuando vuelva a aparecer otra vez, dicha alarma.

## **Hilo Reset Pulsos**

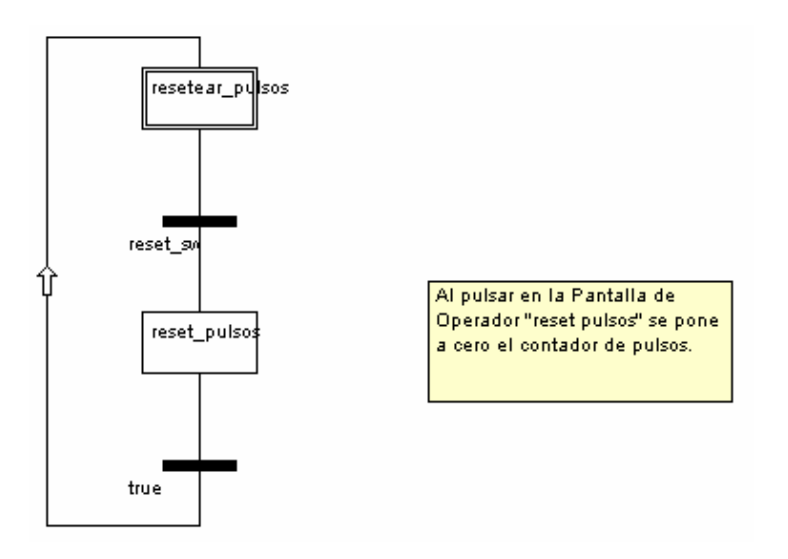

Figura 4 – 17 Hilo Reset Pulsos

Permite desde la "Pantalla de Operador" resetear (puesta a cero) el contador de pulsos del encoder.

## Hilo Elige motor

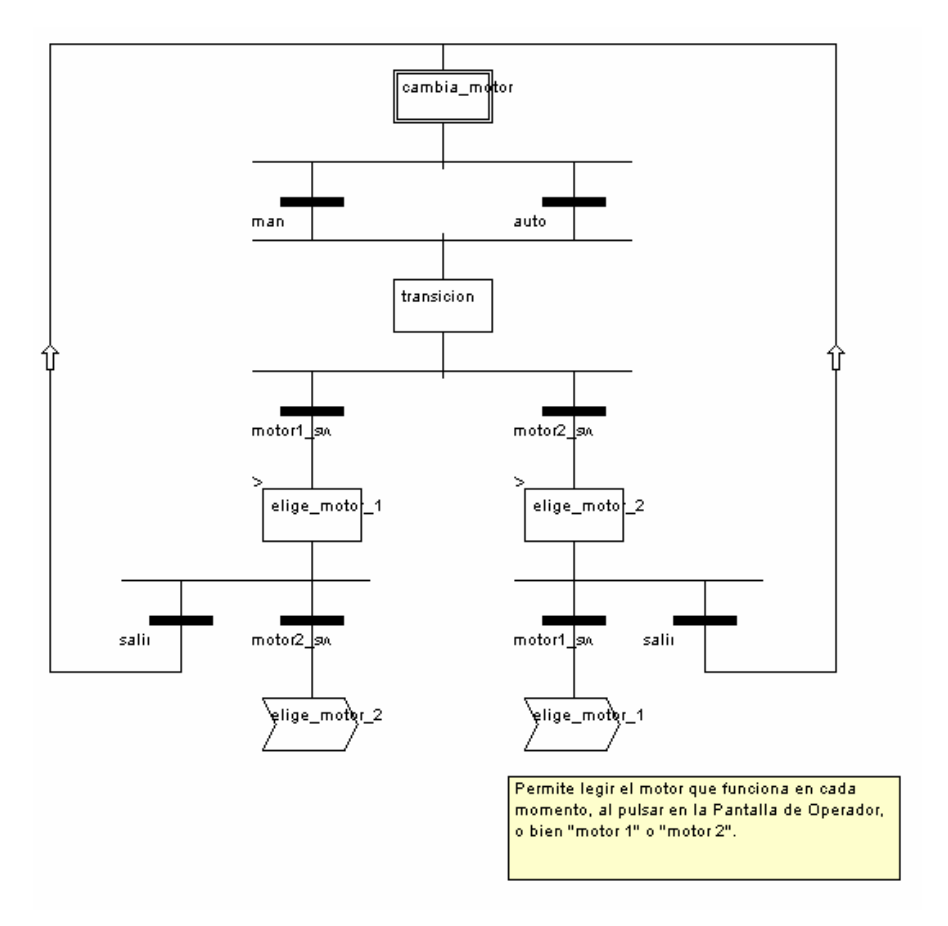

Figura 4 – 18 Hilo Elige Motor

Tanto en la modalidad "*manual*" o "*automático*", se puede elegir a cual de los dos motores les van a llegar las órdenes, ya que solo se cuenta con una tarjeta de conteo, con la que se puede generar los pulsos que se necesitan para ordenar el giro de los mismos, y con las que leer los pulsos que envía el encoder.

Esta aplicación se encuentra en la Sección Principal, ya que en cualquier momento, se puede cambiar de un motor a otro.

## **Hilo Visualizadores**

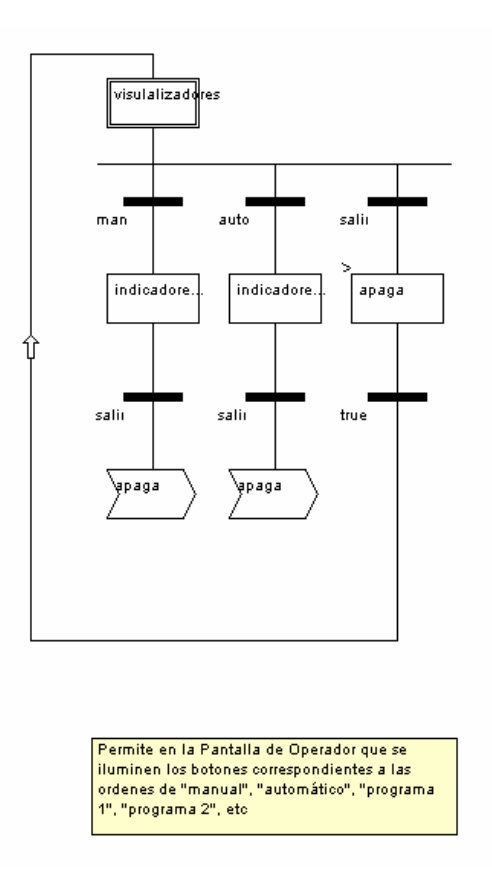

Figura 4 – 19 Hilo Visualizadores

En esta aplicación se gestiona las indicaciones luminosas de la Pantalla de Operador.

De tal manera que cuando se inicie la aplicación se encuentren todas en estado de reposo, y a medida que se elija entre manual y automático, motor 1 o 2, etc., van aflorando las distintos objetos animados.

## 4.2.2 Sección "Manual"

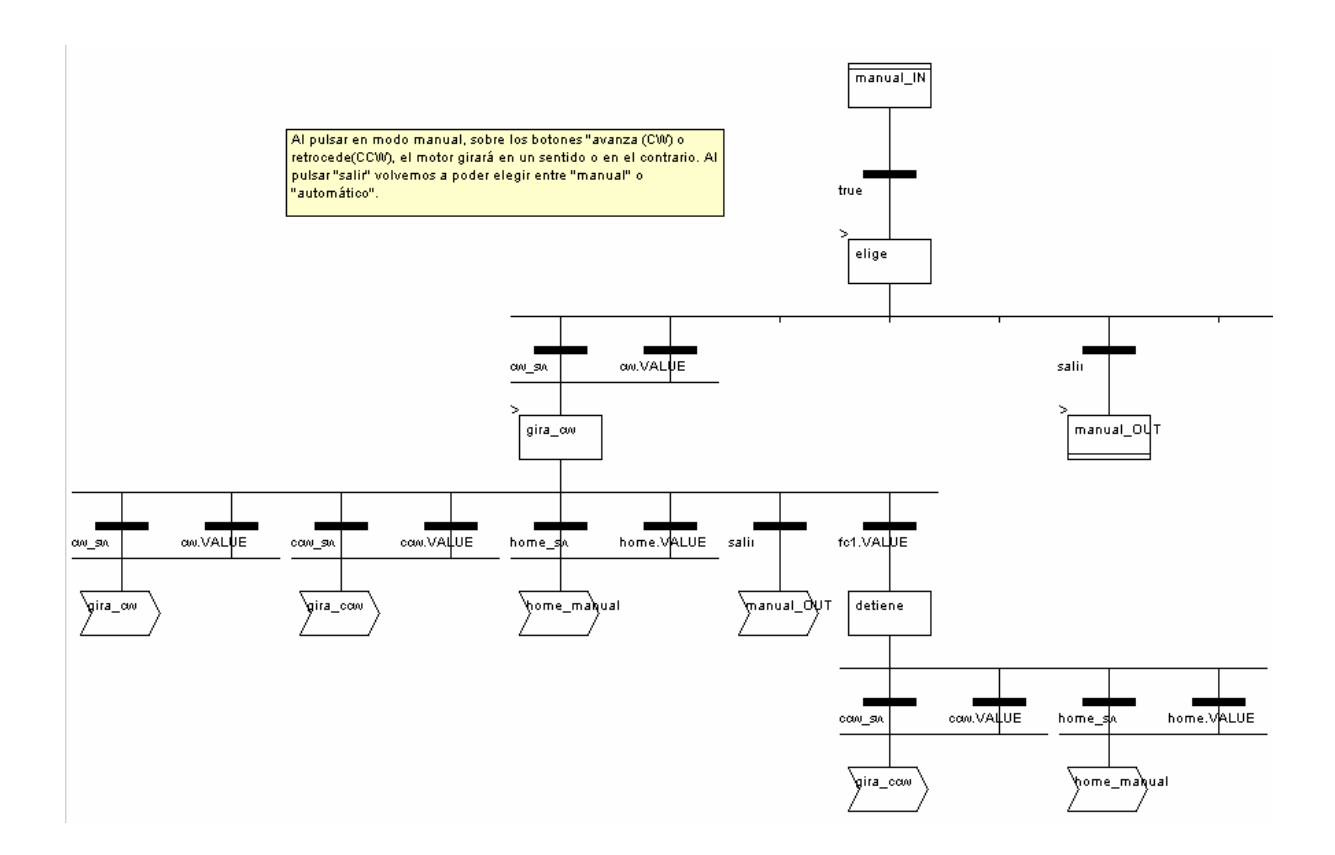

Figura 4 – 20 A y B. Sección Manual

En esta *sección*, se ha programado la capacidad de operar los motores de forma manual, mediante la actuación en los pulsadores, tanto de la Pantalla de Operador, como del Mando Auxiliar.

A través de estos dos elementos se elige que el motor gire en un sentido, a través de la variable "ccw", o al contrario, a través de "cw". Se puede alterar el sentido de giro sin más que pulsar el botón contrario. Como medida de seguridad es necesario, que esté pulsado el botón constantemente. En caso de soltarlo, el motor deja de girar.

También estando en forma "*manual*", se puede hacer "HOME", es decir que el motor gire, hasta el punto extremo del husillo mecánico conectado al mismo. Es el punto 0.

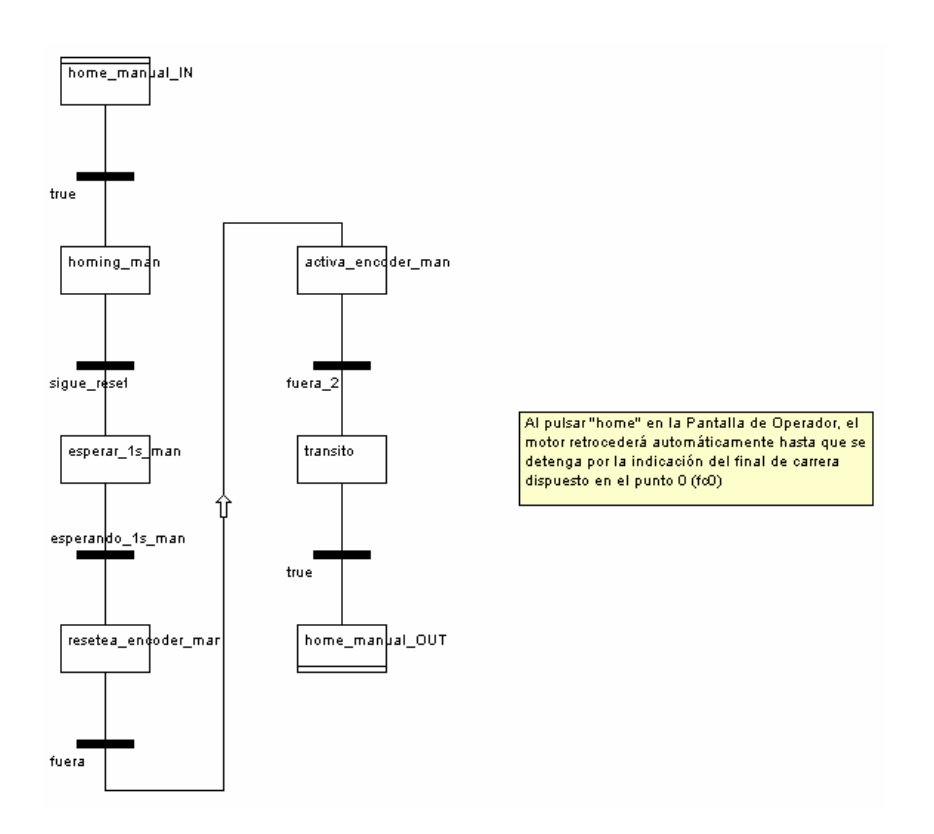

Figura 4 – 21 Sección Homing

Este es un paso de macro, es decir una subrutina, insertado dentro de la sección "manual".

A través de ella se vuelve al punto de inicio. Una vez allí el motor se para, y se pone a cero la cuenta de pulsos del encoder.

## 4.2.3 Sección "Automático"

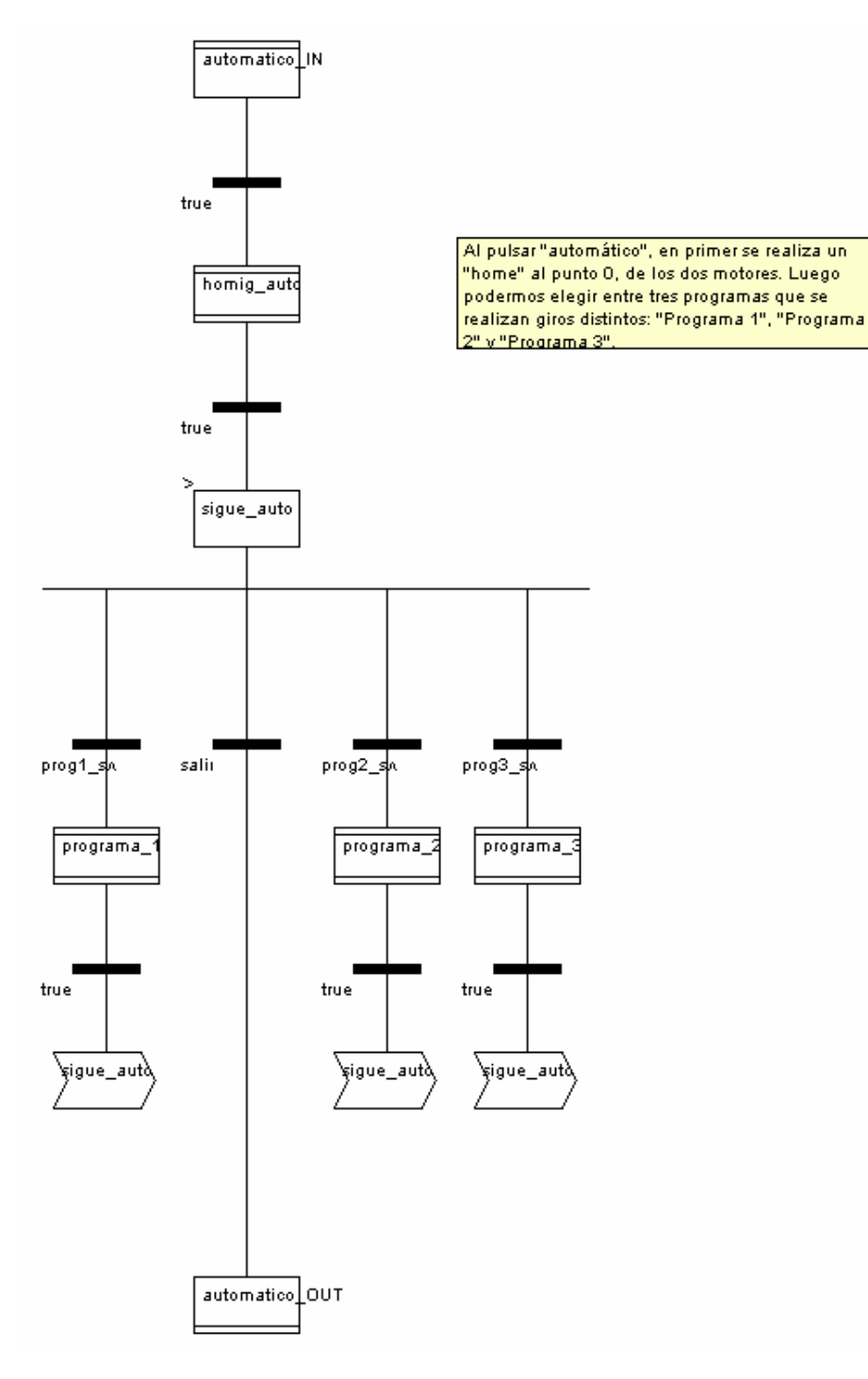

Figura 4 – 22 Sección Automático

Esta *sección* proporciona la posibilidad de elegir entre tres posibilidades de movimiento automáticos, es decir una vez que se lance, el motor realizará los giros que se le vayan indicando en función de unos parámetros previamente almacenados.

La elección se realizará pulsando los botones "Programa 1", "Programa 2" y

"Programa 3", desde la Pantalla de Operador.

Previamente, y para poder asegurar que se empieza a contar los pulsos desde el punto 0, se fuerza a que los dos motores vayan a ese punto, mediante el *paso de macro* "homing\_auto"

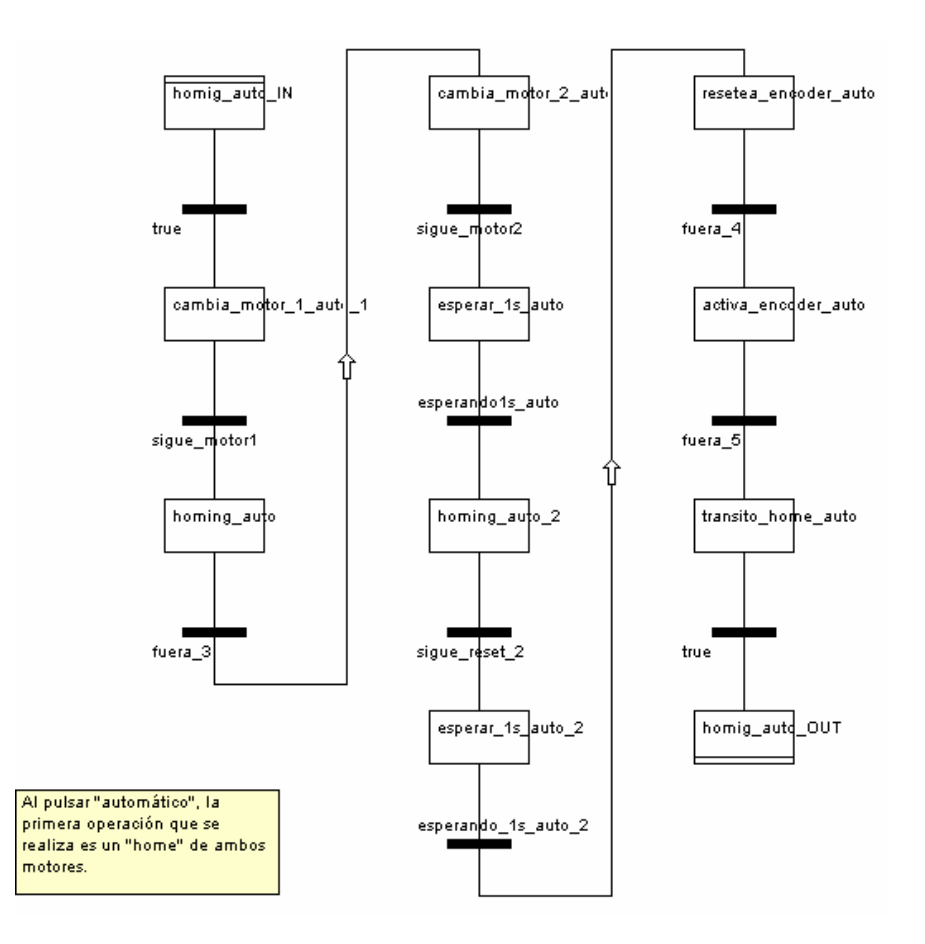

Figura 4 – 23 Homing Auto

### Programa 1

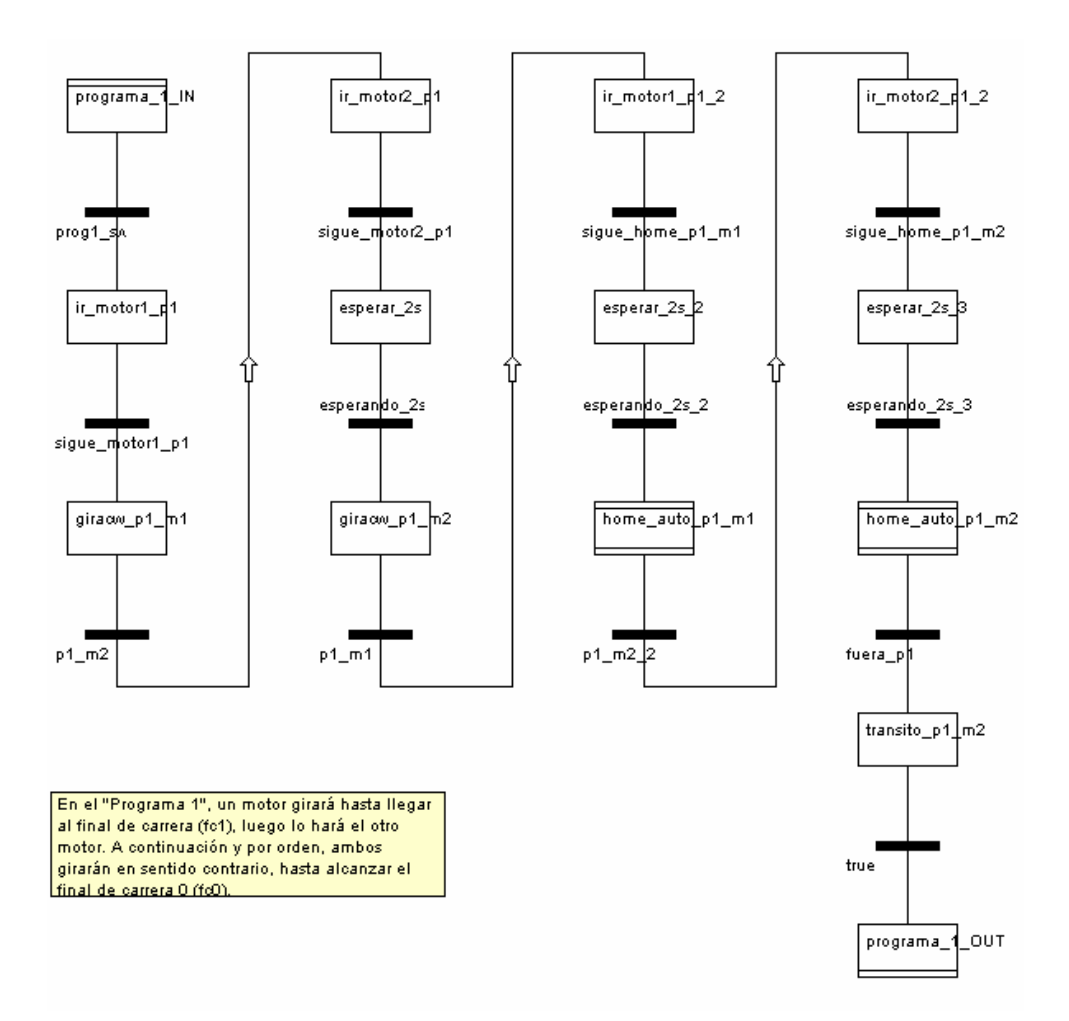

Figura 4-24 Programa 1

Cuando se eleije esta opción el motor 1 gira hasta que llega hasta el final de carrera, momento en el que se detiene.

Posteriormente se cambia al motor 2, que realiza la misma acción.

A continuación el motor 2 vuelve automáticamente a la posición 0 (HOME), en donde se pone a cero el contador de pulsos. Una vez que lo ha hecho, le toca el turno al motor 1.

Al llegar se quedará en modo automático, en espera de que se seleccione cualquiera de los tres programas.

Inserto en los tres programas se encuentra una subrutina que hará que el motor gire, hasta que se llegue a la posición 0 (home)

Las estructuras se repiten para los tres programas, aunque tengan llamadas distintas:

Ej:"home\_auto\_p1\_m1" Programa 1; motor 1.

"home\_auto\_p1\_m2" Programa 1; motor 2.

"home\_auto\_p2\_m1" Programa 2; motor 1.

"home\_auto\_p2\_m2" Programa 2; motor 2.

"home\_auto\_p3\_m1" Programa 3; motor 1.

"home\_auto\_p3\_m3" Programa 3; motor 3.

## A modo de ejemplo:

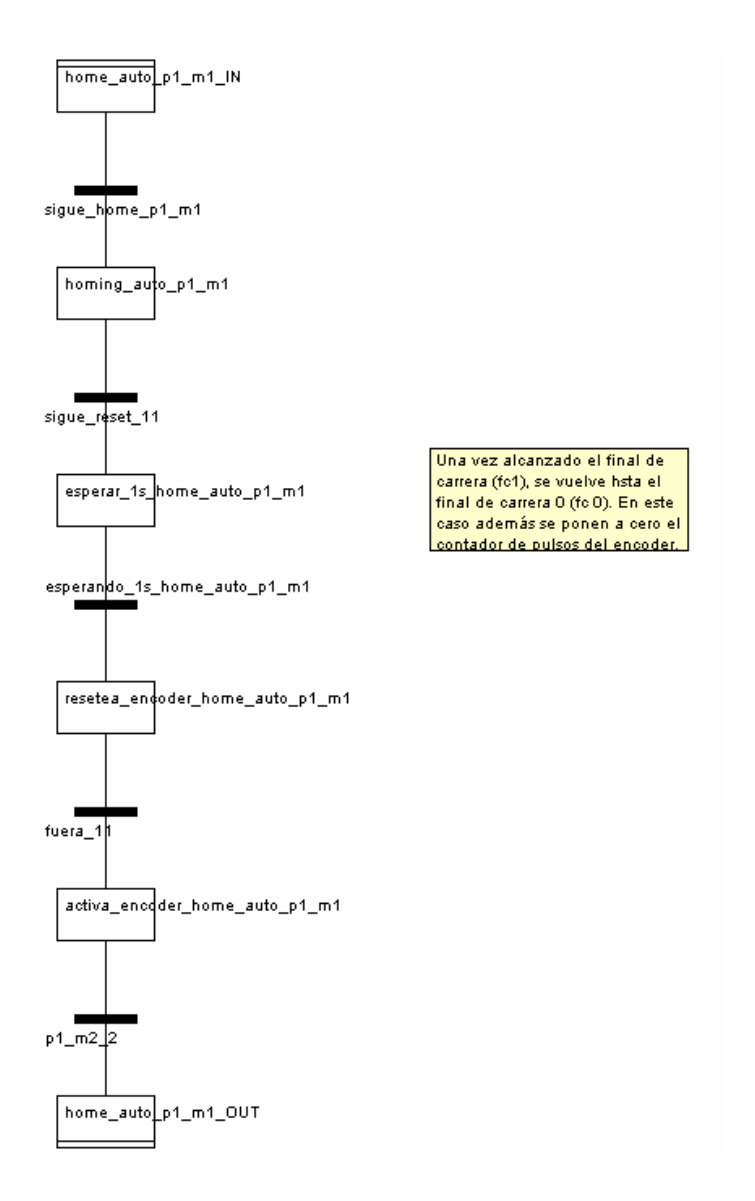

Figura 4 – 25 Home\_auto\_p1\_m1

### Programa 2

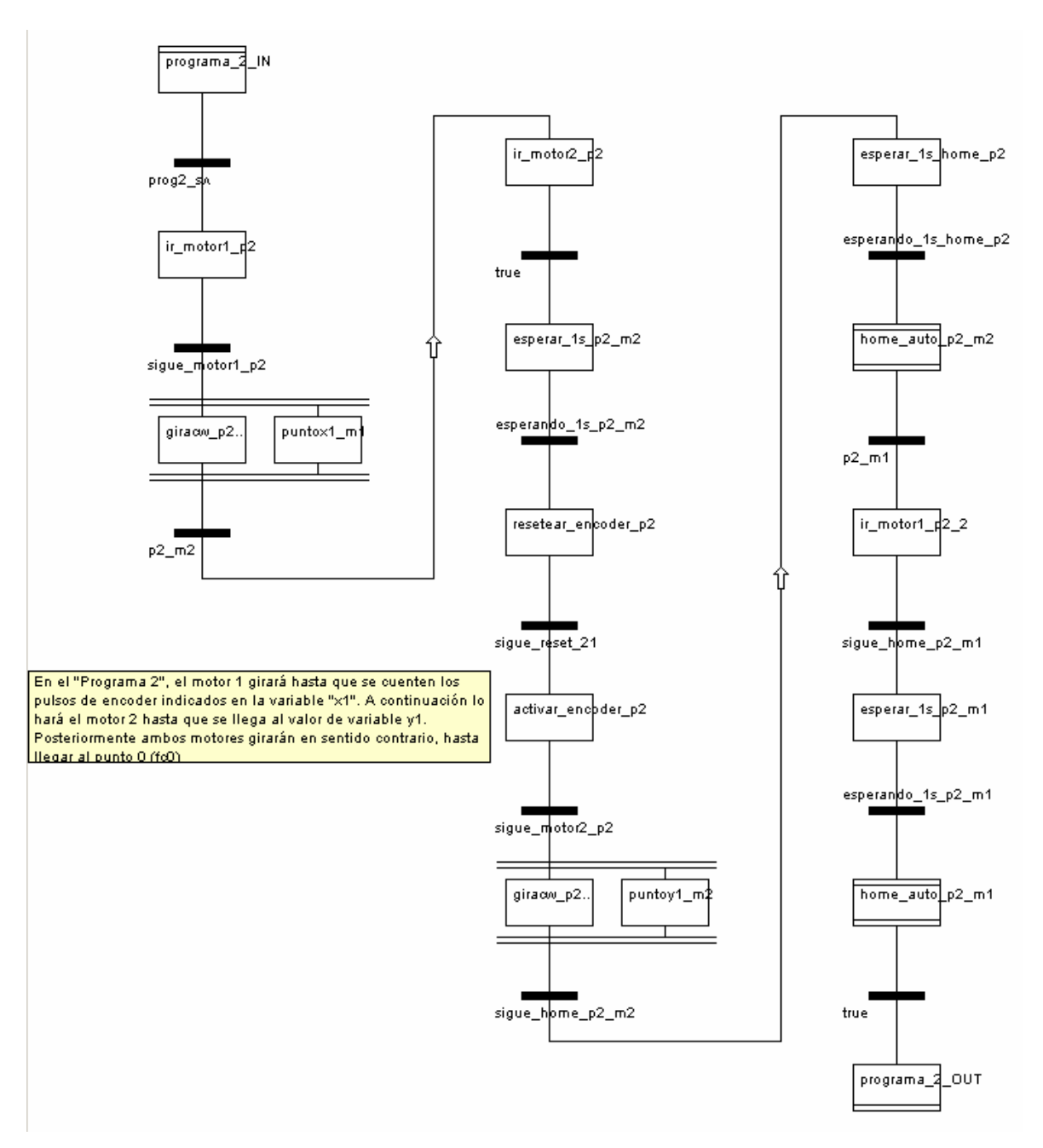

Figura 4 – 26 Programa 2

En este caso el motor 1 gira hasta una posición, que es determinada por el número de pulsos del encoder, que lee el PLC. Esta cifra se almacena en la *variable* "x1".

A continuación el motor 2 hace lo mismo, según el valor de la variable "y1".

Una vez llega, el motor 2 inicia la maniobra "homing", volviendo al punto 0.

Cuando lo haya hecho, le toca el turno al motor 1.

Al completar la acción se queda en modo automático, en espera de que se seleccione cualquiera de los tres programas.

## Programa 3

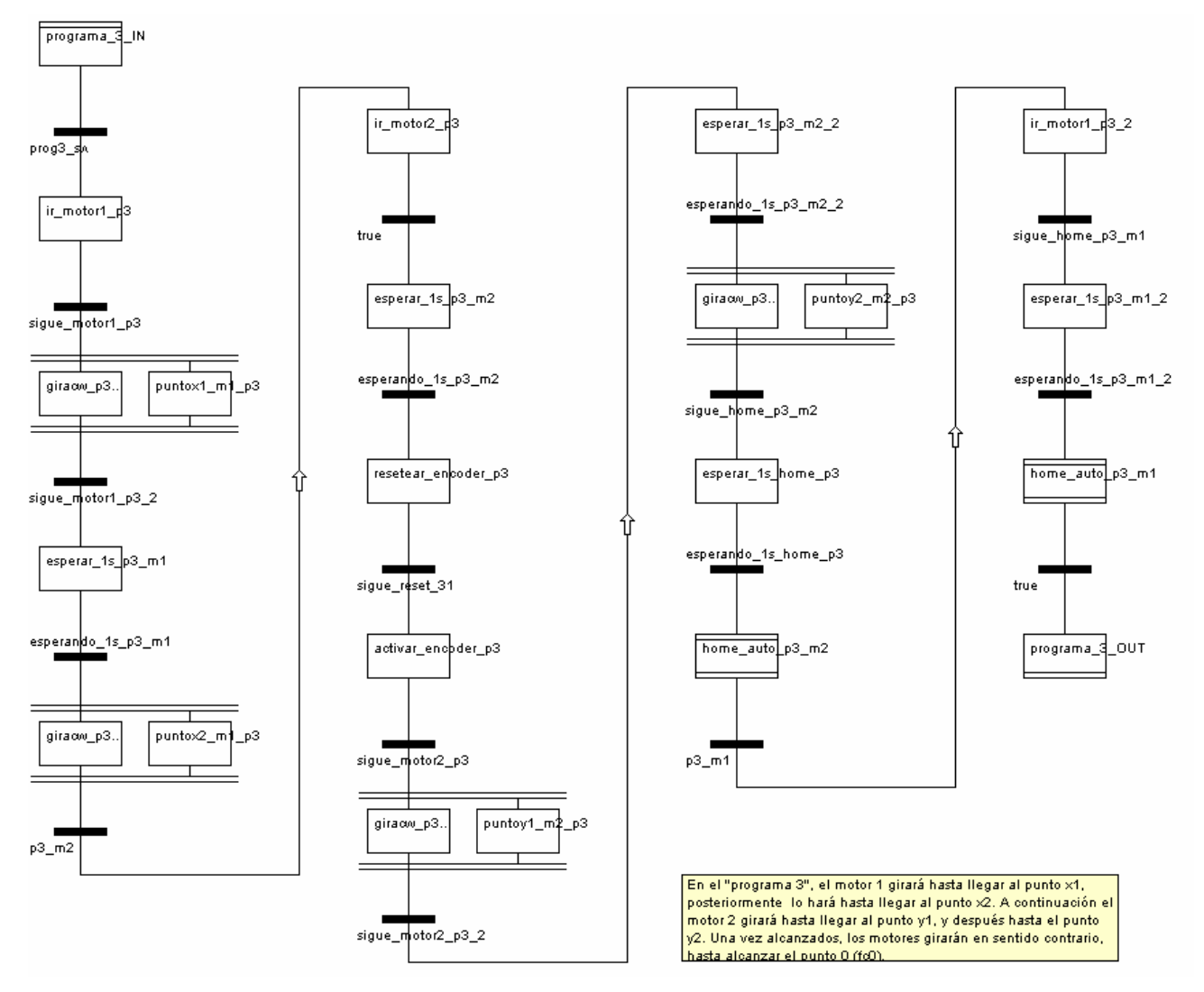

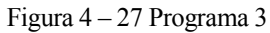

Este programa es similar al anterior, salvo que tiene un punto más, definido por las *variables* "x2" e "y2". La secuencia es la siguiente:

Motor 1 alcanza el punto x1.

Motor 1 alcanza el punto x2

Motor 2 alcanza el punto y1.

Motor 2 alcanza el punto y2.

Motor 2 vuelve al punto 0.

Motor 1 vuelve al punto 0.

# 4.3 Códigos de las Acciones empleadas

Se han utilizado 37 acciones, y 7 transiciones.

Todas ellas se han programado en Lenguaje de Contactos (LD), salvo una, que se ha hecho en Texto Estructurado (ST).

# ACCIONES

```
pwm
(* Se activa la salida de pulsos *)pulso.OUTPUT_BLOCK_0_ENABLE:=1;
(* se elige la frecuencia de salida a 4000 Hz *)pulso.PWM_FREQUENCY:=40000;
(* El ciclo de trabajo es de aproximadamente el 50% *)pulso.PWM_DUTY:=10;
Figura 4 - 28 pwm
```

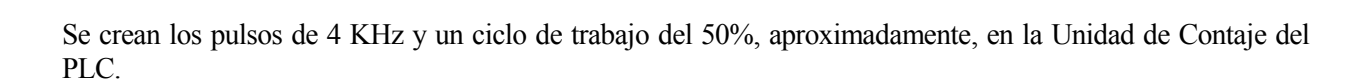

## Decodificador

| encoder.FORCE_ENABLE                             | _ |
|--------------------------------------------------|---|
| encoder.FORCE_REF                                |   |
| encoder.VALIQ_CAPT_0                             |   |
|                                                  |   |
| Habilitación del contador de pulsos del encoder. |   |
|                                                  |   |

Figura 4 – 29 Decodificador

Habilita la cuenta de pulsos enviados por el encoder, en la unidad de conteo del PLC.

### parada

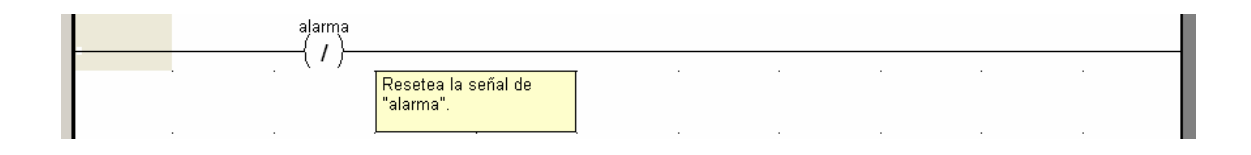

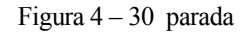

En el caso de que las alarmas prioritarias aparezcan, se activa la variable "alarma", e impide el giro de los motores.

#### reset

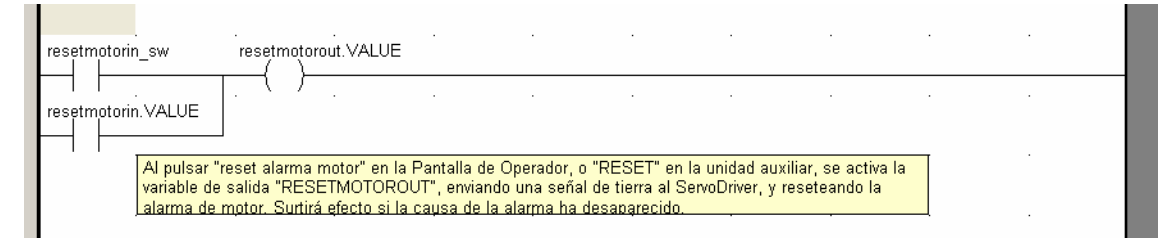

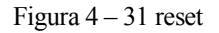

En el caso de que salga una alarma en la unidad de Servo Driver, y que se transmita por la unidad adaptadora de señales, se puede, tanto desde la Pantalla de Operador, como desde el Mando Auxiliar, provocar el reseteo de la misma.

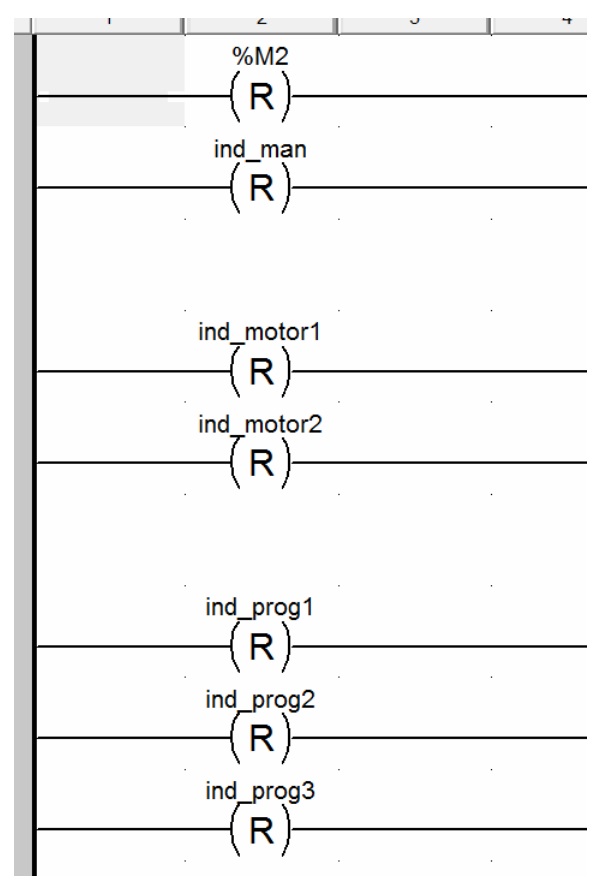

Figura 4 – 32 apagando

En el caso de elegir un modo de funcionamiento, manual o automático, desactiva los indicadores que se dejan de usar.

#### cero\_man

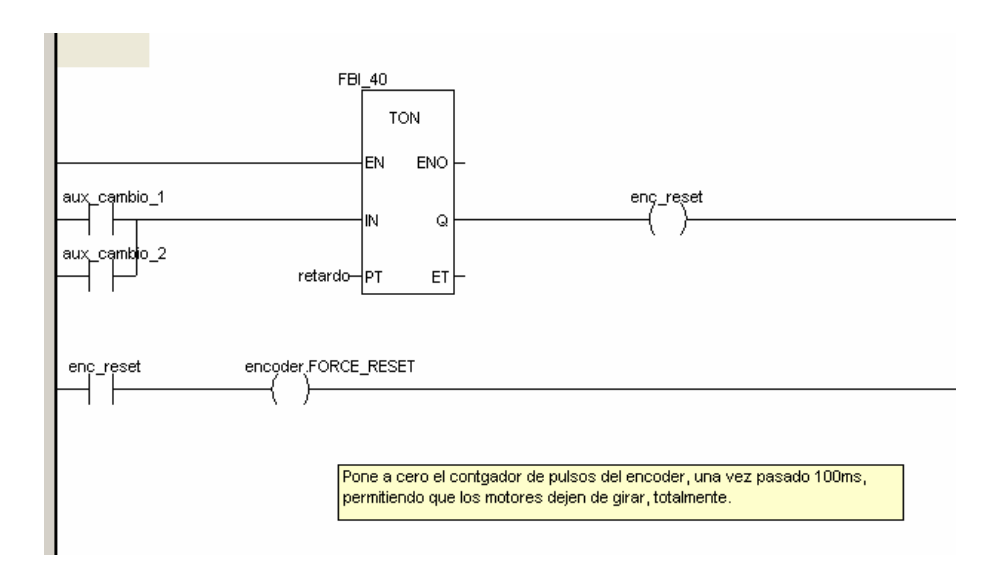

Figura 4 – 33 cero\_man

Puesta a cero de la lectura de pulsos del encoder, en el modo manual.

## inicializa\_var

| assadar FORCE RECET |
|---------------------|
|                     |
|                     |
| indicadas.          |
| motor1 evu          |
|                     |
| ('`)                |
| (R)                 |
| motor2.VALUE        |
| (R)                 |
|                     |

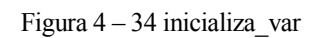

Para permitir la elección de motor.

### Girarcw

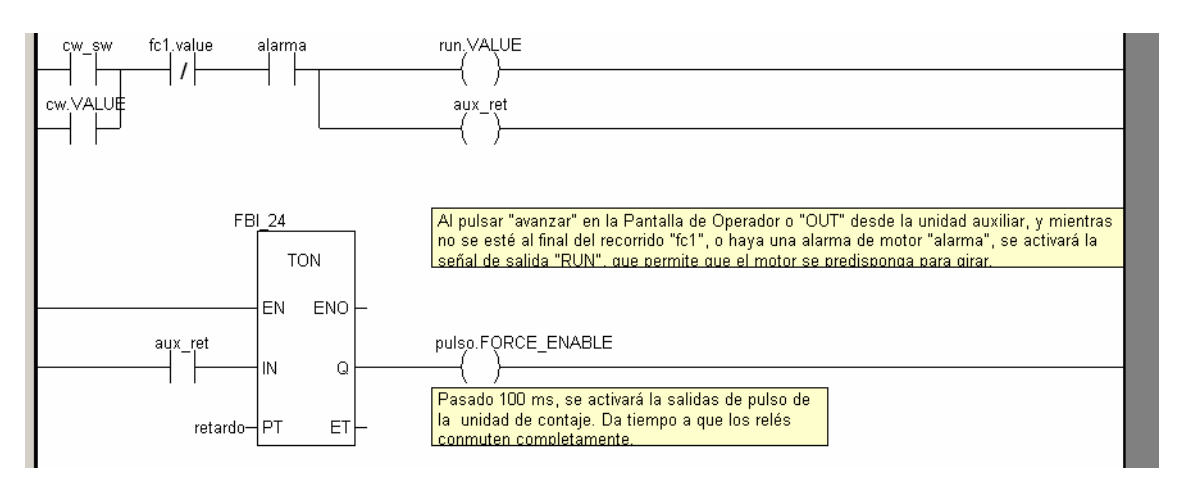

Figura 4-35 girarcw

Tanto si se pulsa el botón "OUT", en el mando auxiliar, como el botón "AVANZA", en la Pantalla de Operador, se activa la señal "run", que proporciona alimentación al Servo Motor. Pasado un retardo de 100 ms se enviarán los pulsos necesarios para el giro del motor.

### Girarccw

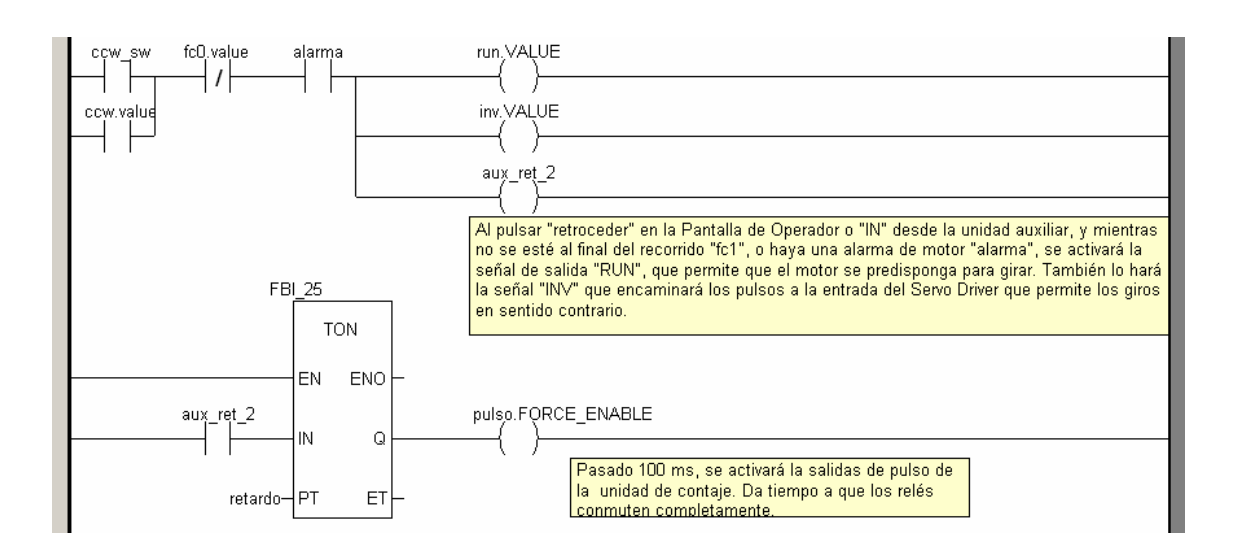

Figura 4 – 36 girarccw

Igual que el anterior, solo que el Servo Motor girará en el sentido contrario. Para ello, se activa la señal "inv", que conmutará los pulsos que llegan a la unidad del Servo Driver.

A continuación se incluyen una serie de acciones, todas ellas necesarias para activar la señal se salida "motor2", que ocasionará que los relés del módulo de elección de motores conmuten, para que sea el motor 2 el que reciba las órdenes del PLC, y a su vez les envíe las señales que genere el Servo Driver y el Servo Motor.

También se incluyen las acciones que desactivan dicha señal.

El nombre de la acción cambiará en función de la parte de la aplicación en la que se encuentren: Programa 1, Programa 2; Programa 3, Home auto, Home manual; y del motor al que va a controlar, por ejemplo: va motor\_1\_p1\_2 (Segunda vez que acciona el motor 1 en el programa1)

En las acciones se ha hecho uso de variables internas auxiliares, que servirán para activar la transición que nos lleve al paso siguiente. En algunos casos, se desactivará una variable auxiliar que ha servido para llegar al paso actual.

### girarcw\_p1\_m1

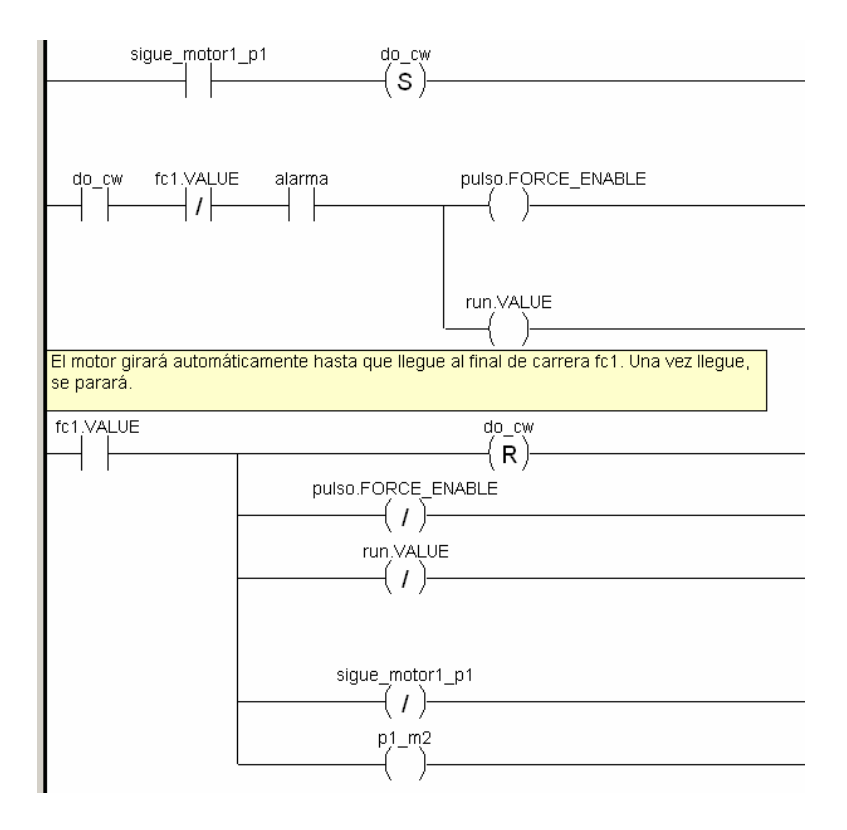

Figura 4 – 37 girarcw\_p1\_m1

## girarcwp1m2

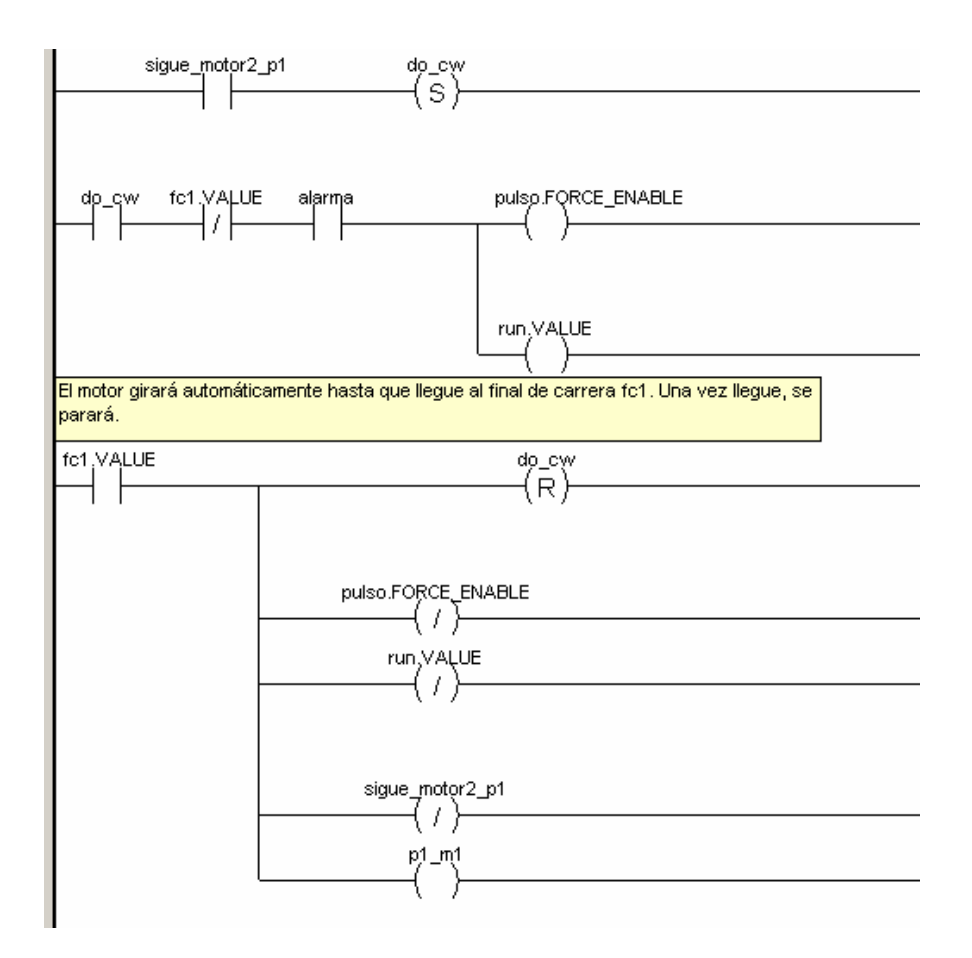

Figura 4 – 38 girarcwp1m2

## girarcwp2m2

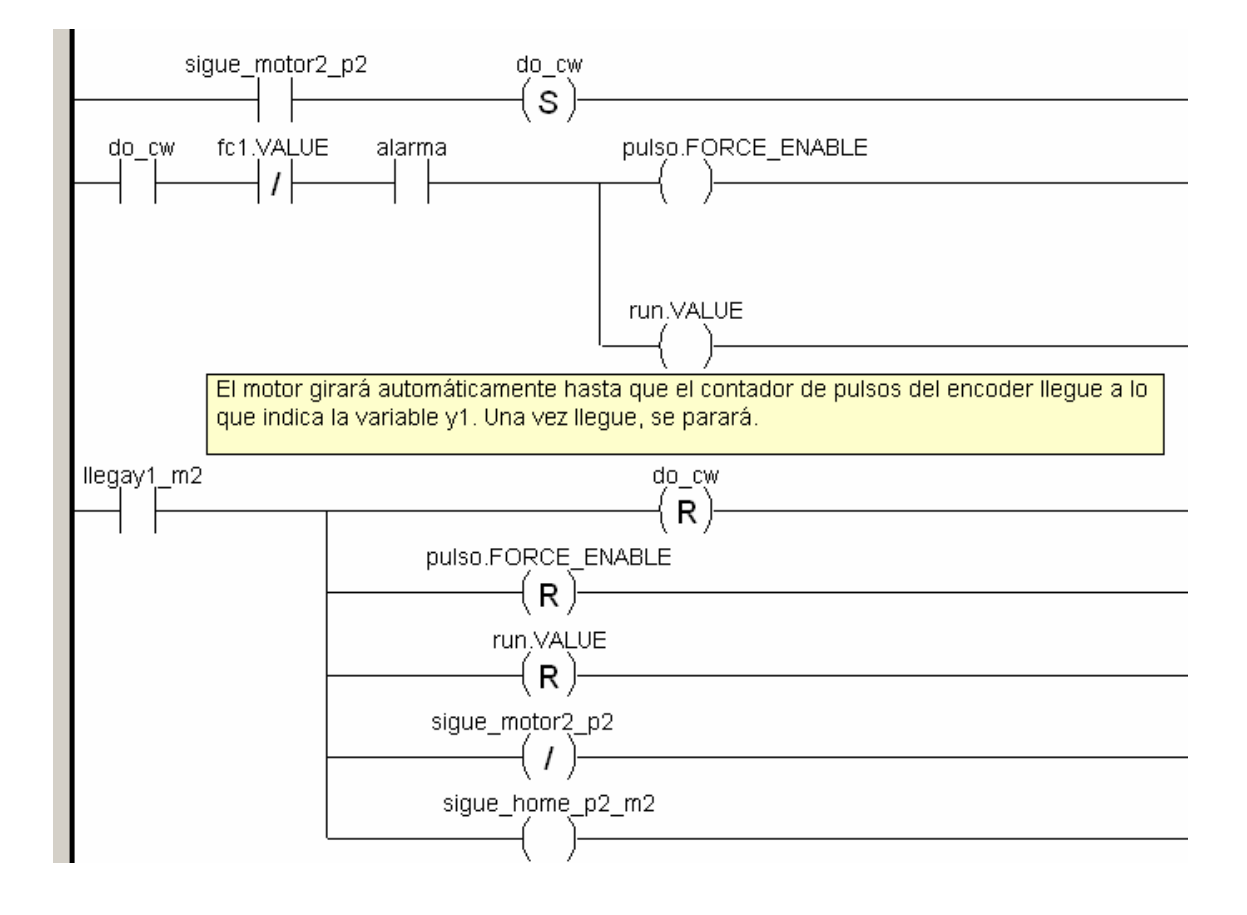

Figura 4 – 39 girarcwp2m2

## girarcw\_p3\_m1

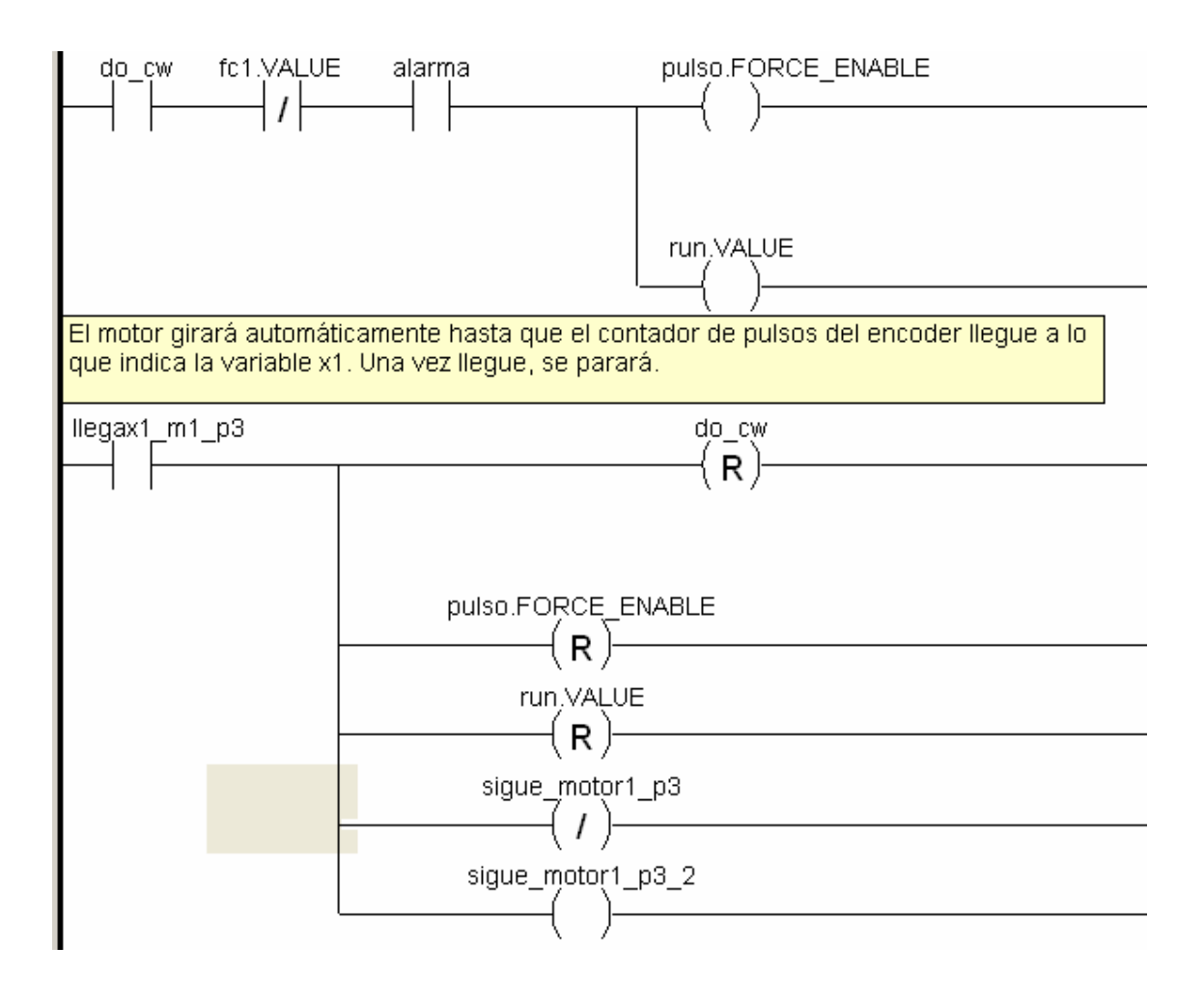

Figura 4 – 40 girarcw p3m1

## girarcwp3m1\_2

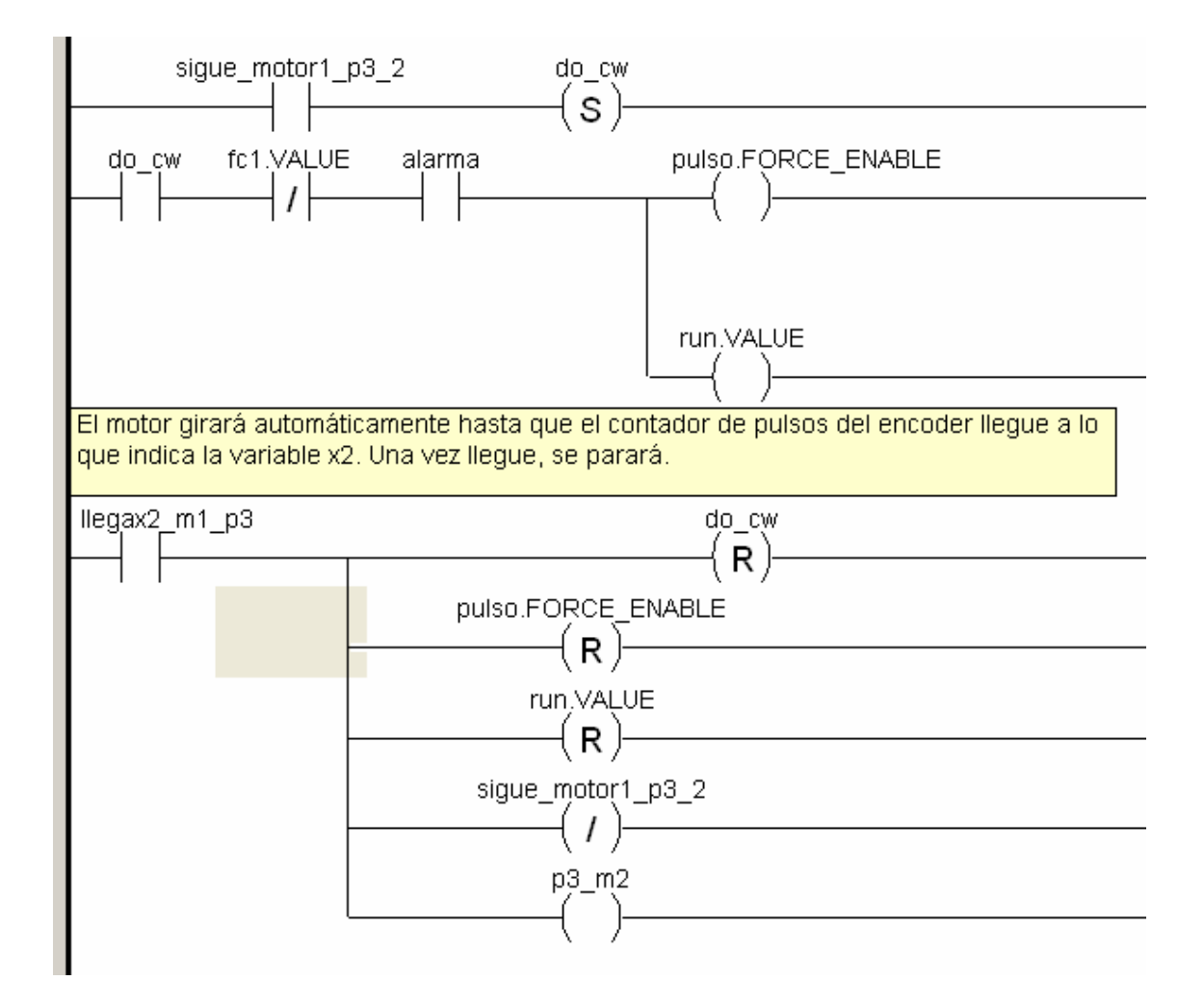

Figura 4 – 41 girarcwp3m1\_2

## girarcwp3m2

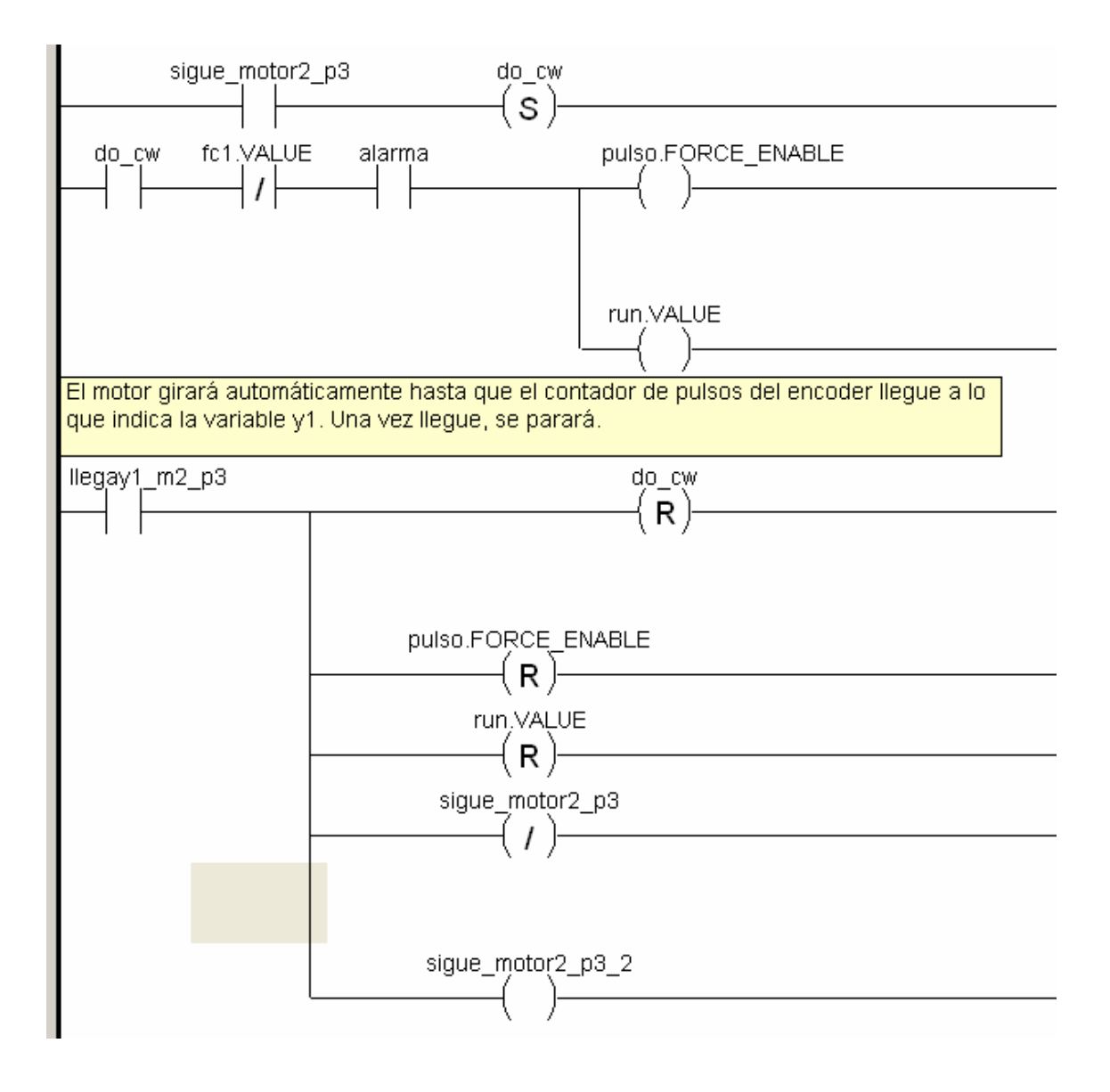

Figura 4 – 42 girarcwp3m2

## girarcwp3m2\_2

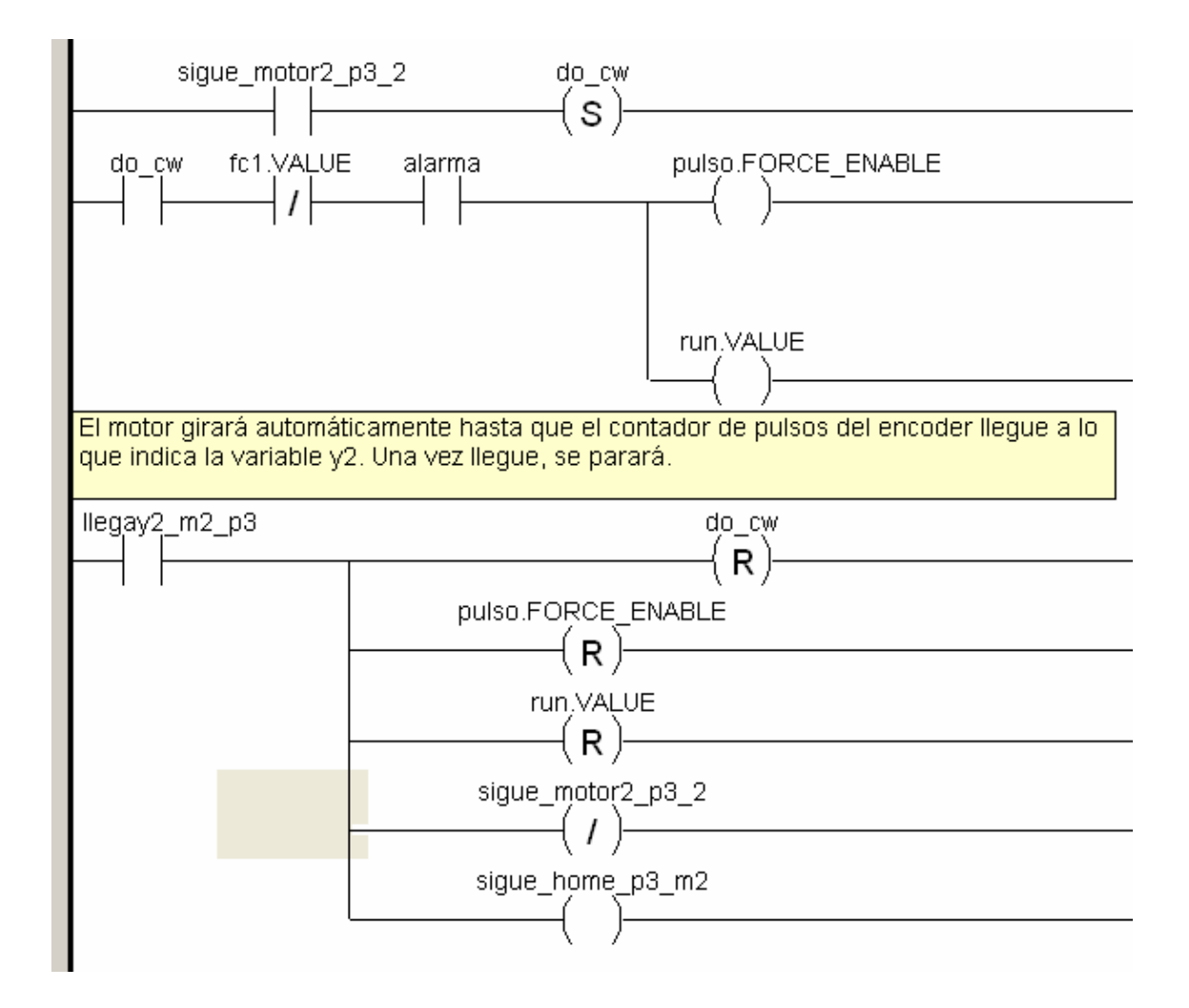

Figura 4 - 43 girarcwp3m2\_2

#### va\_motor1

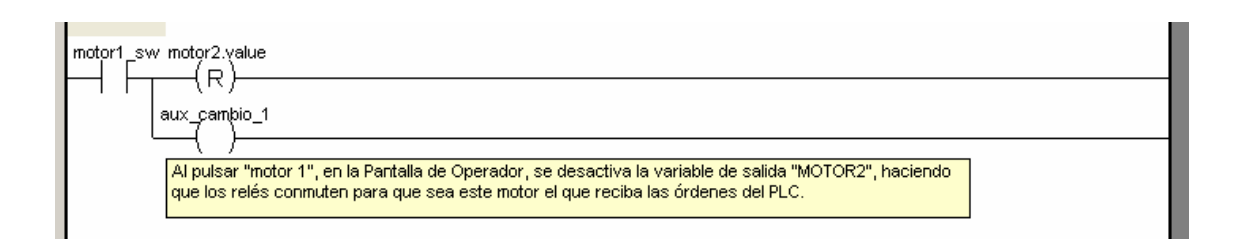

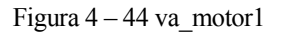

En el caso de pulsar el botón "MOTOR 1" desde la Pantalla de Operador, se envia la señal a la unidad de elección de motores, encaminando las señales desde y hacia el PLC, al motor 1.

#### va\_motor2

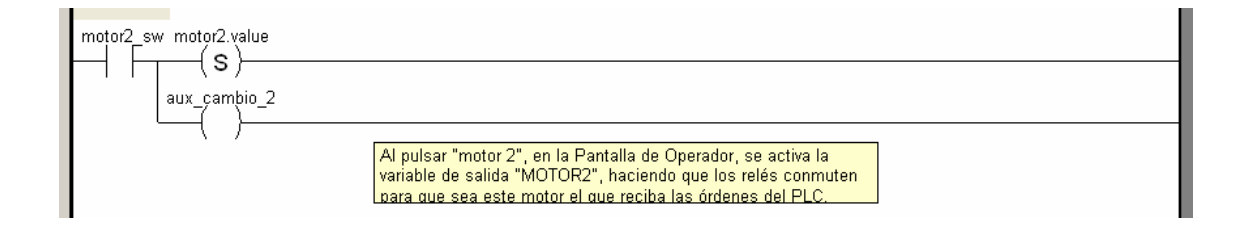

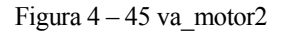

Igual que en la anterior, pero para el motor 2.

#### va\_motor1\_auto

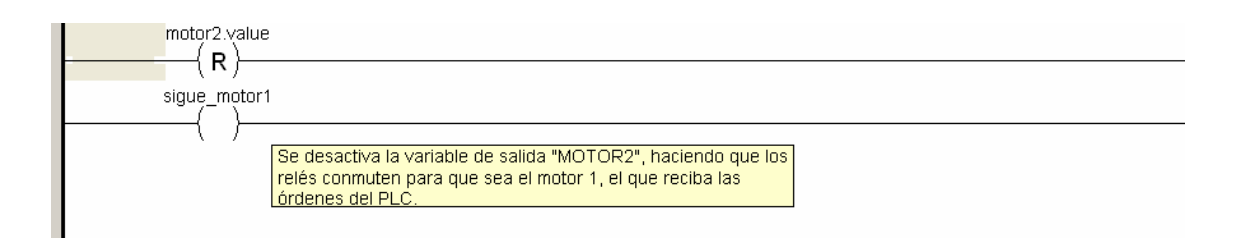

Figura 4 – 46 va\_motor1\_auto

### va\_motor2\_auto

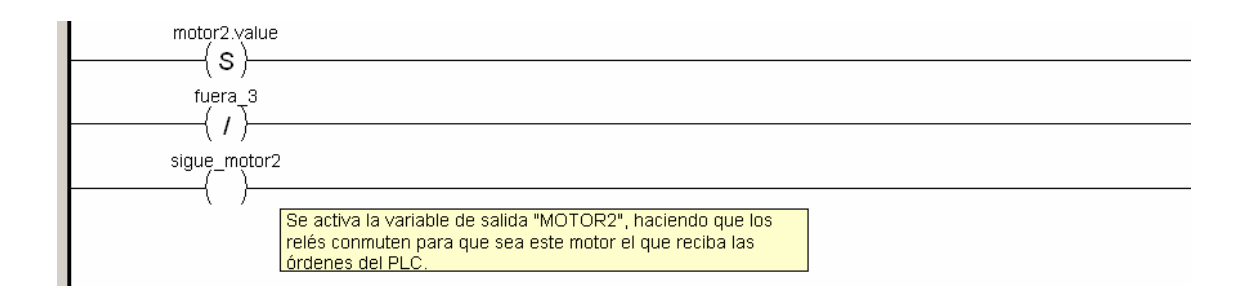

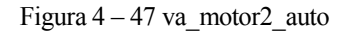

#### va\_motor1\_p1

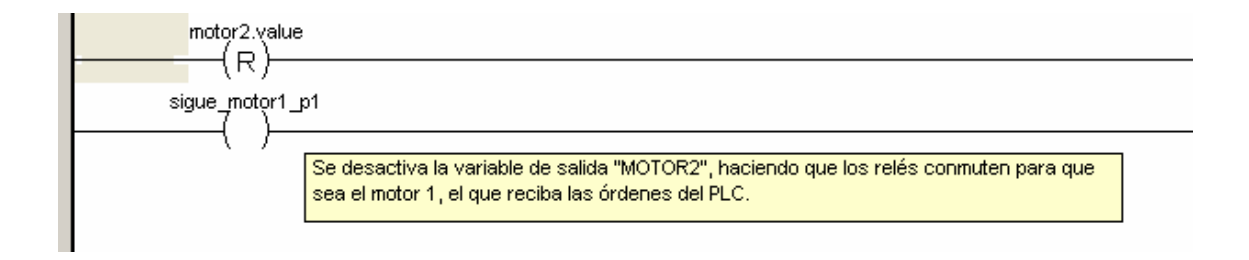

Figura 4 – 48 va\_motor1\_p1

### va\_motor1\_p1\_2

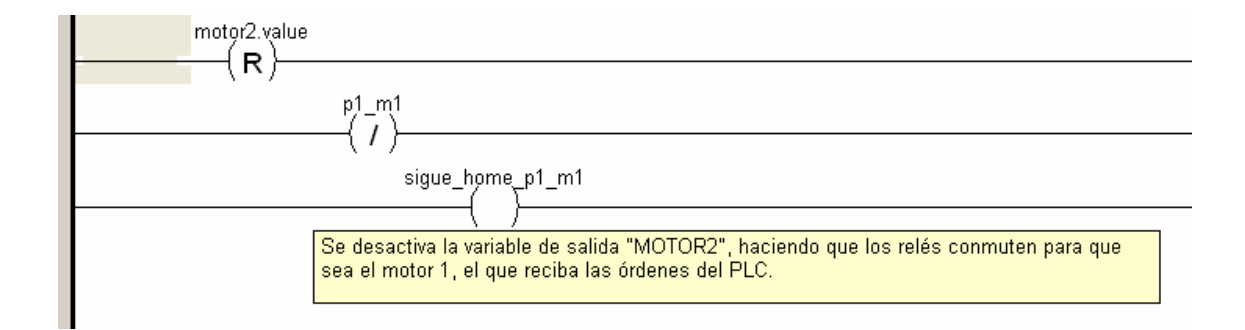

Figura 4 – 49 va\_motor1\_p1\_2

### va\_motor2\_p1

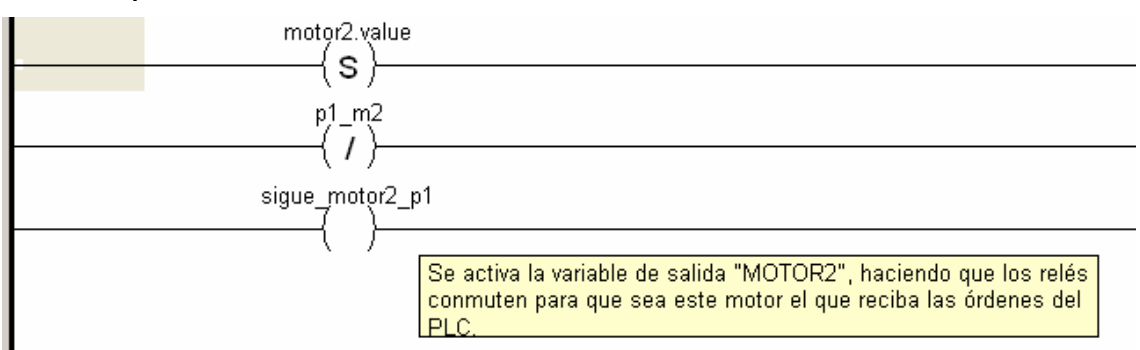

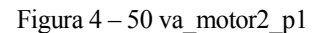

#### va\_motor2\_p1\_2

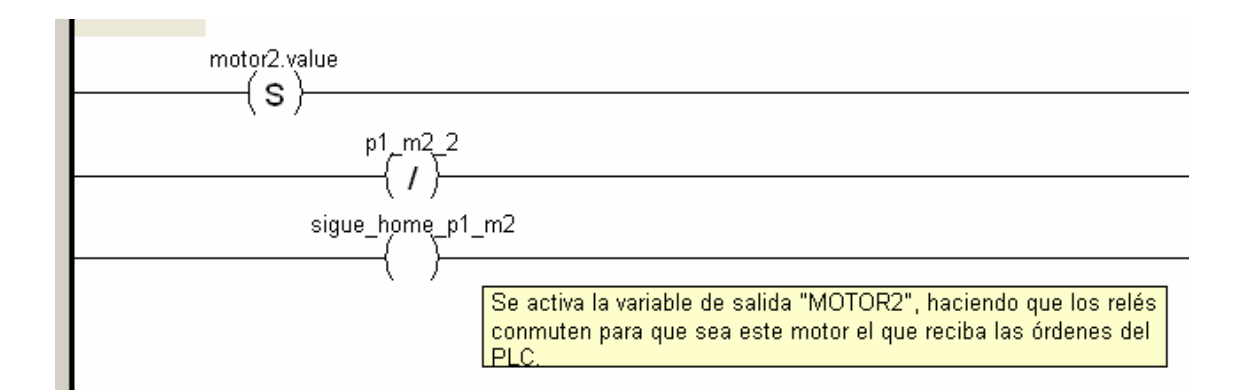

Figura 4 – 51 va\_motor2\_p1\_2

### va\_motor1\_p2

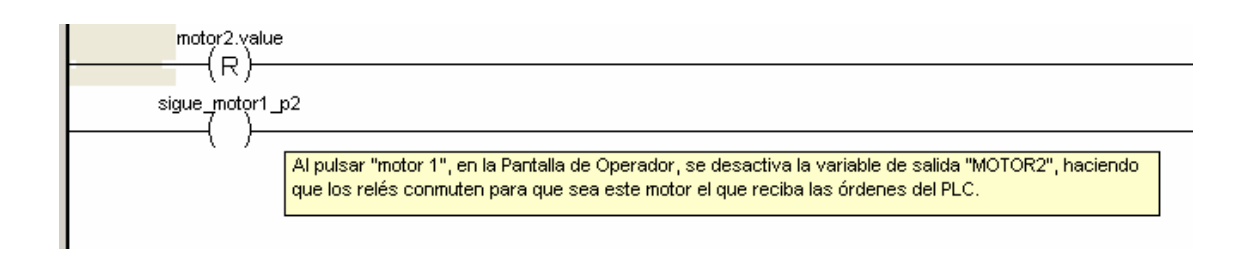

Figura 4 – 52 va\_motor1\_p2

### va\_motor1\_p2\_2

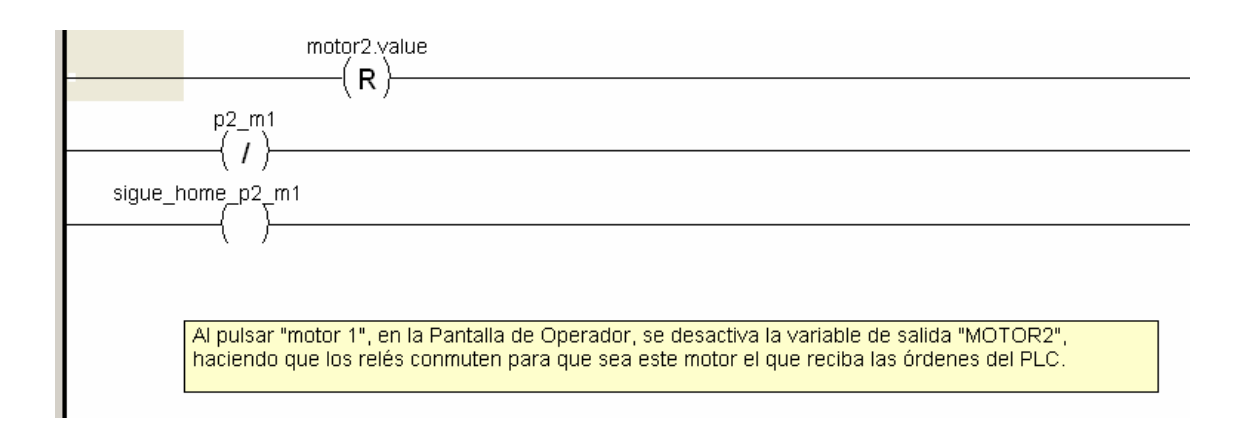

Figura 4 – 53 va\_motor1\_p2\_2

#### va\_motor2\_p2

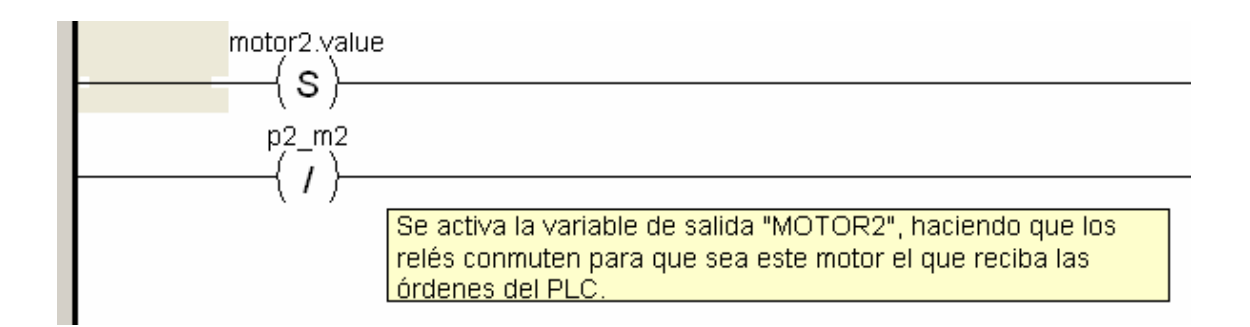

Figura 4 – 54 va\_motor2\_p2

#### va\_motor1\_p3

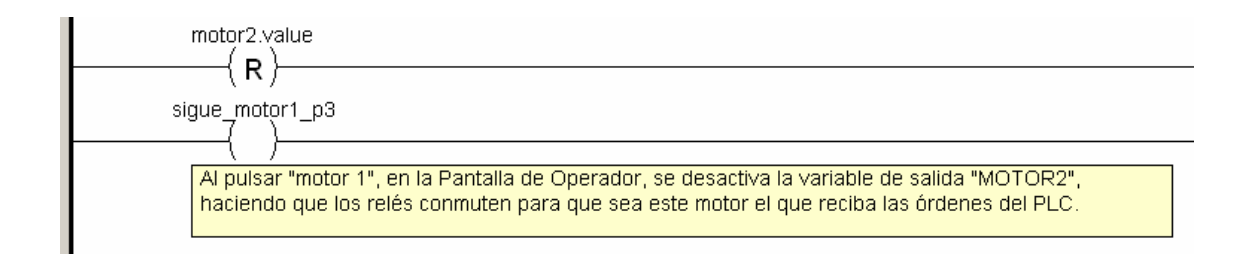

## va\_motor1\_p3\_2

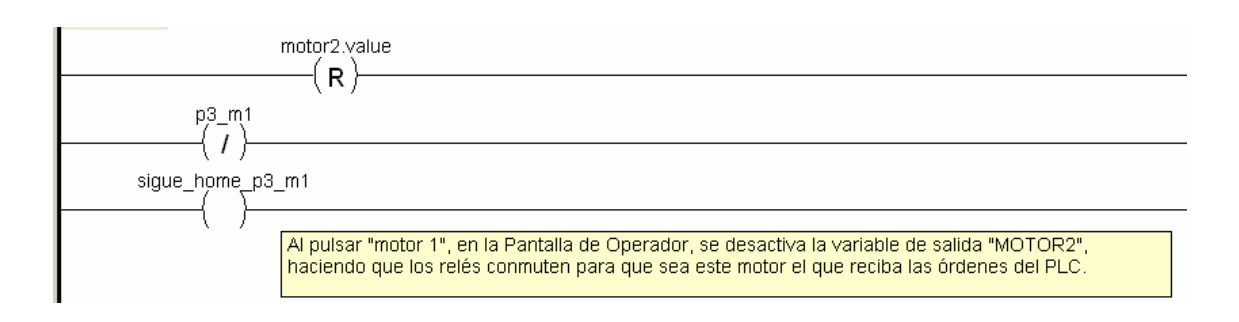

Figura 4 – 56 va\_motor1\_p3\_2

### va\_motor2\_p3

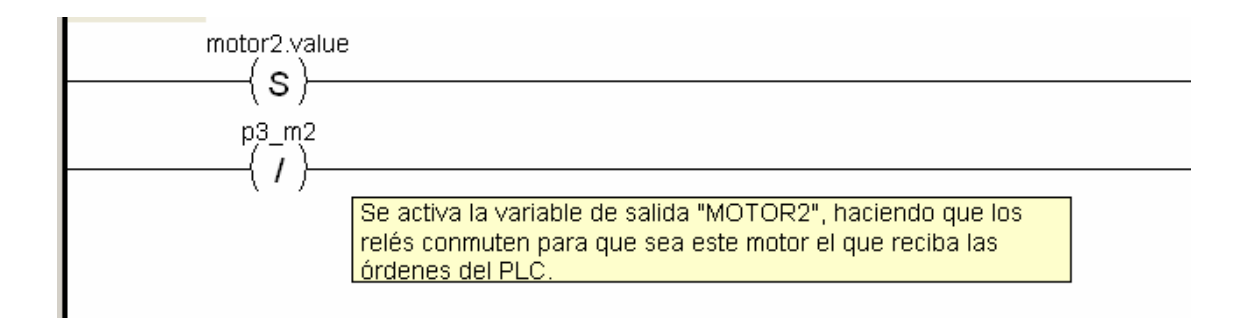

Figura 4 – 57 va\_motor2\_p3

### indica\_man

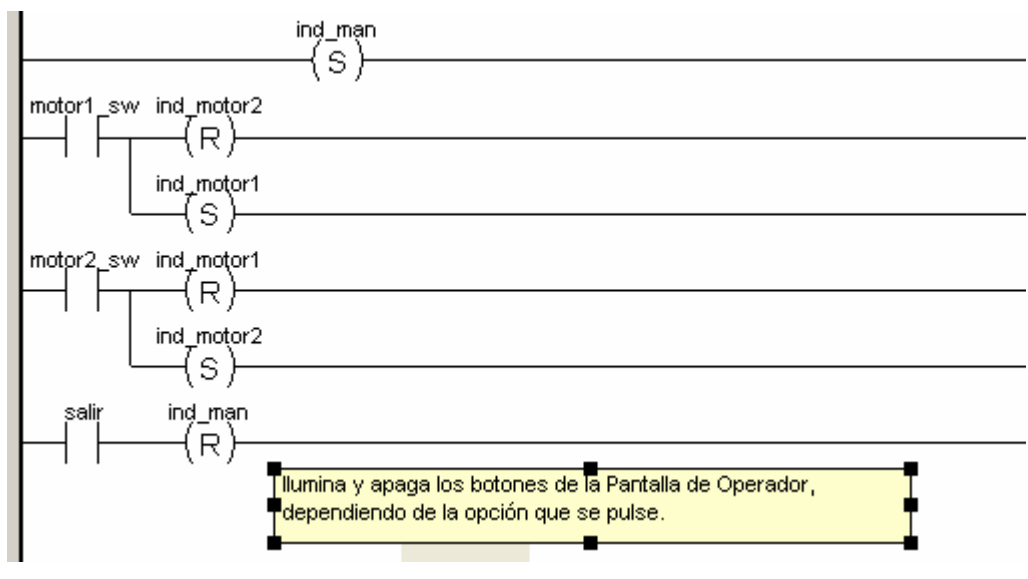

Figura 4 – 58 indica\_man

Activa los elementos de la Pantalla de Operador que se visualizarán al elegir el modo "Manual".
#### indica\_auto

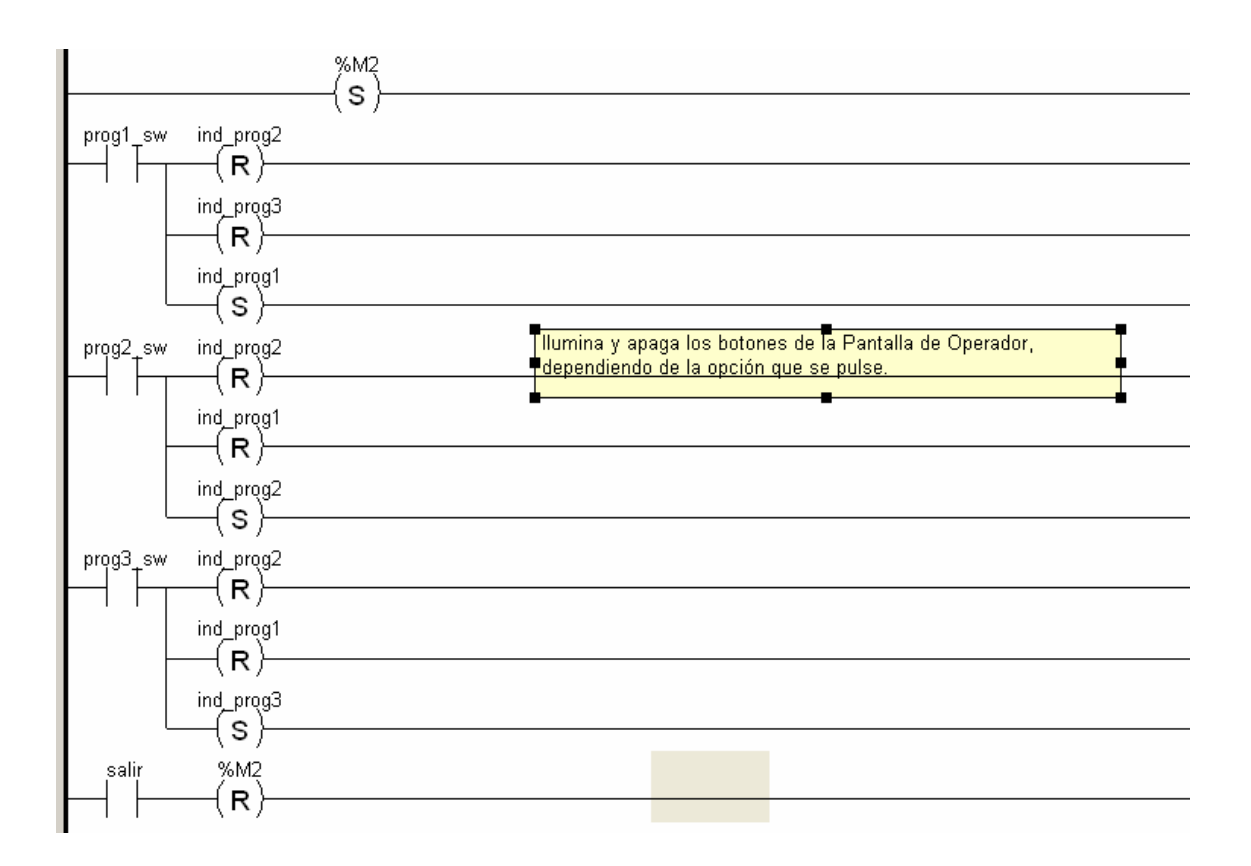

Figura 4 – 59 indica auto

Igual que el anterior, pero en el modo "Automático"

#### reset\_pulsos\_ind

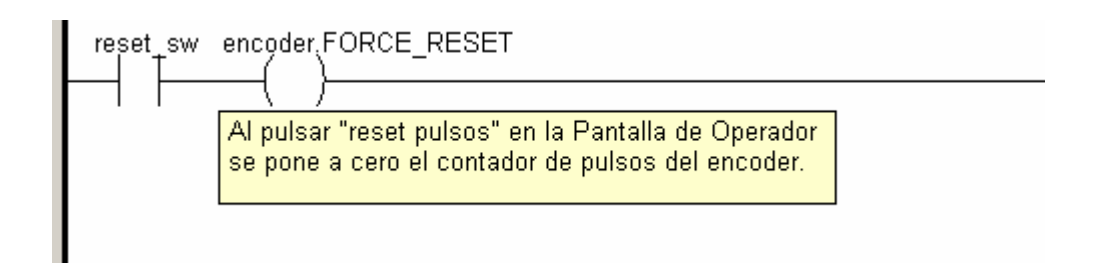

Figura 4 - 60 reset\_pulsos\_ind

Puesta a cero de la lectura de pulsos del encoder, después de cada cambio de motor.

# apagando

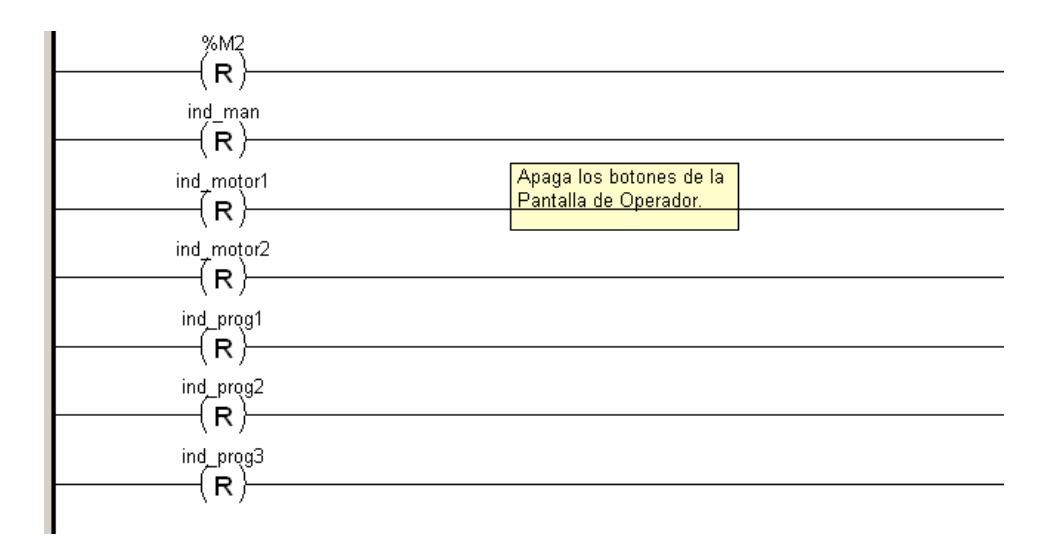

Figura 4 – 61 apagando

#### Resetea\_parando

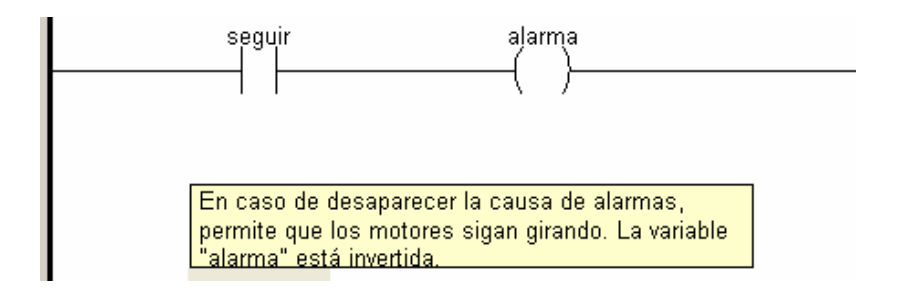

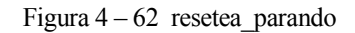

#### Resetear\_fuera

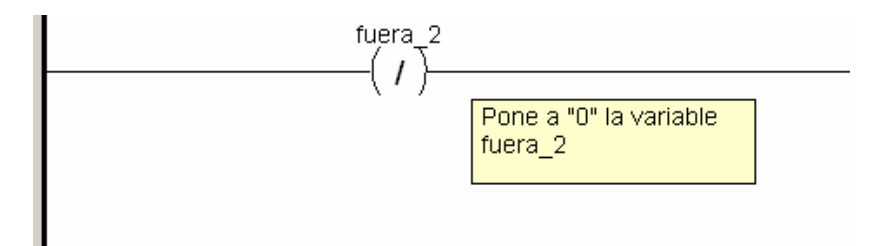

Figura 4 – 63 resetear\_fuera

## Resetear\_fuera\_p1

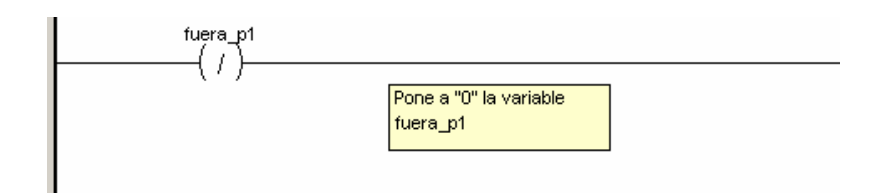

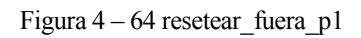

#### Resetear\_fuera\_5\_auto

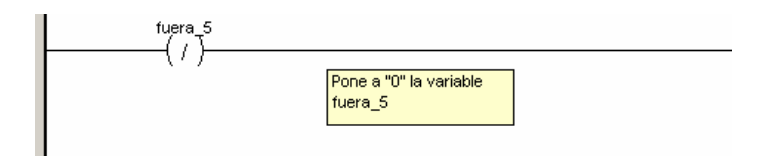

Figura 4 - 65 resetear\_fuera\_5\_auto

### Homingman

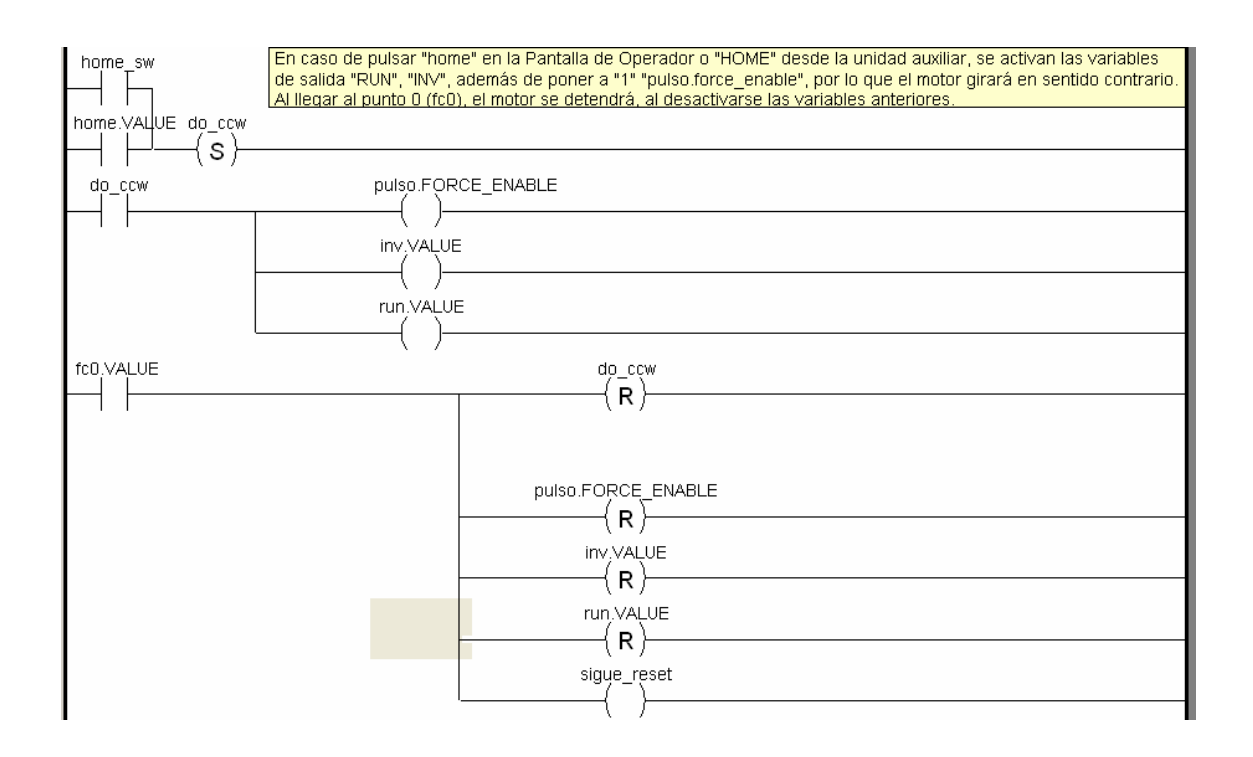

Figura 4 – 66 homingman

# Homingauto

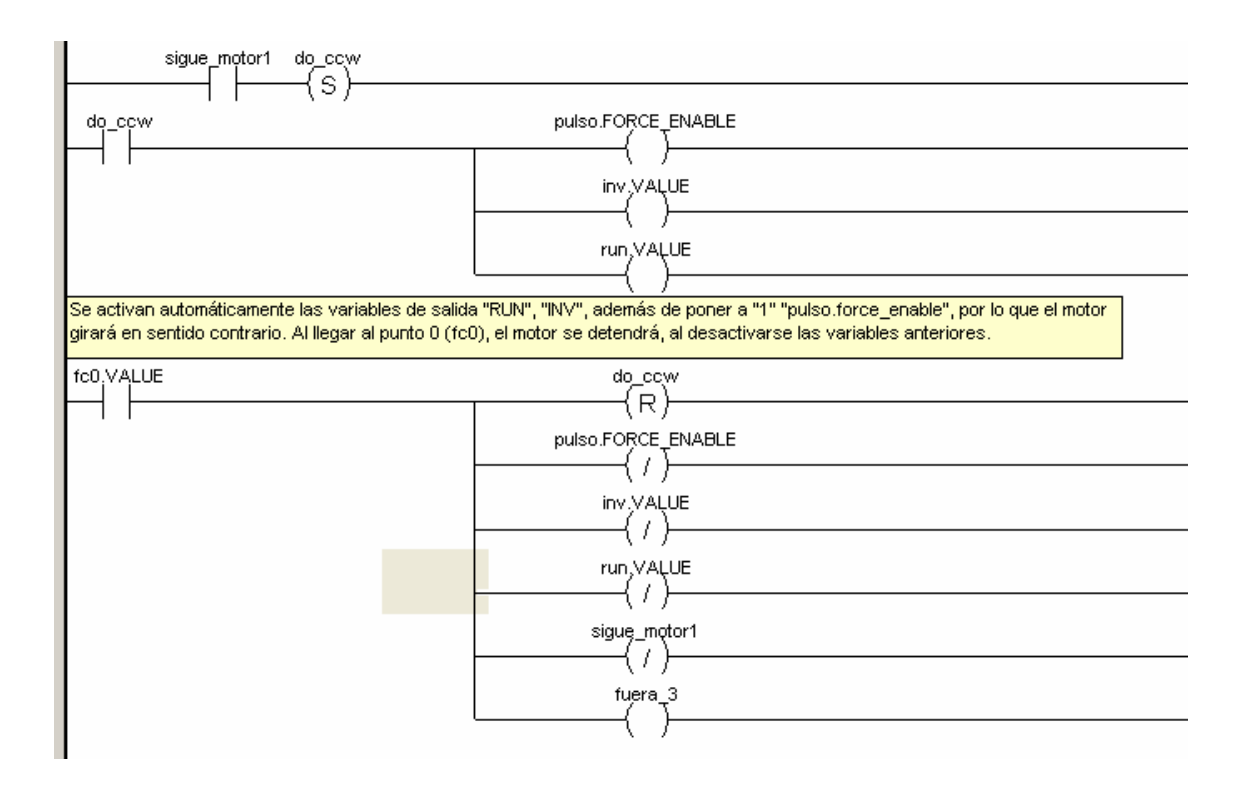

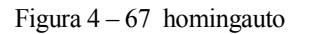

#### Homingauto2

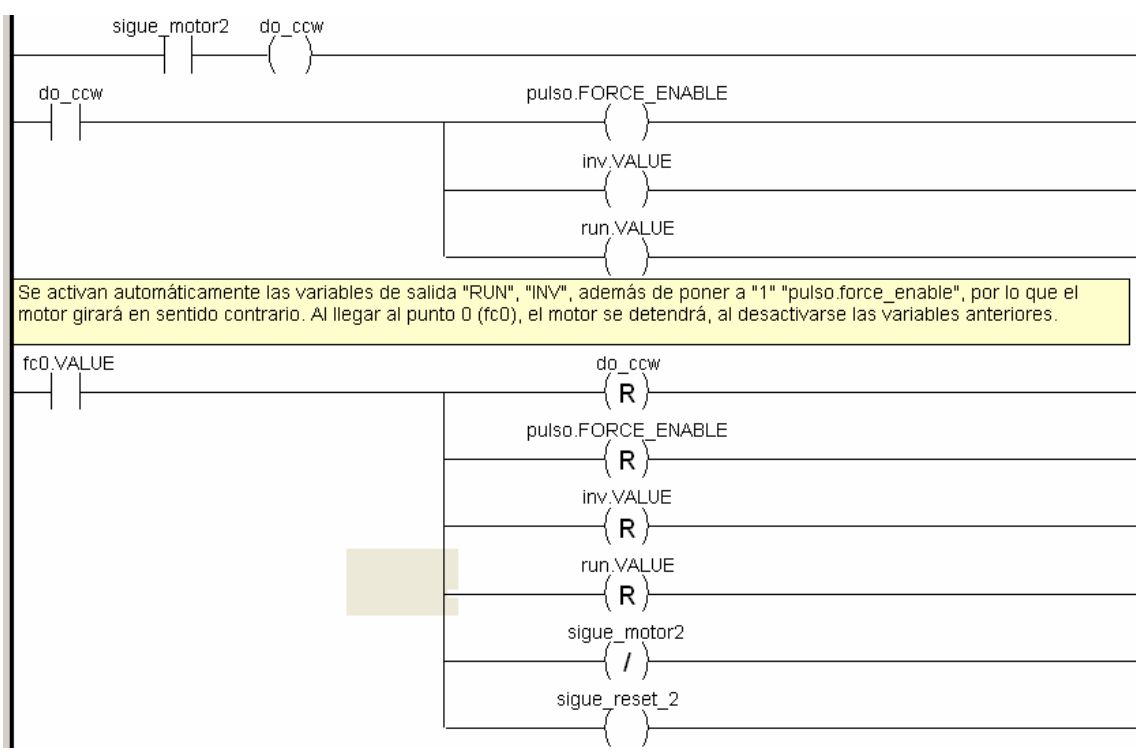

Figura 4 – 68 homingauto2

### Homingauto\_p1\_m1

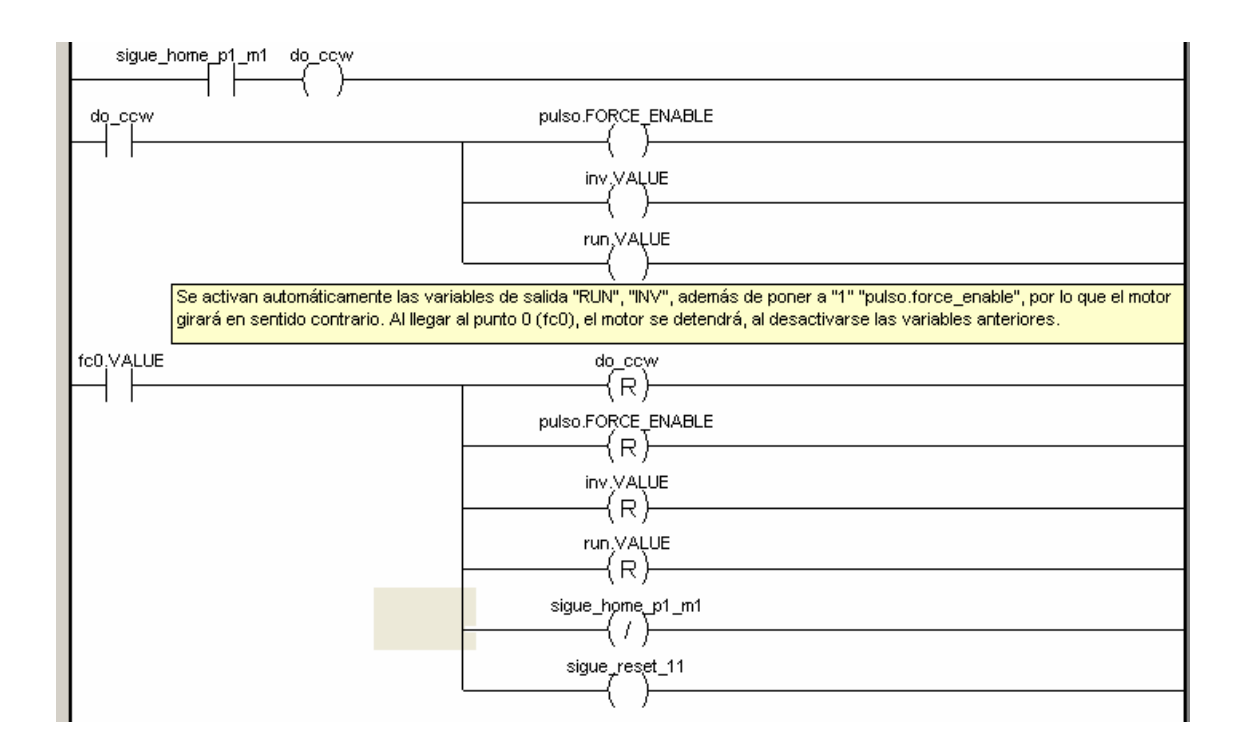

Figura 4 – 69 homingauto\_p1\_m1

### Homingauto\_p1\_m2

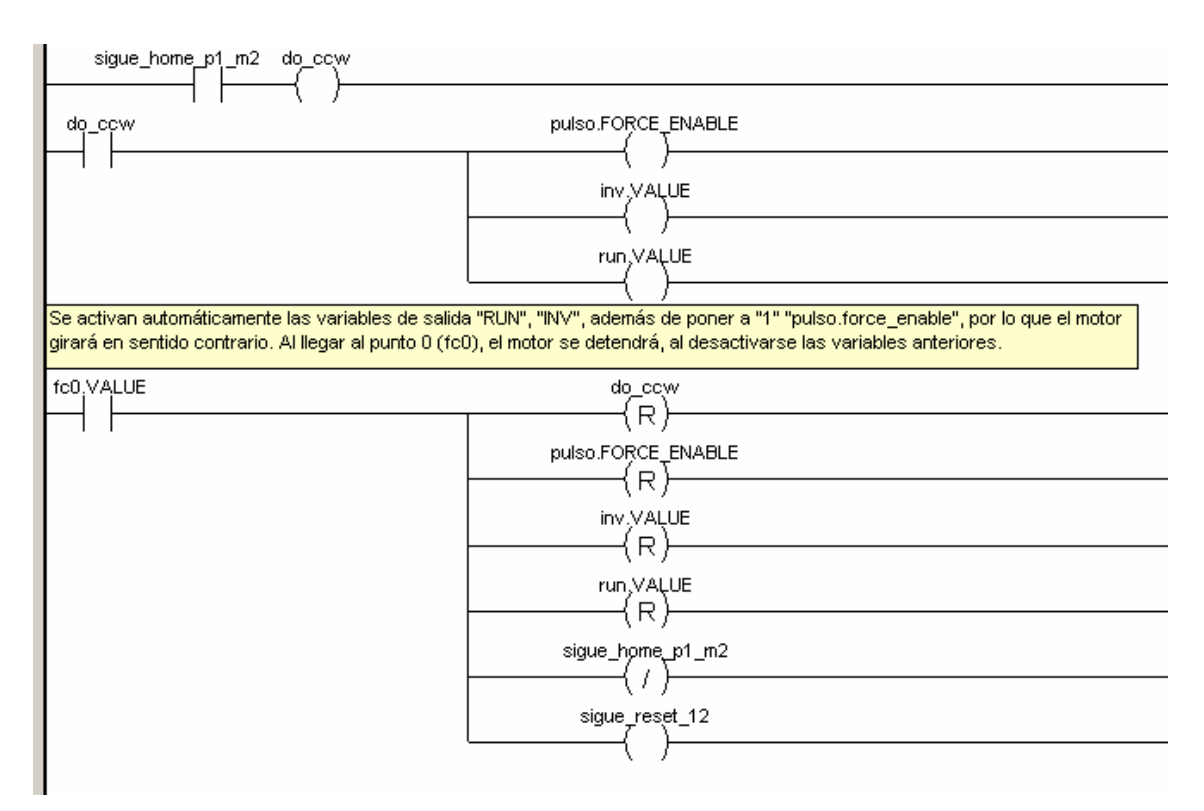

 $Figura~4-70~homingauto\_p1\_m2$ 

# Homingauto\_p2\_m1

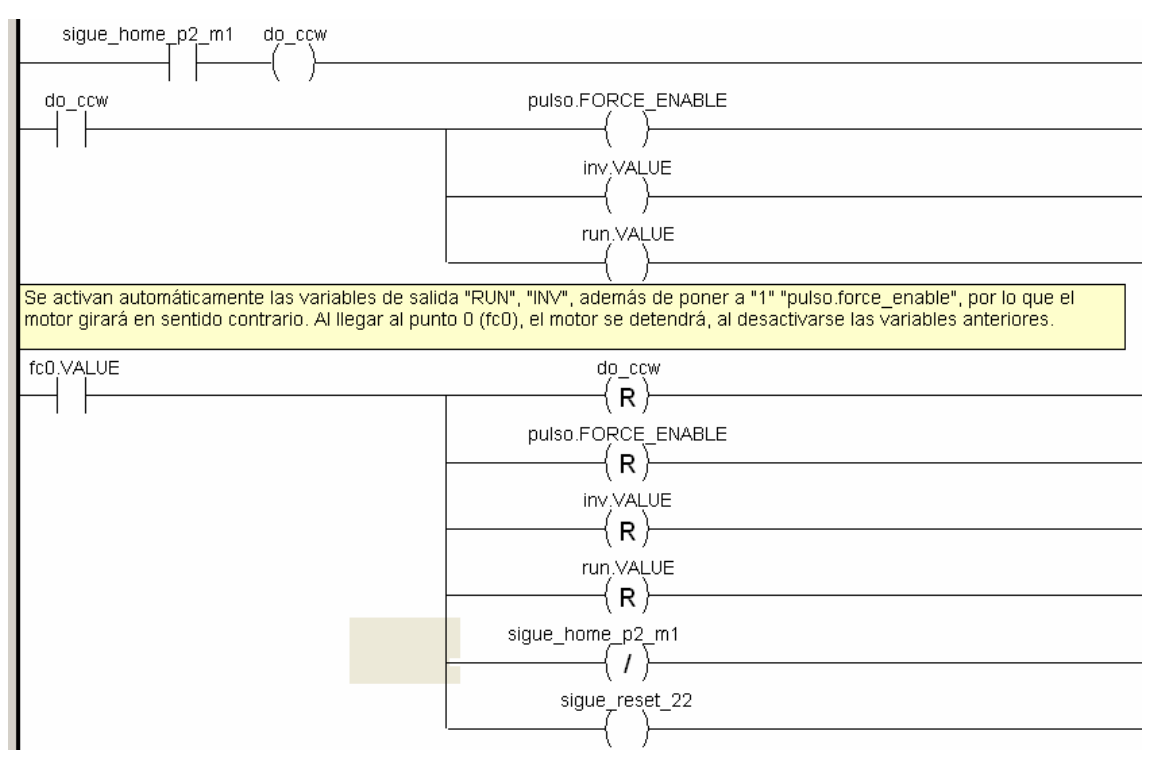

Figura 4-71 homingauto\_p2\_m1

Homingauto\_p2\_m2

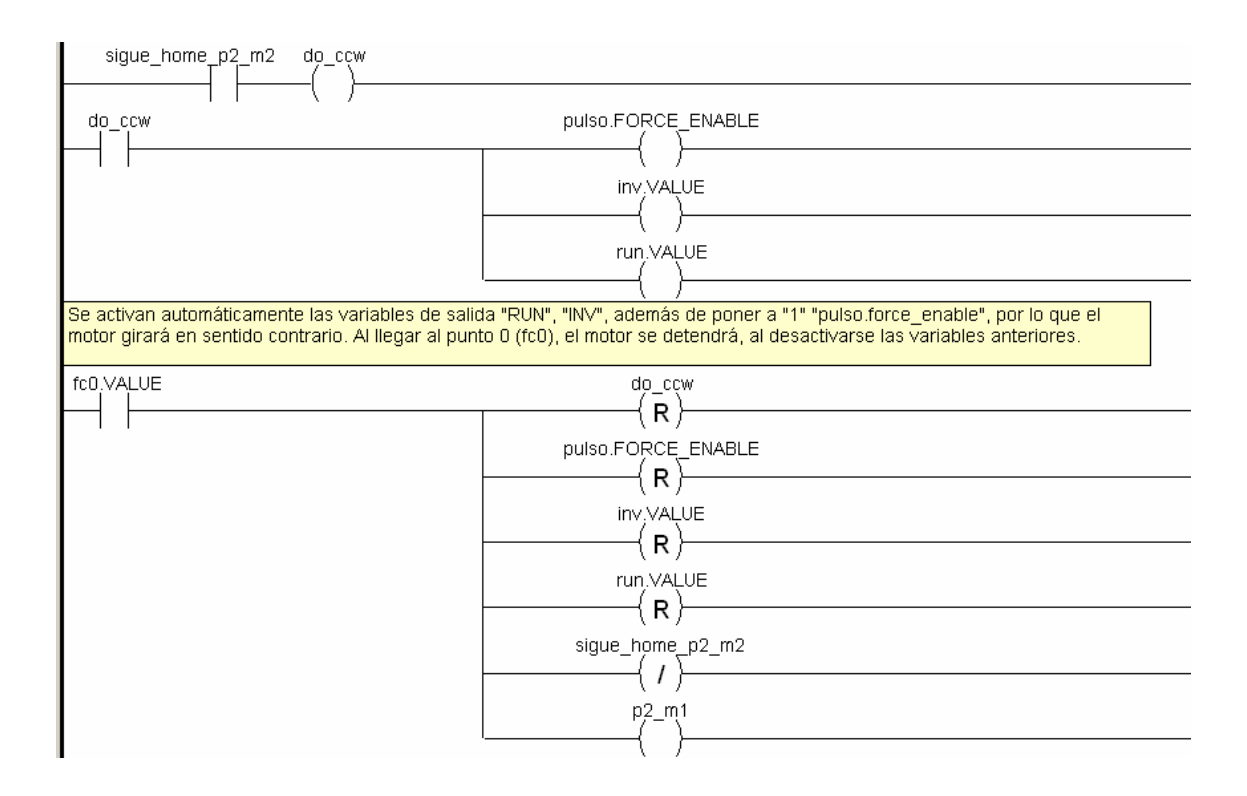

Figura 4 - 72 homingauto\_p2\_m2

#### Homingauto\_p3\_m1

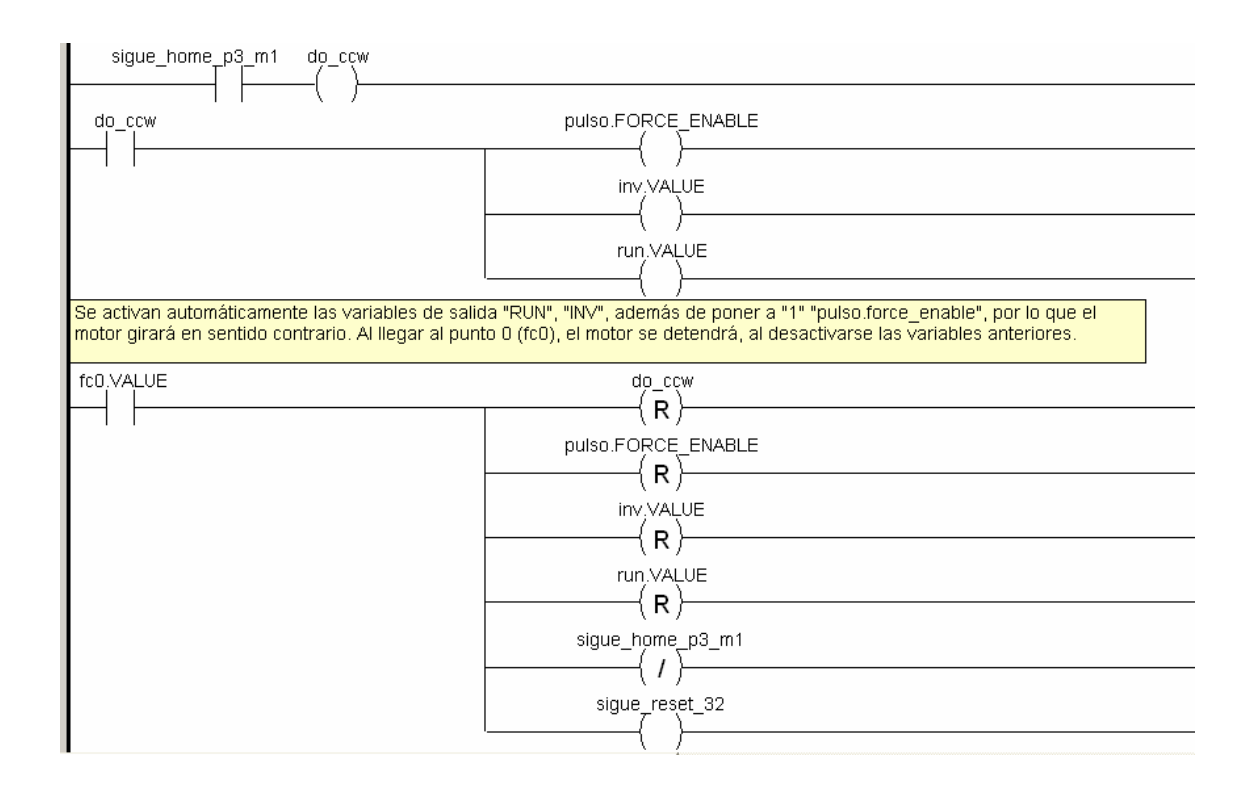

Figura 4 - 73 homingauto\_p3\_m1

#### Homingauto\_p3\_m2

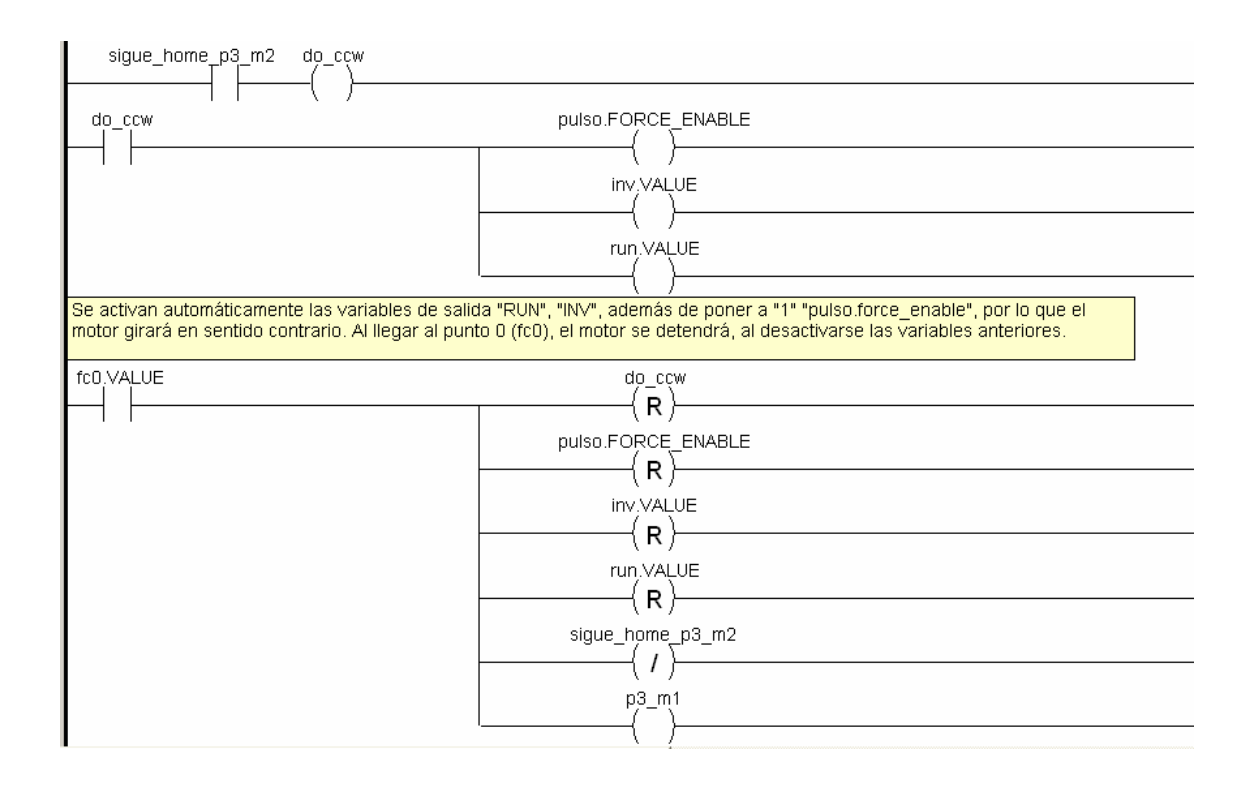

 $Figura~4-74~homingauto\_p3\_m2$ 

# Llegarx1\_m1

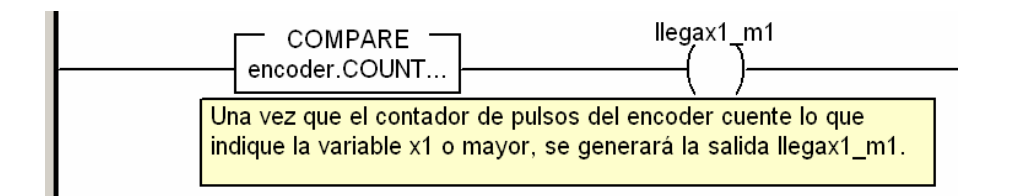

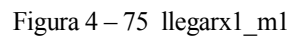

# Llegary1\_m2

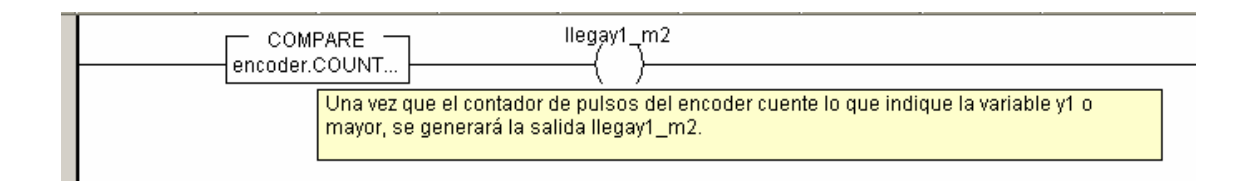

Figura 4 – 76 llegary1\_m2

## Llegarx1\_m1\_p3

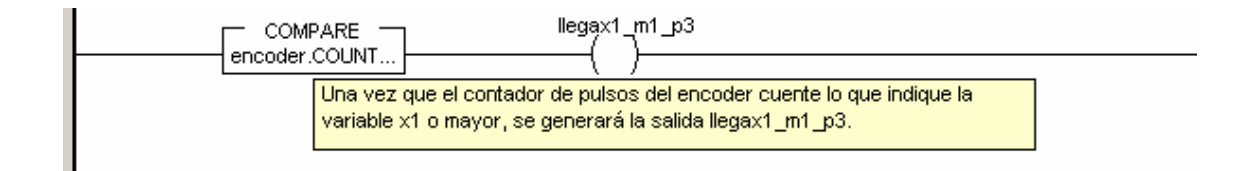

Figura 4 - 77 llegarx1\_m1\_p3

#### Llegarx2\_m1\_p3

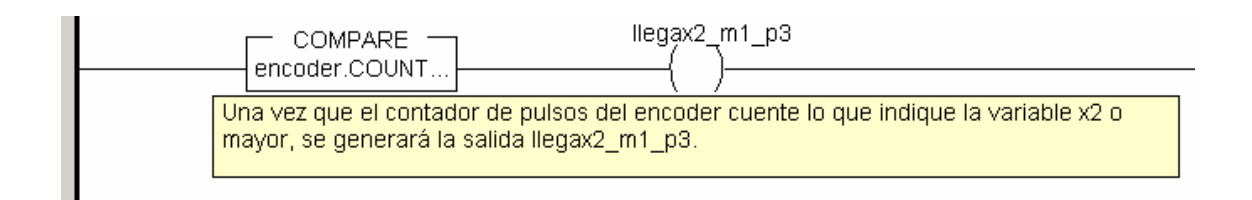

Figura 4 – 78 llegarx2\_m1\_p3

### Llegary1\_m2\_p3

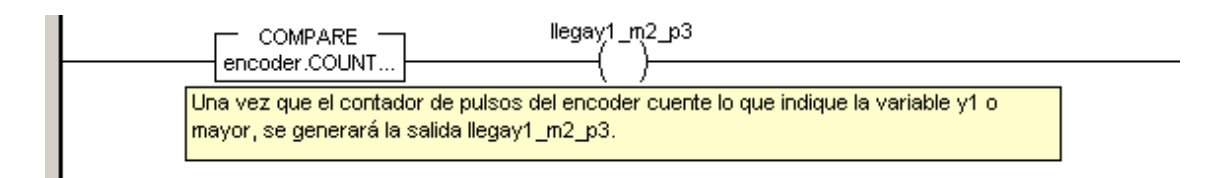

Figura 4 – 79 llegary1\_m2\_p3

#### Llegary2\_m2\_p3

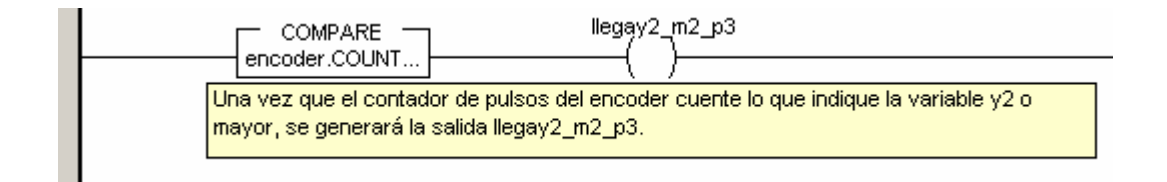

Figura 4 – 80 llegary2\_m2\_p3

#### Resetea\_encoder\_p2

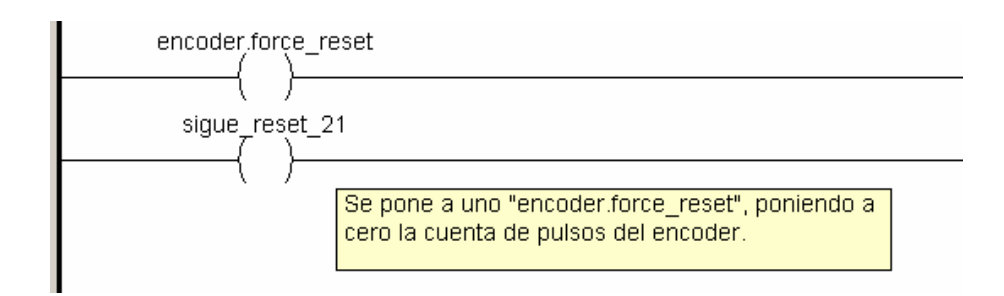

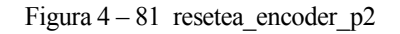

#### Resetea\_encoder\_p3

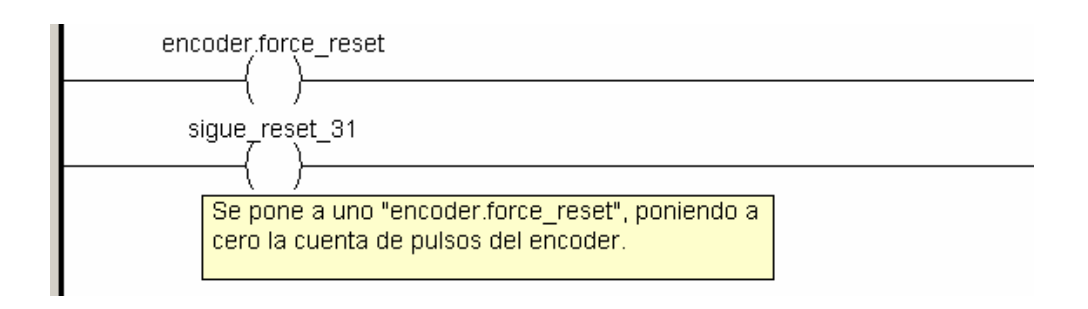

Figura 4 – 82 resetea\_encoder\_p3

#### Resetear\_encoder\_home\_man

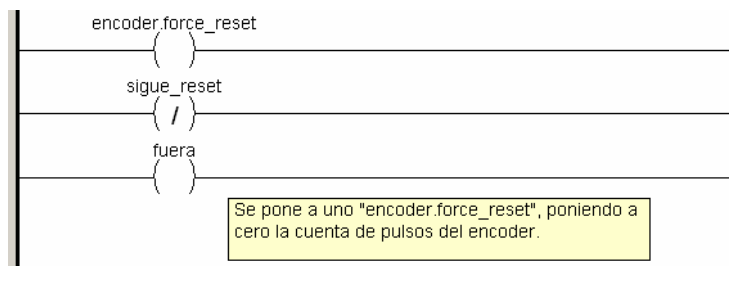

Figura 4-83 resetear\_encoder\_home\_man

#### Reset\_encoder\_home\_auto

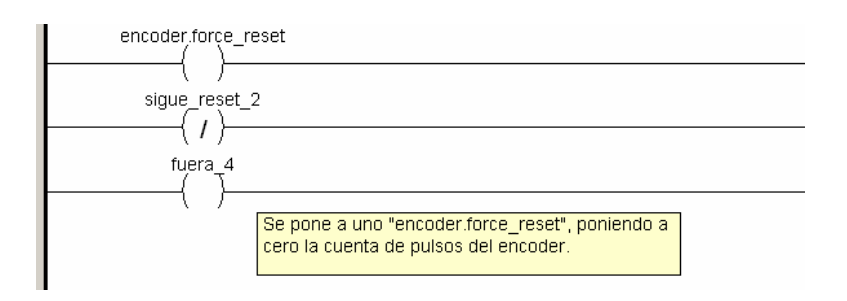

Figura 4 – 84 reset\_encoder\_home\_auto

# Reset\_encoder\_home\_p2\_m1

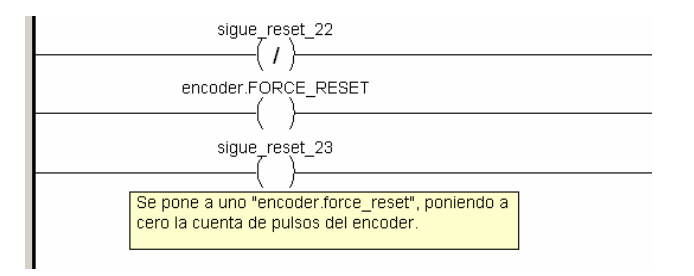

Figura 4 – 85 reset\_encoder\_home\_p2\_m1

# Reset\_encoder\_home\_p3\_m1

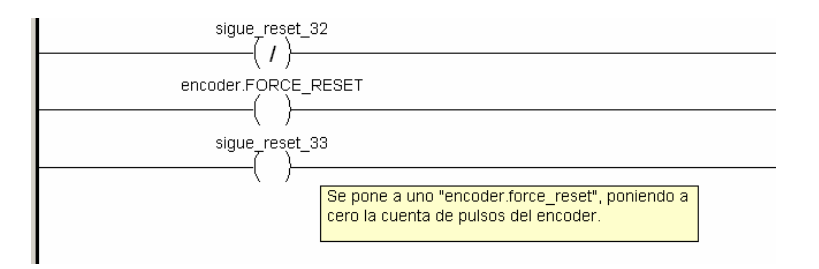

Figura 4 - 86 reset\_encoder\_home\_p3\_m1

Reset\_encoder\_home\_auto\_p1\_m1

| encoder_force_reset                                                                      |
|------------------------------------------------------------------------------------------|
| sigue_reset_11<br>(/)                                                                    |
| fuera_11                                                                                 |
| Se pone a uno "encoder force_reset", poniendo a<br>cero la cuenta de pulsos del encoder. |
|                                                                                          |

Figura 4-87 reset\_encoder\_home\_auto\_p1\_m1

## Reset\_encoder\_home\_auto\_p1\_m2

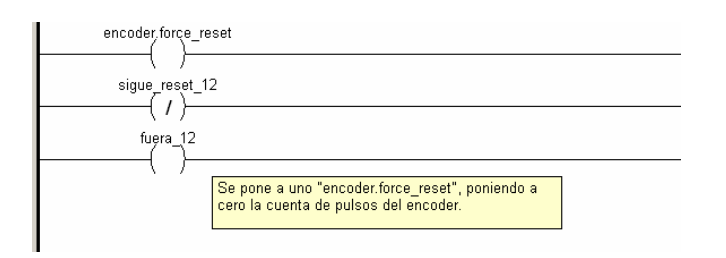

Figura 4 – 88 reset\_encoder\_home\_auto\_p1\_m2

#### Activar\_encoder\_p2

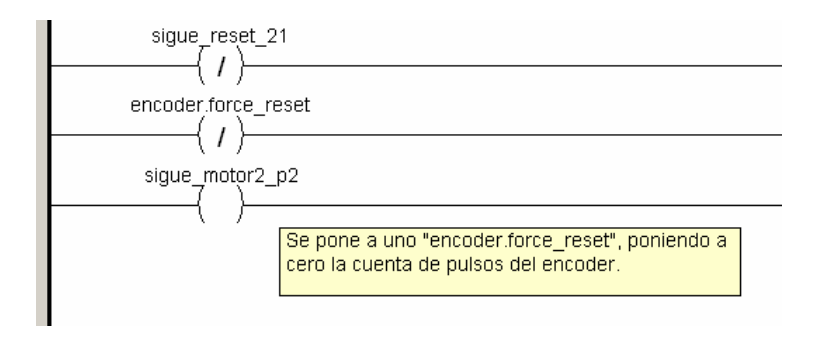

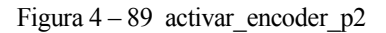

# Activar\_encoder\_p3

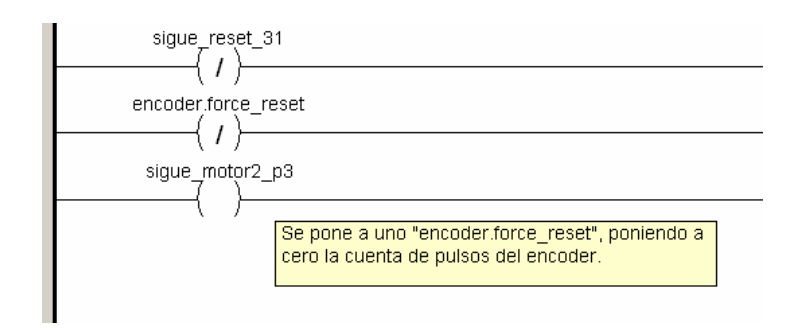

Figura 4-90 activar\_encoder\_p3

## Activar\_encoder\_man

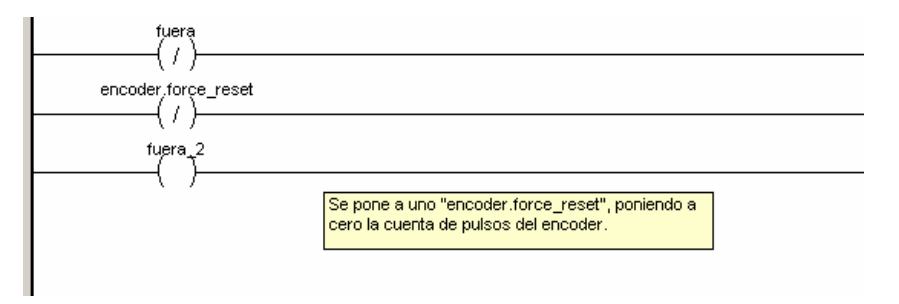

 $Figura \ 4-91 \ \ activar\_encoder\_man$ 

#### Activar\_encoder\_auto

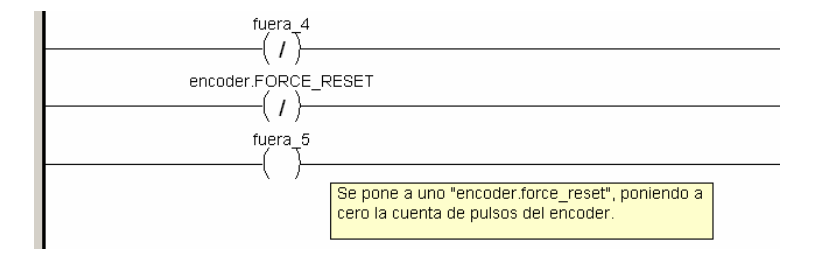

Figura 4-92 activar\_encoder\_auto

# Activar\_encoder\_home\_p1\_m1

| encoder.FORCE_RESET                                                                      |
|------------------------------------------------------------------------------------------|
|                                                                                          |
| () /<br>p1 m2 2                                                                          |
| (```                                                                                     |
| Se pone a uno "encoder force_reset", poniendo a<br>cero la cuenta de pulsos del encoder. |

Figura 4-93 activar\_encoder\_home\_p1\_m1

# Activar\_encoder\_home\_p1\_m2

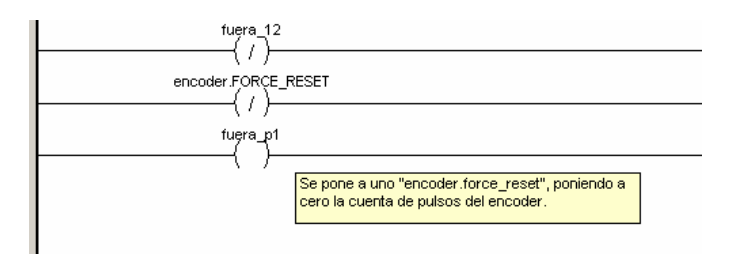

Figura 4-94 activar\_encoder\_home\_p1\_m2

#### Activar\_encoder\_home\_p2\_m1

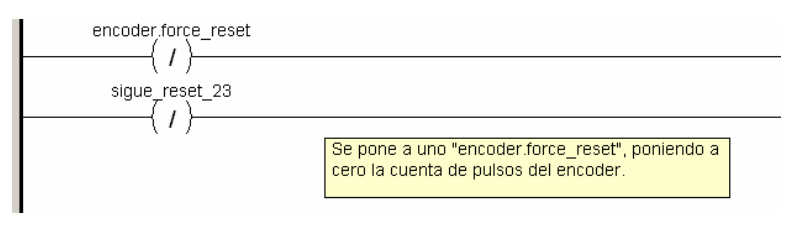

Figura 4-95 activar\_encoder\_home\_p2\_m1

#### Activar\_encoder\_home\_p3\_m1

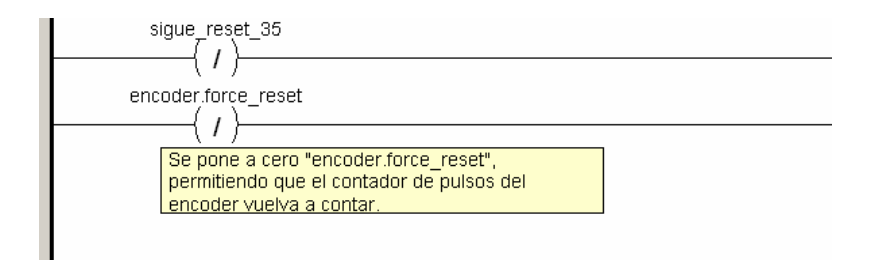

Figura 4 – 96 activar\_encoder\_home\_p3\_m1

# TRANSICIONES

Todas las transiciones que se exponen a continuación, salvo "**seguir**", se activan al llegar el motor a una posición, determinada por los valores de las variables "x1", "y1", "x2" e y2"

#### seguir

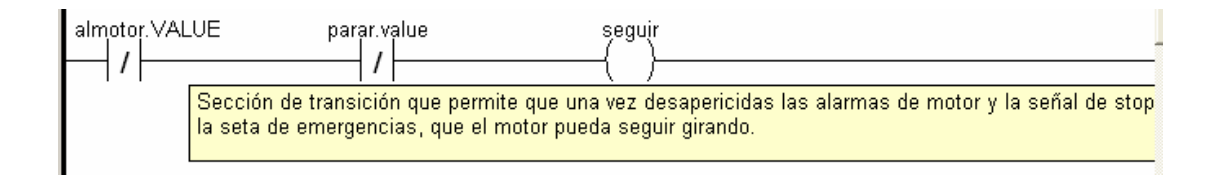

Figura 4-97 seguir

#### esperando\_2s

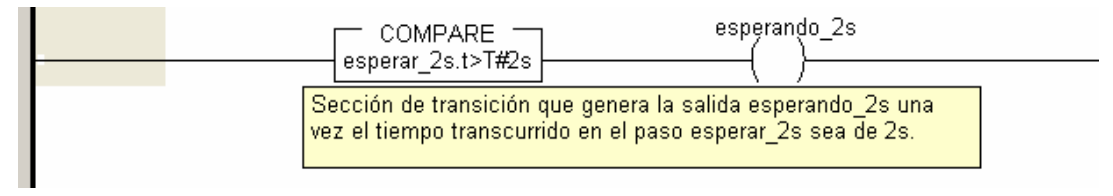

Figura 4 – 98 esperando\_2s

#### esperando\_2s\_2

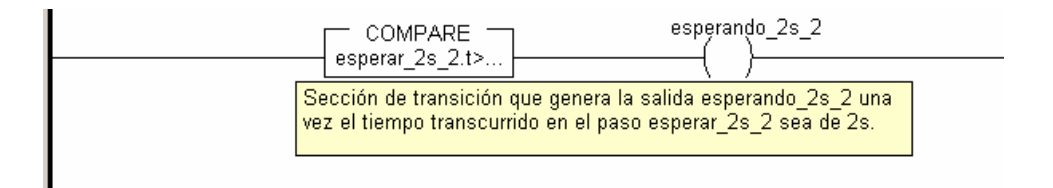

Figura 4 – 99 esperando 2s 2

#### esperando\_2s\_3

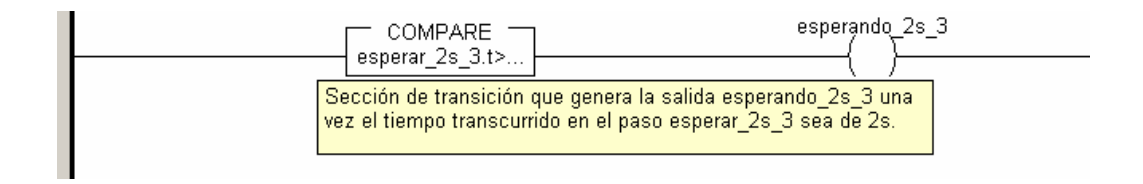

Figura 4 – 100 esperando\_2s\_3

#### esperando\_1s\_man

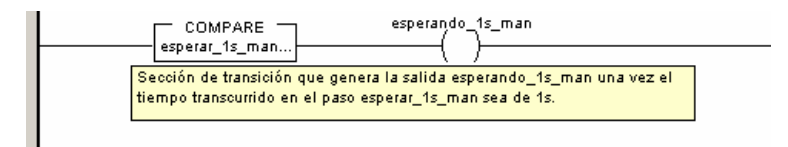

Figura 4 – 101 esperando\_1s\_man

#### esperando1s\_auto

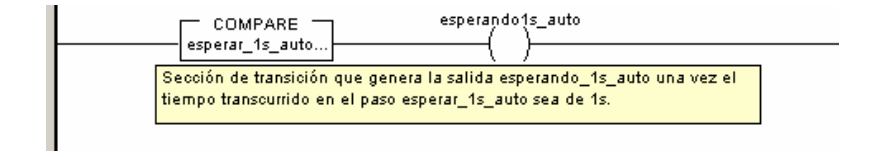

Figura 4 - 102 esperando1s\_auto

#### esperando\_1s\_auto\_2

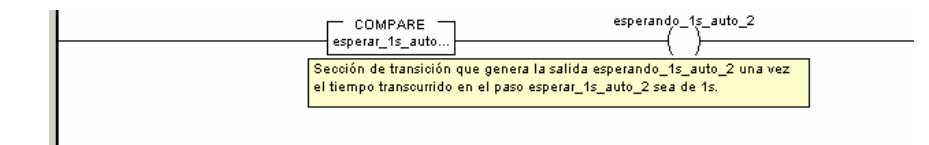

Figura 4 - 103 esperando\_1s\_auto\_2

#### esperando\_1s\_home\_auto\_p1\_m1

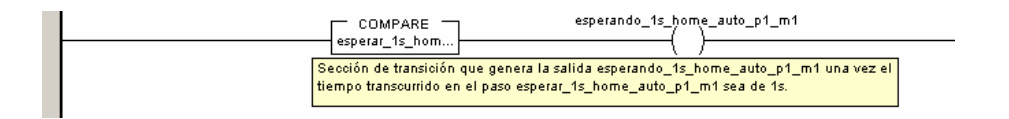

Figura 4 – 104 esperando 1s home auto p1 m1

#### esperando\_1s\_home\_auto\_p1\_m2

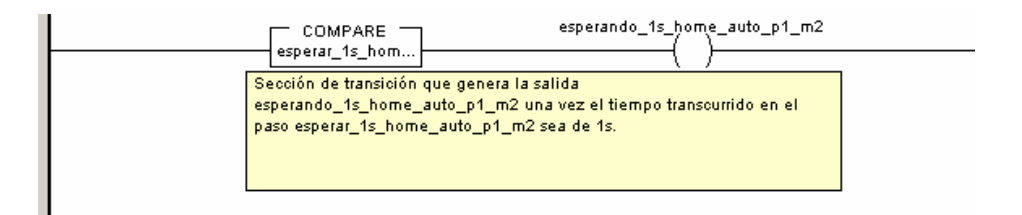

#### Figura 4 – 105 esperando\_1s\_home\_auto\_p1\_m2

#### esperando\_1s\_p2\_m2

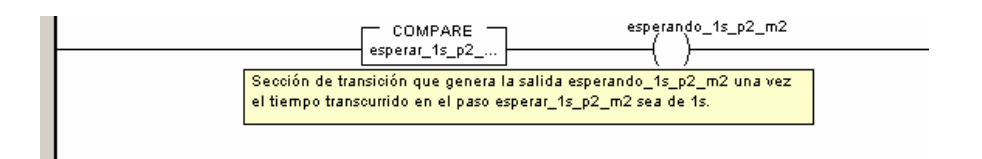

Figura 4 – 106 esperando\_1s\_p2\_m2

#### esperando\_1s\_home\_p2

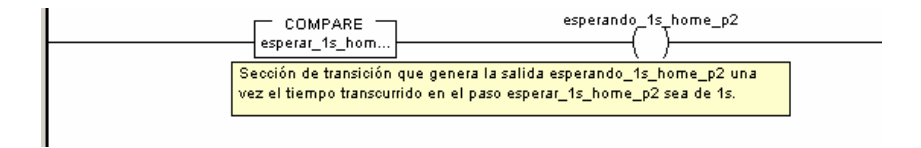

Figura 4 – 107 esperando\_1s\_home\_p2

#### esperando\_1s\_p2\_m1

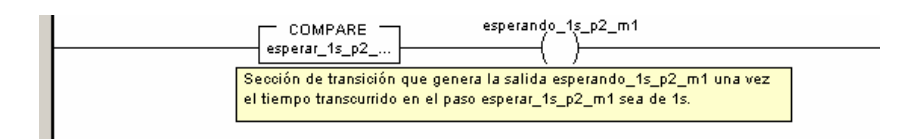

Figura 4 - 108 esperando\_1s\_p2\_m1

#### esperando\_1s\_home\_p2\_2

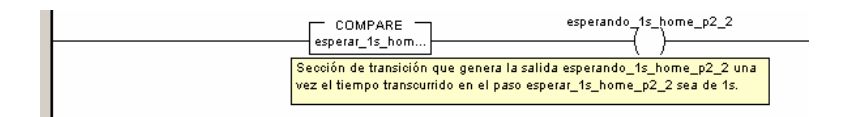

 $Figura~4-109~esperando\_1s\_home\_p2\_2$ 

#### esperando\_1s\_p3\_m1

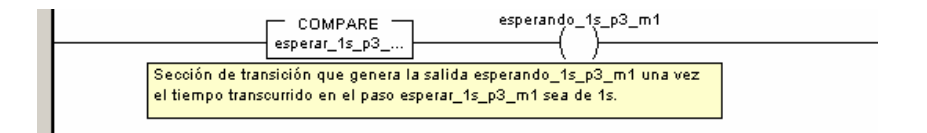

Figura 4-110 esperando\_1s\_p3\_m1

#### esperando\_1s\_p3\_m2

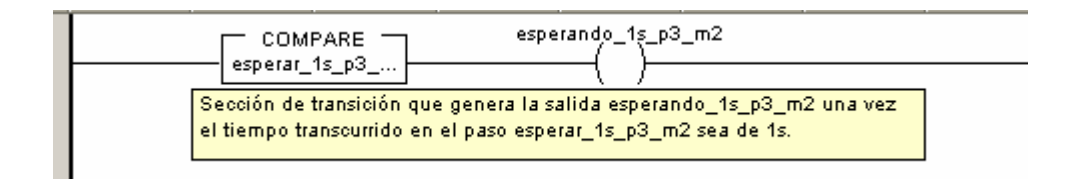

Figura 4 – 111 esperando\_1s\_p3\_m2

# esperando\_1s\_p3\_m1\_2

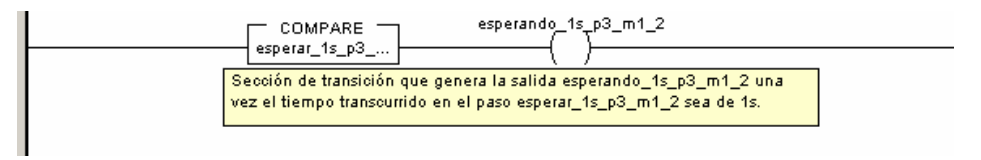

 $Figura \ 4-112 \ esperando \ 1s \ p3 \ m1 \ 2$ 

#### esperando\_1s\_p3\_m2\_2

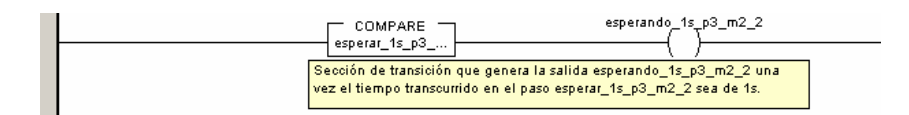

 $Figura \ 4-113 \ esperando \ 1s \ p3 \ m2 \ 2$ 

## esperando\_1s\_home\_p3

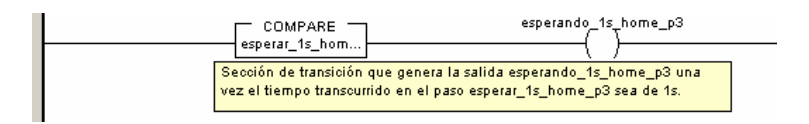

Figura 4 - 114 esperando\_1s\_home\_p3

#### esperando\_1s\_home\_p3\_m1

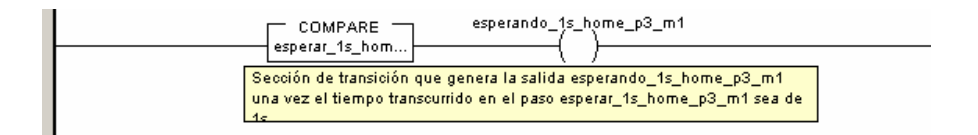

Figura 4 - 115 esperando\_1s\_home\_p3\_m1

# 4.4 Variables empleadas

| VARIABLES                    |                |          |                                                                |                                                                          |  |  |
|------------------------------|----------------|----------|----------------------------------------------------------------|--------------------------------------------------------------------------|--|--|
| NOMBRE                       | TIPO           | DIRECCIÓ | VALOR                                                          | COMENTARIO                                                               |  |  |
| alarma                       | BOOL           |          |                                                                | Variable que se activa al aparecer una alarma prioritaria                |  |  |
| almotor                      | T_DIS_IN_GEN   | %CH0.1.4 | Variable de entrada: señal de alarma del Servo Motor activad   |                                                                          |  |  |
| auto                         | BOOL           |          | Transición en Sección Principal: Permite elegir modo automátic |                                                                          |  |  |
| aux_cambio_1                 | BOOL           |          | Variable auxiliar de activa una unidad de temporización        |                                                                          |  |  |
| aux_cambio_2                 | BOOL           |          | Variable auxiliar de activa una unidad de temporización        |                                                                          |  |  |
| aux_cambio_3                 | BOOL           |          |                                                                | Variable auxiliar de activa una unidad de temporización                  |  |  |
| aux_ret                      | BOOL           |          | Variable auxiliar de activa una unidad de temporización        |                                                                          |  |  |
| aux_ret_2                    | BOOL           |          | Variable auxiliar de activa una unidad de temporización        |                                                                          |  |  |
| ccw                          | T_DIS_IN_GEN   | %CH0.1.1 |                                                                | Variable de entrada: señal activada por la Ud Auxiliar para hacer girar  |  |  |
| ccw_sw                       | BOOL           |          |                                                                | Señal activada desde la Pantalla de Operador para hacer girar el         |  |  |
| cw                           | T_DIS_IN_GEN   | %CH0.1.0 |                                                                | Variable de entrada: señal activada por la Ud Auxiliar para hacer girar  |  |  |
| cw_sw                        | BOOL           |          |                                                                | Señal activada desde la Pantalla de Operador para hacer girar el         |  |  |
| do_ccw                       | BOOL           |          |                                                                | Se activa pulsar ccw desde Pantalla de Operador o Mando Auxiliar         |  |  |
| do_cw                        | BOOL           |          |                                                                | Se activa pulsar cw desde Pantalla de Operador o Mando Auxiliar          |  |  |
| enc_reset                    | BOOL           |          |                                                                | Variable que se activa para resetear la cuenta de pulsos de encoder tras |  |  |
| encoder                      | T_SIGN_CPT_BMX | %CH0.2.1 |                                                                | Variable que agrupa los bits y registros para contar los pulsos de       |  |  |
| Esperando1s_auto             | BOOL           |          |                                                                | Generada en la transición del mismo nombre                               |  |  |
| Esperando1s_auto_2           | BOOL           |          |                                                                | Generada en la transición del mismo nombre                               |  |  |
| Esperando_1s_home_auto_p1_m1 | BOOL           |          |                                                                | Generada en la transición del mismo nombre                               |  |  |
| Esperando_1s_home_auto_p1_m2 | BOOL           |          |                                                                | Generada en la transición del mismo nombre                               |  |  |
| Esperando_1s_home_p2         | BOOL           |          |                                                                | Generada en la transición del mismo nombre                               |  |  |
| Esperando_1s_home_p2_2       | BOOL           |          |                                                                | Generada en la transición del mismo nombre                               |  |  |
| Esperando_1s_home_p3         | BOOL           |          |                                                                | Generada en la transición del mismo nombre                               |  |  |
| Esperando_1s_home_p3_m1      | BOOL           |          |                                                                | Generada en la transición del mismo nombre                               |  |  |
| Esperando1s_man              | BOOL           |          |                                                                | Generada en la transición del mismo nombre                               |  |  |
| Esperando1s_p2_m1            | BOOL           |          |                                                                | Generada en la transición del mismo nombre                               |  |  |
| Esperando1s_p2_m2            | BOOL           |          |                                                                | Generada en la transición del mismo nombre                               |  |  |
| Esperando1s_p3_m1            | BOOL           |          |                                                                | Generada en la transición del mismo nombre                               |  |  |
| Esperando1s_p3_m1_2          | BOOL           |          |                                                                | Generada en la transición del mismo nombre                               |  |  |
| Esperando1s_p3_m2            | BOOL           |          |                                                                | Generada en la transición del mismo nombre                               |  |  |
| Esperando1s_p3_m2_2          | BOOL           |          |                                                                | Generada en la transición del mismo nombre                               |  |  |
| Esperando_2s                 | BOOL           |          |                                                                | Generada en la transición del mismo nombre                               |  |  |
| Esperando_2s_2               | BOOL           |          |                                                                | Generada en la transición del mismo nombre                               |  |  |
| Esperando_2s_3               | BOOL           |          |                                                                | Generada en la transición del mismo nombre                               |  |  |
| fc0                          | T_DIS_IN_GEN   | %CH0.1.5 |                                                                | Variable de entrada activada por el final de carrera 0                   |  |  |
| fc1                          | T_DIS_IN_GEN   | %CH0.1.7 |                                                                | Variable de entrada activada por el final de carrera 1                   |  |  |
| fuera                        | BOOL           |          |                                                                | Transición que permite seguir avanzando el programa                      |  |  |

| fuera_2         | BOOL           |           | Transición que permite seguir avanzando el programa                     |  |
|-----------------|----------------|-----------|-------------------------------------------------------------------------|--|
| fuera_3         | BOOL           |           | Transición que permite seguir avanzando el programa                     |  |
| fuera_4         | BOOL           |           | Transición que permite seguir avanzando el programa                     |  |
| fuera_5         | BOOL           |           | Transición que permite seguir avanzando el programa                     |  |
| fuera_11        | BOOL           |           | Transición que permite seguir avanzando el programa                     |  |
| fuera_12        | BOOL           |           | Transición que permite seguir avanzando el programa                     |  |
| fuera_p1        | BOOL           |           | Transición que permite seguir avanzando el programa                     |  |
| home            | T_DIS_IN_GEN   | %CH0.1.2  | Variable de entrada: señal activada por la Ud Auxiliar para hacer girar |  |
| home_sw         | BOOL           |           | Señal activada desde la Pantalla de Operador para hacer girar el        |  |
| ind_man         | BOOL           |           | Se activa al pulsar "manual" en Pantalla de Operador                    |  |
| ind_motor1      | BOOL           |           | Se activa al pulsar "motor 1" en Pantalla de Operador                   |  |
| ind_motor2      | BOOL           |           | Se activa al pulsar "motor 2" en Pantalla de Operador                   |  |
| ind_prog1       | BOOL           |           | Se activa al pulsar "Programa 1" en Pantalla de Operador                |  |
| ind_prog2       | BOOL           |           | Se activa al pulsar "Programa 2" en Pantalla de Operador                |  |
| ind_prog3       | BOOL           |           | Se activa al pulsar "Programa 3" en Pantalla de Operador                |  |
| inv             | T_DIS_OUT_GEN  | %CH0.1.17 | Señal que permite que los Servo Motores giren en sentido contrario      |  |
| llegax1_m1      | BOOL           |           | Transición en Programa 2 que indica que motor 1 llega a posición x      |  |
| llegax1_m1_p3   | BOOL           |           | Transición en Programa 3 que indica que motor 1 llega a posición x      |  |
| Llegax2_m1_p3   | BOOL           |           | Transición en Programa 3 que indica que motor 2 llega a posición x      |  |
| llega_y1_2      | BOOL           |           | Transición en Programa 2 que indica que motor 1 llega a posición y      |  |
| llega_y1_m2_p3  | BOOL           |           | Transición en Programa 3 que indica que motor 1 llega a posición y      |  |
| llega_y2_m2_p3  | BOOL           |           | Transición en Programa 3 que indica que motor 2 llega a posición y      |  |
| man             | BOOL           |           | Transición en Sección Principal: Permite elegir modo manual             |  |
| motor1_sw       | BOOL           |           | Transición en Sección Principal: Permite elegir motor 1 desde           |  |
| motor2          | T_DIS_OUT_GEN  | CH0.1.19% | Señal para que seleccionar el motor 2                                   |  |
| motor2_sw       | BOOL           |           | Transición en Sección Principal: Permite elegir motor 2 desde           |  |
| p1_m1           | BOOL           |           | Transición que permite seguir avanzando el programa                     |  |
| p1_m2           | BOOL           |           | Transición que permite seguir avanzando el programa                     |  |
| p1_m2_2         | BOOL           |           | Transición que permite seguir avanzando el programa                     |  |
| p2_m1           | BOOL           |           | Transición que permite seguir avanzando el programa                     |  |
| p2_m2           | BOOL           |           | Transición que permite seguir avanzando el programa                     |  |
| p3_m1           | BOOL           |           | Transición que permite seguir avanzando el programa                     |  |
| p3_m2           | BOOL           |           | Transición que permite seguir avanzando el programa                     |  |
| parar           | T_DIS_IN_GEN   | CH0.1.3%  | Señal generada por la seta de emergencias                               |  |
| prog1_sw        | BOOL           |           | Señal activada desde la Pantalla de Operador para entrar en el          |  |
| prog2_sw        | BOOL           |           | Señal activada desde la Pantalla de Operador para entrar en el          |  |
| prog3_sw        | BOOL           |           | Señal activada desde la Pantalla de Operador para entrar en el          |  |
| pulso           | T_UNSIGN_CPT_B | %CH0.2.0  | Señal que genera el pulso que activará los Servo Motores                |  |
| reset_sw        | BOOL           |           | Señal activada desde la Pantalla de Operador para poner a cero el       |  |
| resetmotorin    | T_DIS_IN_GEN   | %CH0.1.6  | Señal activada desde el Mando Auxiliar para resetear la alarma de       |  |
| resetmotorin_sw | BOOL           |           | Señal activada desde la Pantalla de Operador para resetear la alarma    |  |
| resetmotorout   | T_DIS_OUT_GEN  | %CH0.1.18 | Señal que llega a la Ud de Servo Driver para resetear la alarma de      |  |

| retardo           | TIME          | t#100ms | Valor de temporización                                             |  |
|-------------------|---------------|---------|--------------------------------------------------------------------|--|
| retardo3          | TIME          | t#300ms | Valor de temporización                                             |  |
| retardo5          | TIME          | t#500ms | Valor de temporización                                             |  |
| retardo10         | TIME          | t#1s    | Valor de temporización                                             |  |
| retardo20         | TIME          | t#2s    | Valor de temporización                                             |  |
| retardo50         | TIME          | t#5s    | Valor de temporización                                             |  |
| run               | T_DIS_OUT_GEN |         | Señal que permite moverse a los Servo Motores                      |  |
| salir             | BOOL          |         | Transición en Sección Principal: Permite volver al punto de inicio |  |
| seguir            | BOOL          |         | Transición en Sección Principal: Permite que siga el programa, una |  |
| sigue_home_p1_m1  | BOOL          |         | Transición que permite seguir avanzando el programa                |  |
| sigue_home_p1_m2  | BOOL          |         | Transición que permite seguir avanzando el programa                |  |
| sigue_home_p2_m1  | BOOL          |         | Transición que permite seguir avanzando el programa                |  |
| sigue_home_p2_m1  | BOOL          |         | Transición que permite seguir avanzando el programa                |  |
| sigue_home_p3_m1  | BOOL          |         | Transición que permite seguir avanzando el programa                |  |
| sigue_home_p3_m2  | BOOL          |         | Transición que permite seguir avanzando el programa                |  |
| sigue_motor1      | BOOL          |         | Transición que permite seguir avanzando el programa                |  |
| sigue_motor_p1    | BOOL          |         | Transición que permite seguir avanzando el programa                |  |
| sigue_motor_p2    | BOOL          |         | Transición que permite seguir avanzando el programa                |  |
| sigue_motor_p3    | BOOL          |         | Transición que permite seguir avanzando el programa                |  |
| sigue_motor_p3_2  | BOOL          |         | Transición que permite seguir avanzando el programa                |  |
| sigue_motor2      | BOOL          |         | Transición que permite seguir avanzando el programa                |  |
| sigue_motor2_p1   | BOOL          |         | Transición que permite seguir avanzando el programa                |  |
| sigue_motor2_p2   | BOOL          |         | Transición que permite seguir avanzando el programa                |  |
| sigue_motor2_p3   | BOOL          |         | Transición que permite seguir avanzando el programa                |  |
| sigue_motor2_p3_2 | BOOL          |         | Transición que permite seguir avanzando el programa                |  |
| sigue_reset       | BOOL          |         | Transición que permite seguir avanzando el programa                |  |
| sigue_reset_2     | BOOL          |         | Transición que permite seguir avanzando el programa                |  |
| sigue_reset_11    | BOOL          |         | Transición que permite seguir avanzando el programa                |  |
| sigue_reset_12    | BOOL          |         | Transición que permite seguir avanzando el programa                |  |
| sigue_reset_21    | BOOL          |         | Transición que permite seguir avanzando el programa                |  |
| sigue_reset_22    | BOOL          |         | Transición que permite seguir avanzando el programa                |  |
| sigue_reset_23    | BOOL          |         | Transición que permite seguir avanzando el programa                |  |
| sigue_reset_31    | BOOL          |         | Transición que permite seguir avanzando el programa                |  |
| sigue_reset_32    | BOOL          |         | Transición que permite seguir avanzando el programa                |  |
| sigue_reset_33    | BOOL          |         | Transición que permite seguir avanzando el programa                |  |
| sigue_reset_35    | BOOL          |         | Transición que permite seguir avanzando el programa                |  |
| x1                | DINT          | 20000   | Constante que indica el número de pulsos de encoder                |  |
| x2                | DINT          | 45000   | Constante que indica el número de pulsos de encoder                |  |
| yl                | DINT          | 25000   | Constante que indica el número de pulsos de encoder                |  |
| y2                | DINT          | 50000   | Constante que indica el número de pulsos de encoder                |  |

Tabla 4 - 1 Variables empleadas

# 4.5 Bloques de Funciones

| BLOQUES DE FUNCIONES |      |       |                                                 |  |  |  |
|----------------------|------|-------|-------------------------------------------------|--|--|--|
| NOMBRE               | TIPO | VALOR | COMENTARIO                                      |  |  |  |
| FBI_24               | TON  |       | Estructura de temporización. Acción: "girarcw"  |  |  |  |
| FBI_25               | TON  |       | Estructura de temporización. Acción: "girarccw" |  |  |  |
| FBI_40               | TON  |       | Estructura de temporización. Acción: "cero_man" |  |  |  |

Tabla 4 - 2 Bloques de funciones

# 4.6 Pantalla de Operador

| Mr Sector Contraction of the sector of the sector of the s |                                  |
|----------------------------------------------------------------------------------------------------|----------------------------------|
| MOTOR 1 MANUAL MOTOR 2                                                                                                    |                                  |
| AVANZA                                                                                                    | Programa 1 Programa 2 Programa 3 |
| SALIR                                                                                                    |                                  |
| TEXT reset pulsos                                                                                                    | set alarma motor                 |

Figura 4 – 116 Pantalla de Operador

Características:

Cuenta con 5 bloques claramente definidos:

# Bloque 1

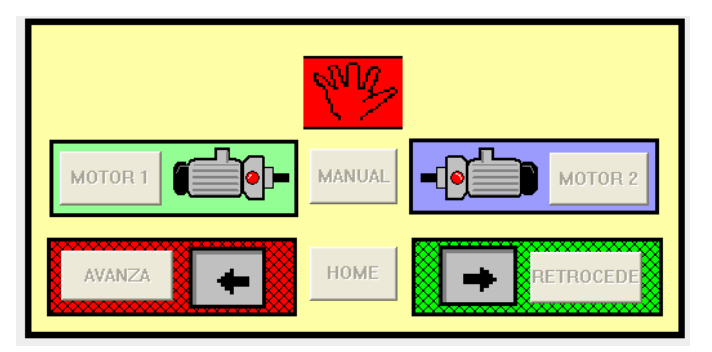

Figura 4 – 117 Pantalla de Operador. Bloque 1

Al pulsar el botón manual

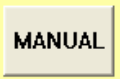

se iluminará el indicativo de esta opción

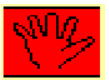

A partir de aquí se puede elegir entre mover el motor 1, o el motor 2, aflorando el dibujo de un motor para saber con cuál de los dos se está trabajando.

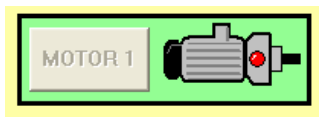

Entonces se habilitará las opciones de giro en un sentido, o en el contrario. Se llamará "avanzar" cuando se aleja del punto 0 (Home),

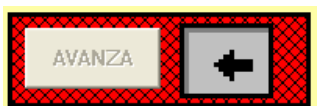

y "retroceder" cuando se acerca a él.

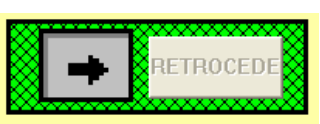

Si en cualquier momento se pulsa sobre el botón "HOME"

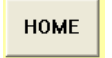

el motor gira hasta que se active el final de carrera, correspondiente al punto origen. (FC0)

#### **Bloque 2**

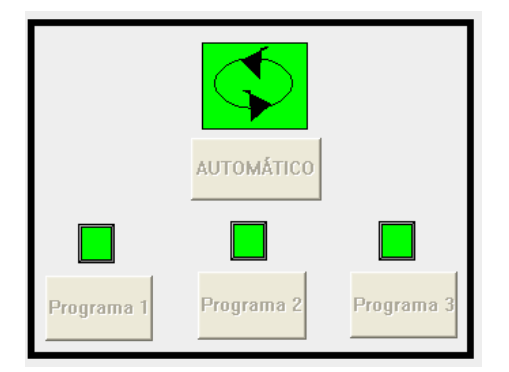

Figura 4 – 118 Pantalla de Operador. Bloque 2

Al pulsar sobre el botón "AUTOMÁTICO"

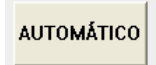

se ilumina el símbolo elegido

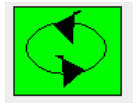

A partir de aquí, se puede elegir alguna de las tres opciones previstas mediante los botones "Programa 1", "Programa 2" y "Programa 3"

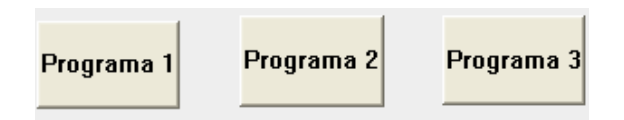

En el caso de elegir uno de ellos, aparecerá un indicativo luminoso.

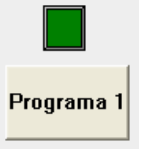

Bloque 3

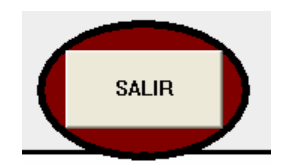

Figura 4 – 119 Pantalla de Operador. Bloque 3

Pulsando sobre este botón, se vuelve al inicio del Programa. Esto permitirá pasar del modo "manual" al automático" o viceversa.

También pondrá la cuenta de pulsos del encoder, a cero.

## Bloque 4

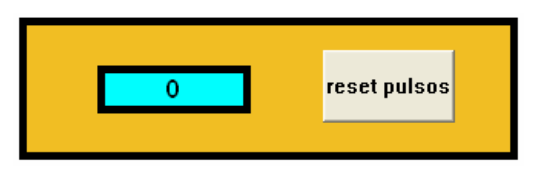

Fig. 4 - 115 Pantalla de Operador. Bloque 4

En este bloque se tiene una ventana en donde aparece la cuenta de pulsos del encoder.

Está tomada directamente del registro que guarda dicha cuenta, en la tarjeta de conteo.

También se encuentra el botón "reset pulsos". Al pulsarlo, la cuenta vuelve a cero, y empieza de nuevo, independientemente del momento de la ejecución del programa.

#### Bloque 5

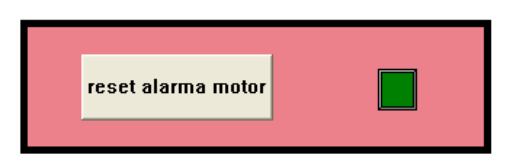

Figura 4 – 120 Pantalla de Operador. Bloque 5

El indicador luminoso cambiará de verde a rojo, cuando aparezca la alarma de motor.

Esta alarma se activa por distintas causas.

Llega directamente desde la Unidad de Servo Driver.

Mediante el botón "reset alarma motor" se puede resetear, de tal forma que desaparezca, pero es posible que dependiendo de su origen, se necesite un reset total en la Unidad, teniendo incluso que apagarla, desconectando la alimentación eléctrica, hasta la descarga completa de los condensadores. Tal es el caso de la alarma de sobreviraje, o la de exceso de consumo.

# 5.1 Objetivo

En este apartado se incluye una guía, con el fin de que se pueda hacer uso de los elementos del Proyecto.

Se recuerda el orden en que se tiene que ir integrando los distintos componentes y una vez todo el proceso esté en marcha, el manejo desde la Pantalla de Operador.

# 5.2 Elementos necesarios

PLC SCHNEIDER M340, equipado con las tarjetas:

BMX CPS 2000BMX P34 2020BMX DDM 16022BMX EHC 0200

# UNIDAD DE SERVODRIVER OMRON (p.ej. 100 W R88D - UP04 V)

UNIDAD DE SERVOMOTOR OMRON (p.ej. 100W R88M – U10030VA – S1)

# UNIDAD DE INTERFASE ELECTRÓNICA (Objeto del Proyecto)

PC. Es necesario que pueda comunicarse, tanto por medio USB, como Ethernet, y RS-232)Tiene que soportar los programas:UNITY PRO XL (Schneider Electric)SIGMA WIN (Yaskawa) o similar, compatible con WMON (OMRON)

# 5.3 Conexiones

# 5.3.1 PC - PLC

Se puede conectar el PC con el PLC, de dos formas distintas: a través de un enlace USB, y de un enlace Ethernet.

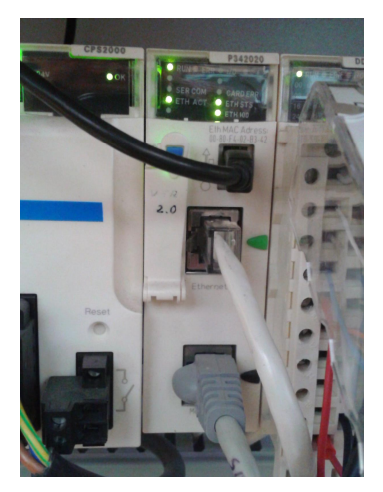

Figura 5 – 1 M340 CPU. Conexiones de red

#### Mediante puerto USB

Una vez en el programa UNITY, y abierto nuestro proyecto, se hace:

PLC -> Establecer dirección

Apareciendo la siguiente ventana:

| ✓ PLC                      | Simulador                  | Ancho de banda     |
|----------------------------|----------------------------|--------------------|
| Dirección                  | Dirección                  | C                  |
| SYS 🗾 💼                    | 127.0.0.1 🔹 💼              | Comprobar conexion |
| Medios                     | Medios                     |                    |
| USB 👤                      | TCPIP                      | Aceptar            |
| Parámetros de comunicación | Parámetros de comunicación | Cancelar           |
|                            |                            | Aunda              |

Figura 5-2 Pantalla de establecimiento de dirección

En este caso en el área de PLC, se tiene que

Dirección = SYS Medios = USB

#### **Mediante puerto ETHERNET**

|                              | Simulador                  | Ancho de banda     |
|------------------------------|----------------------------|--------------------|
| Dirección                    | Dirección                  |                    |
| 192.168.000.014 🔹 🏛          | 127.0.0.1 💌 🂼              | Comprobar conexión |
| Medios                       | Medios                     |                    |
| TCPIP                        | TCPIP                      | Aceptar            |
| <b>B C C C C C C C C C C</b> |                            | Cancelar           |
| Parametros de comunicacion   | Parametros de comunicacion | Avuda              |
| UnityXL                      |                            |                    |

Figura 5-3 Pantalla de establecimiento de dirección y comprobación

Dirección = DIRECCIÓN IP DEL PLC (192.168.0.14)

Medios = TCPIP

En ambos casos, se pulsa "aceptar" y quedará configurado.

También se puede probar, pulsando en "comprobar conexión", que funciona correctamente, tal como lo indica en la pantalla emergente.

# 5.3.2 PC – Ud Servo Driver

Se utilizará el conector CN-3 de la Ud de SERVODRIVER para la conexión RS-232 con el PC.

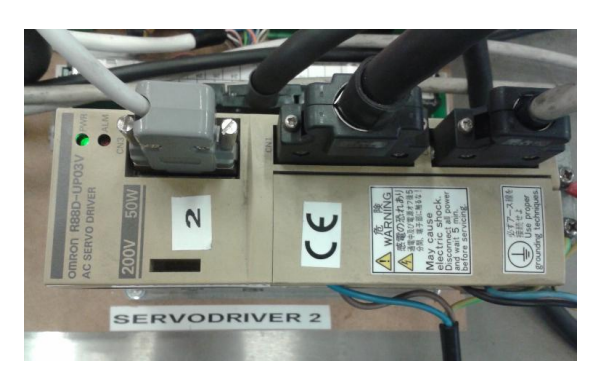

Figura 5-4 Servo Driver

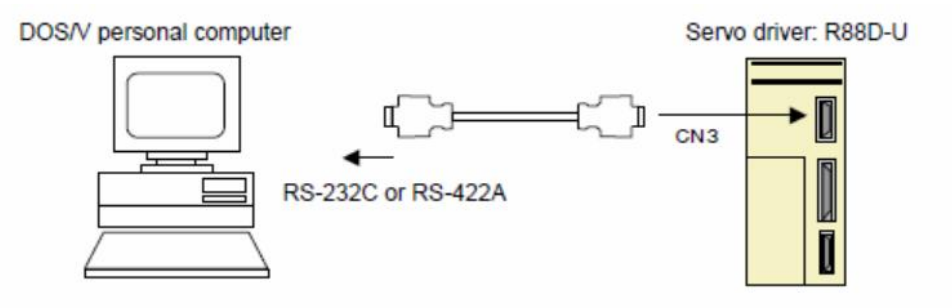

Figura 5 – 5 Conexión PLC – Servo Driver

Una vez que en el programa de monitoreo SIGMA WIN se hace, View -> Communication Settinngs

Se abrirá la pantalla:

| 0M Prot COM 2               | OK     |
|-----------------------------|--------|
|                             | Cancel |
| Protocol                    |        |
| RS-232 Address O            |        |
| G RS-422 Max Scan Address 0 |        |

Figura 5-6 Pantalla de configuración de comunicaciones

COM PORT = (\*)Protocol = RS - 232 Addres = 0

(\*) El puerto COM empleado dependerá de cada PC usado.

# 5.3.3 PLC – Interfase Electrónica

# 5.3.3.1 PLC – Módulo de Elección de Motor

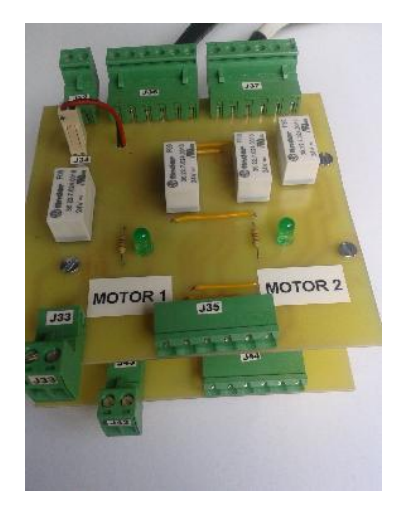

Figura 5-7 Módulo de elección de motor

Las conexiones se harán a través del módulo "Elección de Motor", tarjetas tanto superior, como inferior.

|                    | CABLE PL                            | LC – MODULO ELECCI | ÓN DE MOTOR |                   |
|--------------------|-------------------------------------|--------------------|-------------|-------------------|
|                    |                                     |                    |             |                   |
| ORIG               | EN                                  |                    | DESTINO     |                   |
|                    |                                     |                    |             |                   |
| NOMBRE SEÑAL       | PIN                                 | COLOR              | CONECTOR    | PIN               |
|                    |                                     |                    |             |                   |
| MÓULO ENTRADA SAL  | MÓULO ENTRADA SALIDAS DIGITALES PLC |                    | MÓDULO EL   | ECCIÓN DE MOTORES |
|                    |                                     |                    |             |                   |
| COMÚN NEGATIVO     | 19                                  | Blanco             | J35         | 1                 |
| INVERSIÓN DE GIRO  | 12                                  | Naranja            | J35         | 2                 |
| RUN                | 11                                  | Verde              | J35         | 3                 |
| RESET ALARMA       | 13                                  | Transparente       | J35         | 4                 |
| ALARMA             | 5                                   | Negro              | J35         | 5                 |
| COMÚN POSITIVO     | 10                                  | Gris               | J35         | 6                 |
| <b>MOTOR 2 (+)</b> | 14                                  | Verde claro        | J33         | 1                 |
| <b>MOTOR 2 (-)</b> | 19                                  | Blanco crema       | J33         | 2                 |
| FC 0               | 6                                   | Blanco sucio       | J43         | 1                 |
| FC 1               | 8                                   | Celeste            | J43         | 2                 |
|                    |                                     |                    |             |                   |
| MÓDULO DI          | MÓDULO DE CONTEO                    |                    | MÓDULO EL   | ECCIÓN DE MOTORES |
| PWM +              | 6                                   | Amarillo           | J44         | 1                 |
| PWM -              | 10                                  | Azul               | J44         | 2                 |
| Α                  | 3                                   | Rojo               | J44         | 3                 |

| В    | 9 | Violeta | J44 | 4 |
|------|---|---------|-----|---|
| Z    | 4 | Rosa    | J44 | 5 |
| EGND | 5 | Marrón  | J44 | 6 |

Tabla 5 -1 Cable Módulo elección de motor - PLC

# 5.3.3.2 Módulo de Elección de Motor – Módulo de Adaptación de señales

| CABLE MÓDULO ELECCIÓN DE MOTOR – MÓDULO ADAPTACIÓN DE SEÑALES      |                   |                    |     |                         |          |     |
|--------------------------------------------------------------------|-------------------|--------------------|-----|-------------------------|----------|-----|
| MOTOR                                                              | NOMBRE SEÑAL      | CONECTOR           | PIN | COLOR                   | CONECTOR | PIN |
|                                                                    |                   | MOD ELECCIÓN MOTOR |     | MOD ADAPATACIÓN SEÑALES |          |     |
| 1                                                                  | COMÚN NEGATIVO    | J36                | 1   | Blanco                  | J3       | 1   |
| 1                                                                  | INVERSIÓN DE GIRO | J36                | 2   | Naranja                 | J3       | 2   |
| 1                                                                  | RUN               | J36                | 3   | Verde                   | J3       | 3   |
| 1                                                                  | RESET ALARMA      | J36                | 4   | Transparente            | J3       | 4   |
| 1                                                                  | ALARMA            | J36                | 5   | Negro                   | J3       | 5   |
| 1                                                                  | COMÚN NEGATIVO    | J36                | 6   | Gris                    | J3       | 6   |
|                                                                    |                   |                    |     |                         |          |     |
| 2                                                                  | COMÚN NEGATIVO    | <b>J</b> 37        | 1   | Blanco                  | J3       | 1   |
| 2                                                                  | INVERSIÓN DE GIRO | J37                | 2   | Naranja                 | J3       | 2   |
| 2                                                                  | RUN               | <b>J</b> 37        | 3   | Verde                   | J3       | 3   |
| 2                                                                  | RESET ALARMA      | J37                | 4   | Transparente            | J3       | 4   |
| 2                                                                  | ALARMA            | J37                | 5   | Negro                   | J3       | 5   |
| 2                                                                  | COMÚN NEGATIVO    | <b>J</b> 37        | 6   | Gris                    | J3       | 6   |
|                                                                    |                   |                    |     |                         |          |     |
| 1                                                                  | PWM +             | J45                | 1   | Amarillo                | J8       | 1   |
| 1                                                                  | PWM -             | J45                | 2   | Azul                    | J8       | 2   |
| 1                                                                  | Α                 | J45                | 3   | Rojo                    | J8       | 3   |
| 1                                                                  | В                 | J45                | 4   | Violeta                 | J8       | 4   |
| 1                                                                  | Z                 | J45                | 5   | Rosa                    | J8       | 5   |
| 1                                                                  | EGND              | J45                | 6   | Marrón                  | J8       | 6   |
|                                                                    |                   |                    |     |                         |          |     |
| 2                                                                  | PWM +             | J46                | 1   | Amarillo                | J8       | 1   |
| 2                                                                  | PWM -             | J46                | 2   | Azul                    | J8       | 2   |
| 2                                                                  | Α                 | J46                | 3   | Rojo                    | J8       | 3   |
| 2                                                                  | В                 | J46                | 4   | Violeta                 | J8       | 4   |
| 2                                                                  | Z                 | J46                | 5   | Rosa                    | J8       | 5   |
| 2                                                                  | EGND              | J46                | 6   | Marrón                  | J8       | 6   |
| Tabla 5 -2 Módulo elección de motor - Módulo adaptación de señales |                   |                    |     |                         |          |     |

# 5.3.4 Ud Servo Driver – Interfase Electrónica

Las conexiones se harán a través del módulo "Adaptador de señales", tanto superior, como inferior.

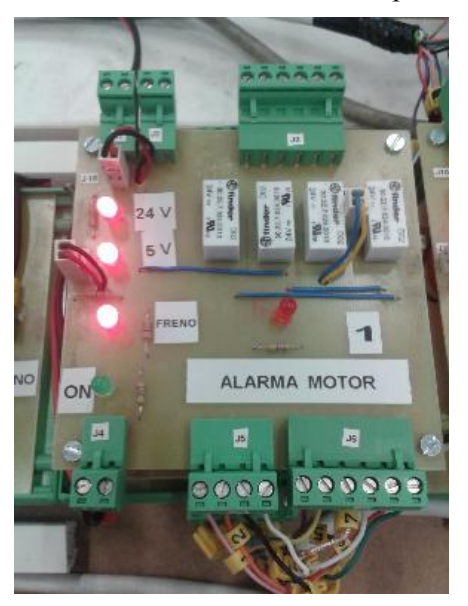

Figura 5 – 8 Módulo adaptador de señales

| CABLE SERVO - MODULO ADAPTACIÓN DE SEÑALES |                   |              |                             |     |  |  |  |
|--------------------------------------------|-------------------|--------------|-----------------------------|-----|--|--|--|
| ORIGEN                                     |                   |              | DESTINO                     |     |  |  |  |
|                                            |                   | •            |                             |     |  |  |  |
| NOMBRE SEÑAL                               | PIN               | COLOR        | CONECTOR                    | PIN |  |  |  |
|                                            |                   |              |                             |     |  |  |  |
| REGLETA AUX SE                             | REGLETA AUX SERVO |              | MÓDULO ADAPTADOR DE SEÑALES |     |  |  |  |
|                                            |                   |              |                             |     |  |  |  |
| ALA                                        | 34                | Rosa         | J5                          | 1   |  |  |  |
| ALCOM                                      | 35                | Naranja      | J5                          | 2   |  |  |  |
| EGND                                       | 19                | Negro        | J5                          | 3   |  |  |  |
| RESET ALARMA                               | 18                | Blanco       | J5                          | 4   |  |  |  |
| CW+                                        | 1                 | Marrón       | J6                          | 1   |  |  |  |
| CW -                                       | 2                 | Amarillo     | J6                          | 2   |  |  |  |
| CCW+                                       | 3                 | Transparente | J6                          | 3   |  |  |  |
| CCW -                                      | 4                 | Gris claro   | J6                          | 4   |  |  |  |
| + 24V                                      | 13                | Rojo         | J6                          | 5   |  |  |  |
| RUN                                        | 14                | Verde        | J6                          | 6   |  |  |  |
| A+                                         | 20                | Crema        | J9                          | 1   |  |  |  |
| А-                                         | A- 21             |              | J9                          | 2   |  |  |  |
| <b>B</b> +                                 | 23                | Gris         | J9                          | 3   |  |  |  |
| B -                                        | 22                | Azul         | J9                          | 4   |  |  |  |
| Z+                                         | 24                | Verde claro  | J9                          | 5   |  |  |  |
| Z-                                         | 25                | Violeta      | J9                          | 6   |  |  |  |

Tabla 5 -3 Servo Driver - Módulo adaptación de señales

# 5.3.5 PLC – Seta de Emergencias

Se conecta a la entrada nº 3 del módulo de entradas / salidas digitales del PLC.

La seta dispone de dos contactos, uno normalmente abierto y otro normalmente cerrado. Se usará el primero de los dos.

# 5.3.6 PLC – Mando Auxiliar

| Nombre | Color botón | PIN PLC   | Función      | Color hilos |
|--------|-------------|-----------|--------------|-------------|
| IN     | Negro       | 2         | CCW          | Blanco      |
| OUT    | Negro       | 1         | CW           | Amarillo    |
| HOME   | Azul        | 3         | HOME         | Verde       |
| RESET  | Rojo        | 8         | RESET MOTOR  | Marrón      |
| FC 0   | Interruptor | NO SE USA | FC 0         | Rojo        |
| FC 1   | Interruptor | NO SE USA | FC 1         | Azul        |
| Común  | -           | 11        | Alimentación | Negro       |

Tabla 5 -4 Cable mando auxiliar - PLC

# 5.3.7 Interfase Electrónica – Finales de Carrera

Se cuenta con dos finales de carrera por motor. Llegarán al módulo "Elección de Motor". En función del motor elegido se seleccionará la pareja de finales de carrera, que se encaminarán a la tarjeta de entradas/salidas digitales del PLC.

| NOMBRE DE LA                                         | ORIGEN   | PIN | DESTINO  | PIN | COLOR         |  |
|------------------------------------------------------|----------|-----|----------|-----|---------------|--|
| CABLE FINALES DE CARRRA – MÓDULO ELECCIÓN DE MOTORES |          |     |          |     |               |  |
| FC 0 MOTOR 1 +                                       | FC0 1 +  | NO  | J38      | 2   | rojo          |  |
| FC 0 MOTOR 1 -                                       | FC0 1 -  | С   | J38      | 1   | blanco-marrón |  |
| FC 1 MOTOR 1 +                                       | FC1 1 +  | NO  | J39      | 2   | verde         |  |
| FC 1 MOTOR 1 -                                       | FC1 1 -  | С   | J39      | 1   | blanco-marrón |  |
| FC 0 MOTOR 2 +                                       | FC0 2 +  | NO  | J40      | 2   | rojo          |  |
| FC 0 MOTOR 2 -                                       | FC0 2 -  | С   | J40      | 1   | blanco-marrón |  |
| FC 1 MOTOR 2 +                                       | FC 1 2 + | NO  | J41      | 2   | verde         |  |
| FC 1 MOTOR 2 -                                       | FC 1 2 - | С   | J41      | 1   | blanco-marrón |  |
| CABLE MÓDULO ELECCIÓN DE MOTORES - PLC               |          |     |          |     |               |  |
| FC 0                                                 | J43      | 1   | DDM16022 | 6   | blanco sucio  |  |
| FC 1                                                 | J43      | 2   | DDM16022 | 8   | celeste       |  |

(\*) Pin 1 es común a todos

# 5.3.8 Ud Servo Driver – Ud Servo Motor

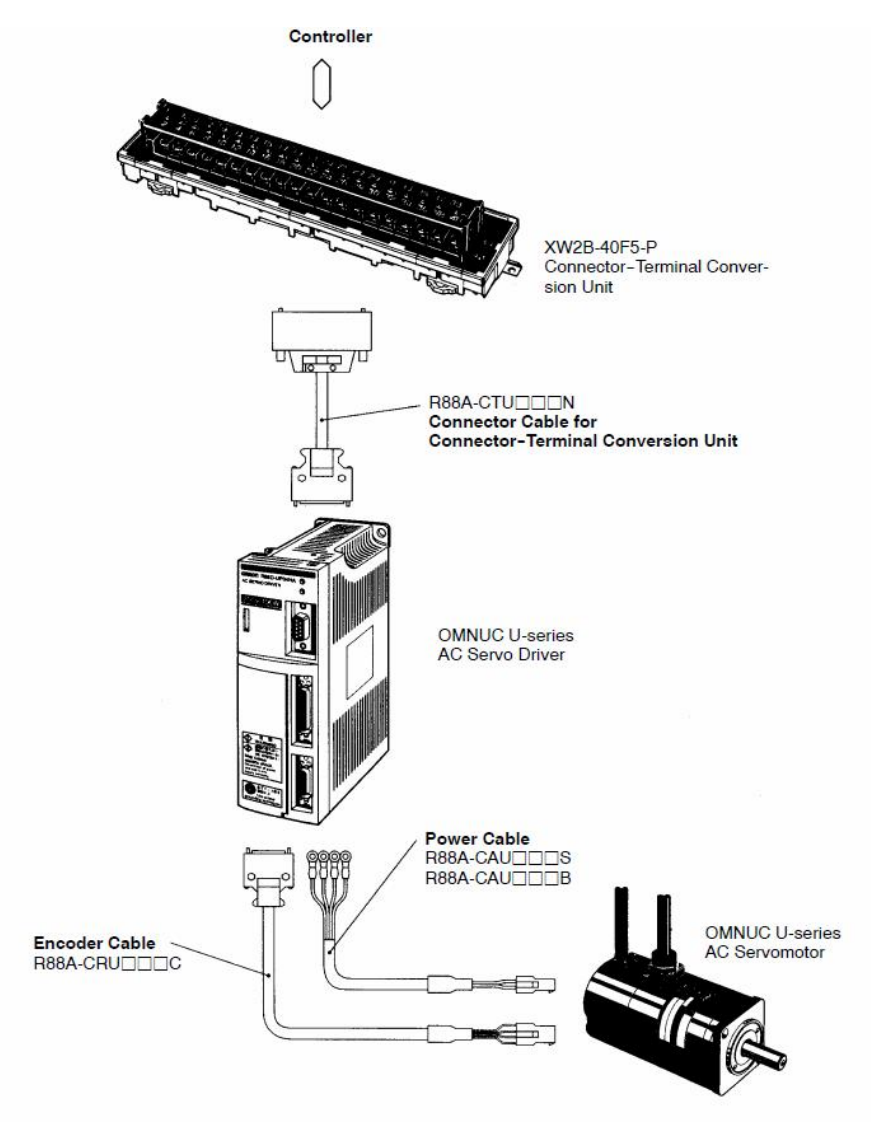

Figura 5 – 9 Conjunto de elementos OMRON

- CN-1 Es el puerto a donde conectamos la regleta XW2B-40F5-P
- CN-2 Es el puerto a dónde se conecta el encoder

CN-3 Es el puerto RS-232 al que se conecta el PC

# 5.3.9 Alimentación Eléctrica

Todos los elementos tienen clavijas "shuko" para su alimentación a 230 V. En el caso de la interfase electrónica cuenta, además, con un interruptor general de entrada.
## 5.4 Configuración Ud de Servo Driver

Asegurarse de que están conectadas las líneas del PC con la unidad de ServoDriver (RS-232)

La configuración se puede almacenar en un fichero tipo \*.ypm.

Una vez que esté ejecutándose la aplicación SIGMA WIN, se abre el fichero, y los datos quedarán expuestos en la lista de parámetros.

Como podrán ser o no, los mismos que estén en la unidad de ServoDriver, se envían a la misma, pulsando en la flecha correspondiente:

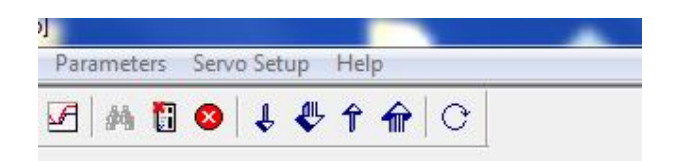

Figura 5-10 Botón de envío de parámetros desde y hacia el Servo Driver

Los cambios en determinados parámetros serán efectivos una vez que se apague totalmente la unidad, y vuelva a encenderse, una vez agotado los condensadores.

## 5.5 Carga de Programa en PLC

Asegurarse de que están conectadas las líneas del PC con el PLC (USB o Ethernet).

Lanzar el programa UNITY PRO XL.

Abrir el fichero con la aplicación elegida.

Conectar con el PLC. Previamente se ha establecido la dirección de conexión.

PLC -> conectar

Una vez conectado se transfiere el programa al PLC.

#### PLC -> Transferir proyecto a PLC

Se ejecuta el programa pulsando sobre el botón "RUN"

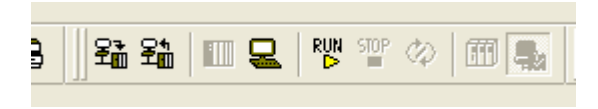

Figura 5 – 11 Botón para ejecutar la aplicación en Unity Pro

## 5.6 Operación desde el PC

Una vez que el programa se está ejecutando en el PLC, se abre la Pantalla de Operador.

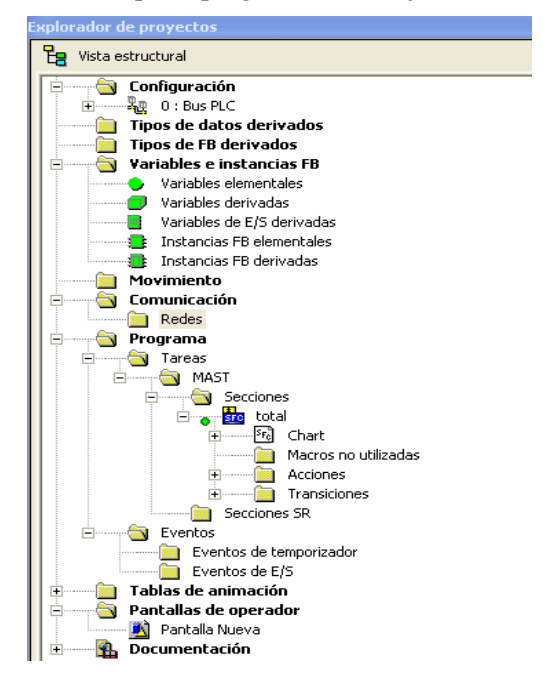

Figura 5 – 12 Explorador de proyectos

Se le habrá asignado un nombre. En el ejemplo de la figura: "Pantalla Nueva". Al pulsar dos veces, se abrirá la Pantalla de Operador.

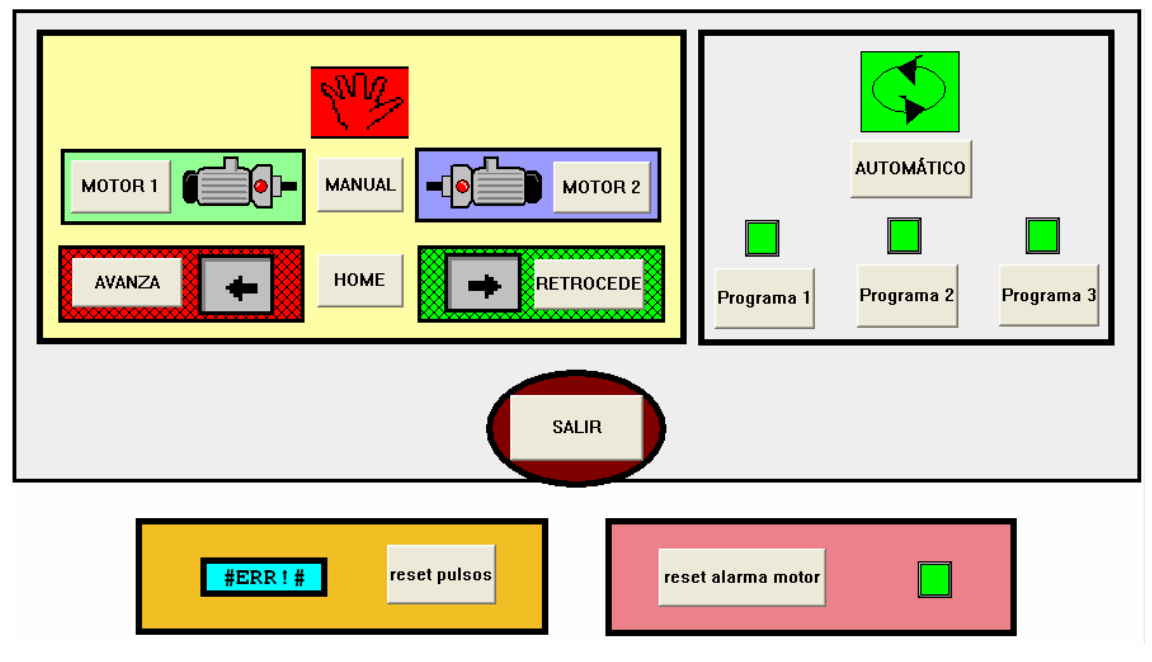

Figura 5-13 Pantalla de Operador

Para que la Pantalla se pueda manipular tiene que estar pulsado el botón

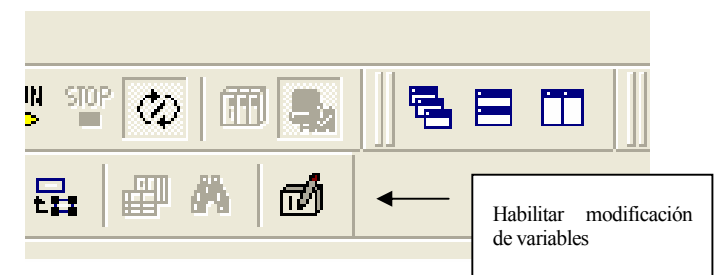

Figura 5 – 14 Pantalla de habilitación de elementos en Pantalla de Operador

También se puede pulsar:

#### Servicios -> Habilitar modificación de variables (F7)

#### **Operaciones a realizar:**

1. Elegir entre modo "MANUAL" o "AUTOMÁTICO"

2. En modo "MANUAL", elegir entre "MOTOR 1" o "MOTOR 2"

3. Una vez elegido el motor, pulsar "AVANZA" o "RETROCEDE". Nunca los dos a la vez.

4. Al pulsar "HOME", el motor elegido gira, retrocediendo, hasta que llega a la posición de inicio, determinada por el final de carrera número 0 (FC0)

5. Al pulsar "SALIR", se vuelve al inicio, y se puede elegir entre modo "MANUAL" o "AUTOMÁTICO".

6. Al elegir "AUTOMÁTICO", dará la opción de elegir entre los tres programas indicados.

7. En "Programa 1" el motor 1 girará hasta llegar al final de carrera (FC1), posteriormente lo hará el motor 2. Éste volverá al punto de inicio, y por último lo hará el motor 1.

8. En "Programa 2", el motor 1 girará hasta una posición determinada por el número de pulsos de encoder que se reciben, luego el motor 2 hará la misma operación. Una vez que lo realiza, vuelve a la posición de inicio, y a continuación lo hace el motor 1.

9. En "Programa 3". Igual que en el caso anterior, pero pasarán por dos puntos distintos (x1, y1) y (x2, y2).

10. Si se pulsa "reset pulsos", la cuenta que aparece a su izquierda se pondrá a cero, empezando a contar de nuevo, en cuanto el motor gire.

11. Si se recibe una alarma, del motor que esté seleccionado en ese momento, el indicador luminoso pasará de verde a rojo.

Si se pulsa "reset alarma motor", la alarma desaparecerá, y el indicador volverá a lucir en verde. Es posible que determinadas alarmas, aunque aparentemente hayan desaparecido sea necesario realizar un reseteo total de la unidad de ServoDriver, procediendo al corte de la alimentación eléctrica, hasta que se descarguen los condensadores.

### 5.7 Operación con el Mando Auxiliar

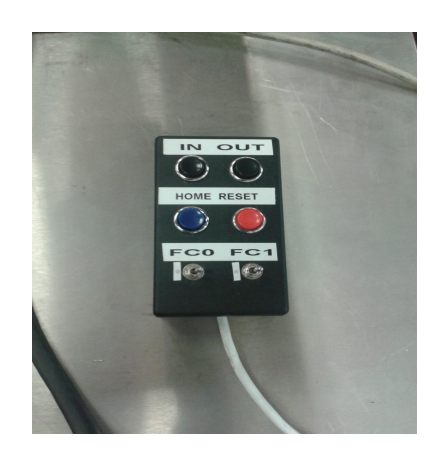

Figura 5 – 15 Mando auxiliar

Una vez que el programa esté corriendo en el PLC, se puede realizar alguna operación desde el mando auxiliar.

Si se pulsa "IN" el motor seleccionado gira hasta alcanzar el punto 0. Es necesario mantener pulsado el botón. Si no, se para.

Si se pulsa "OUT" realizará el giro contrario.

Al pulsar "HOME", volverá al punto 0, sin tener que tener pulsado constantemente el botón.

Al pulsar "RESET" eliminará la alarma de motor.

Los interruptores "FC0" y "FC1", simulan los respectivos finales de carrera. Una vez instalados los definitivos, ya no es necesaria su simulación, y por tanto estos interruptores, dejan de tener utilidad.

## **6 PLANOS ELÉCTRICOS**

6.1 Módulo de Distribución de Corriente Alterna

| L |          | ۲           | ۵                | U                                       | Ω                  | ш          | ш                                                                         |                                        |          |
|---|----------|-------------|------------------|-----------------------------------------|--------------------|------------|---------------------------------------------------------------------------|----------------------------------------|----------|
| , | ກ        |             |                  |                                         |                    |            | strial                                                                    | Rev: 1.0                               | - 6<br>5 |
| , | ∞        |             |                  |                                         |                    |            | y Electrónica Indus<br>È SEVILLA                                          | Alterna<br>0001                        | 8        |
|   | <u>`</u> |             | USO GENERAL      |                                         | V FRENO            |            | niería en Automática<br>s. UNIVERSIDAD Di                                 | ribucion de Corriente<br>Documento No: | 7        |
| , | ٥        |             | J17<br>FUENTE 24 | J 2 2 2 2 2 2 2 2 2 2 2 2 2 2 2 2 2 2 2 | FUENTE 24 1<br>J19 | FUENTE 5 V | r Caso Solís<br><sup>-</sup> in de Carrera. Inger<br>uperior de Ingeniero | A4 A4                                  | 6        |
|   | n        |             |                  | •                                       |                    |            | Fco Javie<br>Proyecto I<br>Escuela S                                      | Titulo:<br>Tamaño:                     | 5        |
|   | 4        | UMINOSOS CA |                  |                                         |                    |            |                                                                           |                                        | 4        |
|   | n        | terruptor L | Σ 0              | 4                                       |                    |            |                                                                           |                                        | 3        |
|   | V        | Z           | <b>J</b> 6       | R ENTRADA C                             |                    |            |                                                                           |                                        | 2        |
|   | -        |             |                  | CONECTO                                 |                    |            |                                                                           |                                        | F        |
|   | -        |             |                  |                                         |                    |            |                                                                           |                                        | 0        |
| Ĩ |          | ∢           | m                | U                                       | Ω                  | ш          | ш                                                                         |                                        |          |

6.2 Módulo de Distribución de Corriente Continua

| < |            | Δ      | U                | ۵             | ш            | ц.                                                          | 1.0                                   |        |
|---|------------|--------|------------------|---------------|--------------|-------------------------------------------------------------|---------------------------------------|--------|
|   |            |        |                  |               |              | ustrial                                                     | 1 Cev:                                | σ      |
|   |            |        |                  |               |              | y Electrónica Ind                                           | Continua<br>0002<br>Hoia              | ×<br>∞ |
|   |            |        | ] línea n° 31    | ] línea n° 32 | línea n° 33  | iería en Automática<br>s. UNIVERSIDAD D                     | ibución de Corriente<br>Documento No: | 7      |
|   | línea nº 3 | 6<br>0 | <b>5 0 0</b>     | <u></u>       | <b>5</b> 0 0 | Caso Solís<br>in de Carrera. Ingen<br>uperior de Ingenieros | Modulo de Distr<br>A4<br>02/2016      | 9      |
|   | -          |        | línea nº 21      | línea n° 22   | línea nº 23  | Fco Javier<br>Proyecto Fi<br>Escuela Su                     | Título:<br>Tamaño:<br>Fecha:          | 5      |
|   | lea n° 2   |        | 9<br>9<br>0<br>0 | <b>1</b>      | 80<br>0<br>0 |                                                             |                                       | 4      |
|   | Ξ.         |        | - n° 11          | i n° 12       | - n° 13      |                                                             |                                       | 3      |
|   |            |        | J2               | J3            | J4           |                                                             |                                       | 2      |
|   | línea nº 1 | 50     |                  | <b> </b> •    |              |                                                             |                                       | -      |
|   |            |        |                  |               |              |                                                             |                                       | 0      |
|   | ۲          | m      | U                | Ω             | ш            | ш                                                           |                                       |        |

6.3 Módulo de Elección de Motor (superior)

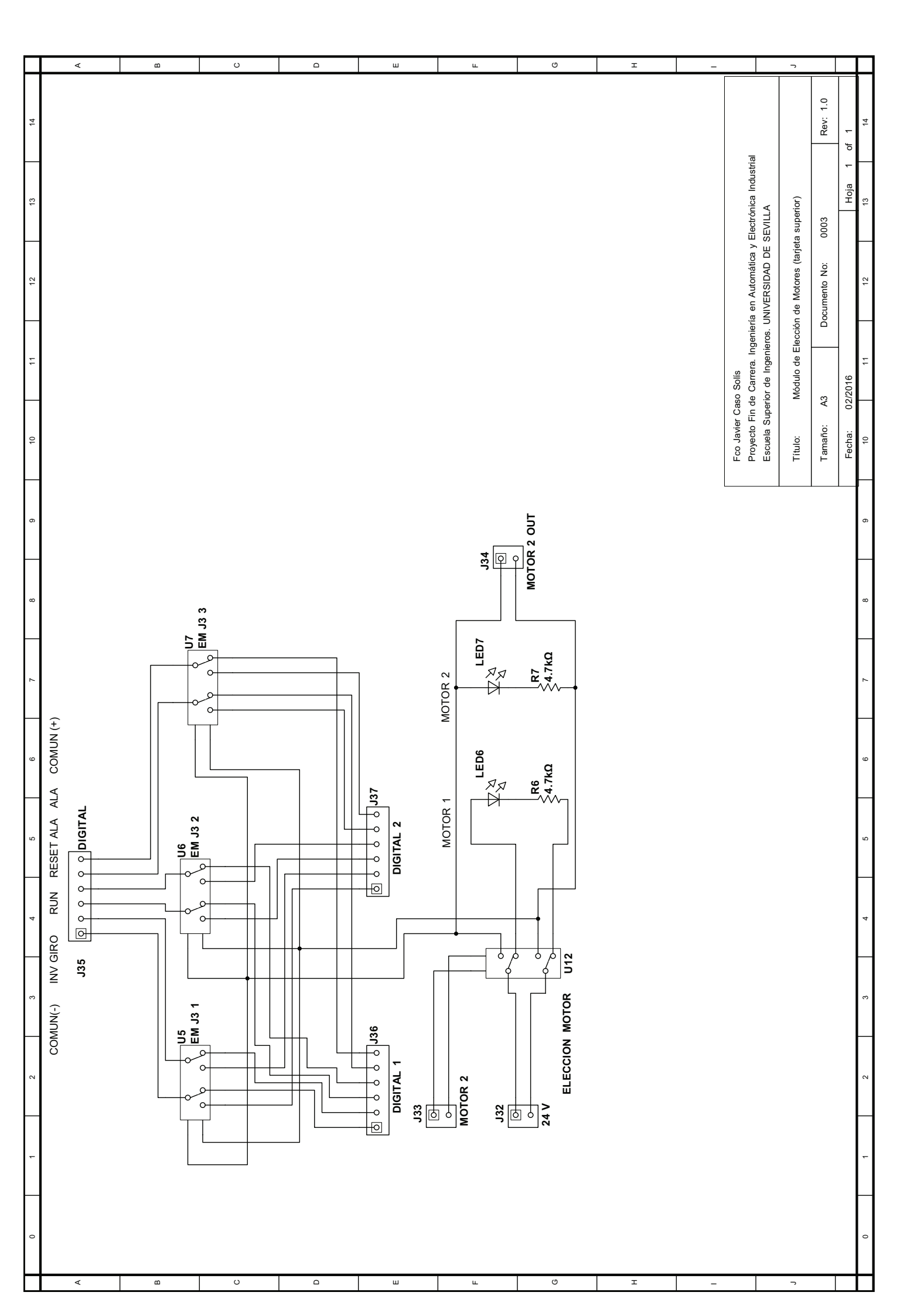

6.4 Módulo de Elección de Motor (inferior)

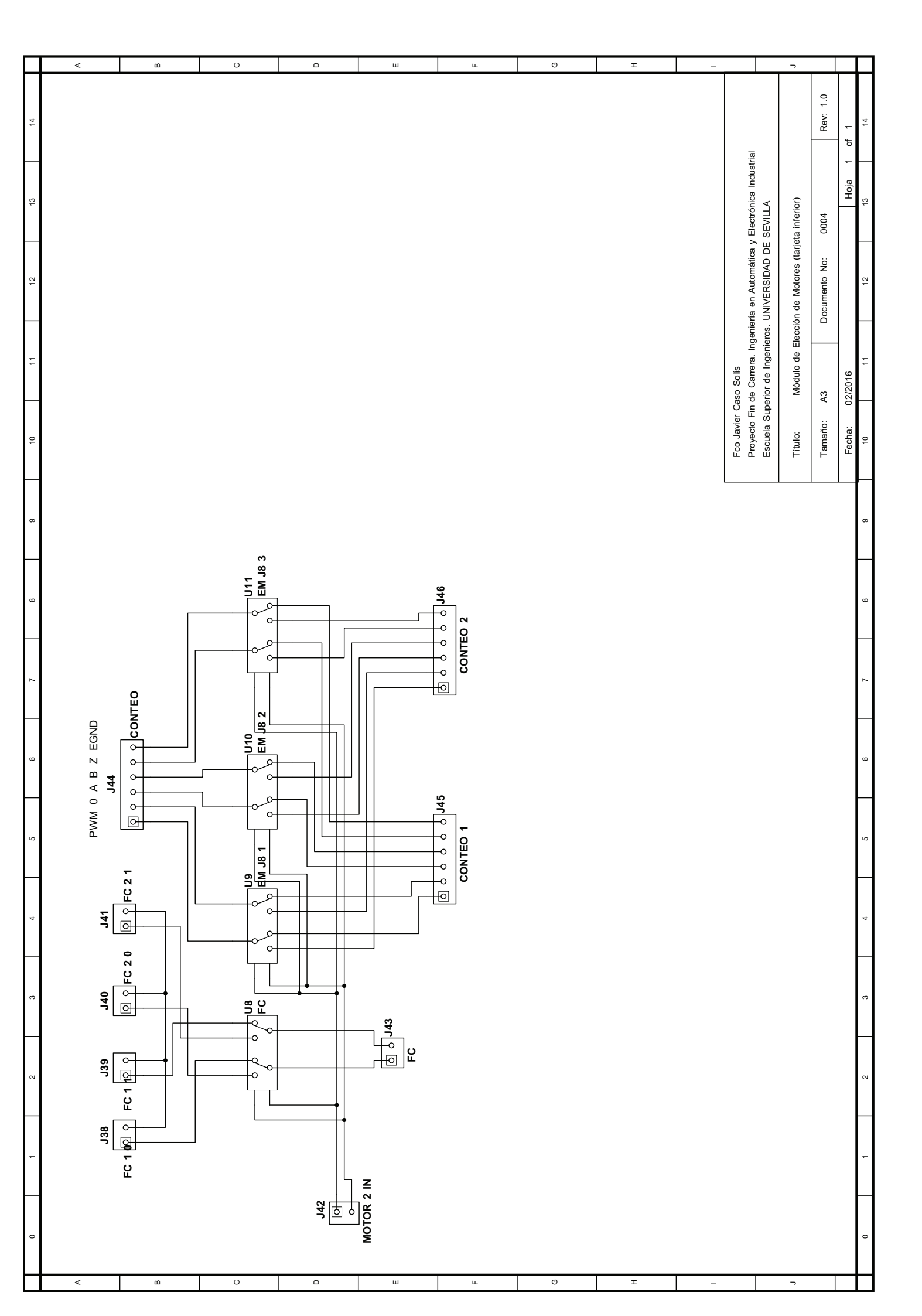

6.5 Módulo Adaptador de Señales (superior)

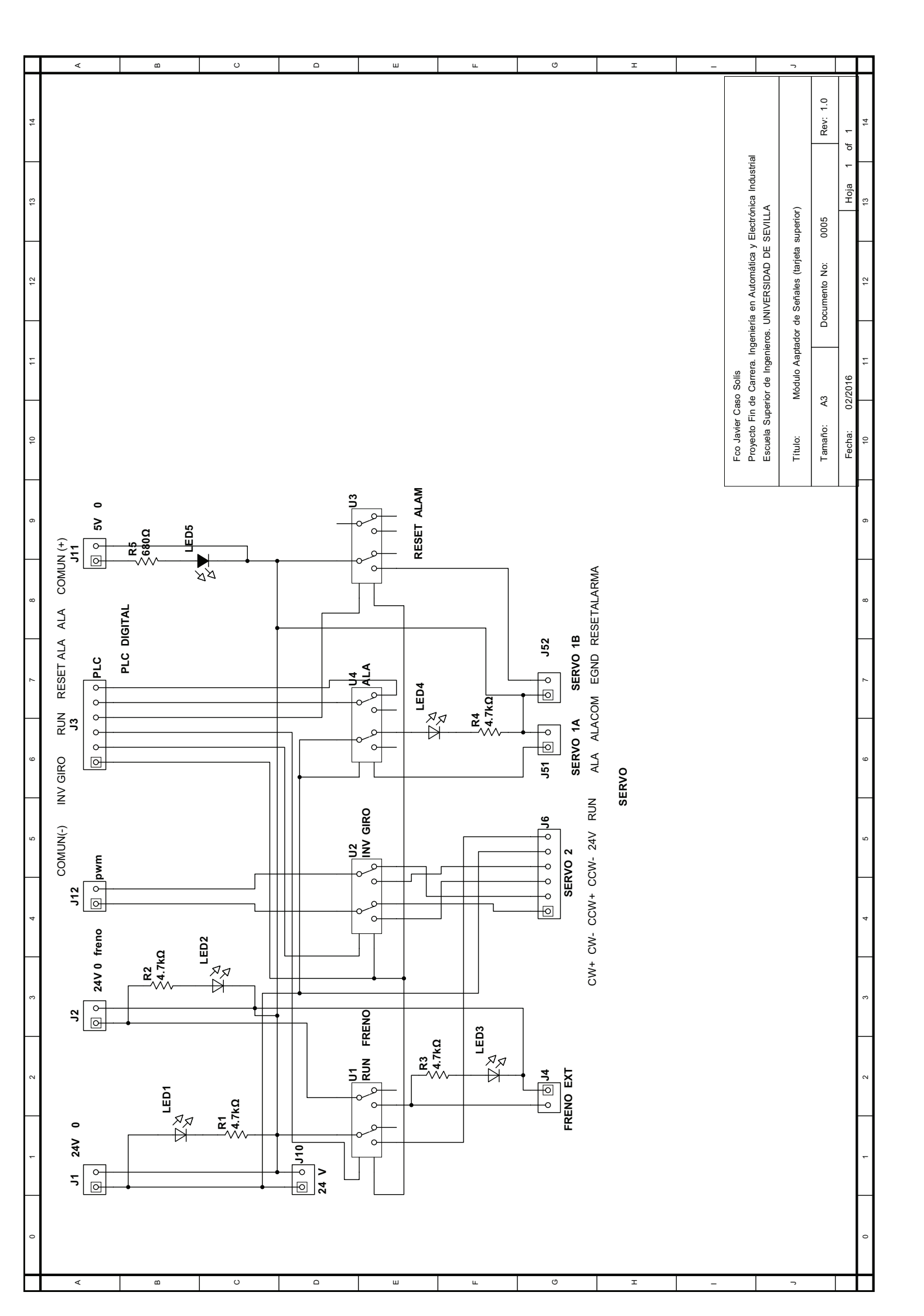

6.6 Módulo Adaptador de Señales (inferior)

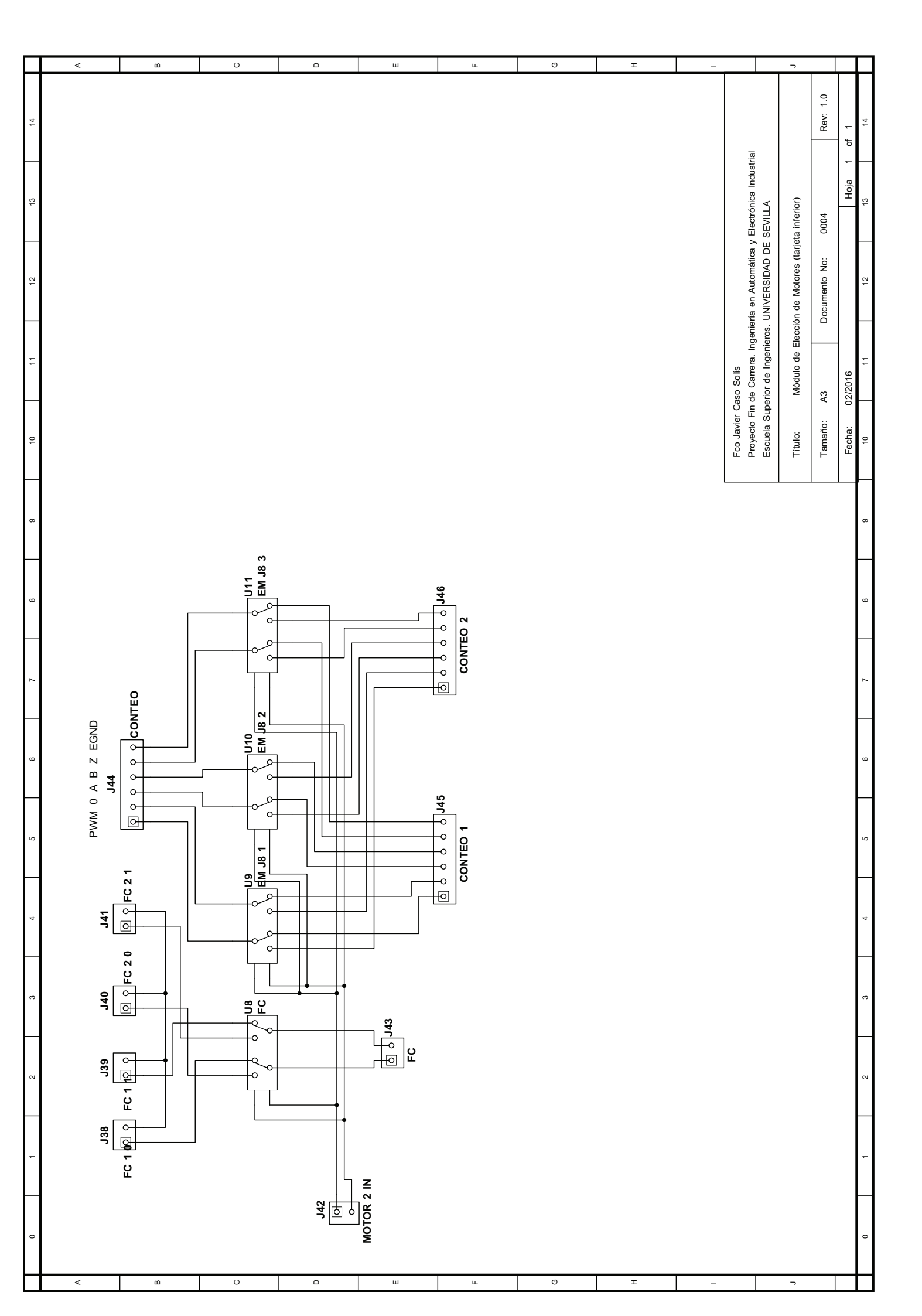

# **7 CIRCUITOS IMPRESOS**

7.1 PCB Módulo de Distribución de Corriente Alterna

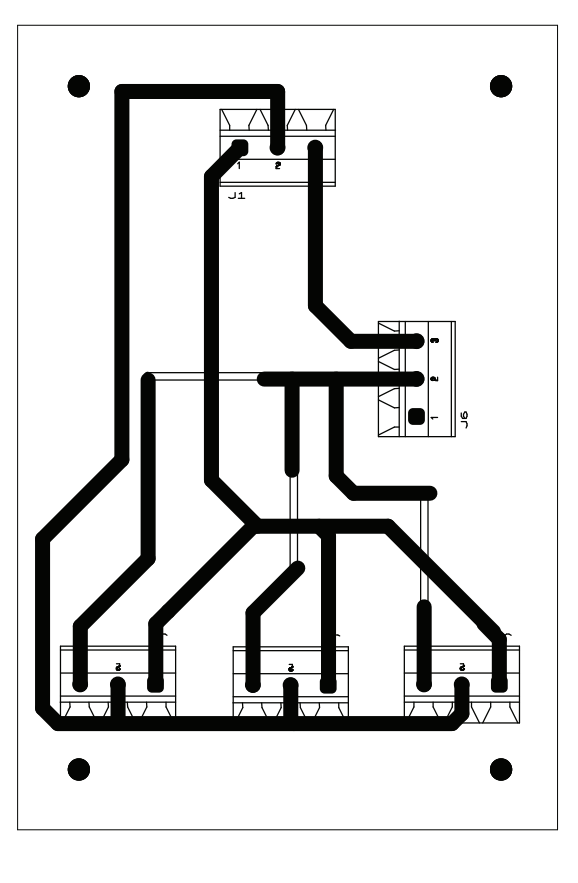

7.2 PCB Módulo de Distribución de Corriente Continua

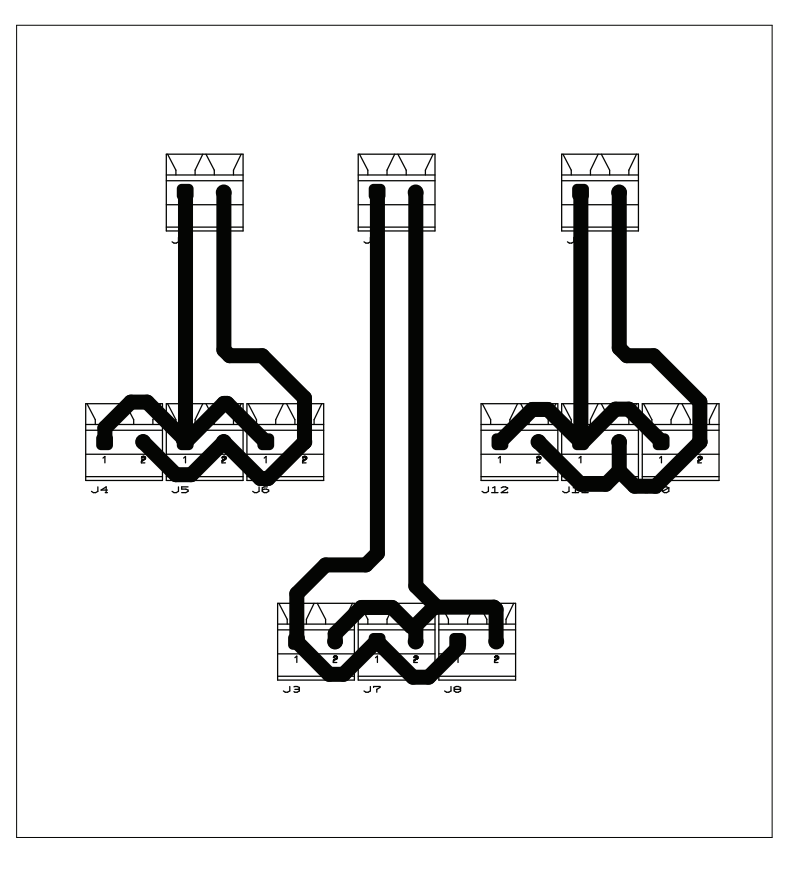

7.3 PCB Módulo de Elección de Motor (superior)

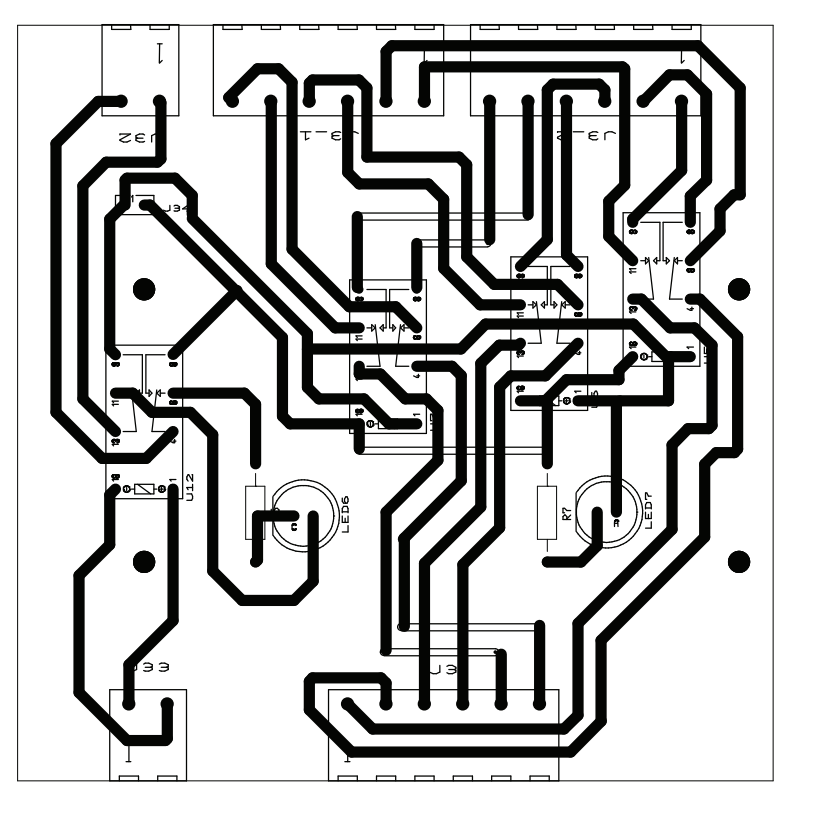

7.4 PCB Módulo de Elección de Motor (inferior)

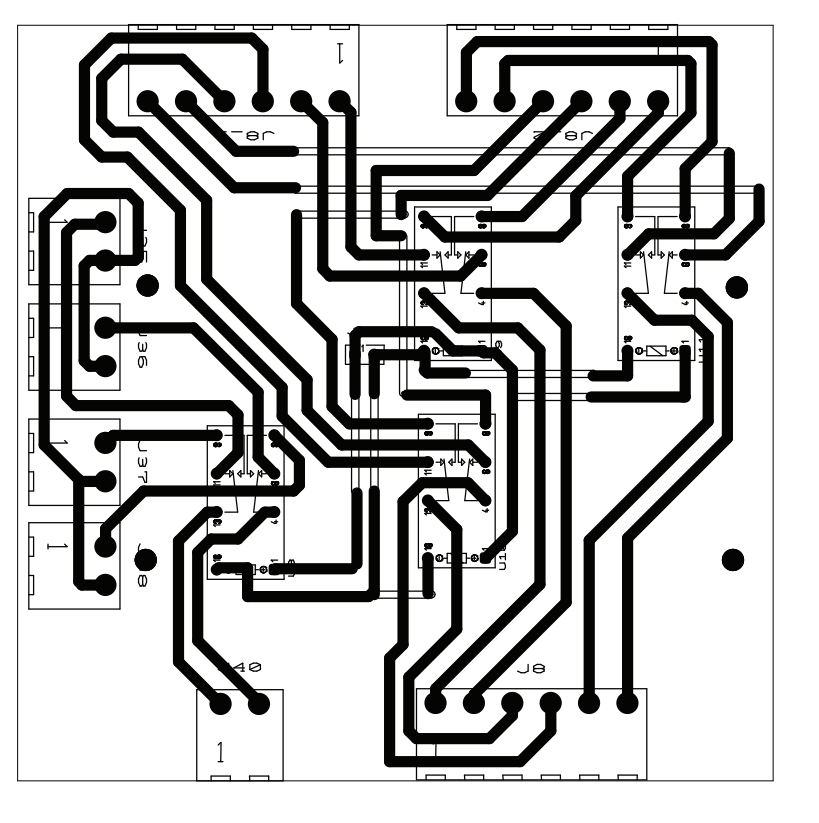

7.5 PCB Módulo Adaptador de Señales (superior)

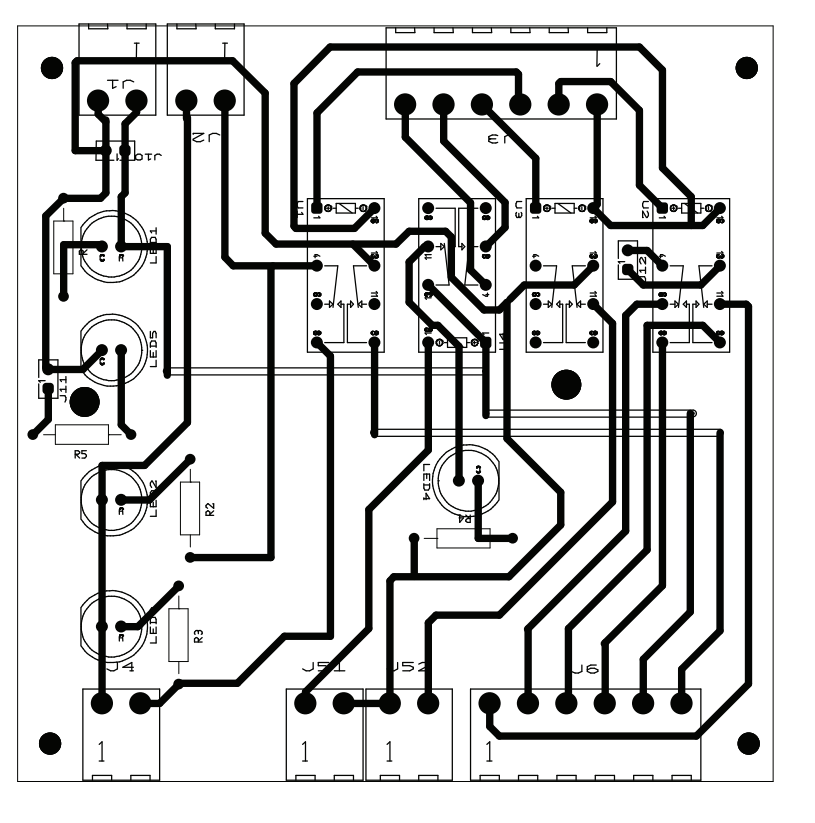

7.6 PCB Módulo Adaptador de Señales (inferior)

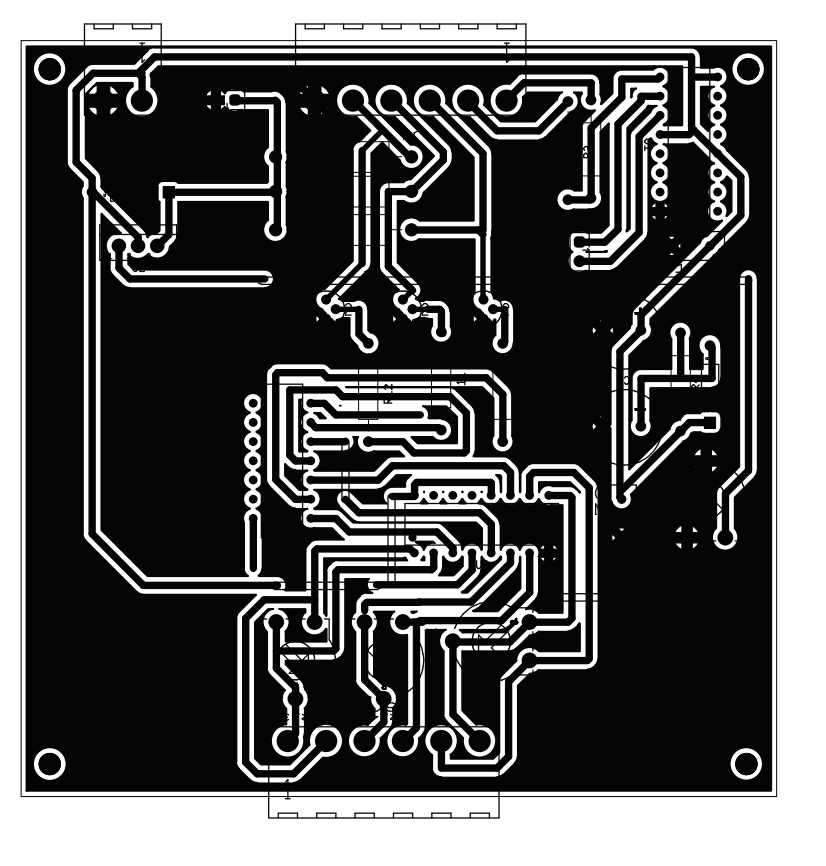

## REFERENCIAS

Documentación del fabricante OMRON:

- [1] OMRON U SERIES. AC Servo Motor and Servo Driver. (30 to 750 W Pulse Train inputs)
- [2] OMRON U SERIES. User's manual. (30 to 750 W Pulse Train inputs)

Documentación del fabricante SCHNEIDER ELECTRIC:

- [3] SCHNEIDER ELECTRIC: Tutorial práctico Unity -M340
- [4] SCHNEIDER ELECTRIC: Instituto de Formación Unity Pro M340
- [5] SCHNEIDER ELECTRIC: Guía rápida UnityPro
- [6] SCHNEIDER ELECTRIC: Manual de referencia UnityPro
- [7] SCHNEIDER ELECTRIC: Manual UnityPro
- [8] SCHNEIDER ELECTRIC: Taller M340

Hojas de datos de distintos fabricantes:

- [9] TEXAS INSTRUMENTS: AM26LS 32AC; AM26LS31C
- [10] FINDER: Relés serie 30
- [11] FAIRCHILD: 7404
- [12] MOTOROLA: BC547